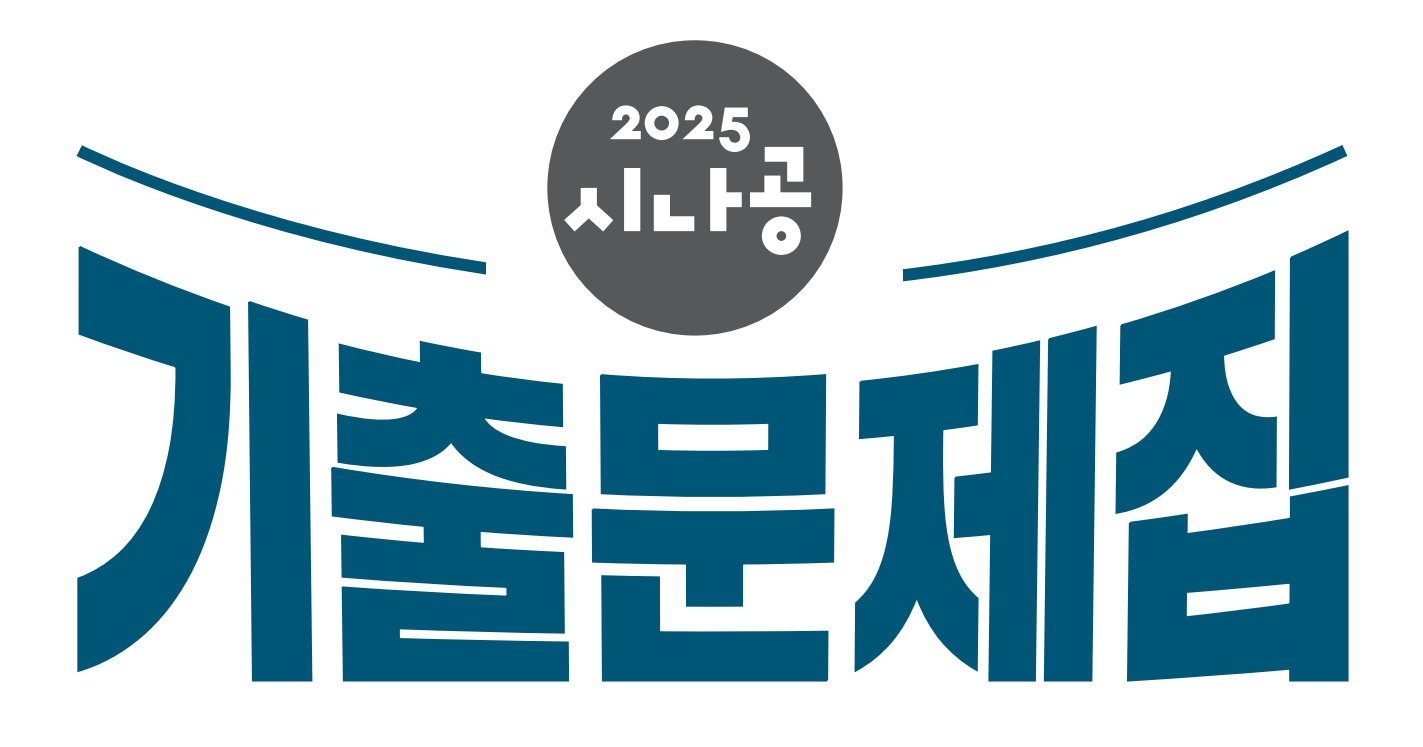

# **컴퓨터활용능력** 1급 필기

**길벗알앤디 지음** (강윤석, 김용갑, 김우경, 김종일)

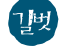

### 저작권 안내

이 자료는 시나공 독자들에게 제공하는 자료로써 개인적인 용도로만 사용할 수 있습니다. 허락 없이 복제하거나 다른 매체에 옮겨 실을 수 없으며, 상업적 용도로 사용할 수 없습니다.

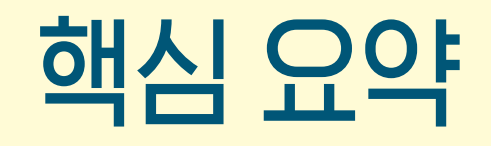

- **1과목** 컴퓨터 일반
- 2과목 스프레드시트 일반
- 3과목 데이터베이스일반

### 1과목 컴퓨터 일반

#### 23.상시, 21.상시, 19.2, 12.2, 16.2, 16.1, 12.2, 08.4, 07.4, 06.3, 05.4, 05.2, …

핵심 001

```
한글 Windows 10의 특징
```

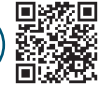

**a** 1200101

- 선점형 멀티태스킹(Preemptive Multi-tasking) : 운영체제 가 각 작업의 CPU 이용 시간을 제어하여 앱 실행중 문 제가 발생하면 해당 앱을 강제 종료시키고, 모든 시스 템 자원을 반환하는 멀티태스킹 운영 방식
- 플러그 앤 플레이(PnP; Plug & Play) : 컴퓨터 시스템에 하드웨어를 설치했을 때, 해당 하드웨어를 사용하는 데 필요한 시스템 환경을 운영체제가 자동으로 구성해 주 는 것
- OLE(Object Linking and Embedding)
  - 다른 여러 앱에서 작성된 문자나 그림 등의 개체 (Object)를 현재 작성중인 문서에 자유롭게 연결 (Linking)하거나 삽입(Embedding)하여 편집할 수 있게 하는 기능
  - OLE로 연결된 이미지를 원본 앱에서 수정하거나 편 집하면 그 내용이 그대로 해당 문서에 반영됨
- 64비트 데이터 처리
  - 완전한 64비트로 데이터를 처리하므로 더 많은 양의 데이터를 빠르게 처리할 수 있으며, 사용자가 좀 더 빠르고 효율적인 시스템을 구축할 수 있게 함
  - 64비트 버전으로 제작된 Windows 10용 앱은 32비 트 버전의 Windows 10에서는 작동되지 않음

22.상시, 21.상시, 19.2, 18.1, 14.2, 12.1, 10.1, 09.2, 05.1

#### 핵심 002 파일 시스템 - NTFS

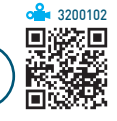

- •성능, 보안, 디스크 할당, 안정성, 속도 면에서 FAT 파 일 시스템에 비해 뛰어난 고급 기능을 제공한다.
- 시스템 리소스 사용을 최소화한다.
- 파일 및 폴더에 대한 액세스 제어를 유지하고 제한된 계정을 지원한다.
- 최대 볼륨 크기는 256TB이며, 파일 크기는 볼륨 크기 에 의해서만 제한된다.
- 비교적 큰 오버헤드가 있기 때문에 400MB 이상의 볼 륨에서 사용하면 효과적이다.

24.상시, 22.상시, 21.상시, 15.2, 14.2, 12.1, 11.2, 11.1, 10.3, 08.3, 07.1, 06.3, …

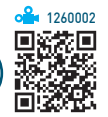

### 핵심 003 바로 가기 키(단축키)

| F2                          | 폴더 및 파일의 이름을 변경함                                                                                       |
|-----------------------------|----------------------------------------------------------------------------------------------------|
| F3                          | 파일 탐색기의 '검색 상자'를 선택함                                                                                   |
| Alt + Esc                   | 현재 실행중인 앱들을 순서대로 전환함                                                                                   |
| Alt + Tab                   | <ul> <li>현재 실행중인 앱들의 목록을 화면 중앙에<br/>나타냄</li> <li>Att 를 누른 상태에서 Tab을 이용하여 이동<br/>할 작업 창을 선택함</li> </ul> |
| Alt + Enter                 | 선택된 항목의 속성 대화상자를 실행함                                                                                   |
| Alt + Spacebar              | 활성창의 바로 가기 메뉴를 표시함                                                                                     |
| Alt + F4                    | • 실행중인 창(Window)이나 앱을 종료함<br>• 실행중인 앱이 없으면 'Windows 종료' 창을<br>나타냄                                      |
| Alt + Print<br>Screen       | 현재 작업중인 활성 창을 클립보드로 복사함                                                                                |
| Ctrl + A                    | 폴더 및 파일을 모두 선택함                                                                                        |
| Ctrl) + Esc)                | (시작)을 클릭한 것처럼 [시작] 메뉴를 표시<br>함                                                                         |
| (Ctrl) + (Shift) +<br>(Esc) | '작업 관리자' 대화상자를 실행하여 문제가 있<br>는 앱을 강제로 종료함                                                              |
| Shift) + Delete)            | 폴더나 파일을 휴지통을 거치지 않고 바로 삭<br>제함                                                                         |
| Shift) + (F10)              | 바로 가기 메뉴를 표시함                                                                                          |
| <b>•</b> + <b>A</b>         | 알림 센터를 표시함                                                                                             |
| <b>#</b> +B                 | 알림 영역으로 포커스를 옮김                                                                                        |
| <b>#</b> +E                 | '파일 탐색기'를 실행함                                                                                          |
| <b>.</b> +                  | '설칭' 창을 표시함                                                                                            |
| <b>#</b> + <b>R</b>         | '실행' 창을 나타냄                                                                                            |
| <b>#+./#+</b> ;             | 이모지 열기                                                                                                 |
| <b>(()</b> + <b>)</b>       | 바탕 화면 임시 미리 보기                                                                                         |
| 📢 + Pause/Break             | [설정] → [시스템] → [정보] 창을 나타냄                                                                             |
|                             |                                                                                                    |

24.상시, 23.상시, 22.상시, 21.상시, 20.2, 15.3, 15.1, 05.1, 04.4, 03.4

핵심 004

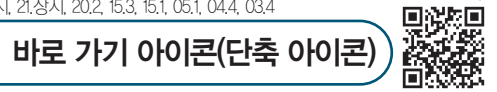

🔒 1260003

- 자주 사용하는 문서나 앱을 빠르게 실행시키기 위한 아이콘으로, 원본 파일의 위치 정보를 가지고 있다.
- 바로 가기 아이콘은 '단축 아이콘'이라고도 하며, 폴더나 파일, 디스크 드라이브, 다른 컴퓨터, 프린터 등 모든 개 체에 대해 작성할 수 있다.
- 바로 가기 아이콘은 왼쪽 하단에 화살표 표시가 있어 일반 아이콘과 구별된다.
- 바로 가기 아이콘은 원본 파일이 있는 위치와 관계없이 만들 수 있다.
- 바로 가기 아이콘의 확장자는 LNK이며, 컴퓨터에 여 러 개 존재할 수 있다.
- 하나의 원본 파일에 대해 여러 개의 바로 가기 아이콘
  을 만들 수 있으나, 하나의 바로 가기 아이콘에는 하나
  의 원본 파일만 지정할 수 있다.
- 바로 가기 아이콘을 삭제 · 이동하더라도 원본 파일은 삭제 · 이동되지 않는다.
- 원본 파일을 삭제하면 해당 파일의 바로 가기 아이콘은 실행되지 않는다.
- 바로 가기 아이콘의 '속성' 대화상자
  - 바로 가기 아이콘의 파일 형식, 설명, 위치, 크기, 만
     든 날짜, 수정한 날짜, 액세스한 날짜, 연결된 항목
     의 정보(대상 파일, 형식, 위치 등) 등을 확인할 수
     있음
  - 바로 가기 키, 아이콘, 연결된 항목을 변경할 수 있음

22.상시, 20.상시, 20.1, 18.상시, 14.1, 03.4

작업 표시줄

핵심 005

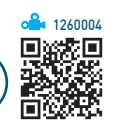

- 작업 표시줄은 현재 실행되고 있는 앱 단추와 앱을 빠 르게 실행하기 위해 등록한 고정 앱 단추 등이 표시되는 곳으로서, 기본적으로 바탕 화면의 맨 아래쪽에 있다.
- •작업 표시줄은 [=(시작)] 단추, 검색 상자, 작업 보기, 앱 단추가 표시되는 부분, 알림 영역(표시기), '바탕 화 면 보기' 단추로 구성된다.
- 작업 표시줄은 위치를 변경하거나 크기를 조절할 수 있다. 단, 크기는 화면의 1/2까지만 늘릴 수 있다.
- 작업 표시줄 오른쪽의 알림 영역에 표시할 앱 아이콘과 시스템 아이콘을 설정할 수 있다.
- •작업 표시줄 잠금 : 작업 표시줄을 포함하여 작업 표시 줄에 있는 도구 모음의 크기나 위치를 변경하지 못하 도록 함
- 데스크톱/태블릿 모드에서 작업 표시줄 자동 숨기기 : 데스 크톱/태블릿 모드에서 작업 표시줄이 있는 위치에 마우 스를 대면 작업 표시줄이 나타나고 마우스를 다른 곳으 로 이동하면 작업 표시줄이 사라짐
- 작은 작업 표시줄 단추 사용 : 작업 표시줄의 앱 단추들이 작은 아이콘으로 표시됨
- •작업 표시줄 끝에 있는 바탕 화면 보기 단추로 마우스를 이 동할 때 미리 보기를 사용하여 바탕 화면 미리 보기 : 작업 표시줄의 오른쪽 끝에 있는 [바탕 화면 보기] 단추 위 에 마우스 포인터를 놓으면 바탕 화면이 일시적으로 표시됨
- 화면에서의 작업 표시줄 위치 : 작업 표시줄의 위치를 왼 쪽, 위쪽, 오른쪽, 아래쪽 중에서 선택함

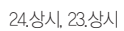

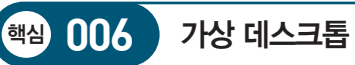

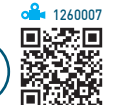

- 바탕 화면을 여러 개 만들어 바탕 화면별로 필요한 앱
   을 실행해 놓고 바탕 화면을 전환하면서 작업할 수 있다.
- 가상 데스크톱이 생성되면 작업 보기 화면 위쪽에 데스 크톱 아이콘이 표시된다.
- 데스크톱 아이콘에 마우스를 놓으면 해당 데스크톱에 서 현재 작업 중인 앱이 표시된다.
- 작업 보기 화면에서 원하는 데스크톱을 선택하여 이동 할 수 있다.
- 작업 보기 화면에서 현재 작업 중인 앱을 드래그하여 다른 데스크톱으로 이동할 수 있다.
- 제거된 가상 데스크톱에서 작업 중이던 앱은 이전 가상 데스크톱으로 이동된다.
- 시스템을 재시작하더라도 가상 데스크톱은 제거되지 않고 남아 있다.

#### 생성

- •방법1 : 작업 보기 화면 좌측 상단에서 〈+ 새 데스크톱〉 클릭
- 방법2 : Ctrl) + 🔳 + D

#### 제거

- •방법1 : 작업 보기 화면에서 제거할 가상 데스크톱의 '▼(닫기)' 단추 클릭
- 방법2: Ctrl) + 📢 + F4

| 24상시, 23.상시 |       | a <mark>≗</mark> • 126030<br>■ <b>₩\$₩</b> \$ |
|-------------|-------|-----------------------------------------------|
| 핵심 007      | 시작 메뉴 |                                               |
|             |       |                                               |

- •시작 메뉴는 작업 표시줄의 가장 왼쪽에 있는 [ (시작)] 단추를 눌렀을 때 나타나는 메뉴이다.
- 시작 메뉴에는 Windows 10에 설치된 앱들이 메뉴 형태로 등록되어 있다.
- •시작 메뉴를 표시하는 바로 가기 키는 또는 Ctrl + Esc 이다.

- 시작 메뉴에 있는 앱의 크기를 조절하거나 그룹화할 수 있고, 타일을 이동할 수도 있다.
- 시작 메뉴를 화면 전체에 표시하려면 [☎(시작)] → [⑳(설정)] → [개인 설정] → [시작]에서 '전체 시작 화면 사용'을 지정한다.
- 시작 메뉴에 등록된 앱을 삭제하려면 앱의 바로 가 기 메뉴에서 [제거]를 선택한다.
- ·시작 메뉴의 앱이 설치되어 있는 위치 확인 방법 : 앱의 바로 가기 메뉴에서 [자세히] → [파일 위치 열기] 선택
   → 앱의 바로 가기 아이콘의 바로 가기 메뉴에서 [파일 위치 열기] 선택

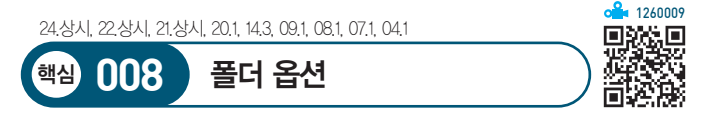

- 파일이나 폴더의 보기 형식, 검색 방법 등에 대한 설정 을 변경한다.
- '폴더 옵션' 대화상자의 탭별 기능

| 일반 | <ul> <li>파일 탐색기가 열렸을 때의 기본 위치를 '즐겨찾기'나<br/>'내 PC' 중에서 선택할 수 있음</li> <li>새로 여는 폴더의 내용을 같은 창에서 열리거나 다른<br/>창에 열리도록 지정할 수 있음</li> <li>웹을 사용하는 것처럼 바탕 화면이나 파일 탐색기에<br/>서도 파일을 한 번 클릭하면 실행되도록 설정할 수 있<br/>음</li> <li>즐겨찾기에 최근에 사용된 파일이나 폴더의 표시 여<br/>부를 지정함</li> <li>파일 탐색기의 즐겨찾기에 표시된 최근에 사용한 파<br/>일 목록을 지울 수 있음</li> </ul> |
|----|----------------------------------------------------------------------------------------------------|
| 보기 | • 탐색 창에 라이브러리의 표시 여부를 지정함<br>• 메뉴 모음의 항상 표시 여부를 지정함<br>• 숨김 파일이나 폴더의 표시 여부를 지정함<br>• 알려진 파일 형식의 파일 확장명 표시 여부를 지정함<br>• 보호된 운영체제 파일의 숨김 여부를 지정함<br>• 폴더 팁에 파일 크기 정보의 표시 여부를 지정함                                                                                                    |
| 검색 | • 폴더에서 시스템 파일을 검색할 때 색인을 사용할지<br>여부를 지정함<br>• 색인되지 않은 위치 검색 시 포함할 대상을 지정함                                                                                                    |
|    |                                                                                                    |

🔒 1260010

1200010

24.상시, 23.상시, 22.상시, 21.상시, 19.1, 12.2, 04.3, 03.2

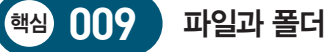

#### 파일/폴더 선택

| 연속적인 항목 선택  | 첫 번째 항목을 클릭한 후 [shift]를 누른 상태<br>에서 마지막 항목 클릭 |
|-------------|-----------------------------------------------|
| 비연속적인 항목 선택 | [Ctrl]을 누른 상태에서 선택할 항목을 차례<br>로 클릭            |
| 전체 항목 선택    | (Ctrl) + (A)                                  |

#### 파일/폴더 복사 및 이동

|            | 복사                                | 이동                                |
|------------|-----------------------------------|-----------------------------------|
| 같은<br>드라이브 | [ctrl]을 누른 상태에서 마<br>우스로 드래그 앤 드롭 | 마우스로 드래그 앤 드롭                     |
| 다른<br>드라이브 | 마우스로 드래그 앤 드롭                     | Shift)를 누른 상태에서 마<br>우스로 드래그 앤 드롭 |

24.상시, 22.상시, 21.상시, 18.2, 17.2, 17.1, 14.2, 11.3, 10.2, 09.4, 07.1, 05.2, 03.1

010

핵심

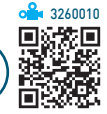

• 파일 탐색기에서 찾으려는 내용을 검색 상자에 입력하 고 Enter를 누르면 리본 메뉴에 검색 필터를 설정할 수 있는 [검색] 탭이 생성되고 검색이 수행된다.

파일 탐색기의 검색 상자

- 파일 탐색기에서 [F3]이나 [Ctrl] + [F]를 누르면 검색 상 자로 포커스가 옮겨진다.
- 기본적으로 검색 상자에 입력한 내용이 포함된 파일이 나 폴더 등이 검색되고, 내용 앞에 '-'을 붙이면 해당 내용이 포함되지 않은 파일이나 폴더가 검색된다.
- •데이터를 검색한 후 검색 기준을 저장할 수 있으며, 저 장된 검색 기준을 열면 해당 기준으로 데이터를 검색하 여 표시한다.
- 색인 위치를 지정하여 더 빠른 속도로 검색할 수 있다.
- 수정한 날짜, 크기 등과 같은 속성을 이용하여 파일을 검색할 수 있다.

23.상시, 22.상시, 21.상시, 19.상시, 18.상시, 17.2, 15.3, 13.3, 12.3, 11.2, 10.1,

휴지통

핵심) 011

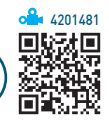

- 삭제된 파일이나 폴더가 임시 보관되는 장소이다.
- 기본적으로 드라이브 용량의 5%~10% 범위 내에서 시 스템이 자동으로 설정하지만 사용자가 원하는 크기를 MB 단위로 지정할 수 있다.
- 휴지통은 아이콘을 통하여 휴지통이 비워진 경우()) 와 들어있는 경우())를 구분할 수 있다.
- 휴지통은 하드디스크 드라이브마다 한 개씩 만들 수 있 다
- 휴지통의 용량을 초과하면 가장 오래 전에 삭제된 파일 부터 자동으로 지워진다.
- 휴지통에 보관된 파일이나 폴더는 복원할 수 있지만 복 원하기 전에는 사용하거나 이름을 변경할 수 없다.
- 휴지통에 보관되지 않는 경우
  - DOS 모드(명령 프롬프트), 네트워크 드라이브, USB 메모리에서 삭제된 항목
  - Shift)를 누른 채 삭제 명령을 실행한 경우
  - 휴지통 속성에서 '파일을 휴지통에 버리지 않고 삭제 할 때 바로 제거'를 선택한 경우
  - 휴지통 속성에서 최대 크기를 OMB로 지정한 경우
  - 같은 이름의 항목을 복사/이동 작업으로 덮어쓴 경우

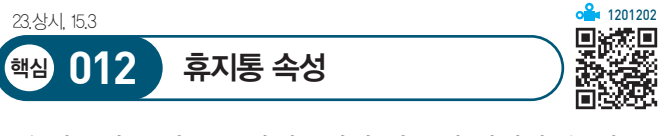

- 휴지통의 크기를 드라이브마다 다르게 설정할 수 있고. 모두 같은 크기로 설정할 수도 있다.
- 파일이나 폴더를 삭제할 때 휴지통을 거치지 않고 바로 삭제하도록 설정할 수 있다.
- '삭제 확인 대화 상자 표시'를 선택하여 파일이나 폴더 가 삭제될 때마다 확인 대화상자가 표시되도록 설정할 수 있다.

#### 23.상시, 22.상시

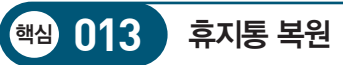

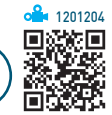

| 24.상시, 22.상시, 21.상시 대학 126001 |                                                                                                    |  |  |  |  |
|-------------------------------|----------------------------------------------------------------------------------------------------|--|--|--|--|
| 핵심 016                        | [설정]→[시스템]                                                                                                    |  |  |  |  |
| 디스플레이                         | <ul> <li>화면에 표시되는 텍스트나 앱, 아이콘 등의 크기를<br/>변경함</li> <li>디스플레이의 해상도나 방향을 변경함</li> <li>아간 모드의 사용 여부 및 켜기/끄기 시간을 지정함</li> </ul>                                                                                                    |  |  |  |  |
| 저장소                           | <ul> <li>하드디스크에서 불필요한 앱이나 임시 파일 등을 제거하여 사용 공간을 확보할 때 사용함</li> <li>저장소 센스 구성 또는 지금 실행</li> <li>기본적으로 하드디스크 공간이 부족할 때 실행되지만 매일, 매주, 매월 단위로 저장소 센스가 실행되도도록 설정할 수 있음</li> <li>휴지통과 다운로드 폴더에 보관된 파일의 삭제기준일을 지정할 수 있음</li> <li>파일 정리를 바로 실행할 수 있음</li> </ul> |  |  |  |  |
| 태블릿                           | <ul> <li>일반 PC를 태블릿처럼 사용할 수 있도록 설정함</li> <li>※ 태블릿(Tablet) : 터치 스크린 기능이 장착되어<br/>펜으로 기기를 조작할 수 있는 컴퓨터</li> <li>태블릿 모드를 설정해도 키보드와 마우스를 사용할<br/>수 있음</li> </ul>                                                                                          |  |  |  |  |

| <ul> <li>방법 1 : [관리] → [휴지통 도구] → [복원] → [모든 항<br/>목 복원/선택한 항목 복원] 클릭</li> <li>방법 2 : 바로 가기 메뉴에서 [복원] 선택</li> <li>방법 3 : 원하는 위치로 드래그</li> <li>방법 4 : [홈] → [클립보드] → [잘라내기], 복원할 위치<br/>를 선택한 후 [홈] → [클립보드] → [붙여넣기]</li> <li>방법 5 : [Ctrl] + [X](잘라내기) 누른 후 복원한 위치를 선<br/>택하고 [Ctrl] + [V](붙여넣기) 누름</li> </ul> | 캡처 및<br>스케치 | <ul> <li>화면의 특정 부분 또는 전체를 캡처하여 JPG, PNG, GF 파일로 저장하는 앱</li> <li>캡처 유형에는 사각형, 자유형, 창, 전체 화면이 있음</li> <li>볼펜, 연필, 형광펜, 지우개, 눈금자 또는 각도기를 이 용하여 캡처한 이미지에 필요한 정보를 추가할 수 있음</li> <li>캡처 옵션에는 '지금 캡처, 3초 후 캡처, 10초 후 캡 처'가 있음</li> <li>캡처한 이미지를 그림판, 사진 등의 다른 앱으로 열 어서 추가 작업을 할 수 있음</li> <li>바로 가기 키: ■+Smith +S</li> </ul> |
|----------------------------------------------------------------------------------------------------|-------------|----------------------------------------------------------------------------------------------------|
| ※ 복사는 불가능하나 잘라내기는 가능                                                                                                    | 빠른 지원       | <ul> <li>다른 사용자의 컴퓨터에 접속하여 원격 지원을 하거나, 내 컴퓨터에 접속한 다른 사용자로부터 원격 지원을 받을 수 있도록 하는 앱</li> <li>내 컴퓨터의 마우스와 키보드로 다른 사용자 컴퓨터를 제어하는 동안 다른 사용자도 화면을 보면서 마우스와 키보드를 조작할 수 있음</li> <li>원격 지원을 하는 자는 마이크로소프트 계정으로 로그인 해야하고, 원격 지원을 받는 자는 로그인 하지</li> </ul>                                                                         |

않아도 됨

있음

• '공유 옵션'에는 '모든 권한 가지기'와 '화면 보기'가

24.상시, 23.상시, 22.상시, 21.상시

핵심 015 유니버석 앱

🔺 1260014

諁

| 23.상시, 22.상시, 21 | 1.상시, 16.3, | 14.1, | 12,1, | 11,2, | 11.1, | 08.1, | 07.4, | 05.4, | 05.3 |
|------------------|-------------|-------|-------|-------|-------|-------|-------|-------|------|
|                  |             |       |       |       |       |       |       |       |      |

Windows 보조프로그램

핵심 014

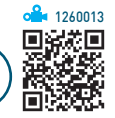

| 메모장 | <ul> <li>특별한 서식이 필요 없는 간단한 텍스트(ASCI 형식) 파일을 작성할 수 있는 문서 작성 앱</li> <li>텍스트(TXT) 형식의 문서만 열거나 저장할 수 있음</li> <li>문서 전체에 대해서만 글꼴의 종류, 속성, 크기를 변경할 수 있음</li> <li>그림, 차트 등의 OLE 개체를 삽입할 수 없음</li> <li>ANSI, 유니코드, UTF-8 등의 인코딩 형식으로 저장할 수 있음</li> <li>문서의 첫 행 맨 왼쪽에 대문자로 .LOG라고 입력하면 메모장을 열 때마다 현재의 시간과 날짜를 문서의 끝에 표시함</li> <li>주요 메뉴 <ul> <li>이동 : 줄(행)을 기준으로 커서를 이동할 수 있지만 '자 동 줄 바꿈'이 해제된 상태에서만 사용 가능</li> <li>시간/날짜 : 커서가 있는 위치에 현재 시간과 날짜 입 력</li> <li>자동 줄 바꿈 : 창 가로 크기에 맞게 텍스트를 표시하고 다음 줄로 넘김</li> </ul> </li> </ul> |
|-----|----------------------------------------------------------------------------------------------------|
| 그림판 | <ul> <li>간단한 그림을 작성하거나 수정하기 위한 보조 앱</li> <li>기본 저장 형식은 PNG이며, BMP, GF, TF, JPG, HEIC 형식으로도 저장할 수 있음</li> <li>그림판에서 편집한 그림을 다른 문서에 붙여넣거나 Windows 바탕 화면의 배경으로 사용할 수 있음</li> <li>Shifti를 누른 상태에서는 수평선, 수직선, 45°의 대각선,</li> </ul>                                                                                                    |

• 그림의 크기 조정 및 회전, 대칭 이동 등의 편집이 가능

정사각형, 정원을 그릴 수 있음

함

| • 시스테에 여겨되 하드에서 미 Windows 사야 드은       |
|---------------------------------------|
| · 시스럽에 신글한 이드레이 못 WILLOWS 지경 중골       |
| 왁인하거나 컴퓨터 이름을 변경함                     |
| •장치 사양 : 장치 이름, 프로세서(CPU) 종류, 메모리     |
| (RAM) 크기, 장치 ID, 제품 ID, 시스템 종류, 펜 및 터 |
| 치등                                    |
| • Windows 사양 : 에디션, 버전, 설치 날짜, OS 빌드, |
| 경험 등                                  |

#### **잠깐만요** 다중 디스플레이

정보

배경

- 하나의 컴퓨터에 두 개 이상의 모니터를 연결하는 것입니다.
- 각 모니터마다 해상도와 방향을 다르게 설정할 수 있고, 원하는 모니터를 주모니터로 설정할 수 있습니다.
- 한 모니터에서는 웹 작업, 다른 모니터에서는 문서 작성 등 모니 터마다 다른 작업을 수행할 수 있도록 지정할 수 있습니다.
- 복수 모니터를 개별 그래픽 어댑터 또는 복수 출력을 지원하는 단일 어댑터에 연결할 수 있습니다.

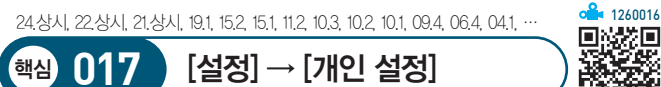

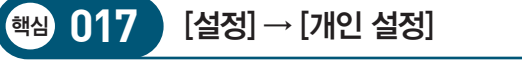

• 바탕 화면의 배경이 표시되는 방식을 지정함 • Windows에서 제공하는 이미지나 GIF, BMP, JPEG, PNG 등의 사용자 이미지 중에서 원하는 그림 파일을 선택하여

|          | 지정함<br>• 바탕 화면에 놓일 배경 그림의 맞춤 방식을 지정함                                                                                                    |
|----------|----------------------------------------------------------------------------------------------------|
| 잠금<br>화면 | <ul> <li>· 잠금 화면에 표시할 앱이나 배경을 사진이나 슬라이드 쇼 등으로 지정함</li> <li>· 잠금 화면에 알림을 표시할 앱을 선택함</li> <li>· 잠금 화면에 기본적으로 표시되는 날짜와 시간 아래에 표 시할 앱을 하나만 선택함</li> <li>· 화면 보호기를 지정함</li> </ul>                                     |
| 테마       | <ul> <li>컴퓨터의 배경 그림, 색, 소리, 마우스 커서 등 Windows를<br/>구성하는 여러 요소를 하나의 그룹으로 묶어 놓은 것으로,<br/>다른 테마로 변경할 수 있음</li> <li>바탕 화면 아이콘 설정 : 바탕 화면의 기본 아이콘인 컴퓨<br/>터, 휴지통, 문서, 제어판, 네트워크의 표시 여부를 지정함</li> </ul>                 |
| 그꼴       | <ul> <li>글꼴 폴더에는 OTF나 TTC, TTF, FON 등의 확장자를 갖는<br/>글꼴 파일이 설치되어 있음</li> <li>글꼴이 설치되어 있는 폴더의 위치는 'C\Windows \Fonts'임</li> <li>설치된 글꼴은 대부분의 앱에서 사용할 수 있음</li> <li>트루타입(TrueType)과 오픈타입(OpenType) 글꼴을 제공함</li> </ul> |
| 시작       | 시작 메뉴에 표시되는 앱 목록, 최근에 추가된 앱, 가장 많이<br>사용하는 앱 등을 지정하거나 시작 메뉴에 표시할 폴더를 선                                                                                                    |

택할 수 있음

- 잠깐만요 [제어판] → [글꼴] → [글꼴 설정]
- · 글꼴 표시 및 숨기기 : 입력 언어 설정을 지원하지 않는 글꼴의 표시 여부를 지정함
- 글꼴 설치 : 저장 공간 절약을 위해 글꼴 파일 대신 글꼴 파일에 대한 바로 가기 설치 여부를 지정함

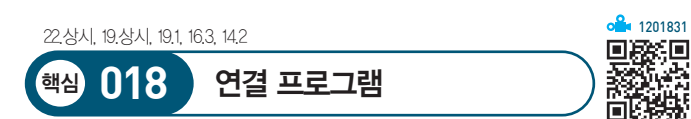

- 연결 프로그램은 문서, 그림, 사운드 등 특정 데이터 파 일을 열 때 자동으로 실행되는 앱을 말하며, 파일의 확 장자에 의해 연결 프로그램이 결정된다.
- •특정 파일을 선택한 후 바로 가기 메뉴에서 [연결 프로 그램]을 선택하면 하위 메뉴에 해당 파일을 열 수 있는 앱 목록이 표시된다. 해당 파일을 열 수 있는 앱이 없을 경우에는 하위 메뉴가 없으므로 곧 바로 앱을 선택할 수 있는 창이 표시된다.
- 연결 프로그램을 지정하는 창에서 연결 프로그램을 삭 제해도 연결된 데이터 파일은 삭제되지 않는다.

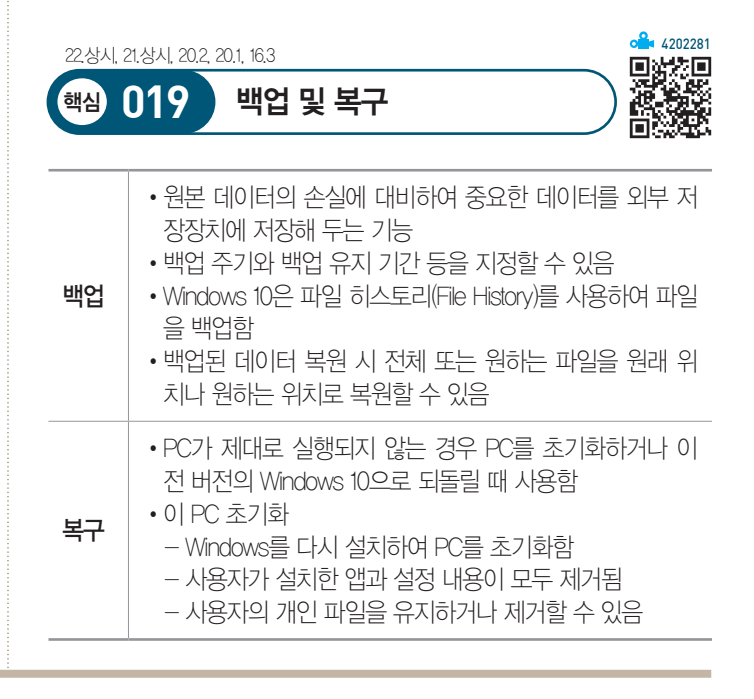

21.상시, 20.2

핵심 020

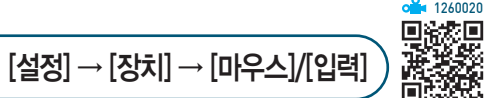

[(설정)] → [장치]는 컴퓨터에 연결된 외부 장치를 확 인하거나 추가로 설치할 때 사용한다.

| 마우스 | <ul> <li>오른손잡이/왼손잡이에 맞게 마우스 단추의 기능을 설<br/>정함</li> <li>휠을 한 번 돌리면 여러 줄(1~100) 또는 한 화면이 스크<br/>롤 되도록 설정함</li> <li>활성창/비활성창 구분 없이 마우스 포인터가 가리키는<br/>창이 스크롤 되도록 설정할 수 있음</li> <li>'추가 마우스 옵션'을 클릭하면 실행되는 '마우스 속성'<br/>대화상자에서 세부 기능을 설정할 수 있음</li> </ul> |
|-----|----------------------------------------------------------------------------------------------------|
| 입력  | <ul> <li>추천 단어의 표시 여부를 설정함</li> <li>틀린 단어 자동 고침의 사용 여부를 설정함</li> <li>입력 중인 인식 언어를 기준으로 텍스트 제안 표시 여부<br/>를 설정함</li> </ul>                                                                                                    |

23.상시, 22.상시, 21.상시, 16.3, 14.1, 12.3, 09.4, 08.2, 06.1, 05.3, 03.4, …

장치 관리자

핵심) 021

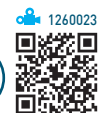

- 컴퓨터에 설치되어 있는 하드웨어의 종류 및 작동 여부 를 확인하고 속성을 변경하거나 업데이트할 수 있다.
- 아래 방향 화살표가 표시된 장치는 사용되지 않음을 나 타낸다.
- •물음표가 표시된 장치는 알 수 없는 장치(미설치된 장 치)를 나타낸다.
- 느낌표가 표시된 장치는 정상적으로 동작하지 않는 장 치를 나타낸다.
- 각 장치의 속성을 이용하여 장치의 드라이버 파일이나 IRQ, DMA, I/O 주소, 메모리 주소 등을 확인하고 변 경한다.
- 🐼 [〓(시작)]의 바로 가기 메뉴에서 [장치 관리자] 선택

21.상시, 20.상시, 19.1, 15.3, 13.2, 13.1, 11.3, 10.2, 09.3, 09.2, 06.4, 06.2,

프린터

핵심 022

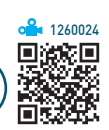

- Windows 10에서는 대부분의 프린터를 지원하므로 프 린터를 컴퓨터에 연결하면 자동으로 설치된다.
- 프린터는 [〓(시작)] → [◎(설정)] → [장치] → [프린 터 및 스캐너]에서 [프린터 또는 스캐너 추가]를 클릭하 여 설치한다.
- 여러 개의 프린터를 한 대의 컴퓨터에 설치할 수 있고, 한 개의 프린터를 네트워크로 공유하여 여러 대의 컴퓨 터에 설치할 수 있다.
- 프린터마다 개별적으로 이름을 붙여 설치할 수 있고, 이미 설치한 프린터를 다른 이름으로 다시 설치할 수도 있다.
- •네트워크 프린터를 설치하면, 다른 컴퓨터에 연결된 프 린터를 내 컴퓨터에 연결된 프린터처럼 사용할 수 있다.
- 네트워크 프린터를 사용할 때는 프린터의 공유 이름과 프린터가 연결되어 있는 컴퓨터의 이름을 알아야 한다.
- 로컬 프린터 : 컴퓨터에 직접 연결되어 있는 프린터
- •네트워크 프린터 : 다른 컴퓨터에 연결되어 있는 프린터
- 로컬 프린터 설치 시 선택할 수 있는 포트에는 LPT1, LPT2, LPT3, COM1, COM2, COM3 등이 있고, 네트 워크 프린터 설치 시에는 포트가 자동으로 지정된다.
- 기본 프린터
  - 인쇄 명령 수행 시 특정 프린터를 지정하지 않을 경
     우 자동으로 인쇄 작업이전달되는 프린터
  - 기본 프린터는 하나만 지정할 수 있음
  - 현재 기본 프린터를 해제하려면 다른 프린터를 기본
     프린터로 설정하면 됨
  - 프린터 이름 아래에 '기본값'이라고 표시되어 있음
  - 네트워크 프린터나 추가 설치된 프린터도 기본 프린 터로 설정할 수 있음

24.상시, 22.상시, 12.1, 10.2, 06.1

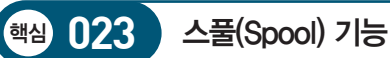

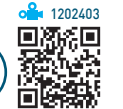

- 저속의 출력장치인 프린터를 고속의 중앙처리장치 (CPU)와 병행처리할 때, 컴퓨터 전체의 처리 효율을 높이기 위해 사용하는 기능이다.
- 스풀링은 인쇄할 내용을 먼저 하드디스크에 저장하고 백그라운드 작업으로 CPU의 여유 시간에 틈틈이 인쇄 하기 때문에 프린터가 인쇄중이라도 다른 앱을 실행하 는 포그라운드 작업이 가능하다.
- 문서 전체 또는 일부를 스풀한 다음 인쇄를 시작하도록 설정할 수 있다.
- 스풀을 사용하면 사용하지 않았을 때보다 인쇄 속도는 느려진다.

| 23.상시, 22.상시, 21.と | 시, 18.1, 13.3, 13.2, 13.1, 11.2, 11.1, 08.3, 07.1, 06.3, … |
|--------------------|------------------------------------------------------------|
| 핵심 024             | 인쇄 작업                                                      |

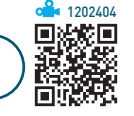

- 문서를 인쇄하는 동안 작업 표시줄에 프린터 아이콘이 표시되며, 인쇄가 끝나면 없어진다.
- 프린터 속성 대화상자에서는 프린터 포트. 공유 설정 여부, 최대 해상도, 사용가능한 용지, 프린터 정보 등을 확인할 수 있다.
- 인쇄 작업이 시작된 문서도 중간에 강제로 종료시키거 나, 잠시 중지시켰다가 다시 인쇄할 수 있다.
- 인쇄 대기중인 문서의 문서 이름, 인쇄 상태, 페이지 수, 크기 등 확인할 수 있다.
- 인쇄 대기중인 문서를 삭제하거나 순서를 임의로 조정 할 수 있다.
- [프린터] → [모든 문서 취소]를 선택하면 스풀러에 저 장된 모든 인쇄 작업이 삭제되며. [문서] → [취소]를 선 택하면 선택되어 있던 인쇄 작업이 삭제된다.
- 인쇄 대기열에 대기중인 문서는 다른 프린터로 보낼 수 있지만 인쇄 중에 있거나 인쇄 중 오류가 발생한 인쇄 작업은 다른 프린터로 보낼 수 없다.
- 인쇄 작업 중 오류가 발생하면 해당 문서가 인쇄 대기 열에서 없어질 때까지 이후의 모든 인쇄 작업이 보류된 다
- 현재 사용중인 프린터를 기본 프린터로 설정하거나 공 유를 설정할 수 있다.

24.상시, 23.상시, 21.상시, 17.1, 10.3, 09.1, 03.1

핵심 025

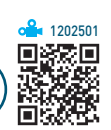

• 드라이브의 접근 속도를 향상시키기 위해 드라이브를 최적화하는 기능이다.

드라이브 조각 모음 및 최적화

- 드라이브 미디어 유형이 HDD(Hard Disk Drive)인 경 우 단편화(Fragmentation)로 인해 여기저기 분산되어 저장된 파일들을 연속된 공간으로 최적화시킨다.
- 드라이브 미디어 유형이 SSD(Solid State Drive)인 경 우 트림(Trim) 기능을 이용하여 최적화시킨다.
- 드라이브에 대한 접근 속도를 향상시키기 위한 것으로. 드라이브의 용량 증가와는 관계가 없다.
- '드라이브 조각 모음 및 최적화'가 불가능한 경우
  - NTFS, FAT, FAT32 이외의 파일 시스템으로 포맷 된 경우
  - CD/DVD-ROM 드라이브
  - 네트워크 드라이브
  - Windows가 지원하지 않는 형식으로 압축된 드라이브

| 23.상시, 22.상시, 21.상/ | 시, 12.1, 08.4, 07.1, 05.2, 03.1 |
|---------------------|---------------------------------|
| 핵심 026              | 디스크 정리                          |

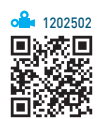

- 디스크의 여유 공간을 확보하기 위해 필요 없는 파일을 삭제하는 기능이다.
- 디스크 정리 대상
  - 다운로드된 프로그램 파일
  - 임시 인터넷 파일
  - Windows 오류 보고서 및 피드백 진단
  - DirectX 셰이더 캐시
  - 전송 최적화 파일
  - 휴지통
  - 임시 파일
  - 미리 보기 사진 등
- 〈시스템 파일 정리〉를 클릭하여 '기타 옵션' 탭을 추가 하면 설치한 후 사용하지 않는 앱과 시스템 복원 지점 을 제거하여 여유 공간을 확보할 수 있다.

23.상시, 16.2, 15.2, 14.1, 12.2, 12.1

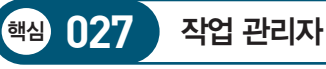

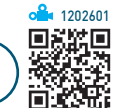

- 컴퓨터에서 현재 실행중인 앱과 프로세스에 대한 정보 를 제공하고 응답하지 않는 앱을 종료할 때 사용한다.
- '작업 관리자' 대화상자의 탭별 기능

| 프로세스   | 현재 실행 중인 앱과 프로세스의 상태를 확인하<br>고, 응답하지 않는 앱이나 프로세스를 종료할<br>수 있음                                          |  |
|--------|----------------------------------------------------------------------------------------------------|--|
| 성능     | CPU, 메모리, 디스크, 이더넷(네트워크), GPU의<br>자원 사용 현황을 그래프로 표시함                                                   |  |
| 앱 기록   | 특정 날짜 이후의 앱별 리소스 사용량을 표시함                                                                              |  |
| 시작프로그램 | Windows가 시작될 때 자동으로 실행되는 앱의<br>사용 여부를 지정함                                                              |  |
| 사용자    | <ul> <li>현재 컴퓨터에 로그인되어 있는 모든 사용자<br/>를 보여줌</li> <li>특정 사용자에게 메시지를 보내거나 강제로<br/>로그아웃 시킬 수 있음</li> </ul> |  |
| 세부 정보  | • 현재 실행 중인 프로세스에 대해 CPU 및 메<br>모리 사용에 대한 자세한 정보를 표시함<br>• 현재 실행 중인 프로세스를 선택하여 종료할<br>수 있음              |  |
| 서비스    | 시스템의 서비스 항목을 확인하고 실행 여부를<br>지정함                                                                        |  |

22.상시, 21.상시, 18.2, 14.1, 13.2, 11.3, 09.4, 09.3, 08.3, 08.2, 07.4, 07.2, …

핵심 028

레지스트리(Registry)

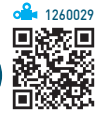

- 컴퓨터에 설치된 모든 하드웨어와 소프트웨어의 실행 정보를 한 군데에 모아 관리하는 계층적인 데이터베이 스이다.
- 레지스트리는 IRQ, I/O 주소, DMA 등과 같은 하드웨 어 자원, 설치된 프로그램 및 속성 정보 같은 소프트웨 어 자원을 관리한다.
- 레지스트리 정보는 Windows가 작동하는 동안 지속적 으로 참조된다.
- 레지스트리의 내용은 기계어로 되어 있어 일반 문서 편 집기로 확인할 수 없으며, 수정하려면 REGEDIT와 같 은 레지스트리 편집 앱을 사용해야 한다.

- 레지스트리는 시스템과 사용자에 대한 중요한 정보를 가지고 있으므로 레지스트리에 문제가 있을 경우 시스 템이 부팅되지 않을 수도 있다.
- 레지스트리의 정보는 삭제할 수 있으나 시스템에 이상 이 생길 수 있으므로 함부로 삭제하지 않는 것이 좋다.
- 레지스트리 편집기 실행

방법1 [■(시작)] → [Windows 관리 도구] → [레지스 트리 편집기] 선택

- 방법2 작업 표시줄의 검색 상자나 '실행(■+R)' 창에 레지스트리 편집기 또는 Regedit를 입력한 후 Inter 를 누름
- 레지스트리 백업 : 레지스트리 편집기에서 [파일] → [내 보내기]를 선택한 후 내보내기할 파일 이름 지정

126003 24.상시 23.상시 22.상시 21.상시 ·핵심 029 네트워크 및 인터넷

- 현재 설정되어 있는 기본 네트워크 정보를 확인하거나 네트워크 설정 사항을 변경할 수 있는 다양한 기능을 제공한다.
- 실행 [〓(시작)] → [@(설정)] → [네트워크 및 인터넷] 클릭
- 상태

| 네트워크 상태           | 내 컴퓨터가 네트워크에 연결된 상태를 시각<br>적으로 표시함                                                                                                    |  |
|-------------------|----------------------------------------------------------------------------------------------------|--|
| 속성                | <ul> <li>네트워크 프로필 : 네트워크의 다른 컴퓨터<br/>에서 내 컴퓨터의 프린터 및 파일 등을 공<br/>유할 수 있도록 허용 여부를 설정함</li> <li>데이터 통신 연결 : 데이터 사용량의 제한<br/>여부를 설정함</li> <li>P 설정 : P를 자동(DHCP) 또는 수동으로<br/>할당함</li> <li>속성 : PV6 주소, PV4 주소, 물리적 주소<br/>(MAC) 등을 표시함</li> </ul> |  |
| 데이터 사용량           | <ul> <li>최근 30일 동안의 앱별 데이터 사용량 및<br/>현재 연결되어 있는 네트워크를 표시함</li> <li>데이터 제한 : Windows가 데이터 사용량을<br/>제한할 수 있도록 제한 유형, 요금제 시작<br/>일, 데이터 제한 크기(MB, GB)를 설정함</li> </ul>                                                                             |  |
| 사용 가능한<br>네트워크 표시 | 내 컴퓨터에서 사용 가능한 네트워크를 작업<br>표시줄 오른쪽의 알림 영역에 표시함                                                                                                    |  |
|                   |                                                                                                    |  |

| 고급 네트워크<br>설정      | <ul> <li>어댑터 옵션 변경 : 네트워크 어댑터의 연<br/>결 설정을 변경할 수 있는 '제어판'의 '네트<br/>워크 연결' 창이 실행됨</li> <li>네트워크 및 공유 센터 : 네트워크 정보를<br/>확인하고 설정 사항을 변경할 수 있는 '네<br/>트워크 및 공유 센터' 창이 실행됨</li> <li>네트워크 문제 해결사 : 네트워크 문제를<br/>진단하고 해결할 수 있는 'Windows 네트워<br/>크 진단' 마법사가 실행됨</li> </ul> |  |
|--------------------|----------------------------------------------------------------------------------------------------|--|
| 하드웨어 및<br>연결 속성 보기 | 네트워크 이름, 설명, 물리적 주소(MAC) 등의<br>네트워크 정보를 표시함                                                                                                    |  |
| Windows 방화벽        | 방화벽을 설정하고 네트워크 및 인터넷 연결<br>에 발생하는 상황을 확인하는 '방화벽 및 네<br>트워크 보호' 창이 실행됨                                                                                                    |  |
| 네트워크 초기화           | 네트워크 어댑터를 제거한 후 다시 설치하고<br>네트워킹 구성 요소를 기본값으로 설정함                                                                                                    |  |

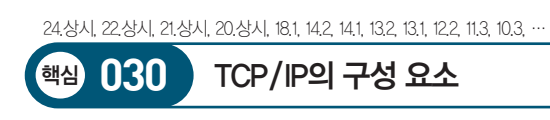

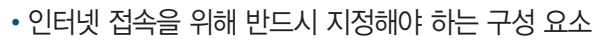

- IPv4 : IPv4 주소, 서브넷 마스크, 기본 게이트웨이, DNS 서버 주소
- IPv6 : IPv6 주소, 서브넷 접두사 길이, 기본 게이트 웨이, DNS 서버 주소
- TCP/IP 속성

| 소주 ¶                                                                                             | 인터넷에 연결된 호스트 컴퓨터의 유일한 주소로 네<br>트워크 주소와 호스트 주소로 구성되어 있음                                       |
|--------------------------------------------------------------------------------------------------|----------------------------------------------------------------------------------------------|
| 서브넷<br>접두사<br>길이                                                                                 | IPv6 주소의 네트워크 주소와 호스트 주소를 구별하<br>기 위하여 IPv6 수신인에게 허용하는 서브넷 마스크<br>부분의 길이를 비트로 표현한 것          |
| 서브넷<br>마스크                                                                                       | IPv4 주소의 네트워크 주소와 호스트 주소를 구별하<br>기 위하여 IPv4 수신인에게 허용하는 32비트 주소                               |
| 게이트<br>웨이다른 네트워크와의 데이터 교환을 위한 출입구 역<br>을 하는 장치로, LAN에서 다른 네트워크에 데이터<br>보내거나 받아들이는 역할을 하는 장치를 지정함 |                                                                                              |
| DNS<br>서버 주소                                                                                     | DNS 서버는 문자 형태로 된 도메인 네임을 숫자로<br>된 IP 주소로 변환해 주는 서버이며, DNS 서버 주소<br>에는 이 서버가 있는 곳의 IP 주소를 지정함 |

#### 잠깐만요 🕛 DHCP 서버

컴퓨터에 ₽ 주소를 자동으로 할당해 주는 서버입니다.

| 22.상시, 21.상시, 19     | ) 상시, 182, 121, 09.4, 09.2, 07.1, 05.2, 04.1                                                                                                    |
|----------------------|----------------------------------------------------------------------------------------------------|
| 핵심 031               | 문제 해결                                                                                                    |
| 메모리 용량<br>문제 해결      | <ul> <li>불필요한 앱 종료</li> <li>'시작프로그램' 폴더 안의 불필요한 앱 삭제</li> <li>[☎(시작)] → [⑳(설정)] → [앱] → [시작 프로그램]<br/>이나 '작업 관리자' 대화상자의 '시작프로그램' 탭에<br/>서 불필요한 앱의 실행 해제</li> <li>작업량에 비해 메모리가 적을 경우는 메모리(RAM)<br/>를 추가 · 설치함</li> <li>[☎(시작)] → [⑳(설정)] → [시스템] → [정보] →<br/>[고급 시스템 설정] 클릭 → '시스템 속성' 대화상자<br/>의 '고급' 탭에서 가상 메모리의 크기를 적절히 설<br/>정함</li> </ul> |
| 하드디스크<br>용량 문제<br>해결 | <ul> <li>불필요한 파일은 백업한 다음 하드디스크에서 삭제<br/>함</li> <li>사용하지 않는 응용 앱 삭제</li> <li>사용하지 않는 Windows 기능 제거</li> <li>휴지통에 있는 파일 삭제</li> <li>[디스크 정리]를 수행하여 불필요한 파일 삭제</li> </ul>                                                                                                    |
| 비정상적인<br>부팅 문제<br>해결 | <ul> <li>· 안전 모드로 부팅하여 문제를 해결한 후 정상 모드<br/>로 재부팅함</li> <li>· 시스템 복구 드라이브를 만들어 둔 경우 시스템 복<br/>구 드라이브를 이용해 시스템 복구를 수행함</li> <li>· 시스템 복원' 기능을 이용하여 컴퓨터가 정상적으</li> </ul>                                                                                                    |

로 부팅되던 시점으로 복원함

23.상시, 22.상시, 21.상시, 19.2, 13.3

핵심 032

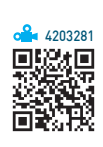

- 새 장치를 설치한 후 시스템이 불안정 할 때
- 로그온 화면이 나타나지 않으며, 운영체제를 시작할 수 없을 때

시스템 복구를 해야 하는 경우

• 누락되거나 손상된 데이터 파일을 이전 버전으로 되돌 릴 때

**°** 1260032

23.상시, 11.3, 08.4, 07.4, 07.3, 05.2, 03.1

### 핵심 033 컴퓨터의 분류

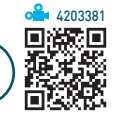

| 처리 능력  | • 얼마나 많은 데이터를 얼마나 빠르게 처리할 수 있<br>느냐를 기준으로 분류함<br>• 종류 : 슈퍼 컴퓨터, 메인 프레임, 미니 컴퓨터, 마이<br>크로 컴퓨터 등 |
|--------|------------------------------------------------------------------------------------------------|
| 데이터 취급 | • 컴퓨터에서 처리하는 데이터의 형태인 디지털형,<br>아나로그형, 혼합형을 기준으로 분류함<br>• 종류 : 디지털 컴퓨터, 아날로그 컴퓨터, 하이브리<br>드 컴퓨터 |
| 사용 용도  | • 컴퓨터를 어떠한 목적으로 사용하느냐를 기준으로<br>분류함<br>• 종류 : 범용 컴퓨터, 전용 컴퓨터                                    |

#### **잠깐만요 ()** 범용/전용 컴퓨터

- 범용 컴퓨터 : 여러 분야에서 다양한 용도로 사용하기 위해 제작 된 컴퓨터로, 디지털 컴퓨터가 여기에 해당됨
- 전용 컴퓨터 : 특수한 목적에만 사용하기 위해 제작된 컴퓨터로, 아날로그 컴퓨터가 여기에 해당됨

- 디지털 데이터 : 시간에 따라 이산적(비연속적)으로 변 하는 정보로, 결과를 숫자나 문자를 조합하여 표시
- 아날로그 데이터 : 시간에 따라 크기가 연속적으로 변하 는 정보로, 결과를 곡선이나 그래프로 표시
- 디지털 데이터는 복호화(Decoding) 과정을 통해 아날 로그 데이터로, 아날로그 데이터는 부호화(Encoding) 과정을 통해 디지털 데이터로 변환할 수 있다.

#### 하이브리드 컴퓨터

디지털 컴퓨터와 아날로그 컴퓨터의 장점을 혼합하여 만 든 컴퓨터이다.

#### 24상시, 23상시, 22상시, 21상시, 163, 132, 064, 044, 043 핵심 035 자료 구성의 단위

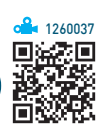

- •비트(Bit) : 자료(정보) 표현의 최소 단위로, 2가지 상태 를 표시하는 2진수 1자리
- 니블(Nibble) : 4개의 비트가 모여 1개의 니블을 구성함
- •바이트(Byte) : 문자를 표현하는 최소 단위로, 8개의 비 트가 모여 1Byte를 구성
- 워드(Word) : CPU가 한 번에 처리할 수 있는 명령 단위 로, 하프워드(2Byte), 풀워드(4Byte), 더블워드(8Byte) 로 분류
- 필드(Field) : 파일 구성의 최소 단위로, 의미 있는 정보 를 표현하는 최소 단위
- 레코드(Record) : 하나 이상의 관련된 필드가 모여서 구 성되며, 컴퓨터 내부의 자료 처리 단위됨
- 파일(File) : 프로그램 구성의 기본 단위로, 여러 레코드 가 모여서 구성됨
- •데이터베이스(Database) : 여러 개의 관련된 파일의 집합

|--|

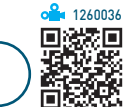

#### 디지털 컴퓨터와 아날로그 컴퓨터의 비교

핵심 034

| 항목    | 디지털 컴퓨터    | 아날로그 컴퓨터   |
|-------|------------|------------|
| 입력 형태 | 숫자, 문자     | 전류, 전압, 온도 |
| 출력 형태 | 숫자, 문자     | 곡선, 그래프    |
| 연산 형식 | 산술 · 논리 연산 | 미·적분 연산    |
| 연산 속도 | 느림         | 빠름         |
| 구성 회로 | 논리 회로      | 증폭 회로      |
| 프로그래밍 | 필요함        | 중요하지 않음    |
| 정밀도   | 필요한 한도까지   | 제한적임       |
| 기억 기능 | 있음         | 없음         |
| 적용성   | 범용         | 특수 목적용     |

컴퓨터의 분류 - 데이터 취급

#### 15

이다.

**a** 4203681

24.상시, 23.상시, 22.상시, 21.상시, 17.1, 14.1, 10.3, 09.3, 05.4

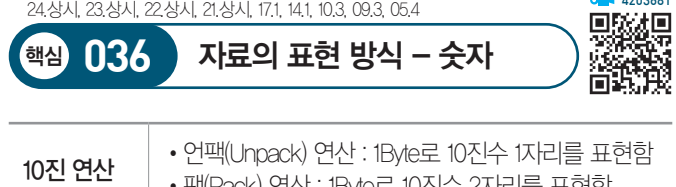

| 10진 연산       | • 언팩(Unpack) 연산 : 1Byte로 10진수 1자리를 표현함<br>• 팩(Pack) 연산 : 1Byte로 10진수 2자리를 표현함                                                                                 |
|--------------|----------------------------------------------------------------------------------------------------|
| 2진 연산        | • 2진 정수 데이터의 표현에 사용됨<br>• 표현할 수 있는 범위가 작지만 연산 속도가 빠름                                                                                                    |
| 부동 소수점<br>연산 | <ul> <li>·실수 데이터 표현과 연산에 사용됨</li> <li>·숫자를 부호((Bit), 지수부(7Bit), 가수부(소수부)로 나누어 표현함</li> <li>·고정 소수점 연산에 비해 실행 시간이 많이 걸리나매우 큰 수나 매우 작은 수를 표현하는 데 적합함</li> </ul> |

• 하나의 문자를 2개의 Zone 비트와 4개의 Digit

• 하나의 문자를 3개의 Zone 비트와 4개의 Digit

• 확장 ASCI는 8비트를 사용하여 2<sup>8</sup> = 256 가

• BCD 코드를 확장한 것으로 하나의 문자를 4

개의 Zone 비트와 4개의 Digit 비트로 표현함

• 전 세계의 모든 문자를 2바이트로 표현할 수 있는 국제 표준 코드로, 정보 처리/정보 교환

• KS X 1001 완성형 코드에 조합형 코드를 반영

• 데이터의 교환을 원활하게 하기 위하여 문자

1개에 부여되는 값을 2바이트(16비트)로 통일

• 최대 65,536자의 글자를 코드화할 수 있음 • 한글은 조합형, 완성형, 옛글자 모두를 표현할

• 2<sup>8</sup> = 256가지의 문자를 표현할 수 있음

• 2<sup>6</sup> = 64가지의 문자를 표현할 수 있음 • 영문 소문자를 표현하지 못함

• 27 = 128가지의 문자를 표현할 수 있음

• 데이터 통신용으로 사용함

지의 문자를 표현함

• 대형 컴퓨터에서 사용함

용으로 사용함

하여 개발되었음

함

수 있음

24.상시, 23.상시, 22.상시, 20.2, 20.1, 17.1, 13.3, 11.1, 05.3

핵심 038 제어장치(Control Unit)

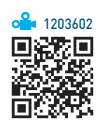

컴퓨터에 있는 모든 장치들의 동작을 지시하고 제어하는 장치이다.

| 프로그램 카운터(PC)         | 다음 번에 실행할 명령어의 번지를 기억하<br>는 레지스터      |
|----------------------|---------------------------------------|
| 명령 레지스터(IR)          | 현재 실행중인 명령의 내용을 기억히는 레<br>지스터         |
| 명령 해독기(Decoder)      | 명령 레지스터에 있는 명령어를 해독하는<br>회로           |
| 부호기(Encoder)         | 해독된 명령에 따라 각 장치로 보낼 제어<br>신호를 생성하는 회로 |
| 메모리 주소 레지스터<br>(MAR) | 기억장치를 출입하는 데이터의 번지를 기<br>억하는 레지스터     |
| 메모리 버퍼 레지스터<br>(MBR) | 기억장치를 출입하는 데이터가 잠시 기억<br>되는 레지스터      |

| 부동 소수점<br>연산 | <ul> <li>실수 데이터 표현과 연산에 사용됨</li> <li>숫자를 부호(1Bit), 지수부(7Bit), 가수부(소수부)로 나누어 표현함</li> <li>고정 소수점 연산에 비해 실행 시간이 많이 걸리나매우 큰 수나 매우 작은 수를 표현하는 데 적합함</li> </ul> |
|--------------|----------------------------------------------------------------------------------------------------|
|              |                                                                                                    |

| 22.상시, 21.상시, | 20.상시, 18.상시, 18.2, 13.1, 12.1 |   |
|---------------|--------------------------------|---|
|               |                                | - |

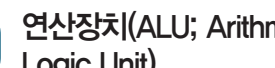

...

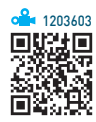

| 핵심 039 | 연산장치(ALU; Arith<br>Logic Unit) |
|--------|--------------------------------|
|        |                                |

| 핵심 039 | Logic Unit)  |       |
|--------|--------------|-------|
| 계어자키이  | 며려에 따라 시계근 여 | 사으 스히 |

| J; A | rithr | netio | c & |    |     |    |  |
|------|-------|-------|-----|----|-----|----|--|
| ∥로   | 연신    | 날을    | 수행  | 하는 | = 7 | 장치 |  |

| 가산기(Adder)            | 2진수의 덧셈을 수행하는 회로                   |
|-----------------------|------------------------------------|
| 보수기<br>(Complementor) | 뺄셈을 위해 입력된 값을 보수로 변환하는<br>회로       |
| 누산기(Accumulator)      | 연산 결과를 일시적으로 저장하는 레지스터             |
| 데이터 레지스터              | 연산에 사용될 데이터를 기억하는 레지스터             |
| 상태 레지스터               | 연산중에 발생하는 여러 가지 상태값을 기<br>억하는 레지스터 |
| 인덱스 레지스터              | 주소 변경을 위해 사용되는 레지스터                |

핵심) 037 자료의 표현 방식 – 문자

비트로 표현

비트로 표현

24.상시, 23,상시, 22.상시, 21.상시, 20.상시, 19.상시, 19.2, 18.상시, 16.3, …

BCD 코드

(2진화 10진)

ASCII 코드

(미국 표준)

EBCDIC 코드

유니코드

(Unicode)

(확장 2진화 10진)

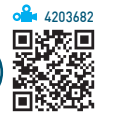

#### 24.상시, 22.상시, 19.2, 16.3, 09.4

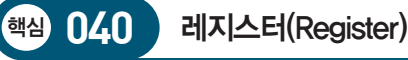

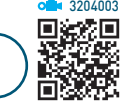

- CPU 내부에서 처리할 명령어나 연산의 중간 결과값 등 을 일시적으로 기억하는 임시 기억장소이다.
- 레지스터는 플립플롭(Flip-Flop)이나 래치(Latch)들을 연결한다
- 레지스터는 메모리 중에서 가장 속도가 빠르다.
- •레지스터의 크기는 컴퓨터가 한 번에 처리할 수 있는 데이터의 크기를 의미한다.

• DRAM과 SRAM의 비교

| 구분      | 동적 램(DRAM) | 정적 램(SRAM) |
|---------|------------|------------|
| 구성 소자   | 콘덴서        | 플립플롭       |
| 재충전 여부  | 필요함        | 필요하지 않음    |
| 전력 소모   | 적음         | 많음         |
| 접근 속도   | 느림         | 빠름         |
| 집적도(밀도) | 높음         | 낮음         |
| 가격      | 저가         | 고가         |
| 용도      | 주기억장치      | 캐시 메모리     |

#### 22.상시, 21.상시, 18.상시, 17.1, 06.4, 05.4, 04.2, 03.4, 03.1

041

·핵심 042

핵심

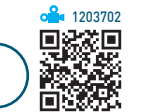

• 기억된 내용을 읽을 수만 있는 기억장치로서 일반적으 로 쓰기는 불가능하다.

ROM(Read Only Memory)

- 전원이 꺼져도 기억된 내용이 지워지지 않는 비휘발성 메모리이다
- ROM에는 주로 기본 입·출력 시스템(BIOS). 글자 폰 트, 자가진단 프로그램(POST) 등이 저장되어 있다.

22.상시, 21.상시, 17.1, 16.2, 15.3, 15.1, 14.2, 09.1, 08.2, 05.2, 04.1, 03.1

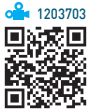

- 자유롭게 읽고 쓸 수 있는 기억장치이다.
- RAM에는 현재 사용중인 프로그램이나 데이터가 저장 되어 있다.

RAM(Random Access Memory)

- 전원이 꺼지면 기억된 내용이 모두 사라지는 휘발성 메 모리이다
- 일반적으로 '주기억장치'라고 하면 '랲(RAM)'을 의미한 다.

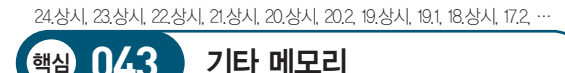

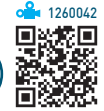

• 캐시 메모리(Cache Memory)

핵심 043

- CPU와 주기억장치 사이에서 컴퓨터의 처리 속도를 향상시키는 역할을 한다.
- 캐시 메모리로는 접근 속도가 빠른 정적 램(SRAM) 을 사용하며 용량이 주기억장치보다 작게 구성된다.
- 캐시 메모리의 적중률(Hit Ratio)이 높을수록 시스템 의 전체적인 속도가 향상된다.
- 가상 메모리(Virtual Memory): 보조기억장치(하드디스크) 의 일부를 주기억장치처럼 사용하는 메모리 기법으로. 주기억장치보다 큰 프로그램을 불러와 실행해야 할 때 유용하게 사용됨
- 버퍼 메모리(Buffer Memory) : 두 장치 간에 데이터를 주 고받을 때 속도 차이를 해결하기 위한 임시 저장 공간 임
- 연관 메모리(Associative Memory) : 기억장치에 저장된 정보에 접근할 때 주소 대신 기억된 내용의 일부를 이 용하여 접근하는 장치로, 정보 검색이 신속함
- 플래시 메모리(Flash Memory) : EEPROM의 일종으로, 개인용 정보 단말기, 스마트폰, 디지털 카메라 등에 사 용함

23.상시, 22.상시, 21.상시, 20.1, 19.2, 16.3, 15.3, 14.2

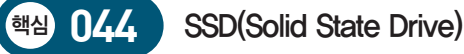

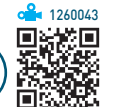

🎴 12600*6/* 

- 하드디스크 드라이브(HDD)와 비슷하게 동작하면서 HDD와는 달리 기계적 장치가 없는 반도체를 이용하여 정보를 저장한다.
- 고속으로 데이터를 입·출력 할 수 있고. 기계적인 지 연이나 실패율이 거의 없다.
- 디스크가 아닌 메모리에 데이터를 기록하므로 배드 섹 터가 발생하지 않는다.
- 발열 · 소음과 전력 소모가 적다.
- 소형화 · 경량화 할 수 있다.
- 하드디스크에 비해 외부 충격에 강하나 저장 용량당 가 격은 더 비싸다

23.상시, 22.상시, 21.상시, 17.2

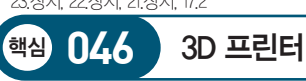

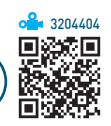

- 3차원의 입체적인 물품을 만드는 프린터이다.
- 인쇄 원리는 잉크를 종이 표면에 분사하여 2D 이미지 를 인쇄하는 잉크젯 프린터와 같다.
- 인쇄 방식은 레이어로 쌓아 입체 형상을 만드는 적층형 과 큰 덩어리를 조각하듯이 깎아서 만드는 절삭형이 있 다.
- 의료, 기계, 건축, 예술, 우주 등 많은 분야에서 활용되 고있다
- 출력 속도 단위는 MMS(MilliMeters per Second)이다.

#### 21.상시, 20.2, 16.2, 11.1, 09.3, 07.2, 07.1, 05.1, 04.2

#### 핵심) 045 표시장치 관련 용어

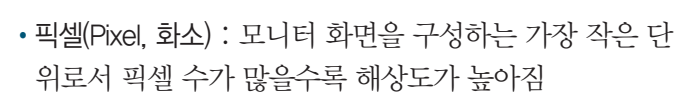

- 해상도(Resolution)
  - 모니터 등의 출력장치가 내용을 얼마나 선명하게 표 현할 수 있느냐를 나타내는 단위
  - 해상도는 픽셀(Pixel)의 수에 따라 결정되며, 픽셀의 수가 많을수록 화면은 선명해짐
- 모니터의 크기 : 모니터의 화면 크기는 대각선의 길이를 센티미터(cm) 단위로 표시함
- 재생율(Refresh Rate)
  - 픽셀들이 밝게 빛나는 것을 유지하도록 하기 위한 1 초당 재충전 횟수
  - 재생률이 높을수록 모니터의 깜박임이 줄어듦
- 점 간격(Dot Pitch) : 픽셀들 사이의 공간을 나타내는 것 으로 간격이 가까울수록 해상도가 높음
- 플리커 프리(Flicker Free) : 모니터의 깜빡임 현상인 플 리커(Flicker)를 제거하여 눈의 피로나 두통 등의 증상 을 줄여주는 기술

#### 22.상시, 21.상시, 20.1, 17.2 핵심 047 프린터 관련 단위

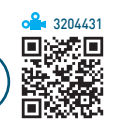

- CPS(Character Per Second) : 1초에 출력되는 글자 수. 도트 매트릭스 및 시리얼 프린터의 속도 단위
- LPM(Line Per Minute) : 1분에 출력되는 줄(Line) 수, 라 인 프린터의 속도 단위
- PPM(Page Per Minute) : 1분에 출력되는 페이지 수. 잉 크젯 및 레이저 프린터의 속도 단위
- MMS(MilliMeters per Second) : 1초에 이동하는 노즐의 거리, 3D 프린터의 속도 단위
- DPI(Dot Per Inch) : 1인치에 출력되는 점(Dot)의 수. 출 력물의 인쇄 품질(해상도)을 나타내는 단위

24.상시, 23.상시, 21.상시, 19.2, 15.2, 06.2, 04.3

### 핵심 048 인터럽트(Interrupt)

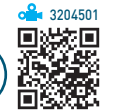

- 프로그램 실행 도중 예기치 않은 상황이 발생할 경우 현재 작업을 일시 중단하고 발생된 상황을 우선 처리한 후 실행중인 작업으로 복귀하여 계속 처리하는 것이다.
- 외부 인터럽트 : 입·출력장치, 타이밍 장치, 전원 등의 외부적인 요인에 의해 발생함
- 내부 인터럽트 : 잘못된 명령이나 데이터를 사용할 때 발생하며, 트랩(Trap)이라고도 부름
- 소프트웨어 인터럽트
  - 프로그램 처리 중 명령의 요청에 의해 발생함
  - 대표적으로 운영체제의 감시 프로그램을 호출하는 SVC(Super Visor Call) 인터럽트가 있음

24.상시, 22.상시, 21.상시, 20.상시, 19.1, 17.2, 12.2, 11.3, 11.2, 09.1, 08.1, 07.4

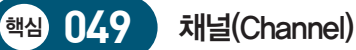

着 3204502

- 주변장치에 대한 제어 권한을 CPU(중앙처리장치)로부 터 넘겨받아 CPU 대신 입 · 출력을 관리한다.
- •채널은 중앙처리장치와 입·출력장치 사이의 속도 차 이로 인한 문제점을 해결하기 위해 사용된다.
- •채널은 입·출력만을 목적으로 만든 처리기로, IOP(Input Output Processor)라고도 불린다.
- 채널은 입·출력 작업이 끝나면 CPU에게 인터럽트 신 호를 보낸다.
- •채널의 종류

| 셀렉터(Selector)<br>채널                | 고속의 입 · 출력장치를 제어하는 채널        |
|------------------------------------|------------------------------|
| 멀티플렉서(Multiplexer)<br>채널           | 저속의 입 · 출력장치를 제어하는 채널        |
| 블록 멀티플렉서<br>(Block Multiplexer) 채널 | 셀렉터와 멀티플렉서 채널의 기능이<br>혼합된 채널 |

24.상시, 23.상시, 18.2, 16.3, 14.2, 09.2, 08.3, 08.1, 07.2, 06.1, 03.1

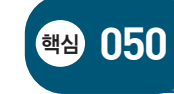

마이크로프로세서 (Microprocessor)

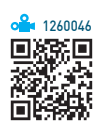

- 제어장치, 연산장치, 레지스터가 한 개의 반도체 칩(IC) 에 내장된 프로세서로, 개인용 컴퓨터(PC)에서 중앙처 리장치로 사용되고 있다.
- 마이크로프로세서는 클럭 주파수와 내부 버스의 폭 (Bandwidth)으로 수로 성능을 평가한다.
- 마이크로프로세서의 기본적인 처리 속도는 트랜지스터 의 집적도에 따라 결정된다.
- 마이크로프로세서는 작은 규모의 임베디드 시스템이나 휴대용 기기에서부터 메인 프레임이나 슈퍼 컴퓨터까 지 사용된다.
- 마이크로프로세서는 설계 방식에 따라 RISC와 CISC로 구분된다.
- RISC와 CISC의 차이점

| 구분    | RISC       | CISC        |
|-------|------------|-------------|
| 명령어   | 적음         | 마음          |
| 주소 지정 | 간단         | 복잡          |
| 레지스터  | 음실         | 적음          |
| 전력 소모 | 적음         | 음실          |
| 처리 속도 | 빠름         | 느림          |
| 가격    | 저가         | 고가          |
| 프로그래밍 | 복잡함        | 간단함         |
| 용도    | 서버, 워크스테이션 | 개인용 컴퓨터(PC) |

24.상시, 22.상시, 21.상시, 18.1

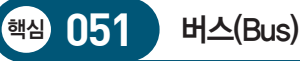

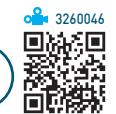

- 컴퓨터에서 데이터를 주고받는 통로로, 사용 용도에 따 라 내부 버스, 외부 버스, 확장 버스로 구분한다.
- 내부 버스 : CPU 내부에서 레지스터 간의 데이터 전송 에 사용되는 통로
- 외부 버스(시스템 버스) : CPU와 주변장치 간의 데이터 전송에 사용되는 통로

| 제어 버스  | 제어장치의 제어 신호가 각 장치로 전달되는<br>통로로, 양방향임 |
|--------|--------------------------------------|
| 주소 버스  | 주기억장치의 주소가 각 장치로 전달되는 통<br>로로, 단방향임  |
| 데이터 버스 | 각 장치별로 필요한 데이터가 전달되는 통로<br>로, 양방향임   |

• 확장 버스 : 메인보드에서 지원하는 기능 외에 다른 기 능을 지원하는 장치를 연결하는 부분으로, 끼울 수 있 는 슬롯 형태이기 때문에 확장 슬롯이라고도 함

| 24.상시, 23.상시, 22.상시, 21.상시, 18.상시, 16.2, 16.1, 14.3, 13.2, 12.3, 12.2, ··· |                                                                                                    |  |
|----------------------------------------------------------------------------|----------------------------------------------------------------------------------------------------|--|
| 핵심 052                                                                     | 포트(Port)                                                                                                    |  |
|                                                                            | 기조이 지러 버려 500 표도리 트립티 지려                                                                                                    |  |
| USB<br>(범용 직렬 버스)                                                          | <ul> <li>기손의 직렬, 명렬, PS/2 포트를 통합한 직렬<br/>포트의 일종임</li> <li>마우스, 키보드, 모니터, PC 카메라, 프린터, 디<br/>지털 카메라와 같은 주변장치를 최대 127개까<br/>지 연결함</li> <li>USB를 지원하는 일부 주변기기는 별도의 전원<br/>이 필요함</li> <li>핫 플러그인(Hot Plug In)과 플러그 앤 플레이<br/>(Plug &amp; Pay)를 지원함</li> <li>전송 속도 : USB 1.0(1.5Mbps), USB 1.1(12Mbps),<br/>USB 2.0 (480Mbps), USB 3.0(5Gbps), USB<br/>3.1(10Gbps)</li> <li>연결 단자 색상 : USB 2.0 이하(검정색 또는 흰<br/>색), USB 3.0(파란색), USB 3.1(하늘색 또는 빨간<br/>색)</li> </ul> |  |
| 블루투스<br>(Bluetooth)                                                        | <ul> <li>스웨덴의 에릭슨에 의하여 최초로 개발된 근거<br/>리 무선 통신을 가능하게 해주는 통신 방식</li> <li>IEEE 802.15.1 규격을 사용하는 PANs(Personal<br/>Area Networks)의 산업 표준임</li> <li>핸드폰, 노트북과 같은 휴대 가능한 장치들 간<br/>의 양방향 정보 전송이 가능함</li> </ul>                                                                                                    |  |

| HDMI<br>(High Definition<br>Multimedia<br>Interface) | <ul> <li>영상과 음향 신호를 압축하지 않고 통합하여<br/>전송하는 고선명 멀티미디어 인터페이스임</li> <li>S-비디오, 컴포지트 등의 아날로그 케이블보다<br/>고품질의 음향 및 영상을 제공함</li> </ul>                                      |
|------------------------------------------------------|----------------------------------------------------------------------------------------------------|
| DP<br>(Display Port)                                 | <ul> <li>VESA(비디오전자표준위원회)에서 제정한 디지<br/>털 디스플레이 인터페이스임</li> <li>대역폭이 넓고 확장성이 뛰어나 여러 기기에<br/>고품질의 영상 및 음향 신호를 동시 전송할 수<br/>있어 HDMI를 대체할 인터페이스로 각광받고<br/>있음</li> </ul> |

잠깐만요 () 핫 플러그인(Hot Plug In)

PC의 전원이 켜져 있는 상태에서도 장치의 설치/제거가 가능한 것으로, 핫 스왑(Hot Swap)이라고도 합니다.

#### 24상시, 23상시, 22상시, 21상시, 20,1, 19,1, 162, 143, 132, 10,1, 09,4, 09,2 핵심 053 바이오스(BIOS)

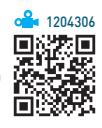

- 컴퓨터의 기본 입·출력 장치나 메모리 등 하드웨어 작 동에 필요한 명령을 모아 놓은 프로그램이다.
- 전원이 켜지면 POST(Power On Self Test)를 통해 컴 퓨터를 점검한 후 사용 가능한 장치들을 초기화하며, 윈도우가 시작될 때까지 부팅 과정을 이끈다.
- ROM에 저장되어 있어 ROM-BIOS라고도 한다.
- 하드웨어와 소프트웨어의 중간 형태인 펌웨어(Firmware) 이다.
- 최근의 바이오스는 플래시 롬(Flash ROM)에 저장되므 로 칩을 교환하지 않고도 바이오스를 업그레이드할 수 있다.
- •바이오스는 CMOS 셋업 프로그램을 이용하여 일부 BIOS 정보를 설정할 수 있다.

**잠깐만요 ❶ CMOS에서 설정 가능한 항목** 시스템의 날짜와 시간, 하드디스크 타입, 부팅 순서, 칩셋, 전원 관 리, PnP, 시스템 암호, Anti-Virus 등

24.상시, 22.상시, 20.2, 19.2, 15.2, 13.1, 09.3, 09.1, 08.2

### 핵심 054 펌웨어(Firmware)

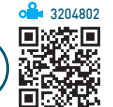

- 하드웨어의 동작을 지시하는 소프트웨어이지만 하드웨 어적으로 구성되어 하드웨어의 일부분으로도 볼 수 있 는 제품을 말한다.
- 펌웨어는 하드웨어 교체없이 소프트웨어 업그레이드만 으로 시스템의 성능을 높이기 위한 목적으로 사용되며, 하드웨어와 소프트웨어의 중간적인 성격을 갖는다.
- 주로 ROM에 반영구적으로 저장되어 하드웨어를 제 어·관리하는 역할을 수행한다.
- 펌웨어는 기계어 처리, 데이터 전송, 부동 소수점 연산, 채널 제어 등의 처리 루틴을 가지고 있다.
- 읽기/쓰기가 가능한 플래시 롬(Flash ROM)에 저장되 기 때문에 내용을 쉽게 변경하거나 추가 · 삭제할 수 있 다.
- 펌웨어로 만들어져 있는 프로그램을 마이크로 프로그 램이라고 한다.

#### 24.상시, 23.상시, 22.상시, 21.상시, 17.1, 14.1, 08.3, 07.4

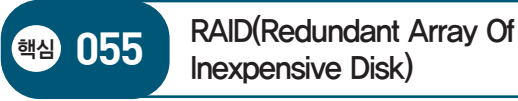

- 여러 개의 하드디스크를 한 개의 하드디스크처럼 관리 하는 관리 기술로, 중요한 자료를 다루는 서버(Server) 에서 주로 사용되는 방식이다.
- RAID는 하드디스크의 모음뿐만 아니라 자동으로 복제 해 백업 정책도 구현한다.
- RAID를 이용하면 데이터의 안정성이 높아지고, 데이 터 복구가 용이하며, 전송 속도도 빨라진다.
- RAID Level은 하드디스크에서 데이터를 저장하는 방 식을 의미하며, 숫자가 클수록 저장장치의 신뢰성이 높 고 효율성이 좋다.
- RAID는 시스템 장애 시 컴퓨터를 끄지 않고 디스크를 교체할 수도 있다.

- RAID는 미러링과 스트라이핑 기술을 융합해서 사용한 다.
  - 미러링(Mirroring) 방식 : 데이터를 두 개의 디스크에 동 일하게 기록하는 방법으로 한쪽 디스크의 데이터 손 상 시 다른 한쪽 디스크를 이용하여 복구하는 방식
  - 스트라이핑(Striping) 방식 : 데이터를 여러 개의 디스크
     에 나눠서 기록하는 방법으로 자료를 읽고 쓰는 시간
     을 단축할 수는 있으나, 디스크가 한 개라도 손상되
     면 데이터를 사용할 수 없게 됨

| 24.상시, 23.상시, 21.2 | 생시, 18.1, 15.2, 11.2, 11.1, 07.3, 06.4, 06.1, 05.3, 03.2, 02. |  |
|--------------------|---------------------------------------------------------------|--|
| 백점 UD0             | 립그테이드(Opgrade)                                                |  |

• 소프트웨어적 업그레이드 : 향상된 기능을 가진 새 버전 으로 교체

에 Windows 10 운영체제를 Windows 11로 변경

• 하드웨어적 업그레이드 : 컴퓨터 처리 성능의 개선

| CPU<br>업그레이드     | <ul> <li>시스템의 성능을 향상시킬 수 있는 가장 확실한<br/>방법으로 주로 메인보드와 함께 교체하여 등급<br/>을 높임</li> <li>CPU의 핀 수나 크기를 확인한 후 교체</li> </ul>                                            |
|------------------|----------------------------------------------------------------------------------------------------|
| RAM<br>업그레이드     | <ul> <li>높은 사양의 시스템을 요구하는 소프트웨어들<br/>이 출시되면서 처리 속도가 느려지거나 제대로<br/>동작하지 않을 경우, 가장 먼저 고려하는 것임</li> <li>램을 추가할 때는 현재 설치되어 있는 램과 핀<br/>수가 같은 램으로 추가해야 함</li> </ul> |
| HDD/SSD<br>업그레이드 | 부족한 하드디스크 공간을 확보하기 위해서 하드<br>디스크를 추가하거나 용량이 큰 것으로 교체하는<br>것                                                                                                    |

• 업그레이드 시 고려 사항

| 수치가 클수록 좋은 것                                                                                                    | 수치가 작을수록<br>좋은 것 |
|----------------------------------------------------------------------------------------------------|------------------|
| • CPU 클럭 속도 : MHz 또는 GHz<br>• CPU 성능 : MIPS<br>• 모뎀의 전송 속도 : bps 또는 cps<br>• DVD-ROM 드라이브 전송 속도 : 배속<br>• HDD/SSD 용량 : GB, TB<br>• HDD 회전수 : RPM<br>• HDD/SSD 전송 속도 : MB/s, IOPS<br>• 모니터, 프린터 해상도 : DP | • RAM 접근 속도 : ns |

1260049

24.상시, 22.상시, 15.3, 14.3, 14.2, 10.3, 04.2

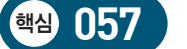

7 소프트웨어의 개요

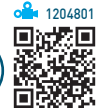

1260053

소프트웨어는 컴퓨터 전체를 작동시키거나 사용자가 컴퓨터를 이용하여 특정 업무를 처리할 수 있게 개발 된 프로그램을 말한다.

| 시스템 소프트웨어 | • 컴퓨터 전체를 작동시키는 프로그램으로,<br>기능에 따라 제어 프로그램과 처리 프로<br>그램으로 구분함<br>• 종류 : 운영체제(OS), 각종 언어의 컴파일<br>러, 어셈블러, 라이브러리 프로그램 등 |
|-----------|----------------------------------------------------------------------------------------------------|
| 응용 소프트웨어  | 사용자가 컴퓨터를 이용하여 특정 업무를<br>처리할 수 있게 개발된 프로그램                                                                           |

- 베타(Beta) 버전 : 정식 프로그램을 출시하기 전, 테스트 를 목적으로 일반인에게 공개하는 소프트웨어
- 패치(Patch) 버전 : 이미 제작하여 배포된 프로그램의 오 류 수정이나 성능 향상을 위해 프로그램의 일부 파일을 변경해 주는 소프트웨어
- 애드웨어(Adware) : 프리웨어나 셰어웨어 등에서 광고 를 보는 대가로 사용이 허용되는 소프트웨어
- 번들(Bundle) : 특정 하드웨어나 소프트웨어를 구입하였 을 때 무료로 끼워주는 소프트웨어

24.상시, 23.상시, 22.상시, 21.상시, 20.2, 19.상시, 19.1, 17.2, 16.3, 16.1, 15.2, …

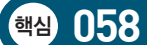

- 사용권에 따른 소프트웨어 분류
- 상용 소프트웨어 : 정식으로 대가를 지불하고 사용해야 하 는 소프트웨어
- 셰어웨어(Shareware) : 기능 혹은 사용 기간에 제한을 두 어 배포하는 소프트웨어로, 무료로 사용할 수 있으며, 일정 기간 사용해 보고 정식 프로그램을 구입할 수 있 음
- 프리웨어(Freeware) : 무료로 사용 또는 배포가 가능한 소프트웨어로, 배포는 주로 인터넷을 통해 이루어짐
- 공개 소프트웨어(Open Software) : 개발자가 소스를 공 개한 소프트웨어로, 누구나 자유롭게 사용하고 수정 및 재배포할 수 있음
- 데모(Demo) 버전 : 정식 프로그램의 기능을 홍보하기 위 해 사용 기간이나 기능을 제한하여 배포하는 소프트웨어
- 알파(Alpha) 버전 : 베타테스트를 하기 전, 제작 회사 내 에서 테스트할 목적으로 제작하는 소프트웨어

24상시, 23상시, 22상시, 21상시, 18상시, 153, 152, 151, 143, 133, 123, … 핵심 059 운영체제(OS; Operating System)

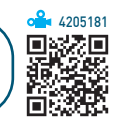

- 사용자의 편의를 도모함과 동시에 시스템의 생산성을 높이기 위한 프로그램의 모임으로 사용자와 컴퓨터 사 이에서 중계자 역할을 한다.
- 운영체제는 가장 대표적인 시스템 소프트웨어이다.
- 운영체제는 컴퓨터를 사용하기 위해 기본적으로 필요 한 소프트웨어로 반드시 설치해야 한다.
- 운영체제는 컴퓨터가 동작하는 동안 주기억장치에 위 치한다.
- 운영체제의 주요 기능
  - 프로세스, 기억장치, 주변장치, 입·출력장치, 파일
     등을 관리한다.
  - 사용자들 간의 하드웨어 공동 사용 및 자원의 스케줄
     링 등을 수행한다.
  - 사용자와 시스템 간의 편리한 인터페이스를 제공한
     다.
  - 데이터를 관리하고, 데이터 및 자원의 공유 기능을 제공한다.

- 운영체제의 종류 : Unix, Linux, Windows, MS- DOS 등
- 운영체제의 구성 : 제어 프로그램과 처리 프로그램으로 구성됨

#### – 제어 프로그램

| 감시<br>프로그램 | 제어 프로그램 중 가장 핵심적인 역할을 하는<br>것으로, 자원의 할당 및 시스템 전체의 작동<br>상태를 감시하는 프로그램 |
|------------|-----------------------------------------------------------------------|
| 작업 관리      | 작업이 정상적으로 처리될 수 있도록 작업의                                               |
| 프로그램       | 순서와 방법을 관리하는 프로그램                                                     |
| 데이터 관리     | 작업에 사용되는 데이터와 파일의 표준적인                                                |
| 프로그램       | 처리 및 전송을 관리하는 프로그램                                                    |

#### – 처리 프로그램

| 언어 번역<br>프로그램 | 사용자가 고급언어로 작성한 원시 프로그램<br>(Source Program)을 기계어 형태의 목적 프로그<br>램(Object Program)으로 변환시킴                                    |
|---------------|----------------------------------------------------------------------------------------------------|
| 서비스<br>프로그램   | <ul> <li>사용자가 컴퓨터를 더욱 효율적으로 사용할<br/>수 있도록 제작된 프로그램</li> <li>연계 편집, 정렬/병합(Sort/Merge), 유틸리티<br/>프로그램 등이 여기에 해당됨</li> </ul> |

| 23 상시 21 상시 18 | 2 181 153 | 132 113 | 10.3 07.3 | 064 044 |
|----------------|-----------|---------|-----------|---------|

운영체제의 목적

핵심 060

운영체제의 목적은 응답 시간 단축, 처리 능력 증대, 신뢰 도 향상, 사용 가능도 증대에 있다.

| 처리 능력(Throughput)           | 일정 시간 내에 시스템이 처리하는 일<br>의 양             |
|-----------------------------|-----------------------------------------|
| 응답 시간<br>(Turn Around Time) | 시스템에 작업을 의뢰한 시간부터 처리<br>가 완료될 때까지 걸린 시간 |
| 사용 가능도(Availability)        | 시스템을 사용할 필요가 있을 때 즉시<br>사용 가능한 정도       |
| 신뢰도(Reliability)            | 시스템이 주어진 문제를 정확하게 해결<br>하는 정도           |

| 24.상시, 23.상시, 22.상/ | , 21.상시, 20.상시, 20.1, 18.2 | 2, 18.1, 17.2, 17.1, 16.1, … |
|---------------------|----------------------------|------------------------------|
|                     |                            |                              |

### 핵심 061 운영체제의 운영 방식

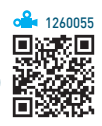

| 일괄 처리 시스템<br>(Batch Processing<br>System)        | • 처리할 데이터를 일정량 또는 일정 기간<br>동안 모았다가 한꺼번에 처리하는 방식<br>• 급여 계산, 공공요금 계산 등에 사용됨                                                                                                    |
|--------------------------------------------------|----------------------------------------------------------------------------------------------------|
| 실시간 처리 시스템<br>(Real Time<br>Processing System)   | <ul> <li>처리할 데이터가 생겨날 때마다 바로 처리<br/>하는 방식으로, 일반적으로 온라인 실시간<br/>시스템을 의미함</li> <li>항공기나 열차의 좌석 예약, 은행 업무 등<br/>에 사용됨</li> </ul>                                                                                         |
| 다중 프로그래밍<br>시스템<br>(Multi Programming<br>System) | 한대의 CPU로 여러 개의 프로그램을 동시에<br>처리하는 방식                                                                                                    |
| 시분할 시스템<br>(Time Sharing<br>System)              | <ul> <li>한 대의 시스템을 여러 사용자가 동시에<br/>사용하는 방식</li> <li>일정 시간 단위로 CPU 사용권을 신속하게<br/>전환함으로써 각 사용자들은 자신만이 컴<br/>퓨터를 사용하고 있는 것처럼 느끼게 됨</li> </ul>                                                                            |
| 다중 처리 시스템<br>(Multi Processing<br>System)        | <ul> <li>처리 속도를 향상시킬 목적으로 하나의 컴<br/>퓨터에 여러 개의 CPU를 설치하여 프로그<br/>램을 처리하는 방식</li> <li>Load Balancing : 다중 처리 시스템에서 특<br/>정 처리기에 과부하가 걸리지 않도록 시간<br/>을 조정하여 부하의 균형을 잡아주는 것</li> </ul>                                    |
| 분산 처리 시스템<br>(Distributed System)                | 지역적으로 분산된 여러 대의 컴퓨터를 연결<br>하여 작업을 분담하여 처리하는 방식                                                                                                    |
| 임베디드 시스템<br>(Embedded<br>System)                 | <ul> <li>마이크로프로세서에 특정 기능을 수행하는 응용 프로그램을 탑재하여 컴퓨터의 기능을 수행하는 것으로 컴퓨터의 하드웨어와 소프트웨어가 하나로 조합된 전자 제어시스템</li> <li>임베디드 운영체제 : 디지털 TV, 전기밥솥, 냉장고, PDA 등 해당 제품의 특정 기능에 맞게 특화되어서 제품 자체에 포함된 운영체제로 Windows CE가 여기에 속함</li> </ul> |
| 듀얼 시스템<br>(Dual System)                          | 두 개의 컴퓨터가 같은 업무를 동시에 처리<br>하므로 한쪽 컴퓨터가 고장나면 다른 컴퓨터<br>가 계속해서 업무를 처리하여 업무가 중단되<br>는 것을 방지하는 시스템                                                                                                    |
| 듀플렉스 시스템<br>(Duplex System)                      | 두 대의 컴퓨터를 설치하여 한쪽의 컴퓨터가<br>가동중일 때는 다른 한 컴퓨터는 대기하고<br>있다가 가동중인 컴퓨터가 고장이 나면 즉시<br>대기중인 컴퓨터가 가동되어 시스템이 안전<br>하게 작동되도록 운영하는 시스템                                                                                           |

🔒 126005*6* 

21.상시, 13.1, 12.2, 10.2, 09.1, 07.4, 07.1, 04.3

### া 062 주요 고급 언어의 특징

| JAVA | <ul> <li>・객체 지향 언어로 분산 네트워크 환경에 적용이 가능함</li> <li>• 멀티스레드 기능을 제공하므로 여러 작업을 동시에 처리<br/>할 수 있음</li> <li>• 운영체제 및 하드웨어에 독립적이며, 이식성이 강함</li> <li>• 바이트 코드 생성으로 플랫폼에 관계없이 독립적으로 동<br/>작할 수 있음</li> </ul> |
|------|----------------------------------------------------------------------------------------------------|
| С    | • UNIX 운영체제 제작을 위해 개발함<br>• 저급 언어와 고급 언어의 특징을 고루 갖춘 중급 언어임                                                                                                    |
| LISP | 인공지능 분야에 사용되는 언어로 기본 자료 구조가 연결<br>리스트 구조이며, 재귀 호출을 많이 사용함                                                                                                    |
| C++  | C 언어에 객체 지향 개념을 적용한 언어로 모든 문제를 객<br>체로 모델링하여 표현함                                                                                                    |

#### 구조적 프로그래밍

- 입력과 출력이 각각 하나씩 이루어진 구조로, GOTO문 을 사용하지 않으며, 순서, 선택, 반복의 3가지 논리 구 조를 사용하는 기법이다.
- 종류 : PASCAL

#### 절차적 프로그래밍

- 지정된 문법 규칙에 따라 일련의 처리 절차를 순서대로 기술해 나가는 프로그래밍 기법이다.
- •종류 : C, COBOL, FORTRAN, BASIC 등

#### 객체 지향 프로그래밍

- 객체를 중심으로 한 프로그래밍 기법이다.
- 절차적 프로그래밍의 문제점을 해결하기 위해 개발되었다.
- 코드의 재사용과 유지 보수가 용이하여 프로그램의 개 발 시간을 단축할 수 있다.
- 시스템의 확장성이 높고 정보 은폐가 용이하다.
- 추상화, 캡슐화, 상속성, 다형성 등의 특징을 갖고 있다.
- 종류 : Smalltalk, C++, JAVA, C#, Python, Ruby 등

#### 비주얼 프로그래밍

핵심 064

- 기존 문자 방식의 명령어 전달 방식을 기호화된 아이콘 의 형태로 바꿔 사용자가 대화형으로 좀 더 쉽게 프로 그래밍할 수 있는 기법이다.
- •종류 : Visual BASIC, Visual C++, Delphi, Power Builder 등

22.상시, 19.1, 18.상시, 18.2, 18.1, 16.2, 15.2, 13.3, 12.1, 11.3, 11.2, 10.1, 09.1, ·

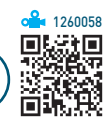

• HTML(Hyper Text Markup Language) : 인터넷 표준 문 서인 하이퍼텍스트 문서를 만들기 위해 사용되는 언어

웹 프로그래밍 언어

- XML(eXtensible Markup Language)
  - 확장성 생성 언어라는 뜻으로, 기존 HTML의 단점
     을 보완하여 웹에서 구조화된 폭넓고 다양한 문서들
     을 상호 교환할 수 있도록 설계된 언어
  - 사용자가 새로운 태그(Tag)와 속성을 정의할 수 있음
- WML(Wireless Markup Langage) : XML에 기반을 둔 마 크업 언어로, 휴대폰, 양방향 호출기와 같은 무선 단말 기에서 텍스트 기반의 콘텐츠를 제공하기 위한 언어
- ASP(Active Server Page)
  - 서버 측에서 동적으로 수행되는 페이지를 만들기 위
     한 언어
  - Windows 계열에서만 수행 가능함
- JSP(Java Server Page)
  - 자바(JAVA)로 만들어진 서버 스크립트 언어
  - 서버 측에서 동적으로 수행되며, Linux, Unix,
     Windows 등의 다양한 운영체제에서 사용할 수 있음
- PHP(Professional Hypertext Preprocessor)
  - 초기에는 아주 간단한 유틸리티들로만 구성되어 개 인용 홈페이지 제작 도구로 사용되었으나, PHP 4.0
     버전 이후 가장 각광받는 웹 스크립트 언어
  - 서버 측에서 동적으로 수행되며, Linux, Unix,
     Windows 등의 다양한 운영체제에서 사용할 수 있음
- 자바 스크립트(Java Script)
  - 일반 사용자가 프로그래밍하기 힘든 자바 애플릿의
     단점을 극복하고자 개발되었음
  - 서버에 데이터를 전송할 때 아이디, 비밀번호, 수량
     등의 입력 사항을 확인할 때 주로 사용함

▲ 1260059

22.상시, 18.2, 16.3, 16.1, 14.2, 13.2, 12.2

### ጫ 065 네트워크 운영 방식

#### 중앙 집중(Host-Terminal) 방식

- 작업에 필요한 모든 처리를 담당하는 중앙 컴퓨터와 데 이터의 입·출력 기능을 담당하는 단말기(Terminal)로 구성되어 있다.
- 포인트 투 포인트 방식으로 되어 있어 유지 보수가 쉽다.
- 포인트 투 포인트 방식 : 중앙 컴퓨터와 단말기를 1:1 독립 적으로 연결하여 언제든지 데이터 전송이 가능한 방식

#### 클라이언트/서버(Client/Server) 방식

- 정보를 제공하는 서버(Server)와 정보를 요구하는 클라 이언트(Client)로 구성되어 있다.
- 서버와 클라이언트가 모두 처리 능력을 가지고 있어 분 산 처리 환경에 적합하다.

#### 동배간 처리 방식(Peer-To-Peer)

- 모든 컴퓨터를 동등하게 연결하는 방식이다.
- 시스템에 소속된 컴퓨터들은 어느 것이든 서버가 될 수 있으며, 동시에 클라이언트도 될 수 있다.

#### 24.상시, 23.상시, 22.상시, 21.상시, 20.상시, 19.상시, 18.상시, 17.2, 15.1, 14.2, …

### 핵심 066 망의 구성 형태

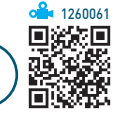

#### 성형(Star, 중앙 집중형)

•모든 노드가 중앙 노드에 1:1(Point-to-Point)로 연결되어 있는 형태이다.

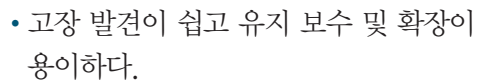

참깐만요 Point-To-Point 1개의 입·출력장치와 1개의 통신회선망을 연결하는 회선망 구성 방식으로, 전송할 데이터의 양과 회선 사용 시간이 많을 때 효율적 입니다.

#### 링형(Ring, 루프형)

- 인접한 컴퓨터와 단말기들을 서로 연결 하여 양방향으로, 데이터 전송이 가능 한 통신망 형태이다.
- 통신 회선 중 어느 하나라도 고장나면 전체 통신망에 영향을 미친다.

#### 버스형(Bus)

• 한 개의 통신 회선에 여러 대의 단 말장치가 연결되어 있는 형태이다.

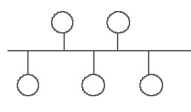

• 설치 및 제거가 용이하고 단말장치 가 고장나더라도 통신망 전체에 영향을 주지 않기 때문 에 신뢰성을 높일 수 있다.

#### 계층형(Tree, 분산형)

중앙 컴퓨터와 일정 지역의 단말장치
 까지는 하나의 통신 회선으로 연결시
 키고, 이웃하는 단말장치는 일정 지
 역 내에 설치된 중간 단말장치로부터
 다시 연결시키는 형태이다.

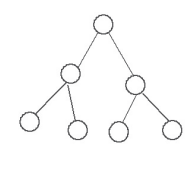

• 분산 처리 시스템을 구성하는 방식이다.

#### 망형(Mesh)

핵심) 067

• 모든 지점의 컴퓨터와 단말장치를 서 로 연결한 형태이다.

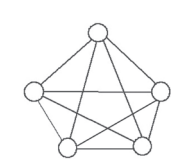

- •응답시간이 빠르고 노드의 연결성이 높다.
- 단말장치의 추가 · 제거가 어려운 반면 보안성과 안정 성이 높다.

24.상시, 23.상시, 22.상시, 21.상시, 20.2, 19.상시, 18.상시, 15.2, 13.3, 13.2, 13.1, -

네트워크 관련 장비

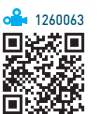

| 허브(Hub)           | • 네트워크를 구성할 때 한꺼번에 여러 대의 컴퓨터를<br>연결하는 장치로, 각 회선을 통합적으로 관리함<br>• OSI 7 계층 중 물리 계층(Physical Layer)의 장비임                                                                                                    |
|-------------------|----------------------------------------------------------------------------------------------------|
| 리피티<br>(Repeater) | <ul> <li>거리가 증가할수록 감쇠하는 디지털 신호의 장거리<br/>전송을 위해서 수신한 신호를 재생시키거나 출력 전<br/>압을 높여 전송하는 장치</li> <li>OSI 7 계층 중 물리 계층(Physical Layer)의 장비임</li> </ul>                                                                                                    |
| 브리지<br>(Bridge)   | <ul> <li>리피터와 동일한 기능을 수행하지만, 단순 신호 증폭<br/>뿐만 아니라 네트워크 분할을 통해 트래픽을 감소시<br/>키며, 물리적으로 다른 네트워크를 연결할 때 사용함</li> <li>네트워크 프로토콜과는 독립적으로 작용하므로 네<br/>트워크에 연결된 여러 단말들의 통신 프로토콜을 바<br/>꾸지 않고도 네트워크를 확장할 수 있음</li> <li>OS 7 계층 중 데이터 링크 계층(Data Link Layer)의<br/>장비임</li> </ul> |

| 라우터<br>(Router)    | <ul> <li>인터넷 환경에서 네트워크와 네트워크 간을 연결할<br/>때 반드시 필요한 장비로, 데이터 전송 시 최적의 경<br/>로를 설정하여 전송함</li> <li>각 데이터들이 효율적인 속도로 전송될 수 있도록<br/>데이터의 흐름을 제어함</li> <li>OSI 7 계층 중 네트워크 계층(Network Layer)의 장비<br/>임</li> </ul> |
|--------------------|----------------------------------------------------------------------------------------------------|
| 게이트웨이<br>(Gateway) | <ul> <li>· 주로 LAN에서 다른 네트워크에 데이터를 보내거나<br/>다른 네트워크로부터 데이터를 받아들이는 출입구<br/>역할을 함</li> <li>· OSI 7 계층 중 전송 계층(Transport Layer)의 장비임</li> </ul>                                                                |

#### 모뎀(MODEM, MOdulator Demodulator)

디지털 데이터를 아날로그 신호로 변환하는 변조 (Modulation) 과정과 아날로그 신호를 디지털 데이터로 변환하는 복조(Demodulation) 과정을 수행하는 신호 변 환장치이다.

#### 코덱(Codec)

핵심) 070

음성이나 비디오 등의 아날로그 신호를 디지털 전송에 적 합한 디지털 신호로 변환하고, 그 역의 작업을 수행하는 장치로, 모뎀과 반대의 역할을 한다.

#### 22.상시, 21.상시, 20.2, 18.상시, 14.3, 14.1, 13.3, 13.1, 03.1

핵심 068 인트라넷 / 엑스트라넷

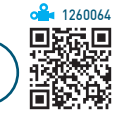

#### 인트라넷(Intranet)

인터넷의 기술을 기업내 정보 시스템에 적용한 것으로, 전자 우편 시스템, 전자결재 시스템 등을 인터넷 환경으 로 통합하여 사용하는 것을 의미한다.

#### 엑스트라넷(Extranet)

기업과 기업 간에 인트라넷을 서로 연결한 것으로, 납품 업체나 고객업체 등 자기 회사와 관련 있는 기업체와의 원 활한 통신을 위해 인트라넷의 이용 범위를 확대한 것이다.

21.상시, 20.1, 16.2, 11.2, 11.1, 08.4, 07.4

핵심 069

인터넷 관련 용어

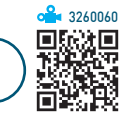

#### VolP(Voice over Internet Protocol)

- '인터넷 프로토콜을 통한 음성'의 약어로, 보컬텍 (VocalTec) 사의 인터넷폰으로 처음 소개되었다.
- 음성 신호를 압축하여 IP를 사용하는 인터넷을 통해 전 송하는 방법이다.
- 이 방식으로 전화를 사용하면 기존 전화망(PSTN)의 시 내전화 요금 수준으로 시외 및 국제전화 서비스를 받을 수 있다.

#### 24.상시, 23.상시, 22.상시, 21.상시, 20.상시, 20.1, 19.상시, 19.2, 18.상시, 18.2, ··

IPv6

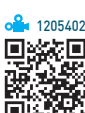

- 현재 사용하고 있는 IP 주소 체계인 IPv4의 주소 부족 문제를 해결하기 위해 개발되었다.
- 16비트씩 8부분, 총 128비트로 구성되어 있다.
- 주소의 각 부분은 4자리의 16진수를 콜론(:)으로 구분 하여 표현한다.
- 주소의 각 부분이 0으로 연속된 경우 0을 생략하여 '::' 와 같이 표시하고, 주소의 한 부분이 0으로 연속된 경 우 0을 생략하고 ':'만 표시할 수 있다.
- IPv4와의 호환성이 뛰어나다.
- 인증성, 기밀성, 데이터 무결성의 지원으로 보안 문제 를 해결할 수 있다.
- 주소의 확장성, 융통성, 연동성이 뛰어나다.
- IPv4에 비하여 자료 전송 속도가 빠르다.
- 실시간 흐름 제어로 향상된 멀티미디어 기능을 지원한다.
- 모바일 IP나 웹 캐스팅이 용이하며, 등급별, 서비스별 로 패킷을 구분할 수 있어 품질 보장도 용이하다.
- 유니캐스트, 멀티캐스트, 애니캐스트의 3가지 종류의 주소 체계로 분류되기 때문에 주소의 낭비 요인을 줄이 고 간단하게 주소를 결정할 수 있다.

🔒 1260066

22.상시, 19.상시, 14.2, 06.4, 05.3, 04.4

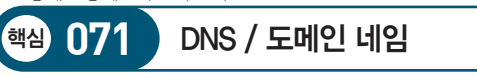

| DNS           | <ul> <li>문자로 된 도메인 네임을 숫자로 된 P 주소로</li></ul>         |
|---------------|------------------------------------------------------|
| (Domain Name  | 바꾸어 주는 역할을 하는 시스템 <li>DNS에 등록된 모든 호스트들을 도메인별로 계</li> |
| System)       | 층화 시켜 관리함                                            |
| 도메인 네임        | 숫자로 된 ₽ 주소를 사람이 이해하기 쉬운 문자                           |
| (Domain Name) | 형태로 표현한 것                                            |

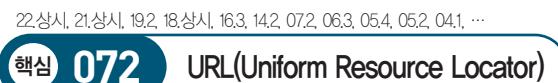

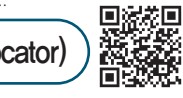

**å** 1260067

- 인터넷 상에 존재하는 각종 자원이 있는 위치를 나타내 는 표준 주소 체계이다.
- 형식 : 프로토콜://호스트(서버) 주소[:포트 번호][/파일 경로]
  - 프로토콜 : 인터넷 서비스의 종류로 http(WWW), ftp(FTP), telnet(Telnet), news(Usenet), mailto(E-Mail) 등을 기입함
  - 서버 주소 : 검색할 정보가 위치한 서버의 호스트 주소
  - 포트 번호 : TCP 접속에 사용되는 포트 번호
- 파일 경로 : 서비스에 접속한 후 실제 정보가 있는 경로

| 23.상시, 22.상시, | 21.상시, | 20.1, | 19,2, | 17.1, 16.1 |  |
|---------------|--------|-------|-------|------------|--|
|               |        |       |       |            |  |

핵심 073

프로토콜(Protocol)

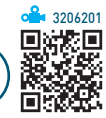

- 네트워크에서 서로 다른 컴퓨터들 간에 정보 교환을 할 수 있게 해주는 통신 규약이다.
- 프로토콜의 기능

| 흐름 제어 | 통신망에 흐르는 패킷 수를 조절하는 등의 흐름 제<br>어(Flow Control) 기능이 있어 시스템 전체의 안정성<br>을 유지할 수 있음 |
|-------|---------------------------------------------------------------------------------|
| 동기화   | 정보를 전송하기 위하여 송 · 수신기가 같은 상태를<br>유지하도록 하는 동기화(Synchronization) 기능을 수<br>행함       |
| 오류 검출 | 데이터의 전송 도중에 발생하는 오류를 검출함                                                        |

22.상시, 21.상시, 14.3, 14.2, 14.1, 12.3, 11.3, 10.2, 09.2, 06.4

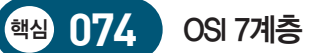

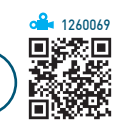

기종이 서로 다른 컴퓨터 간의 정보 교환을 원활히 하기 위해 국제표준화기구(OSI)에서 제정한 것으로, 네트워크 를 이루고 있는 구성 요소들을 계층적 구조로 나누고 각 계층의 표준을 정한 것이다.

| 물리 계층<br>(Physical Layer)           | 전송에 필요한 두 장치 간의 실제 접속과 절단<br>등 기계적, 전기적, 기능적, 절차적 특성을 정의<br>함                                                                                           |
|-------------------------------------|----------------------------------------------------------------------------------------------------|
| 데이터 링크 계층<br>(Data Link<br>Layer)   | <ul> <li>두 개의 인접한 개방 시스템들 간에 신뢰성<br/>있고 효율적인 정보 전송을 할 수 있도록 함</li> <li>흐름 제어, 프레임 동기화, 오류 제어, 순서 제<br/>어 기능</li> <li>링크의 확립, 유지, 단결의 수단을 제공함</li> </ul> |
| 네트워크 계층<br>(Network Layer,<br>망 계층) | <ul> <li>개방 시스템들 간의 네트워크 연결 관리(네트<br/>워크 연결을 설정, 유지, 해제), 데이터 교환<br/>및 중계</li> <li>경로 설정(Routing), 트래픽 제어, 패킷 정보<br/>전송</li> </ul>                      |
| 전송 계층<br>(Transport Layer)          | • 종단 시스템(End-to-End) 간의 신뢰성 있고<br>투명한 데이터 전송을 가능하게 함<br>• 전송 연결 설정, 데이터 전송, 연결 해제 기능                                                                    |
| 세션 계층<br>(Session Layer)            | <ul> <li>· 송수신측간의 관련성을 유지하고 대화 제어<br/>를 담당함</li> <li>· 대화(회화) 구성 및 동기 제어, 데이터 교환 관<br/>리 기능</li> </ul>                                                  |
| 표현 계층<br>(Presentation<br>Layer)    | <ul> <li>응용 계층으로부터 받은 데이터를 세션 계층<br/>에 맞게, 세션 계층에서 받은 데이터는 응용<br/>계층에 맞게 변환하는 기능</li> <li>코드 변환, 데이터 암호화, 데이터 압축, 구문<br/>검색, 정보 형식(포맷) 변환 기능</li> </ul> |
| 응용 계층<br>(Application<br>Layer)     | <ul> <li>사용자(응용 프로그램)가 OSI 환경에 접근할<br/>수 있도록 서비스를 제공함</li> <li>응용 프로세스 간의 정보 교환, 파일 전송 등<br/>의 전송 제어 기능</li> </ul>                                      |

23.상시, 22.상시, 20.상시, 20.2, 19.상시, 18.2, 18.1, 11.2, 10.1, 09.2, 09.1, … TCP/IP

핵심 075

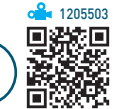

인터넷에 연결된 서로 다른 기종의 컴퓨터들 간에 데이터 를 주고받을 수 있도록 하는 표준 프로토콜이다.

| TCP | <ul> <li>메시지를 송·수신자의 주소와 정보로 묶어 패킷 단위로<br/>나눔</li> <li>전송 데이터의 흐름을 제어하고 데이터의 에러 유무를 검<br/>사함</li> <li>OSI 7계층 중 전송(Transport) 계층에 해당함</li> </ul> |
|-----|----------------------------------------------------------------------------------------------------|
| P   | <ul> <li>패킷 주소를 해석하고 경로를 결정하여 다음 호스트로 전송<br/>함</li> <li>OSI 7계층 중 네트워크(Network) 계층에 해당함</li> </ul>                                               |
|     |                                                                                                    |

#### **잠깐만요 ●** TCP/IP의 구조

| OSI                     | TCP/IP    | 기능                                                              |
|-------------------------|-----------|-----------------------------------------------------------------|
| 응용 계층<br>표현 계층<br>세션 계층 | 응용 계층     | •응용 프로그램 간의 데이터<br>송·수신 제공<br>•TELNET, FTP, SMTP, SNMP 등        |
| 전송 계층                   | 전송 계층     | <ul> <li>호스트들 간의 신뢰성 있는 통<br/>신 제공</li> <li>TCP, UDP</li> </ul> |
| 네트워크 계층                 | 인터넷<br>계층 | • 데이터 전송을 위한 주소 지정,<br>경로 설정 제공<br>• IP, ICMP, IGMP, ARP, RARP  |
| 데이터 링크<br>계층<br>물리 계층   | 링크 계층     | ·실제 데이터를 송·수신하는<br>역할<br>•Ethernet, IEEE 802, HDLC,<br>X25 등    |

24.상시, 23.상시, 21.상시, 19.상시, 18.1, 17.2, 15.3, 12.2, 11.1, 09.3, 09.2, 09.1,

전자우편

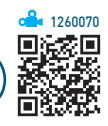

- 인터넷을 통해 다른 사람과 편지뿐만 아니라 그림, 동 영상 등 다양한 형식의 데이터를 주고받을 수 있도록 해주는 서비스이다.
- 전자우편은 보내는 즉시 수신자에게 도착하므로 빠른 의견 교환이 가능하다.
- 한 사람이 동시에 여러 사람에게 동일한 전자우편을 보 낼 수 있다.
- 전자우편을 보내거나 받기 위해서는 메일 서버에 사용 자 계정이 있어야 한다.
- 전자우편은 기본적으로 7Bit의 ASCII 코드를 사용하여 메시지를 주고 받는다.
- 형식 : 사용자ID@메일서버 주소(도메인 이름)

#### • 전자우편 프로토콜

·핵심) 077

| SMTP | 사용자의 컴퓨터에서 작성된 메일을 다른 사람의 계정<br>이 있는 곳으로 전송하는 프로토콜     |
|------|--------------------------------------------------------|
| POP3 | 메일 서버에 도착한 EMail을 사용자 컴퓨터로 가져오<br>는 프로토콜               |
| MIME | 웹 브라우저가 지원하지 않는 각종 멀티미디어 파일의<br>내용을 확인하고, 실행시켜 주는 프로토콜 |
| IMAP | 로컬 서버에서 프로그램을 이용하여 전자우편을 액세스<br>하기 위한 표준 프로토콜          |

| 22.상시, 21.상시, 19.1, 1 | 8.상시, 15.1, 14.3, 12.2, 12.1, 11.3, 11.2, 10.3, 10.2, … | o <mark>≙</mark> • 1260071 |
|-----------------------|---------------------------------------------------------|----------------------------|
| 핵심 078                | FTP(파일 전송 프로토콜)                                         |                            |
|                       |                                                         |                            |

- 컴퓨터와 컴퓨터 또는 컴퓨터와 인터넷 사이에서 파일을 주고받을 수 있도록 하는 원격 파일 전송 프로토콜이다.
- FTP를 이용하여 파일의 전송(Upload)과 수신 (Download), 삭제, 이름 변경 등의 작업을 할 수 있다.
- 파일의 업로드나 다운로드 서비스를 제공하는 컴퓨터 를 FTP 서버, 파일을 제공받는 컴퓨터를 FTP 클라이 언트라고 한다.
- FTP 서버에 있는 프로그램은 다운로드 후에만 실행이 가능하다.

| 23 산지 | 22 산지 | 21 사지 | 131 | 10.2 | 10.1 | 08/ | 063 | 0/13 | 033 | 03 |
|-------|-------|-------|-----|------|------|-----|-----|------|-----|----|

#### 핵심 076 HTTP / ARP / RARP

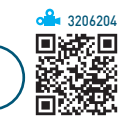

| HTTP | • 하이퍼텍스트 문서를 전송하기 위해 사용하는 프로토콜<br>• 서비스를 요청하거나 응답하는 프로토콜 구조를 가짐<br>• 보안이 강화된 버전을 HTTPS라고 함 |
|------|--------------------------------------------------------------------------------------------|
| ARP  | IP 주소를 이용하여 물리적인 MAC 주소를 찾아주는 프로<br>토콜                                                     |
| RARP | ARP와 반대로 물리적 MAC 주소를 IP 주소로 변환하는 프<br>로토콜                                                  |
|      |                                                                                            |

**å** 1260072

- 그림 파일, 동영상 파일, 압축된 형태의 파일을 전송할 때에는 Binary 모드를, 텍스트 파일을 전송할 때에는 ASCII 모드를 사용한다.
- Anonymous FTP(익명 FTP) : 계정(Account)이 없는 사 용자도 접근하여 사용할 수 있는 FTP 서비스

23.상시, 22.상시, 20.1, 17.2, 16.3, 16.1, 15.2, 14.2, 13.2, 11.2, 11.1, 10.3, 09.4, …

| · 핵심 079                            | 기타 인터넷 서비스                                                                                                    |
|-------------------------------------|----------------------------------------------------------------------------------------------------|
| www                                 | <ul> <li>텍스트, 그림, 동영상 등 인터넷에 존재하는 다양<br/>한 멀디미디어 형식의 정보를 거미줄처럼 연결<br/>해 놓은 종합 정보 서비스</li> <li>HTTP 프로토콜을 사용하는 하이퍼텍스트 기반<br/>으로 되어 있음</li> <li>송·수신 에러의 제어를 위해 HTTP 프로토콜을<br/>사용함</li> <li>WWW를 효과적으로 검색할 수 있도록 도와주는</li> </ul>                                 |
| Tracert                             | 프로그램을 웹 브라우저라고함<br>• 인터넷 서버까지의 경로를 추적하는 명령어로,<br>IP 주소, 목적지까지 거치는 경로의 수, 각 구간<br>사이의 데이터 왕복 속도를 확인할 수 있음<br>• 특정 사이트가 열리지 않을 때 해당 서버가 문제<br>인지 인터넷 망이 문제인지를 알아볼 수 있음<br>• 인터넷 속도가 느릴 때 어느 구간에서 정체를 일<br>으키는지를 알아볼 수 있음<br>• 에 Tracert 211,31,119,151(도스 창에 입력) |
| WAIS                                | 여러 곳에 흩어져 있는 방대한 데이터베이스로부<br>터 정보를 검색할 수 있도록 하는 서비스                                                                                                    |
| Nslookup<br>(Name Server<br>lookup) | 도메인 네임 서버 검색 서비스로, 도메인 네임을 이<br>용하여 ℙ 주소를 찾을 수 있음                                                                                                    |
|                                     |                                                                                                    |

24.상시, 23.상시, 22.상시, 21.상시, 20.상시, 20.2, 20.1, 19.2, 19.1, 18.2, 18.1, …

4306201

• 클라우드 컴퓨팅(Cloud Computing)

핵심 080

하드웨어 · 소프트웨어 등의 컴퓨팅 자원을 자신이 필
 요한 만큼 빌려 쓰고 이에 대한 사용요금을 지급하는
 방식의 컴퓨팅 서비스

ICT 신기술 관련 용어

웹 기반 애플리케이션을 활용하여 인터넷 개인 서버
 에서 대용량 데이터베이스를 처리하고 저장한 데이
 터를 PC, 스마트폰, Pad 등의 단말기에서 불러오거
 나 가공할 수 있음

- 사물 인터넷(IoT; Internet of Things)
  - 세상에 존재하는 모든 사물을 네트워크로 연결해 인 간과 사물, 사물과 사물 간 언제 어디서나 서로 소통 할 수 있게 하는 새로운 정보 통신 환경으로, 개인 맞춤형 스마트 서비스를 지향함
  - 스마트 센싱 기술과 무선 통신 기술을 융합하여 실시
     간으로 데이터를 주고받음
- 위치 기반 서비스(LBS) : 통신 기술과 GPS, 그리고 컴퓨터에 저장된 데이터베이스를 이용하여 위치와 부가 서비스를 제공하는 기술로, 현재 위치 정보, 실시간 교통정보 등 다양한 서비스를 제공함
- 테더링(Tethering) : 인터넷에 연결된 기기를 이용하여 다른 기기도 인터넷 사용이 가능하도록 해주는 기술로, 노트북과 같은 IT 기기를 휴대폰에 연결하여 무선 인터 넷을 사용할 수 있음
- 텔레매틱스(Telematics) : 통신(Telecommunication)과 정보과학 (Informatics)의 합성어로, 자동차에 정보 통 신 기술과 정보 처리기술을 융합하여 운전자에게 다양 한 멀티미디어 서비스를 제공하는 것
- 핀테크(FinTech)
  - 금융(Finance)과 기술(Technology)의 합성어로, 금
     융과 기술의 융합을 통한 금융 서비스 및 산업의 변
     화를 통칭함
  - 모바일, SNS, 빅 데이터 등 새로운 IT 기술 등을 활 용하여 간편 결제 및 송금, 자산 관리, 크라우드 펀 딩, 로보 어드바이저 등의 서비스를 제공함
- LWPA(Low Power Wide Area, 저전력 광역 통신망)
  - 저전력, 저비용을 기반으로 소량의 데이터의 장거리
     전송과 안정적인 통신을 지원하는 통신망
  - 사물 인터넷(Iot)에서 무선 광역 네트워크로 사용됨
- 메타버스(Metaverse)
  - 가공(Meta)과 현실 세계(Universe)의 합성어로, 현
     실 세계와 같은 사회 · 경제 · 문화 활동이 이뤄지는
     3차원 가상 세계를 가리킴
  - 1992년 미국 SF 작가 닐 스티븐슨의 소설 '스노 크래 시'에 처음 등장하였음
- 와이피아(WiFi; Wireless-Fidelity)
  - 2.4GHz대를 사용하는 무선 랜(WLAN) 규격(IEEE 802.11b)에서 정한 제반 규정에 적합한 제품에 주어 지는 인증 마크

- 무선 신호를 전달하는 AP를 중심으로 데이터를 주고 받는 인프라스트럭쳐(Infrastructure) 모드와 AP 없 이 데이터를 주고받는 애드혹(Ad Hoc) 모드가 있음
- 유선 랜을 무선화한 것으로 사용 거리에 제한이 있음
- 3G 이동통신에 비해 전송 속도가 빠르고 전송 비용 이 저렴함
- USN(Ubiquitous Sensor Network)
  - 모든 사물에 부착된 RFID 태그 또는 센서를 통해 탐 지된 사물의 인식 정보는 물론 주변의 온도, 습도, 위치정보, 압력, 오염 및 균열 정도 등과 같은 환경 정보를 네트워크와 연결하여 실시간으로 수집하고 관리하는 네트워크 시스템
  - 텔레매틱스, 동물관리, 교통관리, 공해감시, 유통분 야. 물류분야. 홈 네트워크 등 거의 모든 분야에 응 용할 수 있음
- •지그비(Zigbee): 저전력, 저비용, 저속도와 2.4GHz를 기반으로 하는 홈 자동화 및 데이터 전송을 위한 무선 네트워크 규격으로. 전력 소모를 최소화 하는 대신 반 경 30m 내에서만 데이터 전송이 가능함
- 빅 데이터(Big Data): 기존의 관리 방법이나 분석 체계로 는 처리하기 어려운 막대한 양의 데이터 집합으로. 스 마트 단말의 빠른 확산, 소셜 네트워크 서비스의 활성 화 등으로 데이터 폭발이 더욱 가속화되고 있음
- •데이터 마이닝(Data Mining) : 통계 기법, 수학적 기법이 나 인공지능 등을 이용하여 대량의 데이터에 숨어 있는 유용한 정보를 추출해내는 기술
- 블록체인(Blockchain) : P2P 네트워크를 이용하여 온라 인 금융 거래 정보를 온라인 네트워크 참여자(Peer)의 디지털 장비에 분산 저장하는 기술로, 공공 거래 장부 라도고 불림

22.상시, 21.상시, 20.1, 18.상시, 16.3, 16.1, 14.3, 13.3, 12.2, 11.3, 10.3, 09.3, … 멀티미디어

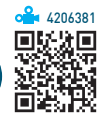

- Multi(다중)와 Media(매체)의 합성어로 텍스트. 그래 픽, 사운드 등의 매체를 디지털로 통합하여 전달한다.
- 특징

핵심

081

- 디지털화(Digitalization): 다양한 아날로그 데이터를 디 지털 데이터로 변환하여 통합 처리함

- 상호 작용성(Interaction) : 쌍방향성) : 정보 제공자의 선 택에 의해 일방적으로 데이터가 전달되는 것이 아니 라 정보 제공자와 사용자 간의 의견을 통한 상호 작 용에 의해 데이터가 전달됨
- 비선형성(Non-Linear) : 데이터가 일정한 방향으로 순 차적으로 처리되는 것이 아니라 사용자의 선택에 따 라 다양한 방향으로 처리됨
- 정보의 통합성(Integration): 텍스트, 그래픽, 사운드, 동 영상. 애니메이션 등의 여러 미디어를 통합하여 처리함

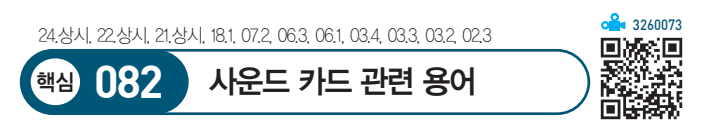

사운드 카드는 컴퓨터에서 소리를 재생하거나 녹음하는 데 사용되는 장치이다.

- 샘플링(Sampling) : 음성, 영상 등의 아날로그 신호를 일 정 시간 간격으로 검출하는 단계로, 아날로그 신호를 디지털 신호로 변환하는 과정 중 한 단계임
- 샘플링률(Sampling Rate)
  - 아날로그 신호를 디지털 신호로 변환하는 횟수를 의 미함
  - 샘플링률이 높을수록 원음에 가까움
- 샘플링 주파수(Sampling Frequency)
  - 1초 동안 샘플링되는 횟수를 의미함
  - 샘플링 주파수가 클수록 고음역대의 소리까지 폭넓 게 샘플링할 수 있지만 많은 기억 용량이 필요하므로 원래 신호 주파수의 2배 정도가 적당함
- 샘플링 비트(Sampling Bit) 수
  - 표현할 수 있는 서로 다른 음의 종류를 의미함
  - 비트 수가 많을수록 자연음에 가까운 음이 출력됨

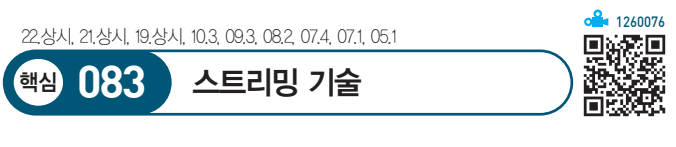

- 웹에서 오디오, 비디오 등의 멀티미디어 데이터를 다운 로드하면서 동시에 재생해 주는 기술을 말한다.
- 수신한 데이터는 일반적으로 컴퓨터에 저장할 수 없다.
- •재생 가능한 데이터 형식 : \*.ram. \*.asf. \*.wmv. \*.asx, \*.wmp, \*.wma 등

#### 23.상시, 22.상시, 21.상시, 20.2

핵심 084

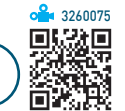

- 압축 프로그램은 중복되는 데이터를 이용하여 파일의 크기를 줄이는 것이다.
- 디스크 공간을 효율적으로 사용할 수 있다.

압축 프로그램

- 여러 개의 파일을 하나의 파일로 압축하면 파일 관리가 용이하다
- 파일 전송 시 시간 및 비용의 절감 효과를 얻을 수 있다.
- 파일 압축 시 암호를 지정하거나 분할 압축이 가능하다.
- 이미 압축한 파일을 재압축해도 파일 크기는 변화가 없다.

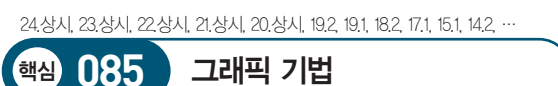

그래픽 기법

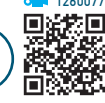

옥 1260077

- 디더링(Dithering) : 제한된 색상을 조합하여 복잡한 색이 나 새로운 색을 만드는 작업
- 렌더링(Rendering) : 3차원 애니메이션을 만드는 과정 중의 하나로 물체의 모형에 명암과 색상을 입혀 사실감 을 더해 주는 작업
- •모델링(Modeling) : 렌더링을 하기 전에 수행되는 작업으 로, 표현될 물체의 3차원 그래픽 형상을 정하는 작업
- 모핑(Morphing) : 두 개의 이미지를 부드럽게 연결하여 변환 · 통합하는 것으로. 컴퓨터 그래픽. 영화 등에서 많 이 응용함
- 필터링(Filtering) : 이미 작성된 그림을 필터 기능을 이용 하여 여러 가지 형태의 새로운 이미지로 바꿔주는 작업
- 리터칭(Retouching) : 기존의 이미지를 다른 형태로 새롭 게 변형 · 수정하는 작업
- 인터레이싱(Interlacing) : 그림 파일을 표시하는 데 있어 서 이미지의 대략적인 모습을 먼저 보여준 다음 점차 자세한 모습을 보여주는 기법
- 안티앨리어싱(Anti-Aliasing): 이미지의 가장자리가 톱니 모양으로 표현되는 계단 현상(Aliasing)을 없애기 위하 여 경계선을 부드럽게 해주는 필터링 기술

| 핵심 086 그래픽 데이터의 표현 방식 |                                                                                                    |  |
|-----------------------|----------------------------------------------------------------------------------------------------|--|
| 비트맵<br>(Bitmap)       | <ul> <li>점(Pixel, 화소)으로 이미지를 표현하는 방식으로, 래스<br/>터(Raster) 이미지라고도 함</li> <li>이미지를 확대하면 테두리가 거칠게 표현되는 계단 현<br/>상(Aliasing)이 발생하기 때문에 이를 제거하는 안티앨<br/>리어싱(Anti-Aliasing) 처리를 해야 함</li> <li>다양한 색상을 사용하므로 사진과 같은 사실적인 이미<br/>지를 표현할 수 있음</li> <li>화면 표시 속도가 빠르지만 이미지 저장 시 벡터 방식<br/>에 비해 많은 용량을 차지함</li> <li>파일 형식 : BMP, TIF, GIF, JPEG, PCX, PNG 등</li> <li>프로그램 : 그림판, 포토샵, 페인트샵 등</li> </ul> |  |
| 벡터<br>(Vector)        | <ul> <li>점과 점을 연결하는 직선이나 곡선을 이용하여 이미지<br/>를 표현하는 방식</li> <li>이미지를 확대해도 테두리가 거칠어지지 않고, 매끄럽<br/>게 표현됨</li> <li>단순한 도형과 같은 개체를 표현하기에 적합함</li> <li>파일 혀시 : DXE AL WAVE 두</li> </ul>                                                                                                    |  |

• 프로그램 : 일러스트레이터, 코렐드로우, 플래시 등

24.상시, 23.상시, 22.상시, 21.상시, 20.상시, 19.상시, 18.상시, 18.1, 17.2, 16.3, …

24.상시, 23.상시, 22.상시, 21.상시, 20.2, 18.2, 15.2, 14.1, 10.2, 09.2, 08.1, ·

그래픽 파일 형식

087

핵심

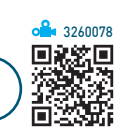

**a** 1260078

同学学问

| BMP           | • Windows의 표준 비트맵 파일 형식<br>• 고해상도의 이미지를 표현할 수 있지만 압축을 하지 않으<br>므로 파일의 크기가 큼                                                                                                    |
|---------------|----------------------------------------------------------------------------------------------------|
| JPEG<br>(JPG) | <ul> <li>사진과 같은 선명한 정지 영상을 표현하기 위한 국제 표<br/>준 압축 방식</li> <li>파일 크기가 작아 전송 시간을 단축할 수 있으므로 주로<br/>인터넷에서 그림 전송에 사용함</li> <li>24비트 컬러 사용으로 16,777,216(2<sup>24</sup>)가지의 색을 표현할<br/>수 있음</li> <li>손실 압축 기법과 무손실 압축 기법을 사용함</li> <li>평균 25:1의 압축률을 가지며, 사용자가 임의로 압축률을<br/>지정할 수 있음</li> </ul> |
| GIF           | • 인터넷 표준 그래픽 형식<br>• 8비트 컬러를 사용하여 256(2°)가지로 색의 표현이 제한됨<br>• 애니메이션 표현이 가능함<br>• 무손실 압축 기법을 사용하여 선명한 화질을 제공함                                                                                                    |
| PNG           | <ul> <li>웹에서 최상의 이미지를 표현하기 위해 제정한 그래픽 형<br/>식</li> <li>GIF를 대체하여 인터넷에서 사용할 수 있는 형식이지만<br/>애니메이션은 표현할 수 없음</li> <li>8비트 알파 채널을 이용하여 부드러운 투명층을 표현할<br/>수 있음</li> </ul>                                                                                                    |

WMF Windows에서 기본적으로 사용하는 벡터 파일 형식

24.상시, 22.상시, 21.상시, 19.1, 06.4, 05.1

#### 핵심 088 시퀀싱 / P2P

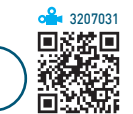

**a** 1260081

#### 시퀀싱(Sequencing)

- 컴퓨터를 이용하여 음악을 제작, 녹음, 편집하는 것이다.
- 시퀀싱 작업에 필요한 소프트웨어를 시퀀서라고 한다.

#### **P**2P

- Peer To Peer의 약자로서 개인 대 개인이라는 의미를 가진다.
- 네트워크에서 개인 대 개인이 PC를 이용하여 서로 데 이터를 공유하는 방식을 의미한다.

| 핵심 090 MPEG 규격 |                                                                                      |  |
|----------------|--------------------------------------------------------------------------------------|--|
|                |                                                                                      |  |
| MPEG-1         | CD와 같은 고용량 매체에서 동영상을 재생 하기 위한<br>것으로, CD나 CD에서 사용함                                   |  |
| MPEG-2         | • ISO 13818로 규격화된 영상 압축 기술<br>• MPEG—1의 화질 개선을 위한 것으로 HDTV, 디지털<br>위성방송, DVD 등에서 사용함 |  |
| MPEG-4         | 통신·PC·방송 등을 결합하는 양방향 멀티미디어 서<br>비스의 구별을 통해 화상 통신이 가능한 것으로,<br>MPEG-2의 압축률을 개선하였음     |  |
| MPEG-7         | 멀티미디어 정보 검색이 가능한 동영상, 데이터 검색 및<br>전자상거래 등에 사용하도록 개발되었음                               |  |
| MPEG-21        | 위의 MPEG 기술들을 통합해 디지털 콘텐츠의 제작·<br>유통·보안 등 전 과정을 관리할 수 있는 기술                           |  |

23.상시, 21.상시, 20.2, 13.1, 12.3, 09.4, 06.1, 04.2, 03.2, 03.1

**4** 1260082

in 255 in 1

**4**206881

#### 24.상시, 23.상시, 22.상시, 21.상시, 13.1, 11.3 핵심 091 멀티미디어 활용

VOD(Video On Demand, 주문형 비디오)

- 다양한 정보의 데이터베이스를 구축하여 사용자가 요 구하는 정보를 원하는 시간에 볼 수 있도록 전송하는 멀티미디어 서비스이다.
- 정보 제공자의 선택에 의해 정보를 서비스하는 것이 아 니라 사용자의 선택에 의해 정보를 서비스해 준다.

#### OTT(Over The Top)

- 영화 등의 영상 콘텐츠를 인터넷을 통해 제공하는 서비 스이다
- 스트리밍 기술을 기반으로 하기 때문에 셋톱박스나 PC. 스마트폰 등 인터넷이 연결된 각종 전자기기를 통 해 영상을 시청할 수 있다.
- 사용자는 자신이 선호하는 콘텐츠를 검색하거나 알고 리즘을 통해 콘텐츠를 추천받을 수 있다.

#### 증강현실(AR; Augmented Reality)

사용자가 눈으로 보는 현실 세계의 모습이나 실제 영상에 문자나 그래픽과 같은 가상의 3차원 정보를 실시간으로 겹쳐 보여주는 새로운 멀티미디어 기술을 말한다.

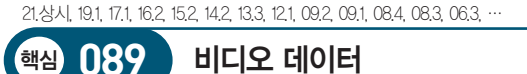

| MPEG        | <ul> <li>동영상 전문가 그룹에서 제정한 동영상 압축 기술에 대한 국제 표준 규격</li> <li>동영상 뿐만 아니라 오디오도 압축할 수 있음</li> <li>프레임 간의 연관성을 고려하여 중복 데이터를 제거함으로 서 압축률을 높이는 손실 압축 기법을 사용함</li> </ul>                                                             |
|-------------|----------------------------------------------------------------------------------------------------|
| AVI         | <ul> <li>마이크로소프트(MS) 사가 개발한 Windows의 표준 동영<br/>상 파일 형식</li> <li>Windows에서 기본적으로 지원하므로 별도의 하드웨어<br/>장치 없이 재생할 수 있음</li> </ul>                                                                                               |
| ASF<br>/WMV | <ul> <li>인터넷을 통해 오디오, 비디오 및 생방송 수신 등을 지원<br/>하는 마이크로소프트 사의 통합 멀티미디어 형식으로, 스<br/>트리밍을 위한 표준 기술 규격</li> <li>용량이 작고, 음질이 뛰어나 주로 스트리밍 서비스를 하<br/>는 인터넷 방송국에서 사용됨</li> <li>WMV는 ASF보다 최신 버전으로, ASF와 사용하는 코덱<br/>이 다름</li> </ul> |

23.상시, 22.상시, 21.상시, 15.3, 13.3, 10.3

#### 핵심 092 저작권법

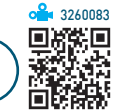

- 저작자의 권리와 이에 인접하는 권리를 보호하고 저작 물의 공정한 이용을 도모함으로써 문화의 발전에 이바 지함을 목적으로 한다.
- 저작권은 프로그램을 작성하기 위하여 사용하고 있는 프로그램 언어. 규약 및 해법에는 적용하지 않는다.
- 원저작물을 번역, 편곡, 변형, 각색, 영상제작 그 밖의 방법으로 작성한 2차적 창작물도 독자적인 저작물로서 보호된다.
- 저작 재산권이 있는 소프트웨어를 복사하여 판매하였 을 경우 저작권법에 저촉된다.

| 7.2, 17.1, 11.2, 09.2, 05.4 |  |
|-----------------------------|--|
|                             |  |

- 컴퓨터의 정상적인 작동을 방해하기 위해 운영체제나 저장된 데이터에 손상을 입히는 프로그램이다.
- 바이러스는 디스크의 부트 영역이나 프로그램 영역에 숨어 있다.
- 바이러스는 주로 복제품을 사용하거나 인터넷과 같은 통신매체를 통해 다운받은 프로그램에 의해 감염된다.
- 바이러스는 소프트웨어뿐만 아니라 하드웨어의 성능에 도 영향을 미칠 수 있다.
- 바이러스 감염 증상

24.상시, 23.상시, 22.상시, 21.상시, 19.2, 18.1,

바이러스

핵심 093

- 시스템 파일이 손상되어 부팅(Booting)이 정상적으 로 수행되지 않음
- 파일의 크기가 커지고. 프로그램의 속도가 느려짐
- 디스크를 인식하지 못하거나. 디스크 볼륨명이 변경 될 수도 있음
- 특정 날짜가 되면 화면에 이상한 메시지가 표시됨
- 연결형 바이러스 : 프로그램을 직접 감염시키지 않고 디 렉터리 영역에 저장된 프로그램의 시작 위치를 바이러 스의 시작 위치로 변경하는 바이러스

22.상시, 21.상시, 20.상시, 20.1, 19.상시, 19.1, 18.상시, 18.2, 16.2, 15.3, 15.1, ·

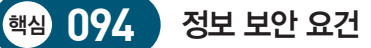

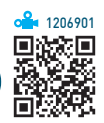

🔒 1206903

| 기밀성   | 시스템 내의 정보와 자원은 인가된 사용자에게만 접근<br>이 허용됨            |
|-------|--------------------------------------------------|
| 무결성   | 시스템 내의 정보는 인가된 사용자만 수정할 수 있음                     |
| 가용성   | 인가받은 사용자는 언제라도 사용할 수 있음                          |
| 인증    | 정보를 보내오는 사람의 신원을 확인함                             |
| 부인 방지 | 데이터를 송·수신한 자가 송·수신 사실을 부인할 수<br>없도록 송·수신 증거를 제공함 |

| 24.상시, 23.상시, 21.상시, 19.상시, 11.1, 08.4 (1266902) |                                                                 |
|--------------------------------------------------|-----------------------------------------------------------------|
| 핵심 095                                           | 보안 위협의 유형                                                       |
|                                                  |                                                                 |
| 가로막기<br>(Interruption)                           | 데이터의 정상적인 전달을 가로막아서 흐름을 방<br>해하는 행위로, 가용성을 저해함                  |
| 가로채기<br>(Interception)                           | 송신된 데이터가 수신지까지 가는 도중에 몰래<br>보거나 도청하여 정보를 유출하는 행위로, 기밀성<br>을 저해함 |
| 수정<br>(Modification)                             | 전송된 데이터를 원래의 데이터가 아닌 다른 내<br>용으로 바꾸는 행위로, 무결성을 저해함              |
| 위조<br>(Fabrication)                              | 마치 다른 송신자로부터 데이터가 송신된 것처럼<br>꾸미는 행위로, 무결성을 저해함                  |

핵심 096 보안 위협의 구체적인 형태 분산 서비스 거부 여러 대의 장비를 이용하여 대량의 데이터를 공격(DDOS; 특정 서버에 집중적으로 전송하여 특정 서버 **Distributed Denial** 가 정상적으로 작동하지 못하게 하는 것 of Service) 네트워크 주변을 지나다니는 패킷을 엿보면 서 계정과 패스워드 등의 정보를 가로채는

행위로, 이때 사용하는 프로그램을 스니퍼라

24.상시, 22.상시, 21.상시, 20.상시, 20.1, 19.상시, 19.1, 18.상시, 18.2, 16.2, 15.3, …

고함

스니핑(Sniffing)

| 스푸핑(Spoofing)                    | 눈속임에서 파생된 것으로, 검증된 사람이<br>네트워크를 통해 데이터를 보낸 것처럼 데이<br>터를 변조하여 접속을 시도하는 침입 형태                         |
|----------------------------------|----------------------------------------------------------------------------------------------------|
| 피싱(Phishing)                     | 거짓 메일을 발송하여 특정 금융기관 등의<br>가짜 웹 사이트로 유인한 후 관련 금융기관<br>과 관련된 D, 암호, 계좌번호 등의 정보를 빼<br>내는 기법            |
| 키로거<br>(Key Logger)              | 키보드상의 키 입력 캐치 프로그램을 이용하<br>여 D나 암호와 같은 개인 정보를 빼내어 악<br>용하는 기법                                       |
| 백도어<br>(Back Door;<br>Trap Door) | 서비스 기술자나 유지보수 프로그래머들의<br>액세스 편의를 위해 보안을 제거하여 만든<br>비밀통로를 이르는 말로, 시스템에 무단 접<br>근하기 위한 일종의 비상구로 사용    |
| 크래킹(Cracking)                    | 어떤 목적을 가지고 타인의 시스템에 불법<br>으로 침입하여 정보를 파괴하거나 정보의<br>내용을 자신의 이익에 맞게 변경하는 행위                           |
| 트로이 목마<br>(Trojan Horse)         | 정상적인 기능을 하는 프로그램으로 가장하<br>여 프로그램 내에 숨어 있다가 해당 프로그<br>램이 동작할 때 활성화되어 부작용을 일으<br>키는 것으로, 자기 복제 능력은 없음 |
| 혹스(Hoax)                         | 실제로는 악성코드로 행동하지 않으면서 겉<br>으로는 악성코드인 것처럼 가장하여 행동하<br>는 소프트웨어                                         |

- 방화벽 시스템을 이용하여도 보안에 완벽한 것은 아니 며, 특히 내부로부터의 불법적인 해킹은 막지 못한다.
- 방화벽을 운영하면 네트워크의 부하가 증가되며, 네트 워크 트래픽이 게이트웨이로 집중된다.
- 방화벽의 기능에는 인증(Authentication), 데이터 암호 화, 접근 제어(Access Control), 로깅(Logging)과 감사 추적(Audit Trail) 등이 있다.

잠깐만요 🚺 프록시 서버(Proxy Server)

- PC 사용자와 인터넷 사이에서 중계자 역할을 하는 서버입니다.
- 프록시 서버의 기능 : 방화벽 기능, 캐시 기능

### 23.상시, 22.상시, 21.상시, 20.2, 20.1, 18.2, 16.3, 16.1, 15.2, 13.2, 12.3, …

핵심) 098

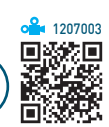

24.상시, 23.상시, 22.상시, 21.상시, 20.상시, 20.2, 19.2, 19.1, 18.상시, 18.2, 18.1, …

방화벽

핵심 097

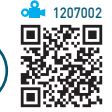

- 보안이 필요한 네트워크의 통로를 단일화하여 관리함 으로써 외부의 불법 침입으로부터 내부의 정보 자산을 보호하기 위한 시스템이다.
- 내부 네트워크에서 외부로 나가는 패킷은 그대로 통과 시키고, 외부에서 내부 네트워크로 들어오는 패킷은 내 용을 엄밀히 체크하여 인증된 패킷만 통과시키는 구조 로, 해킹 등에 의한 외부로의 정보 유출을 막기 위해 사 용하는 보안 시스템이다.
- 방화벽은 역추적 기능이 있어서 외부의 침입자를 역추 적하여 흔적을 찾을 수 있다.

| 비밀키<br>암호화<br>기법 | <ul> <li>동일한 키로 데이터를 암호화하고 복호화함</li> <li>대칭 암호화 기법 또는 단일키 암호화 기법이라고도 함</li> <li>복호화 키를 아는 사람은 누구든지 암호문을 복호화할<br/>수 있으므로 복호화 키의 비밀성을 유지하는 것이 중요<br/>함</li> <li>대표적으로 DES(Data Encryption Standard)가 있음</li> <li>장점 : 암호화/복호화 속도가 빠르며, 알고리즘이 단순하<br/>고 파일 크기가 작음</li> <li>단점 : 사용자의 증가에 따라 관리해야 할 키의 수가 상<br/>대적으로 많아짐</li> </ul> |
|------------------|----------------------------------------------------------------------------------------------------|
| 공개키<br>암호화<br>기법 | <ul> <li>서로 다른 키로 데이터를 암호화하고 복호화함</li> <li>비대칭 암호화 기법이라고도 함</li> <li>데이터를 암호화할 때 사용하는 키(공개키, Public key)는<br/>공개하고, 복호 화할 때의 키(비밀키, Secret key)는 비밀<br/>로 함</li> <li>대표적으로 RSA(Rivest Shamir Adleman)가 있음</li> <li>장점 : 키의 분배가 용이하고, 관리해야 할 키의 개수가<br/>적음</li> <li>단점 : 암호화/복호화 속도가 느리며, 알고리즘이 복잡하<br/>고 파일 크기가 큼</li> </ul>    |

비밀키 / 공개키 암호화 기법

| <b>2</b> 과      | 목 스프레드시트 일반                                                                                                    |
|-----------------|----------------------------------------------------------------------------------------------------|
| 24.상시, 22<br>핵심 | 2.상시, 21.상시, 20.2, 20.1, 18.2, 15.3, 15.1, 14.3, 14.2, 14.1<br>999 엑셀의 주요 화면 구성                                                                                                    |
| 리본<br>메뉴        | <ul> <li>· 엑셀에서 제공하는 다양한 기능을 실행할 수 있는 명령<br/>들이 용도에 맞게 탭으로 분류되어 있음</li> <li>· 리본 메뉴는 탭, 그룹, 명령으로 구성되어 있음</li> <li>- 탭 종류 : 홈, 삽입, 페이지 레이아웃, 수식, 데이터, 검<br/>토, 보기, 개발 도구 등</li> <li>· Att)나 [10]을 누르면 리본 메뉴에 바로 가기 키가 표시<br/>됨</li> <li>· 리본 메뉴를 감추거나 표시하는 방법</li> <li>· 방법1 리본 메뉴를 마우스 오른쪽 버튼으로 클릭하면<br/>표시되는 바로 가기 메뉴에서 [리본 메뉴 축소]<br/>선택</li> <li>· 방법2 [Cm] + [1] 누름</li> <li>· 방법3 활성 탭의 이름을 더블클릭</li> </ul>                                                                                                    |
| 이름<br>상자        | • 현재 작업중인 셀의 이름이나 주소를 표시하는 부분<br>• 차트 항목이나 그리기 개체를 선택하면 개체의 이름이<br>표시됨                                                                                                    |
| 상태<br>표시줄       | <ul> <li>현재의 작업 상태나 선택한 명령에 대한 기본적인 정보<br/>가 표시되는 곳</li> <li>상태 표시줄에는 [상태 표시줄 사용자 지정], '매크로 기<br/>록()' 아이콘, '보기 바로 가기() □ □ □)' 아이<br/>콘, '확대/축소 슬라이더() + 100%)'<br/>등이 있음</li> <li>[상태 표시줄 사용자 지정] : 평균, 개수(데이터가 입력된<br/>셀), 숫자 셀 수, 최소값, 최대값, 합계를 선택하여 자동<br/>계산할 수 있음</li> <li>매크로 기록 : 매크로를 기록할 수 있는 아이콘으로, 기본<br/>적으로 '매크로 기록()' 아이콘으로 표시되지만, 매크<br/>로 기록 중에는 '기록 중지(□)' 아이콘으로 변경됨</li> <li>보기 바로 가기 : 워크시트의 보기 상태를 변경할 수 있<br/>는 아이콘</li> <li>- □ : 페이지 레이아웃</li> <li>- □ : 페이지 나누기 미리 보기</li> <li>확대/축소 슬라이더 : 화면을 10%~400%로 확대/축소할<br/>수 있는 컨트롤</li> </ul> |

| 24.상시, 23.상시, 21.상시, 19.1, 18.상시, 18.2, 17.2, 16.3, 16.1, 15.2, 14.3, 14.2, … |                                                                                                    |  |
|-------------------------------------------------------------------------------|----------------------------------------------------------------------------------------------------|--|
| 핵심 100                                                                        | 워크시트 편집                                                                                                    |  |
|                                                                               | 어스러이 여기 개이 나는 서태 · 교관은 노근 팬                                                                                                    |  |
| 워크시트 선택                                                                       | <ul> <li>· 선택적인 여러 개의 시트 선택 : Smm를 두는 재<br/>마지막 시트 선택</li> <li>· 비연속적인 여러 개의 시트 선택 : (Cm)을 누른 채<br/>원하는 시트를 차례대로 클릭</li> <li>· 여러 개의 시트를 선택하면 제목 표시줄에 '그룹'<br/>이라고 표시됨</li> <li>· 여러 개의 시트를 선택하고 데이터를 입력하면<br/>선택한 모든 시트에 동일한 데이터가 입력됨</li> <li>· 그룹 상태에서는 도형, 차트 등의 그래픽 개체를<br/>삽입하거나 정렬, 필터 등의 데이터 관리 작업을<br/>수행할 수 없음</li> <li>· 여러 개의 시트가 선택된 그룹 상태를 해제하려면<br/>시트 탭의 바로 가기 메뉴에서 [시트 그룹 해제]를<br/>선택하거나 임의의 시트를 클릭함</li> </ul> |  |
| 워크시트 이름<br>변경                                                                 | <ul> <li>바꿀 시트 이름을 더블클릭한 후 원하는 이름을<br/>입력하고 [mm]를 누름</li> <li>시트 이름은 공백을 포함하여 최대 31자까지 지정<br/>할 수 있으나 * / : ? [] 등의 문자는 사용할 수 없<br/>음</li> </ul>                                                                                                    |  |
| 워크시트 삽입                                                                       | <ul> <li>하나의 통합 문서에는 기본적으로 1개의 워크시<br/>트가 포함되어 있으나 메모리 한도까지 워크시트<br/>를 추가할 수 있음</li> <li>삽입된 시트는 활성 시트의 왼쪽에 삽입됨</li> <li>시트 삽입 바로 가기 키 : [Shift] + [F11]</li> </ul>                                                                                                    |  |
| 워크시트 이동                                                                       | 이동할 시트를 선택한 후 원하는 위치까지 드래그<br>함                                                                                                    |  |
| 워크시트 복사                                                                       | <ul> <li>복사할 시트를 선택한 후 (Ctrl)을 누른 채 원하는<br/>위치까지 드래그</li> <li>시트를 복사할 때마다 시트 이름은 원래의 시트<br/>이름 뒤에 ()가 삽입되면서 (2), (3), … 등으로 일<br/>련번호가 붙음</li> <li>에 Sheet1 (2), Sheet1 (3)</li> </ul>                                                                                                    |  |
| 워크시트 삭제                                                                       | 방법 1 삭제할 시트를 선택하고 [홈] → [셀] → [삭<br>제] → [시트 삭제] 선택<br>방법 2 시트 탭의 바로 가기 메뉴에서 [삭제] 선택<br>• 삭제된 시트는 되살릴 수 없으므로 신중하게 실<br>행해야 함<br>• 여러 개의 시트를 선택하여 한꺼번에 삭제할 수<br>있음                                                                                                    |  |

22.상시, 21.상시, 19.2, 19.1, 18.2, 17.1, 16.2, 15.3, 15.1, 13.3, 13.2, 13.1, 12.3,

데이터 입력

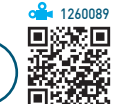

- 셀 안에서 줄을 바꿔 계속 입력하려면 [Att] + Enter를 누 른다.
- 여러 셀에 동일한 내용을 입력하려면 해당 셀을 범위로 지정한 후 데이터를 입력하고 Ctrl + Enter를 누른다.
- 범위를 지정하고 [mtm]를 누르면 지정한 범위 안에서만 셀 포인터가 이동한다.
- 셀을 선택하고 Alt + ↓를 누르면 같은 열에 입력된 문 자열 목록이 표시된다.
- 셀 내용 자동 완성

핵심 101

- 데이터 입력 중 처음 몇 자가 같은 열에 이미 입력
   된 내용과 동일하면 자동으 로 나머지 내용이 채워진
   다.
- 문자 데이터에만 적용되고, 숫자, 날짜, 시간 형식의
   데이터에는 적용되지 않는다.
- 자동 완성 기능을 사용하려면 [파일] → [옵션] →
   [고급] → '편집 옵션' 항목에서 '셀 내용을 자동 완성'
   을 선택한다.

| 노트 | <ul> <li>· 셀에 입력된 데이터를 지워도 노트는 삭제되지<br/>않음</li> <li>· 시트에 삽입된 노트를 시트에 표시된 대로 인쇄<br/>하거나 시트 끝에 모아서 인쇄할 수 있음</li> <li>· 노트의 위치를 자유롭게 이동하거나 노트가 항상<br/>표시되도록 지정할 수 있음</li> <li>· 셀에 입력된 데이터를 정렬하면 노트도 함께 이<br/>동되지만 피벗 테이블에 삽입된 노트는 이동되지<br/>않음</li> </ul> |
|----|----------------------------------------------------------------------------------------------------|
| 윗주 | <ul> <li>· 셀에 입력된 데이터의 위쪽에 추가하는 주석문으<br/>로 문자 데이터에만 삽입할 수 있음</li> <li>· 윗주가 삽입된 셀의 데이터를 삭제하면 윗주도<br/>함께 삭제됨</li> <li>· 셀에 수치 데이터, 날짜/시간 데이터가 입력되어<br/>있거나 아무것도 입력되어 있지 않으면 윗주를<br/>삽입할 수 없음</li> <li>· 윗주 서식은 윗주 전체에 대해서만 적용하거나<br/>변경할 수 있음</li> </ul> |

| 24.상시, 23.상시, 22.상시, 21.상시, 20.1, 19.2, 18.1, 17.2, 17.1, 16.3, 11.2, 10.1, … |                                                                                                    |  |  |  |
|-------------------------------------------------------------------------------|----------------------------------------------------------------------------------------------------|--|--|--|
| 핵심 103                                                                        | 채우기 핸들을 이용한<br>연속 데이터 입력                                                                                                    |  |  |  |
| 숫자 데이터                                                                        | • 한 셀 : 드래그할 경우 동일한 데이터가 복사되고,<br>[th]을 누르고 드래그하면 값이 1씩 증가하며 입력<br>됨<br>• 두 셀 : 첫 셀과 두 번째 셀의 차이만큼 증가/감소함                                                                                                    |  |  |  |
| 사용자 지정<br>목록                                                                  | <ul> <li>사용자 지정 목록에 등록된 문자 데이터 중 하나를<br/>입력하고 드래그하면 사용자 지정 목록에 등록된<br/>순서대로 반복되어 입력됨</li> <li>[파일] → [옵션]을 클릭한 후 'Excel 옵션' 대화상자<br/>의 '고급' 탭에서 '일반' 항목의 〈사용자 지정 목록<br/>편집〉을 클릭하여 사용자 지정 목록을 추가/삭제할<br/>수 있음</li> </ul> |  |  |  |
| 문자 데이터                                                                        | • 한 셀 : 드래그하면 동일한 데이터가 입력됨<br>• 두 셀 : 드래그하면 두 개의 문자가 반복하여 입력됨                                                                                                    |  |  |  |
| 혼합 데이터<br>(문자 + 숫자)                                                           | <ul> <li>한 셀 : 가장 오른쪽에 있는 숫자는 1씩 증가하고, 나<br/>머지는 그대로 입력됨</li> <li>두 셀 : 숫자 데이터는 차이만큼 증가/감소하고, 문<br/>자는 그대로 입력됨</li> </ul>                                                                                               |  |  |  |
|                                                                               | • 한 셀 : 1일 단위로 증가함                                                                                                    |  |  |  |

• 두 셀 : 두 셀의 차이만큼 연, 월, 일 단위로 증가함

| 핵심 102 | 데이터 형식                                        |       |
|--------|-----------------------------------------------|-------|
| 문자 데이터 | • 기본적으로 셀의 왼쪽에 정렬됨<br>• 숫자 데이터 앞에 문자 접두어()를 입 | 력하면 · |

24.상시, 23.상시, 22.상시, 21.상시, 20.상시, 20.2, 19.2, 19.1, 18.상시, 18.2, 16.3, ·

| 문자 데이터 | • 숫자 데이터 앞에 문자 접두어()를 입력하면 문자<br>데이터로 인식됨                                                     |
|--------|-----------------------------------------------------------------------------------------------|
| 수치 데이터 | • 기본적으로 셀의 오른쪽에 정렬됨<br>• 분수는 0을 입력하고, 한 칸 띄운 다음에 입력함<br>예 0 1/2<br>• 셀의 너비보다 긴 경우 지수 형식으로 표시됨 |
| 날짜 데이터 | • 하이픈()이나 슬래시(/)를 이용하여 연, 월, 일을<br>구분함<br>• 오늘 날짜 입력 : [Ctrl] + ; ]                           |
| 시간 데이터 | • 콜론(:)을 이용하여 시, 분, 초를 구분함<br>• 오늘 시간 입력 : [Ctrl] + [Shift] + ; ]                             |

날짜 데이터

**4**207581

24.상시, 23.상시, 22.상시, 21.상시, 20.상시, 20.2, 17.2, 17.1, 15.1, 14.2, 12.3,

찾기

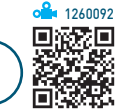

- 워크시트에 입력되어 있는 데이터 중에서 특정 내용을 찾는 기능으로, 숫자, 특수문자, 한자 등도 찾을 수 있다.
- 워크시트 전체를 대상으로 찾거나 범위를 지정하여 범 위 안에서만 찾을 수 있다.
- 여러 개의 워크시트를 선택하고 찾기를 실행하면 하나의 워크시트에 있는 것처럼 연속적으로 찾기를 실행한다.
- '찾기 및 바꾸기' 대화상자

핵심 104

- 범위 : 찾을 범위로, 시트나 통합 문서를 지정함
- 검색 : 찾을 방향으로, 행이나 열로 지정함
- 찾는 위치 : 찾을 정보가 들어 있는 워크시트의 요소
   로, 수식, 값, 슬라이드 노트, 메모를 지정함
- 대/소문자 구분 : 대문자와 소문자를 구분하여 찾음
- 전체 셀 내용 일치 : 찾을 내용과 완전히 일치하는 셀
   만을 찾음
- ※ '찾기' 탭에서는 '찾는 위치'를 '수식, 값, 슬라이드 노 트, 메모'로 지정할 수 있지만 '바꾸기' 탭에서는 '수식' 으로만 지정할 수 있음
- 특정한 서식이 지정되어 있는 데이터를 찾을 수 있다.
- 데이터를 뒤에서부터 앞으로, 즉 역순으로 검색하려면 Shift)를 누른 상태에서 〈다음 찾기〉를 클릭한다.
- 찾을 내용을 입력하고 〈다음 찾기〉를 한 번이라도 수행 한 후에는 '찾기 및 바꾸기' 대화상자를 닫아도 F4 를 눌러 입력한 내용을 계속하여 찾을 수 있다.
- •\*, ? 등의 만능문자를 사용할 수 있으며, 만능문자 자 체를 검색하려면 ~\* 또는 ~?와 같이 기호 앞에 ~를 입력한다.

23.상시, 22.상시, 21.상시, 20.상시, 20.2, 20.1, 19.상시, 19.1, 18.2, 18.1, 16.3,

#### 핵심 105 셀 포인터 이동

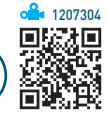

| (↑), ↓, ←, →                     | 상ㆍ하ㆍ좌ㆍ우 이동                    |
|----------------------------------|-------------------------------|
| Shift) + (Tab), (Tab)            | 좌 · 우로 이동                     |
| Shift) + Enter), Enter           | 상 · 하로 이동                     |
| Home                             | 해당 행의 A열로 이동                  |
| (Ctrl) + (Home)                  | A1 셀로 이동                      |
| (Ctrl) + End                     | 데이터 범위의 맨 오른쪽 아래의 셀<br>로 이동   |
| (Ctrl) + (†), (↓), (←), (→)      | 데이터 범위의 상·하·좌·우의 끝<br>으로 이동   |
| (PgUp), (PgDn)                   | 한 화면 위, 아래로 이동                |
| (Alt)+(PgUp), (Alt)+(PgDn)       | 한 화면 좌, 우로 이동                 |
| (Ctrl) + (PgUp), (Ctrl) + (PgDn) | 현재 시트의 앞, 뒤 시트로 이동            |
| (75)                             | 이동하고자 하는 셀 주소를 직접 입<br>력하여 이동 |

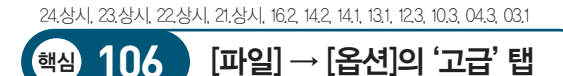

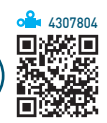

• 편집 옵션

| 〈Enter〉 키를 누른<br>후 다음 셀로 이동 | [ʰʲ]를 누를 때 셀 포인터의 이동 방향을 아래<br>쪽, 위쪽, 오른쪽, 왼쪽으로 지정함                                                                                                    |           |      |     |           |       |  |
|-----------------------------|----------------------------------------------------------------------------------------------------|-----------|------|-----|-----------|-------|--|
|                             | <ul> <li>입력한 숫자 데이터의 소수점 위치를 '소수<br/>점 위치'에 입력된 숫자만큼 이동하여 설정<br/>함</li> <li>'소수점 위치'에 입력한 숫자가 양수면 소수<br/>점 이하(오른쪽)의 자릿수를 늘리고, 음수면<br/>소수점 이상(왼쪽)의 자릿수를 늘림</li> </ul> |           |      |     |           |       |  |
| 소수점 자동 삽입                   | 입력                                                                                                    | 소수점<br>위치 | 결과   | 입력  | 소수점<br>위치 | 결과    |  |
|                             | 1                                                                                                    | 2         | 0.01 | 1   | -2        | 100   |  |
|                             | 10                                                                                                    | 2         | 0.1  | 10  | -2        | 1000  |  |
|                             | 100                                                                                                    | 2         | 1    | 100 | -2        | 10000 |  |
|                             | • 소수점 위치 옵션을 무시하고 숫자를 입력<br>하려면 숫자 뒤에 소수점을 입력하면 됨<br>예 5.                                                                                                    |           |      |     |           |       |  |
| 셀에서 직접 편집       | 셀을 더블클릭하여 데이터의 수정이 가능하                                          |
|-----------------|-----------------------------------------------------------------|
| 허용              | 도록 설정함                                                          |
| 셀 내용을 자동<br>완성  | 셀에 입력한 처음 몇 자가 같은 열에 입력된<br>항목과 일치하면 자동으로 나머지 문자가 채<br>워지도록 설정함 |
| IntelliMouse로 화 | [ctrl)을 누르지 않은 상태에서 마우스 휠의 스                                    |
| 면 확대/축소         | 크롤만으로 화면이 확대/축소되도록 설정함                                          |

### • 이 워크시트의 표시 옵션

| 행 및 열 머리글 표시    | 행 및 열 머리글의 표시 여부 지정               |
|-----------------|-----------------------------------|
| 페이지 나누기 표시      | 자동으로 표시되는 페이지 나누기 선<br>의 표시 여부 지정 |
| 0 값이 있는 셀에 0 표시 | 셀에 입력된 0값의 표시 여부 지정               |
| 눈금선 표시          | 눈금선의 표시 여부 지정                     |

24.상시, 22.상시, 21.상시, 06.4, 06.1, 03.3

107

핵심

064, 061, 033 셀 삽입/삭제/병합 **420798**1

| 셀 삽입 | <ul> <li>기존에 있던 셀을 오른쪽이나 아래쪽으로 밀어내고, 지<br/>정한 범위만큼 새로운 셀을 삽입하는 기능</li> <li>삽입할 셀 범위를 지정한 다음 [btn] + (+)를 누른 후 '삽<br/>입' 대화상자가 나타나면, 기존에 있던 데이터의 이동<br/>방향을 선택하고 〈확인〉을 클릭함</li> </ul> |
|------|----------------------------------------------------------------------------------------------------|
| 셀 삭제 | <ul> <li>· 범위로 지정한 셀을 삭제하고, 아래쪽이나 오른쪽에 있는 셀을 삭제한 자리로 이동하는 기능</li> <li>· 삭제할 셀 범위를 지정한 다음 [tm] + - 를 누른 후 '삭제' 대화상자가 나타나면, 기존에 있던 데이터의 이동 방향을 선택하고 〈확인〉을 클릭함</li> </ul>               |
| 셀 병합 | <ul> <li>여러 개의 셀을 하나로 합치는 기능</li> <li>[홈] → [맞춤] → [병합하고 가운데 맞춤] 클릭</li> <li>데이터가 입력되어 있는 여러 개의 셀을 셀 병합할 경<br/>우 가장 위쪽 또는 왼쪽의 데이터만 남고 나머지 셀의<br/>데이터는 모두 지워짐</li> </ul>              |

24.상시, 22.상시, 21.상시, 20.상시, 19.상시, 17.1, 16.3, 15.2, 14.3, 11.3, 09.4, -

통합 문서 공유

핵심) 108

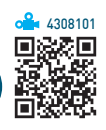

# 네트워크로 연결된 환경에서 하나의 통합 문서를 여러 사람이 공동으로 작업할 수 있게 하는 기능이다.

- 실행 [검토] → [새 그룹] → [통합 문서 공유(레거시)]를 클릭한 후 '편집' 탭에서 '새로운 공동 작성 환경 대신 기존의 공유 통합 문서 기능을 사용합니다.' 항목 선택
- •통합 문서를 공유한 후 불가능한 작업 : 셀 병합, 조건부 서식, 차트, 시나리오, 부분합, 데이터 표, 피벗 테이블 보고서 등의 추가 및 변경
- 공유된 통합 문서는 제목 표시줄에 '공유됨'이라고 표시 된다.
- 공유 통합 문서의 변경 내용을 추적하여 변경 내용만을 모아 새로운 시트에 작성할 수 있다.
- 공유된 통합 문서는 여러 사용자가 동시에 변경 및 병 합할 수 있다.
- 공유 통합 문서를 보호하기 위해 암호를 설정할 수 있다.
- 암호로 보호된 공유 통합 문서의 보호를 해제하려면 먼 저 통합 문서의 공유를 해제해야 한다.
- 공유 통합 문서 파일을 다른 위치에 복사해도 공유 설 정 값은 유지된다.
- 공유 통합 문서가 저장된 네트워크 위치를 액세스하는 모든 사용자는 공유 통합 문서를 액세스할 수 있다.
- 공유 통합 문서의 변경 내용을 일정 기간 동안 보관할 수 있으며, 그 여부를 지정할 수도 있다.
- 변경 내용을 저장하면 공유 통합 문서의 복사본이 만들 어져 변경한 내용들을 병합할 수도 있다.
- 공유 통합 문서를 사용하는 여러 사용자들의 변경 내용 이 충돌할 경우 저장할 내용을 선택하거나, 자신이 변 경한 내용이 무조건 저장되도록 지정할 수 있다.

24.상시, 23.상시, 22.상시, 21.상시, 20.2, 18.1, 15.3, 15.1, 08.4, 06.4, 04.3 시트 보호

핵심 109

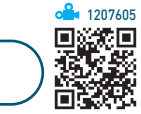

- •특정 워크시트에 입력된 데이터나 차트 등을 변경할 수 없도록 보호하는 것으로, 보호된 시트에서는 기본적으 로 셀을 선택하는 것만 가능하다.
- 실행 [검토] → [보호] → [시트 보호] 클릭
- 해제 [검토] → [보호] → [시트 보호 해제] 클릭
- 통합 문서 중 특정 시트만을 보호하는 것으로, 나머지 시트는 변경이 가능하다.
- 모든 요소를 모든 사용자가 액세스하지 못하도록 보호 할 수 있으며, 지정한 범위에 대해 개별적으로 사용자 의 수정을 허용할 수도 있다.
- 셀/행/열의 서식, 하이퍼링크 삽입, 자동 필터 사용, 피 벗 테이블 및 피벗 차트 사용, 개체 편집, 시나리오 편집 등 특정 항목을 제외하고 시트 보호를 지정할 수 있다.
- '셀 서식' 대화상자의 '보호' 탭에서 '잠금'이 해제된 셀은 보호되지 않는다.

| 24 상사 23 상사 22 상사 21 상사 20 2 18 | 8상시 181 162 151 133 121 112 |
|---------------------------------|-----------------------------|

## 핵심 110 통합 문서 보호

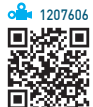

- 통합 문서의 시트 삽입 · 삭제 · 이동 · 숨기기 · 이름 바 꾸기 등을 할 수 없도록 보호한다.
- 실행 [검토] → [보호] → [통합 문서 보호] 클릭
- 해제 [검토] → [보호] → [통합 문서 보호]를 다시 한 번 클릭
- 통합 문서에 '시트 보호'가 설정되지 않은 경우 워크시 트에 데이터를 입력. 수정. 삭제하거나 피벗 테이블 보 고서, 부분합과 같은 데이터 분석 작업을 할 수 있다.
- 암호를 지정할 수 있다.

111

핵심

24.상시, 23.상시, 22.상시, 21.상시, 20.상시, 20.2, 20.1, 19.상시, 19.2, 19.1, … 사용자 지정 서식

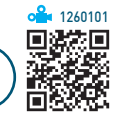

• 조건이 없을 때는 양수, 음수, 0, 텍스트 순으로 표시 형 식이 지정되지만, 조건이 있을 때는 조건이 지정된 순으로 표시 형식을 나타낸다.

- 조건이나 글꼴색을 지정할 때는 대괄호([]) 안에 입력한다.
- 조건이 없을 때

| #,###;[ | [빨강](#,###) | ; 0.00 | ;@"님" |
|---------|-------------|--------|-------|
| 양수      | 음수          | 0값     | 텍스트   |

• 조건이 있을 때

| [>0](#,###) | ;[<0][빨강](#,###) | ; 0.00     | );@"님"         |  |
|-------------|------------------|------------|----------------|--|
| 조건1         | 조건2              |            | 텍스트            |  |
|             |                  | 두 소<br>만족히 | 신물<br>하지 않을 경우 |  |

### • 사용자 지정 서식 코드

| 숫자 서식           |    | <ul> <li># : 유효한 자릿수만 표시하고, 유효하지 않은 0<br/>은 표시하지 않음</li> <li>0 : 유효하지 않은 자릿수를 0으로 표시함</li> <li>? : 유효하지 않은 자릿수에 0 대신 공백을 입력<br/>하고, 소수점을 기준으로 정렬함</li> <li>, : 천 단위 구분 기호를 표시하며, 표시형식 맨<br/>끝에 표시하면 할 때마다 3자리씩 생략함</li> <li>※ 천 단위(3자리) 생략은 천 단위 미만의 값을 삭<br/>제한다는 의미가 아니라 천 단위 미만의 값을<br/>화면에만 표시되지 않게 숨긴다는 의미이다. 이<br/>때 천 단위 미만의 값은 반올림 되어 표시된다.</li> <li>예를 들어 4460001 입력된 셀에 표시 형식을 #,<br/>로 지정하면 천 단위 미만의 값이 표시되지 않<br/>고 백의 자리에서 반올림되므로 45가 표시된다.</li> <li>% : 숫자에 100을 곱한 다음 %를 붙임</li> <li>[DBNUM1] : 숫자를 한자 및 한글, 한자/한글로<br/>표시하며, [DBNUM1] ~ [DBNUM4]가 있음</li> </ul> |  |
|-----------------|----|----------------------------------------------------------------------------------------------------|--|
| 문자 서식           |    | • @ : 문자 데이터의 표시 위치 지정<br>• * : * 기호 다음에 있는 특정 문자를 셀의 너비만<br>큼 반복하여 채움<br>• _ : 셀에 입력된 데이터의 오른쪽 끝에 하나의 공<br>백이 생김                                                                                                    |  |
| 날짜              | 월  | ・mmm:Jan~Dec로 표시<br>・mmmm:January~December로 표시                                                                                                    |  |
| <b>서식</b><br>요일 |    | • ddd:Sun~Sat로 표시<br>• dddd:Sunday~Saturday로 표시                                                                                                    |  |
|                 | 시간 | • hh : 00~23으로 표시<br>• [h] : 경과된 시간 표시                                                                                                    |  |
| 시간<br>서식        | 분  | • mm : 00~59로 표시<br>• [m] : 경과된 분 표시                                                                                                    |  |
|                 | 초  | • ss : 00~59로 표시<br>• [s] : 경과된 초 표시                                                                                                    |  |

24.상시, 23.상시, 22.상시, 21.상시, 18.상시, 18.2, 16.3, 15.3, 15.2, 15.1, 14.2, … 조건부 서식

·핵심) 112

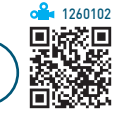

- 규칙에 만족하는 셀에만 셀 서식을 적용한다.
- 조건부 서식의 규칙을 수식으로 입력할 경우 수식 앞 에 반드시 등호(=)를 입력해야 하고. 수식의 결과는 참 (TRUE) 또는 거짓(FALSE)이 나오도록 작성해야 한다.
- 워크시트의 특정 셀을 이용하여 규칙을 작성할 수 있 고, 규칙 작성 시 마우스로 셀을 클릭하면 절대 참조로 지정된다.
- 셀의 값이 변경되어 규칙을 만족하지 않으면 적용된 서 식이 해제된다.
- 셀에 입력된 값에 따라 데이터 막대. 색조. 아이콘 등을 표시할 수 있다.
- 규칙별로 다른 서식을 적용할 수 있다.
- 둘 이상의 조건부 서식이 참일 경우 두 규칙에 지정된 서식이 모두 적용되지만, 서식이 충돌할 경우 우선 순 위가 높은 규칙의 서식이 적용된다.
  - 에 글꼴 색과 채우기 색을 지정하는 두 규칙이 모두 참 일 경우 두 서식이 모두 적용되나. 글꼴 색을 빨강과 파랑으로 지정하는 두 규칙이 모두 참일 경우에는 우선 순위가 높은 규칙의 글꼴 색만 적용된다.
- 규칙에 맞는 데이터가 있는 행 전체에 서식을 지정할 때는 수식 입력 시 열 이름 앞에 \$를, 열 전체에 서식을 지정할 때는 행 번호 앞에 \$를 붙인다.
- 다른 통합 문서를 참조하여 조건을 지정할 수 없다.

실행 [홈] → [스타일] → [조건부 서식] → [새 규칙] 선택

- 조건부 서식 규칙 관리자
  - 지정된 모든 조건부 서식을 확인하거나 수정, 삭제, 추가, 우선 순위 등을 변경할 수 있다.
  - 실행 [홈] → [스타일] → [조건부 서식] → [규칙 관 리] 선택

23.상시, 22.상시, 21.상시, 20.2, 17.1, 16.1, 12.3, 09.2, 08.1, 07.3, 04.4 수식의 개념

핵심) 113

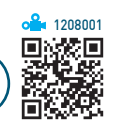

- 워크시트에 입력된 데이터를 계산하거나 분석하기 위 한 식을 말한다.
- 수식은 등호(=)나 '+', '-' 기호로 시작한다.
- 문자열이 수식에 사용될 때에는 큰따옴표 ("")로 묶어 야하다
- 수식을 선택한 영역 전체에 한 번에 입력하려면 수식을 입력한 후 Ctrl + Enter)를 누른다.
- Ctrl + ~ 를 누르면 워크시트에 입력된 수식을 모두 볼 수 있다.
- 수식을 입력한 후 [F9]를 누르면 화면에 표시되는 값이 상수로 변화되어 수식 대신 셀에 입력된다.

### 잠깐만요 🚺 공백(), 교점 연산자

- 셀 참조 범위를 설정하기 위해 사용하는 연산자로, 주로 함수 안 에서 사용합니다.
- 두 개의 참조 영역에서 공통인 셀을 참조 영역으로 지정합니다. 에 A1:A5 A3:E3 : 두 영역의 공통 영역인 [A3] 셀을 참조 영역으 로 지정함

### 24.상시, 23.상시, 22.상시, 21.상시, 19.상시, 17.1, 15.3, 13.1, 10.3, 09.4, 08.3, … 오류 메시지

핵심) 114

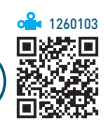

| #####   | 셀에 셀 너비보다 큰 수치 데이터나 음수의 날짜나 시간<br>이 있을 때               |
|---------|--------------------------------------------------------|
| #DIV/0! | • 피제수가 빈 셀이나 0이 있는 셀을 참조할 때<br>• 피연산자가 빈 셀이면 0으로 간주됨   |
| #N/A    | 함수나 수식에 사용할 수 없는 값을 지정했을 때                             |
| #NAME?  | 인식할 수 없는 텍스트를 수식에 사용했을 때                               |
| #NULL!  | 교차하지 않는 두 영역의 교점을 지정하였을 때                              |
| #NUM!   | 표현할 수 있는 숫자의 범위를 벗어났을 때                                |
| #REF!   | 셀 참조가 유효하지 않을 때                                        |
| #VALUE! | • 잘못된 인수나 피연산자를 사용할 때<br>• 수식 자동 고침 기능으로 수식을 고칠 수 없을 때 |

|                                                             | ネトス オコ                                                                                                    | 24.상시, 21.상시, 11.3, 11.1, 10.2, 09.                                        | 4, 06.2, 03.4                                                      |                                   |
|-------------------------------------------------------------|----------------------------------------------------------------------------------------------------|----------------------------------------------------------------------------|--------------------------------------------------------------------|-----------------------------------|
| 수식에서 직접 또<br>서 참조하는 경우·                                     | 품조 경고<br>는 간접적으로 수식이 입력된 그 셀을 그 수식에<br>를 순화 참조라고 하고, 순화 참조인 경우 아래와                                                                        | · 해상 116 이름                                                                | 정의                                                                 |                                   |
| 대<br>대<br>Microsoft Excel<br>수식이 해당 자체 셀을<br>해당 참조를 제거 또는   | 직접 또는 간접적으로 참조하는 순환 참조가 하나 이상 있습니다. 이로 인해 순환 참조를<br>변경하거나 수식을 다른 셀로 이동하세요.                                                                | • 자주 사용하는 셀이<br>로, 수식이나 함수<br>용한다.                                         | 나 셀 범위에 이름을 지겨<br>에서 주소 대신 이름을 침                                   | 성하는 것으<br>삼조하여 시                  |
|                                                             | 확인 도움말(出)                                                                                                    | <ul> <li>· 정의된 이름은 참조</li> <li>· 이름 상자의 화살과</li> <li>나를 클리하며 해당</li> </ul> | 는 시 절대 참조 방식으로 /<br>표 단추를 누르고 정의된<br>+ 세 또느 세 법위가 서태!              | 사용된다.<br>이름 중 히<br>되다             |
|                                                             |                                                                                                    | • 이름 작성 규칙                                                                 |                                                                    | 27.                               |
|                                                             |                                                                                                    | - 첫 문자는 반드시<br>역슬래시(\)로 시                                                  | 시 문자(영문, 한글)나 밑줄<br> 작해야 한다.                                       | 줄( _ ) 또는                         |
| 23.상시, 21.상시, 20.2, 19.                                     | 1, 181, 163, 161, 143, 142, 122, 083, 07.1, ···                                                                                           | - 통합 문서내에서<br>없다.                                                          | 동일한 이름을 중복하여                                                       | 사용할 수                             |
| ₩ 115                                                       | 셀 참조 · · · · · · · · · · · · · · · · · ·                                                                                                  | - 대·소문자는 구<br>할 수 있다.                                                      | 분하지 않으며 최대 255자                                                    | 아까지 지정                            |
| :대 참조                                                       | <ul> <li>수식을 입력한 셀의 위치가 변동되면 참조가<br/>상대적으로 변경됨</li> <li>표기 에 A1</li> </ul>                                                                | <ul> <li>같은 통합 문서 내에서 동일한 이름을 중복하여 사<br/>할 수 없다.</li> </ul>                |                                                                    | 록하여 사용                            |
| 얼대 참조                                                       | • 수식을 입력한 셀의 위치와 관계없이 고정된<br>주소로, 참조가 변경되지 않음<br>• 표기 에 \$A\$1                                                                            | – 셀 주소 형식으로 이름을 지정할 수 없다.                                                  |                                                                    |                                   |
| 호합 참조                                                       | <ul> <li>열 고정 혼합 참조 : 열만 절대 참조가 적용됨<br/>(\$A1)</li> <li>행 고정 혼합 참조 : 행만 절대 참조가 적용됨<br/>(A\$1)</li> </ul>                                  | 24.상시, 23.상시, 22.상시, 21.상시,<br>핵심 117 통계                                   | 20.상시, 20.2, 20.1, 18.상시, 18.1, 17.1, 13.3, ··<br><b>함수</b>        | 3260107                           |
| 은 위크시트의                                                     | •다른 워크시트에 있는 셀의 데이터를 참조할<br>경우 시트 이름과 셀 주소 사이를 느낌표(!)로<br>구부한                                                                             | AVERAGE(인수1, 인수<br>2, …)                                                   | 인수들의 평균을 반환함                                                       |                                   |
| 실 참조                                                        | •표기 에 =Sheet!A5<br>•시트 이름에 한글, 영어 외의 문자가 있을 경<br>우 작은따옴표(` ')로 묶음                                                                         | AVERAGEA(인수1, 인수<br>2, …)                                                  | • 인수들의 평균을 반환함<br>• AVERAGE와 다른 점은 숫기<br>도 인수로 사용함                 | 다가 아닌 셀                           |
|                                                             | •여러 개 시트의 동일한 셀 주소, 또는 동일한<br>셀 범위에 대한 참조를 3차원 참조라고 함<br>• 참조하는 시트가 연속적으로 나열되어 있고,                                                        | AVERAGEIF(조건이 적<br>용될 범위, 조건, 평균을<br>구할 범위)                                | '조건이 적용될 범위'에서 '3<br>셀을 찾아 '평균을 구할 범위'<br>에 있는 값들의 평균값을 반환         | 2건'에 맞는<br>' 중 같은 행<br>참          |
| 실 주소<br>마지막 /<br>3차원 참조 주소를 함<br>•표기 에<br>•SUM, /<br>COUNT/ | 실 수소가 모두 농일할 때는 첫 번째 시트와<br>마지막 시트의 이름을 콜론(:)으로 연결하고 셀<br>주소를 한 번만 지정함<br>•표기 에 =SUM(Sheet1:Sheet3!B2)<br>•SUM, AVERAGE, AVERAGEA, COUNT, | AVERAGEIFS(평균을 구<br>할 범위, 조건1이 적용될<br>범위, 조건1, 조건2가 적<br>용될 범위, 조건2, …)    | 여러 개의 조건이 적용될 범<br>개의 조건에 맞는 셀을 찾아 '<br>범위' 중 같은 행에 있는 값<br>을 반환함  | 위에서 여러<br>평균을 구할<br>들의 평균값        |
|                                                             | COUNTA, MAX, MAXA, MIN, MINA, PRODUCT,<br>STDFV:S: VAR:S 한수록 사용한 수 있을                                                                     | MAX(인수1, 인수2, …)                                                           | 인수들 중에서 가장 큰 값을 է                                                  | 반환함                               |
| i른 통합 문서의                                                   | • 배열 수식에는 3차원 참조를 사용할 수 없음<br>• 다른 통합 문서에 있는 셀의 데이터를 참조할<br>경우 통합 문서의 이름을 대괄호([])로 묶음                                                     | MAXA(인수1, 인수2, …)                                                          | • 인수 중에서 가장 큰 값을 반<br>• MAX와 다른 점은 숫자는<br>논리값 숫자로 표시된 텍스<br>수로 사용함 | <u>반</u> 환함<br>물론 빈 셀,<br>\트 등도 인 |
| 별 심소                                                        | • 표기 🛄 = 다.\\배술연왕jSheet4<br>• 경로명은 작은따옴표(' ')로 묶음                                                                                         | MIN(인수1, 인수2, …)                                                           | 인수들 중에서 가장 작은 값을                                                   | } 반환함                             |

| MINA(인수1, 인수2, …)                                          | <ul> <li>· 인수 중에서 가장 작은 값을 반환함</li> <li>· MIN과 다른 점은 숫자는 물론 빈 셀 논<br/>리값, 숫자로 표시된 텍스트 등도 인수<br/>로 사용함</li> </ul>                                                                                           |
|------------------------------------------------------------|----------------------------------------------------------------------------------------------------|
| COUNT(인수1, 인수2,<br>…)                                      | 인수들 중에서 숫자가 있는 셀의 개수를<br>반환함                                                                                                    |
| COUNTA(인수1, 인수2,<br>…)                                     | 인수들 중에서 자료가 입력되어 있는 셀<br>의 개수를 반환함                                                                                                    |
| COUNTBLANK(범위)                                             | 범위 중 자료가 없는 셀의 개수를 반환함                                                                                                    |
| COUNTIF(범위, 조건)                                            | 지정된 범위에서 조건에 맞는 셀의 개수<br>를 반환함                                                                                                    |
| COUNTIFS(조건1이 적<br>용될 범위, 조건1, 조건2<br>가 적용될 범위, 조건2,<br>…) | 여러 개의 조건이 적용될 범위에서 여러<br>개의 조건에 맞는 셀을 찾아 개수를 반환<br>함                                                                                                    |
| LARGE(범위, n번째)                                             | 범위 중 n번째로 큰 값을 반환함                                                                                                    |
| SMALL(범위, n번째)                                             | 범위 중 n번째로 작은 값을 반환함                                                                                                    |
| RANK.EQ(인수, 범위,<br>옵션)                                     | <ul> <li>지정된 범위 안에서 인수의 순위를 반<br/>환하는데, 동일한 값들은 동일하지 않을<br/>경우 나올 수 있는 순위들 중 가장 높은<br/>순위를 동일하게 반환함</li> <li>옵션</li> <li>이 또는 생략 : 내림차순을 기준으로<br/>순위 부여</li> <li>이 이외의 값 : 오름차순을 기준으로<br/>순위 부여</li> </ul> |
| VAR.S(인수1, 인수2, …)                                         | 인수로 주어진 숫자들의 표본 분산값을<br>반환함                                                                                                    |
| STDEV.S(인수1, 인수2,<br>…)                                    | 인수로 주어진 숫자들의 표본 표준편차값<br>을 반환함                                                                                                    |
| MEDIAN(인수1, 인수2,<br>…)                                     | 인수들의 중간값을 반환함                                                                                                    |
| MODE.SNGL(인수1,<br>인수2, …)                                  | 인수 중 가장 빈도수가 높은 값을 반환함                                                                                                    |
| FREQUENCY(배열1,<br>배열2)                                     | 배열2의 범위에 대한 배열1 요소들의 빈도<br>수를 반환함                                                                                                    |
| GEOMEAN(인수1, 인수<br>2, …)                                   | 인수로 주어진 숫자들의 기하 평균을 반<br>환함                                                                                                    |
| HARMEAN(인수1, 인수<br>2, …)                                   | 인수로 주어진 숫자들의 조화 평균을 반<br>환함                                                                                                    |
| PERCENTILE.INC(범위,<br>인수)                                  | 범위에서 인수 번째 백분위수 값을 반환<br>함                                                                                                    |
|                                                            |                                                                                                    |

24.상시, 23.상시, 22.상시, 21.상시, 20.상시, 19.상시, 19.2, 19.1, 18.1, 17.2, 16.1, …

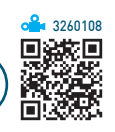

## 핵심 118 수학/삼각 함수

| SUM(인수1, 인수2, …)                                                   | 인수들의 합계를 반환함                                                                          |
|--------------------------------------------------------------------|---------------------------------------------------------------------------------------|
| SUMIF(조건이 적용될 범위,<br>조건, 합계 를 구할 범위)                               | 조건에 맞는 셀을 찾아 합계를 반환함                                                                  |
| SUMIFS(합계를 구할 범위,<br>조건1이 적용될 범위, 조건1,<br>조건2가 적용될 범위, 조건<br>2, …) | 여러 개의 조건이 적용될 범위에서 여<br>러 개의 조건에 맞는 셀을 찾아 '합계<br>를 구할 범위' 중 같은 행에 있는 값들<br>의 합계값을 반환함 |
| ROUND(인수, 반올림 자릿<br>수)                                             | 인수에 대하여 지정한 '반올림 자릿수'<br>로 반올림함                                                       |
| ROUNDUP(인수, 올림 자릿<br>수)                                            | 인수에 대하여 지정한 '올림 자릿수'로<br>올림함                                                          |
| ROUNDDOWN(인수, 내림<br>자릿수)                                           | 인수에 대하여 지정한 '내림 자릿수'로<br>내림함                                                          |
| SUMPRODUCT(배열1, 배열<br>2, …)                                        | 배열1과 배열2의 개별 요소들끼리 곱<br>한 결과를 모두 더한 값을 반환함                                            |
| MDETERM(배열)                                                        | 배열의 행렬식을 반환함                                                                          |
| MINVERSE(배열)                                                       | 배열의 역행렬을 반환함                                                                          |
| MMULT(배열1, 배열2)                                                    | 배열1과 배열2의 행렬 곱을 반환함                                                                   |
| RAND()                                                             | 0과 1 사이의 난수를 반환함                                                                      |
| RANDBETWEEN(인수1,<br>인수2)                                           | 지정한 두 수 사이의 난수를 반환함                                                                   |
| ABS(인수)                                                            | 인수의 절대값을 반환함                                                                          |
| INT(인수)                                                            | 인수보다 크지 않은 정수값을 반환함                                                                   |
| MOD(인수1, 인수2)                                                      | 인수1을 인수2로 나눈 나머지값을 반<br>환함                                                            |
| FACT(인수)                                                           | 인수의 계승 값을 반환함                                                                         |
| SQRT(인수)                                                           | • 인수의 양의 제곱근을 반환함<br>• 인수가 음수면 에러가 발생함                                                |
| POWER(인수, 제곱값)                                                     | 인수를 '제곱값'만큼 거듭 곱한 값을<br>반환함                                                           |
| TRUNC(인수, 자릿수)                                                     | 인수에 대해 자릿수 미만의 수치를 버<br>린 값을 반환함                                                      |
| PRODUCT(인수1, 인수2,<br>…)                                            | 인수를 모두 곱한 값을 반환함                                                                      |
| SIGN(인수)                                                           | • 인수의 부호값을 반환함<br>• 양수면 1, 0이면 0, 음수면1을 반환<br>함                                       |

| / | 2 |
|---|---|
| 4 | 4 |

| UPPER(텍스트)                        | 텍스트를 모두 대문자로 변환하여 반<br>환함                                                                                                    |
|-----------------------------------|----------------------------------------------------------------------------------------------------|
| PROPER(텍스트)                       | 텍스트의 첫 문자만 대문자로 변환하<br>여 반환함                                                                                                    |
| VALUE(텍스트)                        | 텍스트를 숫자로 변환하여 반환함                                                                                                    |
| REPLACE(텍스트1, 시작<br>위치, 개수, 텍스트2) | 텍스트1의 시작 위치에서 개수만큼<br>텍스트2로 변환하여 반환함                                                                                                    |
| SUBSTITUTE(텍스트,<br>인수1, 인수2, n번째) | 텍스트에서 인수1을 찾아, n번째에 있<br>는 인수1을 인수2로 변환하여 반환함                                                                                                    |
| TEXT(인수, 형식)                      | 인수를 지정한 형식의 텍스트로 변환<br>하여 반환함                                                                                                    |
| FIXED(인수, 자릿수, 논리<br>값)           | <ul> <li>인수를 반올림하여 지정된 자릿수<br/>까지 텍스트로 반환함</li> <li>자릿수가 지정되지 않으면 2로 인<br/>식됨</li> <li>논리값 <ul> <li>TRUE : 쉼표를 표시하지 않음</li> <li>FALSE 또는 생략 : 쉼표를 표시<br/>함</li> </ul> </li> </ul> |
| LEFT(텍스트, 개수)                     | 텍스트의 왼쪽부터 지정한 개수만큼<br>반환함                                                                                                    |
| MID(텍스트, 시작 위치,<br>개수)            | 텍스트의 시작 위치부터 지정한 개수<br>만큼 반환함                                                                                                    |
| RIGHT(텍스트, 개수)                    | 텍스트의 오른쪽부터 지정한 개수만<br>큼 반환함                                                                                                    |
| TRIM(텍스트)                         | 텍스트의 양쪽 공백을 제거함                                                                                                    |
|                                   |                                                                                                    |

| YEAR(날짜)               | 날짜에서 연도만 추출하여 반환함                                                                                                    |
|------------------------|----------------------------------------------------------------------------------------------------|
| MONTH(날짜)              | 날짜에서 월만 추출하여 반환함                                                                                                    |
| DAY(날짜)                | 날짜에서 일만 추출하여 반환함                                                                                                    |
| WEEKDAY(날짜,<br>옵션)     | • 날짜에 해당하는 요일번호를 반환함<br>• 옵션<br>- 1 또는 생략 : 1(일요일) ~ 7(토요일)<br>- 2 : 1(월요일) ~ 7(일요일)<br>- 3 : 0(월요일) ~ 6(일요일)                                 |
| DAYS(마지막 날짜,<br>시작 날짜) | 마지막 날짜에서 시작 날짜를 뺀 일 수를<br>계산하여 반환함                                                                                                    |
| DATE(년, 월, 일)          | 년, 월, 일에 대한 날짜의 일련번호 반환함                                                                                                    |
| TODAY()                | 현재 날짜를 반환함                                                                                                    |
| DATEVALUE(날짜)          | 날짜의 일련번호를 반환함                                                                                                    |
| EDATE(시작 날짜,<br>월수)    | <ul> <li>시작 날짜에서 월수를 더한 날짜를 반환<br/>함</li> <li>월수</li> <li>- 양수 : 이후 날짜를 대상으로 구함</li> <li>- 음수 : 이전 날짜를 대상으로 구함</li> </ul>                     |
| EOMONTH(날짜,<br>월수)     | <ul> <li>·지정한 날짜를 기준으로 몇 개월 이전<br/>또는 이후 달의 마지막 날짜를 반환함</li> <li>·월수</li> <li>- 양수 : 이후 날짜를 대상으로 구함</li> <li>- 음수 : 이전 날짜를 대상으로 구함</li> </ul> |

| 24.상시, 23.상시, 22.상 | 5시, 21.상시, 19.1, 18.상시, 17.2, 17.1, 16.3, 15.3, 15.1, 13.1, … |
|--------------------|---------------------------------------------------------------|
| 핵심 120             | 날짜/시간 함수                                                      |

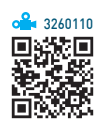

24.상시, 23.상시, 22.상시, 21.상시, 19.2, 19.1, 18.상시, 18.2, 16.3, 16.2, 16.1, … 119 텍스트 함수 핵심

LOWER(텍스트)

환함

텍스트를 모두 소문자로 변환하여 반

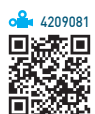

| PI()               | 수치 상수 파이(π)를 15자리까지를 계<br>산함          |  |  |
|--------------------|---------------------------------------|--|--|
| EXP(인수)            | e를 인수만큼 거듭제곱한 값을 반환함                  |  |  |
| QUOTIENT(인수1, 인수2) | 인수1을 인수2로 나누어 몫에 해당하<br>는 정수 부분만을 반환함 |  |  |

| EXACT(텍스트1, 텍스트2)             | 두 텍스트를 비교하여 일치하면<br>TRUE, 다르면 FALSE 반환함                                                                                                    |
|-------------------------------|----------------------------------------------------------------------------------------------------|
| REPT(텍스트, 개수)                 | 텍스트를 개수만큼 반복하여 반환함                                                                                                    |
| CONCAT(텍스트1, 텍스트<br>2, …)     | 인수로 주어진 텍스트들을 연결하여<br>1개의 문자열로 반환함                                                                                                    |
| FIND(찾을 텍스트, 문자<br>열, 시작 위치)  | <ul> <li>문자열의 시작 위치에서부터 찾을<br/>텍스트를 찾아 그 위치 값을 반환함</li> <li>문자를 모두 한 글자로 계산함</li> <li>대/소문자를 구분하며, 와일드카드<br/>(*, ?) 문자를 사용할 수 없음</li> </ul>          |
| SEARCH(찾을 텍스트,<br>문자열, 시작 위치) | <ul> <li>문자열의 시작 위치에서부터 찾을<br/>텍스트를 찾아 그 위치 값을 반환<br/>함</li> <li>문자를 모두 한 글자로 계산함</li> <li>대/소문자를 구분할 수 없고, 와일<br/>드카드(*, ?) 문자를 사용할 수 있음</li> </ul> |

# 컴퓨터활용능력 1급 필기 핵심 요약

| NETWORKDAYS<br>(날짜1, 날짜2, 휴일<br>날짜) | 주말(토, 일)과 지정한 휴일날짜를 제외한<br>날짜1과 날짜2 사이의 작업 일 수를 반환함                      |
|-------------------------------------|--------------------------------------------------------------------------|
| WORKDAY(시작날<br>짜, 일수, 휴일날짜)         | 시작날짜에 주말과 휴일날짜를 제외하고<br>일수만큼 지난 날짜를 반환함                                  |
| WEEKNUM(날짜,<br>옵션)                  | • 날짜의 일년 중 주 일련번호를 반환함<br>• 옵션<br>– 1 : 일요일부터 주가 시작<br>– 2 : 월요일부터 주가 시작 |
| HOUR(시간)                            | 시간에서 시만 추출하여 반환함                                                         |
| MINUTE(시간)                          | 시간에서 분만 추출하여 반환함                                                         |
| SECOND(시간)                          | 시간에서 초만 추출하여 반환함                                                         |
| TIME(시, 분, 초)                       | 시, 분, 초에 대한 시간의 일련번호를 반환<br>함                                            |
| NOW( )                              | 현재 날짜와 시간을 반환함                                                           |

| 24.상시 | . , 23.상시, 22 | .상시, 21.상시, | 20.상시, 20.2, | 20.1, 17.2, | 16.2, 14.3 | , 13.1 |
|-------|---------------|-------------|--------------|-------------|------------|--------|
| 핵심    | 121           | 논리          | 함수           |             |            |        |

핵심 121

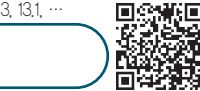

| IF(조건, 인수1, 인수2)                                                  | 조건을 비교하여 '참'이면 인수1, '거짓'이<br>면 인수2를 반환함                                                     |
|-------------------------------------------------------------------|---------------------------------------------------------------------------------------------|
| IFS(조건1, 인수1,<br>조건2, 인수2, …)                                     | 조건1이 '참'이면 인수1을, 조건2가 '참'이면<br>인수2를, … 조건n이 '참'이면 인수n을 반<br>환함                              |
| IFERROR(인수, 오류 시<br>표시할 값)                                        | 인수로 지정한 수식이나 셀에서 오류가<br>발생하면 오류 시 표시할 값을 반환하고,<br>그렇지 않으면 결과값을 반환함                          |
| SWITCH(변환할 값, 인<br>수1, 결과1, 인수2, 결과<br>2, …, 일치하는 인수가<br>없을 때 결과) | '변환할 값'이 인수1이면 결과1을, 인수2이<br>면 결과2를, … 변환할 값과 일치하는 인<br>수가 없을 경우 '일치하는 인수가 없을 때<br>결과'를 반환함 |
| NOT(인수)                                                           | 인수의 반대 논리값을 반환함                                                                             |
| AND(인수1, 인수2, …)                                                  | 주어진 인수가 모두 참이면 참을 반환함                                                                       |
| OR(인수1, 인수2, …)                                                   | 인수 중 하나라도 참이면 참을 반환함                                                                        |
| FALSE()                                                           | 논리값 'FALSE'를 반환함                                                                            |
| TRUE()                                                            | 논리값 'TRUE'를 반환함                                                                             |

24.상시, 23.상시, 22.상시, 21.상시, 20.상시, 20.2, 20.1, 19.2, 19.1, 18.상시, 18.1, …

찾기/참조 함수

·핵심) 122

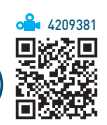

- VLOOKUP(찾을값, 범위, 열 번호, 옵션) : 범위의 첫 번째 열에서 옵션에 맞게 찾을값과 같은 데이터를 찾은 후 찾을값이 있는 행에서 지정된 열 번호 위치에 있는 값 을 반화함
- HLOOKUP(찾을값, 범위, 행 번호, 옵션) : 범위의 첫 번째 행에서 옵션에 맞게 찾을값과 같은 데이터를 찾은 후 찾을값이 있는 열에서 지정된 행 번호 위치에 있는 값 을 반환함

**잠깐만요 ●** VLOOKUP/HLOOKUP 옵션

- TRUE : 기준값보다 작거나 같은 값 중에서 가장 근접한 값을 찾 음
- FALSE : 기준값과 정확히 일치하는 값을 찾음
- LOOKUP(찾을값. 범위) : 범위의 첫째 행 또는 열에서 찾 을값과 같은 데이터를 찾은 후 범위의 마지막 행이나 열의 같은 위치에 있는 값을 반환함
- XLOOKUP(찾을값, 찾을값 범위, 반환값 범위, 찾을값이 없 을 때 반환할 값, 옵션1, 옵션2) : 찾을값 범위의 첫 번째 행/열에서 옵션에 맞게 찾을값과 같은 데이터를 찾은 후 반환값 범위에서 같은 행/열에 있는 값을 반환하고, 찾을값을 못 찾은 경우 '찾을값이 없을 때 반환할 값'을 반확함

### 자까마요 ① XI OOKI IP 온셔

| • 옵션1                               |
|-------------------------------------|
| – –1 : 기준값보다 작거나 같은 값 중에서 가장 근접한 값  |
| – 0 또는 생략 : 기준값과 정확하게 일치하는 값        |
| – 1 : 기준값보다 크거나 같은 값 중에서 가장 근접한 값   |
| – 2 : 기준값과 부분적으로 일치하는 값             |
| • 옵션2                               |
| - 1 또는 생략 : 첫 번째 항목부터 검색함           |
| – –1 : 마지막 항목부터 검색함                 |
| – 2 : 오름차순으로 정렬된 범위에서 검색함           |
| – –2 : 내림차순으로 정렬된 범위에서 검색함          |
|                                     |
| CHOOSE(인수 첫 번째 두 번째 …) : 인수가 1이면 1번 |
|                                     |
| 째, 인수가 2이면 2번째, … 인수가 n이면 n번째를 반    |

- INDEX(범위, 행 번호, 열 번호) : 지정된 범위에서 행 번호 와 열 번호의 위치에 있는 데이터를 반환함
- INDEX(범위, 행 번호, 열 번호, 범위 번호) : 지정된 범위에 서 행 번호와 열 번호 위치의 셀 주소를 반환함

확함

- 범위 : 한 개 이상의 셀 범위를 지정함
- 범위 번호 : 범위가 두 개 이상 지정된 경우 사용할 범 위를 지정함
- MATCH(찾을값, 범위, 옵션) : 범위에서 찾을값과 같은 데 이터를 찾아 옵션을 적용하여 그 위치를 일련번호로 반 황함

#### **잠깐만요 ●** MATCH 옵션

- -1 : 찾을값보다 크거나 같은 값 중 가장 작은 값(내림차순 정렬)
- 0 : 찾을값과 정확하게 일치하는 값
- •1 : 찾을값보다 작거나 같은 값 중에서 가장 큰 값(오름차순 정 렬)
- XMATCH(찾을값, 범위, 옵션1, 옵션2) : 범위에서 찾을값 과 같은 데이터를 찾아 옵션을 적용하여 그 위치를 일 련번호로 반화함

#### **잠깐만요 ●** XMATCH 옵션

- 옵션1
  - -1: 찾을값보다 작거나 같은 값 중 가장 큰 값
  - 0 또는 생략 : 찾을값과 정확하게 일치하는 값
  - 1 : 찾을값보다 크거나 같은 값 중에서 가장 작은 값
  - 2 : 찾을값과 부분적으로 일치하는 값
- 옵션2
  - 1 또는 생략 : 첫 번째 항목부터 검색함
- 2 : 오름차순으로 정렬된 범위에서 검색함
- -2: 내림차순으로 정렬된 범위에서 검색함
- OFFSET(범위, 행, 열, 높이, 너비) : 선택한 범위에서 지 정한 행과 열만큼 떨어진 위치에 있는 데이터 영역의 데이터를 반환함
- COLUMN(셀) : 주어진 셀의 열 번호를 반환함
- COLUMNS(셀 범위) : 주어진 셀 범위의 열 개수를 반환 함
- ROW(셀) : 주어진 셀의 행 번호를 반환함
- ROWS(셀 범위) : 주어진 셀 범위의 행 개수를 반환함

- TRANSPOSE(범위) : 범위에 입력된 값을 행/열을 바꾸 어 현재 셀 범위에 반환함
- ADDRESS(행 번호, 열 번호, 참조유형) : 행 번호와 열 번 호에 해당하는 셀 주소를 반환함
  - 참조유형
    - ▶ 1: 절대참조 ▶ 2 : 행만 절대참조
    - ▶ 3 : 열만 절대참조 ▶ 4 : 상대참조

- INDIRECT(텍스트) : 주소 형식을 갖춘 텍스트를 셀 주소 로 변환하여 해당 주소에 있는 값를 반환함
- AREAS(범위): 범위 안에서의 영역 수를 반환함

#### 24.상시, 21.상시, 20.상시, 19.상시, 19.1, 18.상시, 17.2, 16.1, 15.3, 15.2, 13.2, 12.3, … 123 핵심 데이터베이스 함수

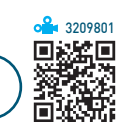

| DSUM(데이터 범위,<br>필드 번호, 조건)         | 해당 데이터 범위에서 조건에 맞는 자료를<br>대상으로 지정된 필드 번호에서 합계값을 반<br>환함         |
|------------------------------------|-----------------------------------------------------------------|
| DAVERAGE(데이터<br>범위, 필드 번호, 조<br>건) | 해당 데이터 범위에서 조건에 맞는 자료를<br>대상으로 지정된 필드 번호에서 평균값을 반<br>환함         |
| DCOUNT(데이터 범<br>위, 필드 번호, 조건)      | 해당 데이터 범위에서 조건에 맞는 자료를<br>대상으로 지정된 필드 번호에서 숫자가 있는<br>셀의 개수를 반환함 |
| DCOUNTA(데이터<br>범위, 필드 번호, 조<br>건)  | 해당 데이터 범위에서 조건에 맞는 자료를<br>대상으로 지정된 필드 번호에서 자료가 있는<br>셀의 개수를 반환함 |
| DMAX(데이터 범위,<br>필드 번호, 조건)         | 해당 데이터 범위에서 조건에 맞는 자료를<br>대상으로 지정된 필드 번호에서 가장 큰 값<br>을 반환함      |
| DMIN(데이터 범위,<br>필드 번호, 조건)         | 해당 데이터 범위에서 조건에 맞는 자료를<br>대상으로 지정된 필드 번호에서 가장 작은<br>값을 반환함      |
| DPRODUCT(데이터<br>범위, 필드 번호, 조<br>건) | 해당 데이터 범위에서 조건에 맞는 자료를<br>대상으로 지정된 필드 번호에서 값들의 곱을<br>반환함        |
| DVAR(데이터 범위,<br>필드 번호, 조건)         | 해당 데이터 범위에서 조건에 맞는 자료를<br>대상으로 지정된 필드 번호에서 분산값을 반<br>환함         |
| DSTDEV(데이터 범<br>위, 필드 번호, 조건)      | 해당 데이터 범위에서 조건에 맞는 자료를<br>대상으로 지정된 필드 번호에서 표준편차값<br>을 반환함       |
| DGET(데이터 범위,<br>필드 번호, 조건)         | 해당 데이터 범위에서 조건에 맞는 자료를<br>대상으로 지정된 필드 번호에서 일치하는 값<br>을 반환함      |

24.상시, 22.상시, 21.상시, 18.상시, 15.2, 15.1, 14.2, 13.1, 11.3, 11.2, 11.1, 09.3, …

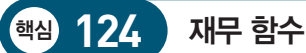

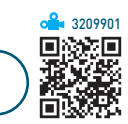

| FV(이자, 기간, 금액,<br>현재가치, 납입시점)        | <ul> <li>미래가치 반환, 매월 일정한 금액을 불입했</li> <li>을 때 만기일에 받을 원금과 이자를 반환함</li> <li>납입시점: 0 또는 생략하면 기말, 1은 기초</li> </ul>                                                    |
|--------------------------------------|----------------------------------------------------------------------------------------------------|
| PV(이자, 기간, 금액,<br>미래가치, 납입시점)        | • 현재가치를 반환함<br>• 미래가치는 생략할 수 있음<br>• 납입시점 : 0 또는 생략하면 기말, 1은 기초                                                                                                    |
| NPV(할인율, 금액1,<br>금액2, …)             | 할인율과 앞으로의 지출과 수입을 사용하여<br>투자의 현재가치를 반환함                                                                                                    |
| PMT(이자, 기간, 현<br>재가치, 미래가치,<br>납입시점) | 정기적으로 지급(상환)할 금액 반환, 일정 금<br>액을 대출받았을 경우 이자를 포함하여 매월<br>상환해야 하는 금액을 반환함<br>• 납입시점 : 0 또는 생략하면 기말, 1은 기초<br>• 현재가치(Pv) : 대출금<br>• 미래가치(Pv) : 최종 불입 후 잔금, 생략하<br>면 0 |
| SLN(취득액, 잔존<br>가치, 수명년수)             | 단위 기간 동안 정액법에 의한 자산의 감가상<br>각액을 반환함                                                                                                    |

| 23.상시 | , 22.상시, 21.4 | 랑시, 20.상시, | 20.2, 18.2, | 17.2, 16.2, | 14.3, 12.1 | , 10.1, |
|-------|---------------|------------|-------------|-------------|------------|---------|
| 핵심    | 125           | 정보         | 함수          |             |            |         |

핵심 125

**a** 3210001 

| 인수가 빈 셀이면 'TRUE', 그렇지 않으면<br>'FALSE'를 반환함             |
|-------------------------------------------------------|
| 인수가 오류 값이면 'TRUE', 그렇지 않으면<br>'FALSE'를 반환함            |
| 인수가 #N/A를 제외한 오류 값이면 'TRUE', 그<br>렇지 않으면 'FALSE'를 반환함 |
| 인수가 짝수면 'TRUE', 그렇지 않으면 'FALSE'<br>를 반환함              |
| 인수가 홀수면 'TRUE', 그렇지 않으면 'FALSE'<br>를 반환함              |
| 인수가 숫자면 'TRUE', 그렇지 않으면 'FALSE'<br>를 반환함              |
| 인수가 텍스트면 'TRUE', 그렇지 않으면<br>'FALSE'를 반환함              |
| 인수가 텍스트가 아니면 'TRUE', 텍스트면<br>'FALSE'를 반환함             |
|                                                       |

| ISLOGICAL(인수)                                                                                                    | 인수가 논리값이면 'TRUE', 그렇지 않으면<br>'FALSE'를 반환함                                  |
|----------------------------------------------------------------------------------------------------|----------------------------------------------------------------------------|
| N(인수)                                                                                                    | • 인수를 숫자로 변환하여 반환함<br>• 숫자는 숫자, 날짜는 일련번호로, 'TRUE'는 1<br>로, 그 외의 값은 0으로 반환함 |
| TYPE(인수)                                                                                                    | • 인수의 데이터 형식을 숫자로 반환함<br>• 1 : 숫자, 2 : 텍스트, 4 : 논리값, 16 : 오류값              |
| CELL<br>(정보유형, 셀주소)                                                                                                    | 셀의 서식 지정이나 위치, 내용 등에 대한 정보<br>를 반환함                                        |
| 참깐만요 ● CELL 함수의 정보유형         • address : 절대 주소를 반환함         • col : 셀의 열 번호를 숫자로 반환함         • color : 셀의 값이 '-' 기호 대신 빨강색 등으로 음수를 표시할 경<br>우에는 1, 그 외는 0을 반환함         • contents : 셀의 값을 반환함         • filename : 현재 작업 대상 셀이 들어 있는 파일의 이름을 반환함         • format : 숫자 서식에 적용된 서식을 텍스트로 반환함         • parentheses : 셀의 숫자에 괄호 서식이 적용된 경우에는 1, 그 렇지 않은 경우에는 0을 반환함         • prefix : 셀의 값이 왼쪽 맞춤이면 작은따옴표('), 오른쪽 맞춤이면 큰따옴표('), 가운데 맞춤이면 캐럿(')을 반환함         • protect : 셀이 잠겨 있으면 1, 그렇지 않으면 0을 반환함         • row : 셀의 행 번호를 반환함         • type : 셀이 비어 있으면 'b', 텍스트 상수를 포함하면 '1', 그 밖의 경우는 'v'를 반환함         • width : 열의 너비를 정수로 반올림하여 반환함 |                                                                            |
| 24.상시, 23.상시, 22.상시, 2<br>핵심 126 비                                                                                                    | 1.상시. 20.상시. 20.2. 19.1, 16.3, 16.2. 16.1, 15.3, ···<br>배열 수식 / 배열 상수      |
| 배열 수식                                                                                                    | <b>B</b> S2002                                                             |
| • 배열 수식은 배어진다.                                                                                                    | 열 인수라는 2개 이상의 값에 의해 이루                                                     |

- 배열 수식에 사용되는 배열 인수 각각은 동일한 개수의 행과 열을 가져야 한다.
- 배열 수식은 수식을 입력할 때 [Ctrl] + [Shift] + [Enter]를 누르 는 것 외에는 다른 수식을 만들 때와 같다.
- [Ctrl] + [Shift] + [Enter]를 누르면 수식의 앞뒤에 중괄호({ }) 가 자동으로 입력된다.
- 수식 입력줄이 활성화 되면 배열 수식의 { }는 나타나 지 않는다.

### 배열 상수

- 배열 수식에 사용되는 배열 인수를 배열 상수라고 한다.
- 종류 : 숫자, 텍스트, TRUE나 FALSE 등의 논리 값. #N/A 등의 오류 값 등
- 배열 상수에 정수, 실수, 5E+3 같은 지수형 숫자를 사 용할 수 있다.
- 다른 종류의 값을 같은 배열의 상수로 사용할 수 있다.
- •배열 상수로 사용할 수 없는 값 : \$. 괄호, %, 길이가 다른 행이나 열. 셀 참조 등
- 배열 상수 값은 수식이 아닌 상수이어야 한다.
- 배열 상수로 사용하는 범위에 포함된 빈 칸은 0으로 취 급된다.
- 배열 상수를 입력할 때 열은 쉼표(.)로, 행은 세미콜론 (;)으로 구분한다.
- 배열 상수를 입력할 때는 상수들을 중괄호 {}로 묶는다.

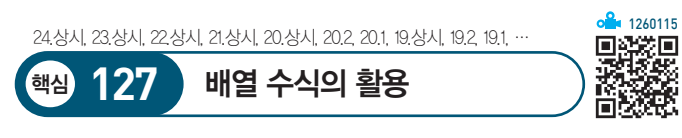

- 1. 조건이 한 개일 때 배열 수식을 이용하여 개수 구하는 방법
  - 방법1 : {=SUM((조건) \* 1)}
  - 방법2 : {=SUM( IF(조건, 1) )}
  - 방법3 : {=COUNT( IF(조건, 1) )}

### 잠깐만요 🔒

조건의 개수에 따라 조건을 지정하는 부분만 아래와 같이 늘어납 니다.

- 방법1 : {=SUM((조건1) \* (조건2) \* 1)}
- 방법2 : {=SUM( IF( 조건1, IF(조건2, 1 ) ) )}
- 방법3 : {=COUNT( IF( 조건1, IF(조건2, 1) ) )}

2. 조건이 한 개일 때 배열 수식을 이용하여 합계 구하는 방법

• 방법1 : {=SUM( (조건) \* (합계를 구할 범위) )} • 방법2 : {=SUM( IF(조건, 합계를 구할 범위) )}

3. 조건이 한 개일 때 배열 수식을 이용하여 평균 구하는 방법

방법 : {=AVERAGE( IF(조건, 평균을 구할 범위) )}

24.상시, 23.상시, 22.상시, 21.상시, 18.1, 14.2, 12.3, 12.1, 10.3, 10.1, 08.1, 차트의 개요

핵심) 128

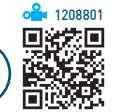

- 차트를 이용하면 데이터의 추세나 유형 등을 쉽게 이해 할 수 있을 뿐만 아니라. 많은 양의 데이터를 간결하게 요약할 수도 있다.
- 차트를 작성하기 위해서는 반드시 원본 데이터가 있어 야하다
- 원본 데이터가 바뀌면 차트의 모양도 바뀐다.
- 데이터가 입력된 셀 중 하나를 선택한 상태에서 차트를 만들면 해당 셀을 둘러싼 모든 셀의 데이터가 차트에 표시된다.
- 차트는 2차원과 3차원 차트로 구분된다.

잠깐만요 1 3차원 차트로 작성할 수 없는 차트 도넛형, 분산형, 주식형, 방사형, 트리맵, 선버스트, 히스토그램 차 트등

- 차트만 별도로 표시할 수 있는 차트(Chart) 시트를 만 들수 있다.
- 기본적으로 기본 차트는 묶은 세로 막대형이지만 사용 자가 다른 차트로 변경할 수 있다.
- 데이터 범위를 지정한 후 [F11]을 누르면 별도의 차트 시 트에 기본 차트가 작성되고, Alt + F1을 누르면 데이 터가 있는 워크시트에 기본 차트가 작성된다.

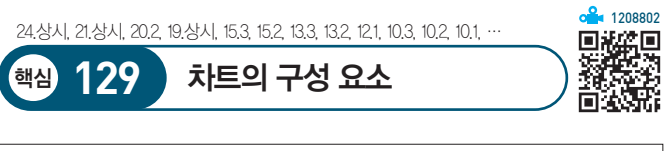

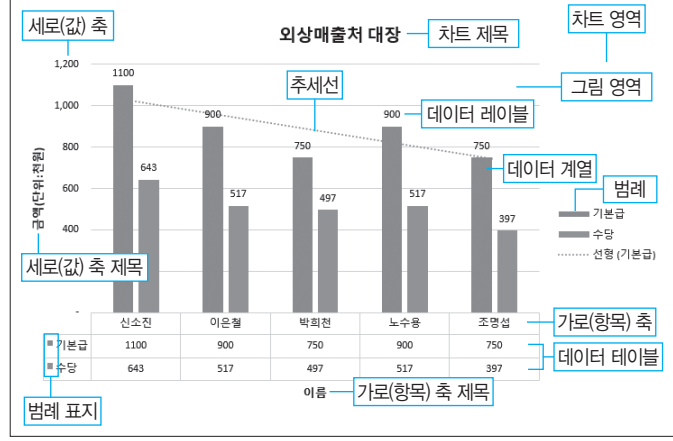

24.상시, 23.상시, 22.상시, 21.상시, 20.상시, 20.2, 20.1, 19.상시, 19.2, 19.1, 18.2,

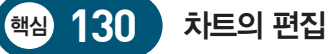

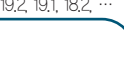

🚣 4209981

ñ, M

R

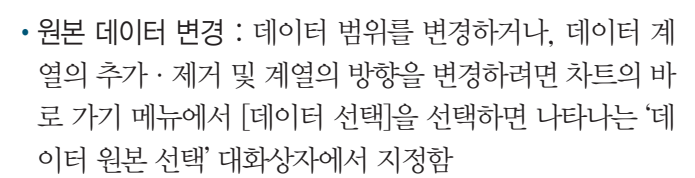

- 데이터 추가 : 기존 데이터의 변경이 아닌 새로운 데이 터를 차트에 추가하려면 추가할 데이터 범위를 복사하 여 차트 영역을 선택한 후 붙여넣기함
- 특정 셀의 텍스트를 차트 제목으로 연결하는 방법
  - 차트 제목을 클릭한 후 수식 입력줄에 등호(=)를 입
     력하고 해당 셀을 클릭한 다음 Enter)를 누른다.
  - 셀에 연결된 차트 제목을 선택하면 수식 입력줄에 =
     시트이름!셀주소 형태로 표시된다.
- •데이터 표식 항목의 간격 너비 및 계열 겹치기 변경
  - 데이터 계열의 바로 가기 메뉴에서 [데이터 계열 서 식]을 선택한 후 '데이터 계열 서식' 창의 [계열 옵션]
     → [Ⅲ(계열 옵션)] → [계열 옵션]에서 변경한다.
  - 계열 겹치기
    - ▶ 데이터 계열의 항목들이 겹치도록 지정하는 것
    - ▶ -100% ~ 100% 사이의 값을 지정함
    - 양수로 지정하면 데이터 계열이 겹쳐져 표시되고, 음수로 지정하면 데이터 계열 사이가 벌어져 표시 됨
  - 간격 너비
    - ▶ 막대와 막대 사이의 간격을 지정하는 것
    - ▶ 0% ~ 500% 사이의 값을 지정함
    - ▶ 수치가 클수록 막대와 막대 사이의 간격은 넓어지 고 막대의 너비는 줄어듦
- 데이터 레이블 추가
  - 전체 데이터 또는 하나의 데이터 계열, 하나의 데이
     터 요소에 대해 데이터의 값이나 항목 이름, 계열 이
     름 등을 표시한다.
  - 레이블 위치, 표시 형식, 채우기 등의 서식을 변경할
     수 있다.
- ·차트 위치 변경 : 차트를 선택한 후 [차트 디자인] → [위
   치] → [차트 이동]을 클릭하거나 차트 영역의 바로 가기
   메뉴의 [차트 이동]을 선택하여 차트를 새 워크시트나 기
   존의 다른 워크시트로 이동할 수 있음

21.상시, 19.1, 17.1, 16.2, 14.1, 11.3

추세선

·핵심) 131

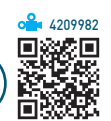

- 특정한 데이터 계열의 변화 추이를 파악하기 위해 표시 하는 선이다.
- ·추세선 표시 : 추세선을 표시할 데이터 계열을 선택한
   후 [차트 디자인] → [차트 레이아웃] → [차트 요소 추
   가] → [추세선]에서 적용할 추세선을 선택
- 추세선의 종류에는 선형, 로그, 다항식, 거듭제곱, 지 수, 이동 평균으로 총 6가지가 있다.
- 3차원, 방사형, 원형, 도넛형, 표면형 차트에는 추세선 을 추가할 수 없다.
- 추세선이 추가된 계열의 차트를 3차원으로 변경하면 추세선이 제거된다.
- 하나의 데이터 계열에 두 개 이상의 추세선을 표시할 수 있다.

### 23.상시, 16.3, 16.1, 13.3, 11.1

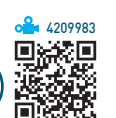

- 핵심 132 오차 막대
- •데이터 계열의 오차량을 그림으로 나타낸 것이다.
- 실행 [차트 디자인] → [차트 레이아웃] → [차트 요소
   추가] → [오차 막대]에서 적용할 오차 막대를 선택
- 고정값, 백분율, 표준 편차, 표준 오차 등으로 표시할 수 있다.
- 3차원 차트에는 오차 막대를 표시할 수 없다.
- 세로 오차 막대 적용 가능 차트 : 영역형, 세로 막대형, 꺾 은선형, 분산형, 거품형 차트 등
- 세로 오차 막대, 가로 오차 막대 적용 가능 차트 : 분산형, 거품형 차트

24.상시, 23.상시, 22.상시, 21.상시, 20.1, 19.2, 18.2, 17.2, 17.1, 16.3, 16.2, 16.1, …

#### 핵심) 133 용도별 차트의 종류

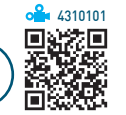

| 세로/가로<br>막대형 | <ul> <li>각 항목 간의 값을 막대의 길이로 비교 · 분석함</li> <li>세로 막대형 차트에서는 가로(항목) 축을 수평, 세로<br/>(값) 축을 수직으로 나타내고, 가로 막대형 차트에서<br/>는 가로(항목) 축을 수직, 세로(값) 축을 수평으로 나<br/>타냄</li> </ul>                                         |
|--------------|----------------------------------------------------------------------------------------------------|
| 꺾은선형         | 일정 기간 동안의 데이터 변화 추이를 확인함                                                                                                    |
| 원형           | • 전체 항목의 합에 대한 각 항목의 비율을 나타냄<br>• 중요한 요소를 강조할 때 사용함<br>• 항상 한 개의 데이터 계열만을 사용하므로 축이 없음                                                                                                    |
| 분산형          | <ul> <li>X · Y 좌표로 이루어진 한 개의 계열로 두 개의 숫<br/>자 그룹을 나타냄</li> <li>데이터의 불규칙한 간격이나 묶음을 보여 주며, 주<br/>로 과학·공학용 데이터 분석에 사용됨</li> <li>데이터 요소 수가 많아 데이터 요소 간의 차이점보<br/>다는 큰 데이터 집합 간의 유사점을 표시하기 위해<br/>사용됨</li> </ul> |
| 영역형          | <ul> <li>시간에 따른 각 값의 변화량을 비교할 때 사용함</li> <li>전체 영역과 특정 값의 영역을 비교해 전체와 부분<br/>간의 관계를 나타낼 수 있음</li> </ul>                                                                                                    |
| 도넛형          | <ul> <li>· 전체에 대한 각 부분의 관계를 비율로 나타내어 각<br/>부분을 비교할 때 사용함</li> <li>· 원형 차트와는 달리 여러 개의 데이터 계열을 갖음</li> </ul>                                                                                                  |
| 방사형          | • 많은 데이터 계열의 집합적인 값을 나타낼 때 사용<br>함<br>• 기본 세로 축만 표시됨                                                                                                    |
| 표면형          | 두 개의 데이터 집합에서 최적의 조합을 찾을 때 사용<br>함                                                                                                    |
| 거품형          | <ul> <li>분산형 차트의 한 종류로 데이터 계열값이 세 개인<br/>경우에 사용함</li> <li>데이터 값이 세 개인 경우에만 사용할 수 있으며, 첫<br/>번째 값은 X축, 두 번째 값은 Y축, 세 번째 값은 데<br/>이터 표식의 크기로 사용됨</li> </ul>                                                   |
| 주식형          | <ul> <li>· 주식의 거래량과 같은 주가의 흐름을 파악하고자<br/>할 때 사용함</li> <li>· 거래량, 시가, 고가, 저가, 종가 등을 나타내기 위해<br/>5개의 계열이 필요함</li> </ul>                                                                                       |
| 트리맵          | •계층 간의 상대적 크기를 비교할 때 사용함<br>•계층 간의 비율을 사각형으로 표시함                                                                                                    |
| 선버스트         | <ul> <li>계층 간의 관계를 비교할 때 사용함</li> <li>계층 간의 비율을 고리 또는 원으로 표시함</li> <li>가장 안쪽에 있는 원이 계층의 가장 높은 수준을 나<br/>타냄</li> </ul>                                                                                       |

| ō | 스 | 토 | Л | 램 |
|---|---|---|---|---|

특정 범위를 그룹화하여 그룹별 데이터의 분포를 표 시할 때 사용함

**a** 1260120

### 잠깐만요 🚹 혼합형(콤보) 차트

23.상시, 22.상시, 20.1, 16.2, 15.3, 13.3, 11.1, 10.3

- 두 개 이상의 데이터 계열을 갖는 차트에서 특정 데이터 계열을 강조하고자 할 경우 해당 데이터 계열을 다른 차트로 표시하는 것입니다.
- 3차원 차트는 혼합형 차트로 구현할 수 없습니다.

### ·핵심) 134 확대/축소 • 작업 화면의 크기를 10~400%까지 확대하거나 축소하 는 기능이다. •실행 방법 : 다음과 같이 수행한 후 확대/축소 배율을 지 정함 방법 1 [보기] → [확대/축소] → [확대/축소] 클릭 방법 2 상태 표시줄의 '확대/축소 비율(100%)' 클릭 • 영역을 선택한 후 [보기] → [확대/축소] → [선택 영역 확대/축소]를 클릭하면 선택된 영역이 전체 화면에 맞 춰 확대 또는 축소된다. • 확대/축소 배율은 지정한 시트에만 적용된다. • '확대/축소' 대화상자의 사용자 지정 입력 상자에 직접 배율을 입력할 수 있다. • Ctrl을 누른 채 마우스의 휠 버튼을 위로 굴리면 화면이 확대되고, 아래로 굴리면 화면이 축소된다. • 화면의 확대/축소는 인쇄 시 적용되지 않는다. 확대/축소 $\times$ ? 배율 O 20<u>0</u>% • <u>1</u>00% 0 75% 0 50% 25% 선택한 부분을 현재 창에 맞게 ○ 선택 영역에 맞춤(E) 확대하거나 축소한다. ○ 사용자 지정(<u>C</u>): 100 %

확인

취소

24.상시, 23.상시, 22.상시, 21.상시, 20.상시, 19.1, 18.상시, 18.2, 17.2, 16.2, 16.1, …

## 핵심 135 틀 고정 / 창 나누기

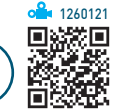

**4** 1260122

| 틀 고정  | <ul> <li>데이터의 양이 많은 경우, 열이나 행을 고정시켜 셀<br/>포인터의 이동과 상관없이 특정 영역을 항상 표시하<br/>기 위해 사용함</li> <li>화면에 표시되는 틀 고정 형태는 인쇄 시 적용되지 않음</li> <li>틀 고정을 수행하면 셀 포인터의 왼쪽과 위쪽으로 고<br/>정선이 표시됨</li> <li>틀 고정선의 위치를 마우스로 조정할 수 없음</li> </ul>                                                                                                    |
|-------|----------------------------------------------------------------------------------------------------|
| 창 나누기 | <ul> <li>데이터의 양이 많아 데이터를 한 화면으로 보기 어려<br/>운 경우, 창 나누기를 이용하면 서로 떨어져 있는 데<br/>이터를 한 화면에 표시할 수 있음</li> <li>화면에 표시되는 창 나누기 형태는 인쇄 시 적용되지<br/>않음</li> <li>창 나누기를 수행하면 셀 포인터의 왼쪽과 위쪽으로<br/>창 구분선이 표시됨</li> <li>하나의 시트를 2개 혹은 4개의 영역으로 나눔</li> <li>창 나누기 구분선의 위치를 마우스로 이동시킬 수 있음</li> <li>창 나누기 기준선을 더블클릭하면 창 나누기 구분선<br/>이 제거됨</li> </ul> |

| 머리글/<br>바닥글 | <ul> <li>문서 세복, 페이지 먼호, 사용사 이름, 식정 널짜 등 출력<br/>물의 매 페이지에 고정적으로 표시되는 머리글이나 바<br/>닥글을 설정함</li> <li>머리글/바닥글 영역에 앰퍼샌드(&amp;)를 표시하려면 앰퍼<br/>샌드(&amp;)를 두 번 입력함</li> <li>문서에 맞게 배율 조정 : 머리글/바닥글 내용을 출력되<br/>는 워크시트의 실제 크기의 백분율에 따라 확대 · 축소<br/>함</li> <li>* '머리글/바닥글'의 여백은 '여백' 탭에서 지정할 수 있음</li> </ul>                                                                                                    |
|-------------|----------------------------------------------------------------------------------------------------|
| 八트          | <ul> <li>인쇄 영역, 인쇄 제목, 눈금선, 메모, 노트 등의 인쇄 여<br/>부와 페이지 순서 등을 설정함</li> <li>인쇄 제목 : 모든 페이지에 제목으로 반복 인쇄할 행이<br/>나 열을 지정함</li> <li>에 1~3행 반복 : 인쇄 제목의 반복할 행을 \$1\$3으로<br/>지정</li> <li>에 2 A~B열 반복 : 인쇄 제목의 반복할 열을 \$A\$8로 지<br/>정</li> <li>눈금선 : 시트에 표시된 셀 눈금선의 인쇄 여부를 지정<br/>함</li> <li>간단하게 인쇄 : 워크시트에 입력된 차트, 도형, 그림, 워<br/>드아트, 괘선 등 모든 그래픽 요소를 제외하고 텍스트만<br/>빠르게 인쇄함</li> <li>흑백으로 : 컬러 서식이 지정된 데이터를 흑백으로 출력<br/>함</li> <li>행/열 머리글 : 행/열 머리글의 인쇄 여부를 지정함</li> <li>주석 및 메모 : 시트에 포함된 메모와 노트의 인쇄 여부<br/>및 인쇄 위치(시트 끝, 시트에 표시된 대로(메모 전용))를<br/>지정함</li> </ul> |

### •머리글/바닥글 편집 도구 모음

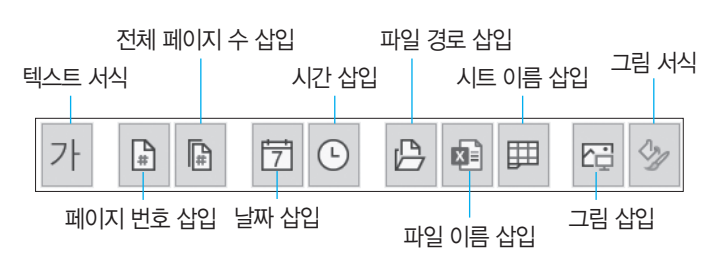

<sup>핵심</sup> 136 페이지 설정

24.상시, 23.상시, 22.상시, 21.상시, 20.상시, 20.2, 20.1, 19.상시, 19.2, 19.1, …

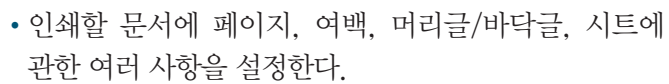

- 실행 [페이지 레이아웃] → [페이지 설정의 🗔] 클릭
- '페이지 설정' 대화상자의 탭별 기능

| 페이지 | <ul> <li>용지 방향, 확대/축소 배율, 자동 맞춤, 용지 크기, 인쇄<br/>품질, 시작 페이지 번호 등을 설정함</li> <li>확대/축소 배율 : 워크시트 표준 크기의 10~400%까지<br/>확대/축소하여 인쇄함</li> <li>자동 맞춤 : 데이터 양에 관계없이 지정된 페이지 수에<br/>맞게 인쇄되도록 자동으로 축소/확대 배율이 조정됨</li> </ul> |
|-----|----------------------------------------------------------------------------------------------------|
| 여백  | <ul> <li>인쇄 용지의 상·하·좌·우 여백 및 머리글/바닥글의<br/>여백을 조정함</li> <li>여백의 기본 단위는 센티미터이며, 인치나 밀리미터로<br/>변경할 수 있음</li> <li>페이지 가운데 맞춤 : 데이터가 페이지의 수직/수평 가<br/>운데에 출력되도록 정렬함</li> </ul>                                        |

24.상시, 22.상시, 21.상시, 11.2, 09.2, 06.4, 05.1

핵심) 137

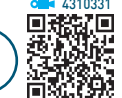

1209306

回然发回

• 차트의 '페이지 설정' 대화상자에는 '시트' 탭 대신 '차트' 탭이 표시된다.

차트의 '페이지 설정'

- 일반 시트의 인쇄 방법과 동일하게 머리글 및 바닥글을 지정할 수 있다.
- 차트를 선택한 상태에서는 인쇄 영역을 지정할 수 없으 므로 차트의 일부분만 인쇄할 수 없다.
- '페이지' 탭에 '배율'이 비활성화되어 표시되므로 확대/ 축소 배율을 지정할 수 없다.
- '차트' 탭에서는 인쇄 품질(초안, 흑백으로 인쇄)를 지정 할 수 있다.

### 24.상시, 23.상시, 21.상시, 18.1, 17.1, 16.2, 14.2, 13.1, 10.1, 09.3, 09.1, 08.1, 05.3

138

핵심

페이지 나누기 미리 보기

- 작성한 문서가 출력될 때의 페이지 경계선을 한눈에 볼 수 있는 기능으로, 페이지 구분선, 인쇄 영역, 페이지 번호 등이 표시된다.
- 실행 [보기] → [통합 문서 보기] → [페이지 나누기 미 리 보기] 클릭
- 페이지 구분선을 마우스로 드래그하여 구분선의 위치 를 변경하거나 삭제할 수 있다.
- '페이지 나누기 미리 보기' 상태에서도 데이터 입력 및 편집을 할 수 있다.
- '페이지 나누기 미리 보기' 상태에서 '기본' 보기로 전환 하여도 페이지 구분선을 표시할 수 있다.
- '페이지 나누기 미리 보기' 상태 해제 : [보기] → [통합 문 서 보기] → [기본] 클릭
- 설정된 모든 페이지 나누기 해제 : 바로 가기 메뉴의 [페 이지 나누기 모두 원래대로] 선택
- '페이지 나누기 미리 보기' 상태에서는 자동으로 표시된 페이지 구분선은 점선, 수동으로 삽입한 페이지 구분선 은 실선으로 표시된다.

23.5, 22.5, 18.2, 18.1 핵심 139

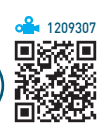

• 작성한 문서가 종이로 출력될 때는 모습을 페이지 단위 로 볼 수 있는 기능이다.

페이지 레이아웃 보기

- 실행 [보기] → [통합 문서 보기] → [페이지 레이아웃] 클릭
- '페이지 레이아웃 보기' 상태에서는 기본 보기와 같이 데이터 입력은 물론 셀 서식, 레이아웃 등을 변경할 수 있다.
- 워크시트에 머리글과 바닥글 영역이 표시되므로 머리 글/바닥글을 바로 입력하거나 수정할 수 있다.
- 행 높이, 열 너비, 페이지 여백, 머리글/바닥글 여백 등 은 마우스를 드래그하여 조절할 수 있지만 페이지 구분 선은 조절할 수 없다.
- 가로, 세로 눈금자가 화면에 표시되므로 출력물의 크기 를 가늠할 수 있다.
- '페이지 레이아웃 보기' 상태에서 화면에 표시된 눈금자 의 단위는 [Excel 옵션]의 '고급' 탭에서 변경할 수 있다.

### 24.상시, 23.상시, 22.상시, 20.1, 19.2, 19.1, 17.2, 16.3, 11.3, 10.3, 09.3, 09.2, …

인쇄 미리 보기

핵심) 140

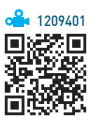

- 인쇄하기 전 인쇄될 모양을 미리 화면으로 확인하고, 프린터 종류, 인쇄 범위, 인쇄 대상, 인쇄 매수 등을 설 정할 수 있다.
- 인쇄 영역이 설정된 경우 인쇄 미리 보기 화면에는 인 쇄 영역으로 설정된 부분만 표시된다.
- •실행 방법 : [파일] → [인쇄]를 선택하거나 [Ctrl] + [F2] 누 름
- '団(여백 표시)'를 클릭하면 표시되는 선을 마우스로 드 래그하여 여백의 크기나 열 너비를 조정할 수 있다.
- '인쇄 미리 보기' 상태에서 '페이지 설정'을 클릭하면 여 백, 머리글/바닥글 등은 설정할 수 있지만 '시트' 탭의 인쇄 영역, 반복할 행, 반복할 열은 설정할 수 없다.

24.상시, 22.상시, 21.상시, 19.2, 19.1, 16.3, 09.4, 06.2, 03.4

인쇄 영역

핵심) 141

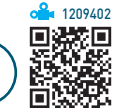

- 워크시트의 내용 중 특정 부분만을 인쇄 영역으로 설정 하여 인쇄할 수 있다.
- 설정된 인쇄 영역은 통합 문서를 저장할 때 함께 저장 된다.
- 하나의 시트에서는 원하는 영역을 기존 인쇄 영역에 추 가하여 인쇄 영역을 확대할 수 있지만 여러 시트에서는 불가능하다.
- 서로 떨어져 있는 여러 개의 영역을 [Ctrl을 누른 상태 에서 범위를 지정한 후 인쇄하면 설정한 순서대로 각기 다른 페이지에 인쇄된다.
- 실행 인쇄할 영역을 범위로 지정한 후 [페이지 레이아 웃] → [페이지 설정] → [인쇄 영역] → [인쇄 영역 설 정] 선택
- 해제 [페이지 레이아웃] → [페이지 설정] → [인쇄 영 역]→[인쇄 영역 해제] 선택
- 이쇄 영역에 포함된 도형을 인쇄되지 않게 하려면 도형 의 바로 가기 메뉴에서 [도형 서식] 또는 [크기 및 속성] '을 선택한 후 '도형 서식' 창의 「도형 옵션] → 「圜(크기 및 속성)] → [속성]에서 '개체 인쇄' 옵션의 선택을 해제 한다.

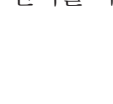

24.상시, 23.상시, 22.상시, 21.상시, 20.1, 18.1, 17.1, 16.1, 15.3, 14.3, 14.2, 13.2,

'정렬' 대화상자

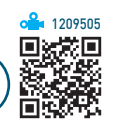

- 정렬 기준에는 셀에 입력된 값이나 셀에 지정된 '셀 색, 글꼴 색, 조건부 서식 아이콘'이 있다.
- 정렬 기준을 '셀 값'으로 지정하면 오름차순이나 내림차 순으로 정렬하지만 '셀 색', '글꼴 색', '조건부 서식 아이 콘'을 선택하여 지정하면 선택한 색이나 아이콘 순서대 로 목록의 위나 아래에 표시한다.
- 정렬 방식에는 오름차순, 내림차순, 사용자 지정 목록 이 있다.
- 정렬 옵션

·핵심 143

- 대/소문자를 구분해 정렬할 것인지를 지정할 수 있다.
- 정렬할 방향을 지정할 수 있다.
  - ▶ 위쪽에서 아래쪽 : 열을 기준으로 정렬(기본값)
  - ▶ 왼쪽에서 오른쪽 : 행을 기준으로 정렬
- ※ 표 스타일이 적용된 데이터 영역을 왼쪽에서 오른쪽 방향으로 정렬하려면 정렬하기 전에 '범위로 변환'을 실행해야 함

잡깐만요 🕒 '정렬 경고' 대화상자

- •데이터 목록 중 한 행이나 한 열만 정렬 범위로 지정한 경우 '정 렬 경고' 대화상자가 표시됩니다.
- 선택 영역 확장 : 현재 셀 포인터와 인접한 영역에 있는 데이터 목록 전체가 정렬 범위로 확장되어 정렬이 수행됨

• 현재 선택 영역으로 정렬 : 현재 선택된 영역만을 기준으로 정렬 이 수행됨

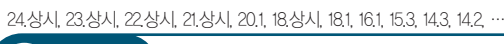

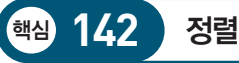

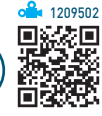

- 정렬 기준은 최대 64개까지 지정할 수 있으며, 기본적 으로 행 단위로 정렬된다.
- 원칙적으로 숨겨진 행/열에 있는 데이터는 정렬에 포함 되지 않는다.
- 영문자 대/소문자를 구분하여 정렬할 수 있는 기능을 제공하며, 오름차순 시 소문자가 우선순위를 갖는다.
- •오름차순은 '숫자 〉 문자 〉 논리값 〉 오류값 〉 빈 셀' 순, 내림차순은 '오류값 〉 논리값 〉 문자 〉 숫자 〉 빈 셀'순이다.
- 사용자 지정 목록을 사용하여 사용자가 정의한 순서대 로 정렬할 수 있다.

20.1, 19.2, 19.1, 18.1, 16.2, 15.2, 14.1, 13.3, 12.1, 04.2 핵심 144 자동 필터

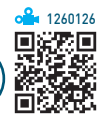

- 단순한 비교 조건을 사용하여 간단한 데이터 추출 작업 에 사용되는 필터이다.
- 실행 [데이터] → [정렬 및 필터] → [필터] 클릭
- 두 개 이상의 필드(열)에 조건이 설정된 경우 AND 조 건으로 결합된다.

- 자동 필터를 사용하면 목록 값, 서식, 조건을 이용하여 세 가지 유형의 필터를 만들 수 있지만, 한 번에 한 가 지 필터만 적용할 수 있다.
- 필드(열)에 입력된 데이터에 따라 [숫자 필터], [텍스트 필 터], [날짜 필터] 중 하나의 필터가 표시되는데, 하나의 필 드에 날짜, 숫자, 텍스트 등의 데이터가 섞여 있으면 가 장 많이 있는 데이터 형식에 대한 필터가 표시된다.
- 상위 10 자동 필터 : 항목이나 백분율을 기준으로 상위나 하위로 데이터의 범위를 지정하여 해당 범위에 포함된 레코드만 추출하는 기능으로, 숫자 필드에서만 사용할 수 있음
- 사용자 지정 자동 필터 : 하나의 필드에 1개나 2개의 조 건을 지정하여 추출하는 기능

24.상시, 23.상시, 22.상시, 21.상시, 20.2, 18.상시, 18.2, 17.2, 16.3, 14.1, 12.2,

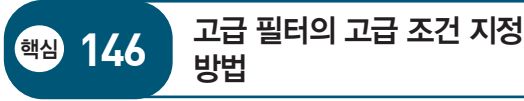

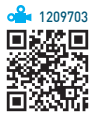

- 함수나 식의 계산값을 고급 필터의 찾을 조건으로 지정 하는 방식이다.
- 조건 지정 범위의 첫 행에 입력될 조건 필드명은 원본 데 이터의 필드명과 다른 필드명을 입력하거나 생략하며, 그 아래 행에 조건을 입력한다.
- 함수나 식을 사용하여 조건을 입력하면 셀에는 비교되는 현재 대상의 값에 따라 TRUE나 FALSE가 표시된다.
- 함수와 식을 혼합하여 조건을 지정할 수 있다.
- 함수나 식을 사용해도 AND나 OR 조건을 입력하는 방 법은 동일하다.

### 24.상시, 23.상시, 22.상시, 21.상시, 20.2, 19.상시, 15.3, 11.2, 10.1, 09.4, 09.3, …

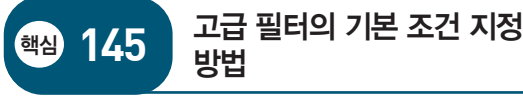

**å** 1209702 

- 조건을 지정할 범위의 첫 행에는 원본 데이터 목록의 필드명을 입력하고, 그 아래 행에 조건을 입력한다.
- 조건을 지정할 때 '?, \*' 등의 만능 문자(와일드 카드)도 사용할 수 있다.
- 고급 필터의 조건으로 일반적인 수식이 아닌 값에 대한 비교 연산자로 등호(=)를 사용할 때는 **="=항목"** 형식으 로 입력한다.
- AND 조건
  - 지정한 모든 조건을 만족하는 데이터만 출력된다.
  - 조건을 모두 같은 행에 입력한다.
- OR 조건
  - 지정한 조건 중 하나의 조건이라도 만족하는 경우 데
     이터가 출력된다.
  - 조건을 모두 다른 행에 입력한다.
- AND와 OR 결합 조건 : AND와 OR 조건이 결합된 형태 의 조건 지정 방식

23상시, 22상시, 202, 19상시, 182, 181, 17.2, 162, 161, 153, 151, 132, … 핵심 147 외부 데이터 가져오기 개요

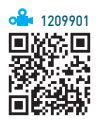

- SQL, dBASE, Access 등에서 사용하는 데이터베이스 파일과 텍스트 파일 등을 워크시트로 가져오거나 데이 터베이스 파일을 쿼리 형태로 변경하여 워크시트에서 사용할 수 있도록 하는 기능이다.
- 가져올 수 있는 외부 데이터 파일 : 데이터베이스 파일 (SQL, Access, dBase), 웹(\*.htm), XML, JSON, 텍 스트 파일(txt, prn), 엑셀 파일(xlsx, xlsm), 쿼리 (\*.dqy), OLAP 큐브 파일(\*.oqy) 등
- 실행 [데이터] → [데이터 가져오기 및 변환] 그룹에서 불러올 파일 형식 클릭
- 외부 데이터 가져오기를 사용하여 가져온 데이터는 기 본적으로 새 워크시트에 표시되지만 사용자가 위치를 지정할 수 있다.
- 외부 데이터 가져오기를 사용하여 가져온 데이터는 원 본 데이터가 변경될 경우 가져온 데이터에도 반영되도 록 설정할 수 있다.
- 원본 데이터 변경 시 가져온 데이터에 반영되도록 설정 하려면 [데이터] → [쿼리 및 연결] → [모두 새로 고침]에 서 해당 메뉴를 선택하면 된다.
  - ※ 원본 데이터와의 연결을 삭제할 경우 가져온 데이터 는 삭제되지 않지만 데이터의 새로 고침은 불가능함

• [모두 새로 고침]의 하위 메뉴 : 모두 새로 고침, 새로 고 침, 새로 고침 상태, 새로 고침 취소 등

### **잠깐만요 🌔** '연결 속성' 대화상자

- 실행 [데이터] → [쿼리 및 연결] → [모두 새로 고침] → [연결 속성] 선택
- •새로 고침 옵션
- 다른 작업하면서 새로 고침
- 지정한 시간 간격 단위로 새로 고침
  파일을 열 때 데이터 새로 고침
- 사용 위치 : 시트, 이름, 위치, 값, 수식 등이 연결이 통합 문서에
- 서 사용되는 위치를 표시함

23.상시, 22.상시, 21.상시, 19.상시, 20.2, 18.1, 12.2, 11.3, 11.2, 10.3, 09.2, 09.1, …

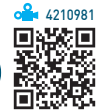

### **Microsoft Query**

·핵심) 148

• 외부 데이터베이스에서 가져올 데이터의 추출 조건을 쿼리로 만들어 가져오거나 쿼리를 저장하여 반복 사용 할 수 있다.

Microsoft Query/웹 쿼리

- 새 쿼리는 하나의 통합 문서에 대해서만 만들 수 있다.
- 실행 [데이터] → [데이터 가져오기 및 변환] → [데이터 가져오기] → [기타 원본에서] → [Microsoft Query에 서] 선택
- 쿼리 마법사
  - '쿼리 마법사-열 선택': 불러올 필드 선택
  - (2) '쿼리 마법사-데이터 필터': 선택한 테이블에서 필요 한 레코드를 추출하기 위해 조건 지정
  - ③ '쿼리 마법사 정렬 순서': 정렬 방식 지정
  - ④ '쿼리 마법사-마침': 쿼리 결과 표시, 쿼리 편집 중 선택

### 웹 쿼리

- 웹 페이지에서 테이블(표)을 검색하여 워크시트에서 사 용할 수 있도록 가져올 때 사용한다.
- 실행 [데이터] → [데이터 가져오기 및 변환] → [웹] 클릭

24.상시, 23.상시, 22.상시, 21.상시, 19.2, 15.3, 14.3, 14.2, 13.2, 12.3, 12.2, 09.3,

부분합

·핵심 149

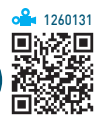

- 많은 양의 데이터 목록을 그룹별로 분류하고, 각 그룹 별로 계산을 수행하는 데이터 분석 도구이다.
- 부분합을 작성하려면 첫 행에는 열 이름표가 있어야 하 며, 반드시 기준이 되는 필드를 기준으로 오름차순이나 내림차순으로 정렬되어 있어야 한다.
- 같은 열에 있는 자료에 대하여 여러 개의 함수를 중복 사용하여 다중 함수 부분합을 작성할 수 있다.
- 사용할 수 있는 함수 : 합계, 개수, 평균, 최대, 최소, 곱, 숫자 개수, 표준 편차, 표본 표준 편차, 표본 분산, 분산
- 부분합을 작성하면 워크시트 왼쪽에 부분합을 계산한 하위 그룹 단위로 개요가 설정되고, 개요 기호가 나타 난다.
- 부분합을 제거하면 부분합과 함께 표에 삽입된 개요 및 페이지 나누기도 모두 제거된다.
- 실행 [데이터] → [개요] → [부분합] 클릭
- '부분합' 대화상자의 주요 항목
  - 그룹화할 항목 : 값을 구하는 기준이 되는 항목을 선택 (정렬된 항목)
  - 사용할 함수 : 사용할 함수를 선택
  - 부분합 계산 항목 : 함수를 적용할 필드를 선택
- 새로운 값으로 대치 : 이미 작성된 부분합을 지우고,
   새 부분합으로 변경할 경우 선택함
- 그룹 사이에서 페이지 나누기 : 부분합을 구한 뒤 각 그 룹 다음에 페이지 나누기를 자동으로 삽입함
- 데이터 아래에 요약 표시 : 선택하면 각 그룹의 아래쪽
   에 부분합 결과를 표시하고, 선택하지 않으면 그룹의
   위쪽에 부분합 결과를 표시함
- 모두 제거 : 부분합을 해제하고, 원래 데이터 목록을 표시함

24.상시, 23.상시, 22.상시, 21.상시, 20.상시, 20.2, 20.1, 19.상시, 19.2, 19.1, … 피벗 테이블

·핵심) 150

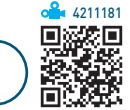

- 많은 양의 데이터를 한눈에 쉽게 파악할 수 있도록 요 약 · 분석하여 보여주는 도구이다.
- 엑셀 목록, 데이터베이스, 외부 데이터, 다른 피벗 테이 블 등의 데이터를 사용할 수 있다.
- 필드별로 다양한 조건을 지정할 수 있으며, 그룹별로 데이터 집계가 가능하다.
- 원본 데이터가 변경되면 [피벗 테이블 분석] → [데이 터] → [새로 고침([]])을 이용하여 피벗 테이블의 데이 터도 변경할 수 있다.
- 사용자가 피벗 테이블에 새로운 필드를 추가할 수 있 다
- 실행 [삽입] → [표] → [피벗 테이블] 클릭
- 피벗 테이블의 구성 요소

### 필터 필드 열 레이블(필드 머리글)

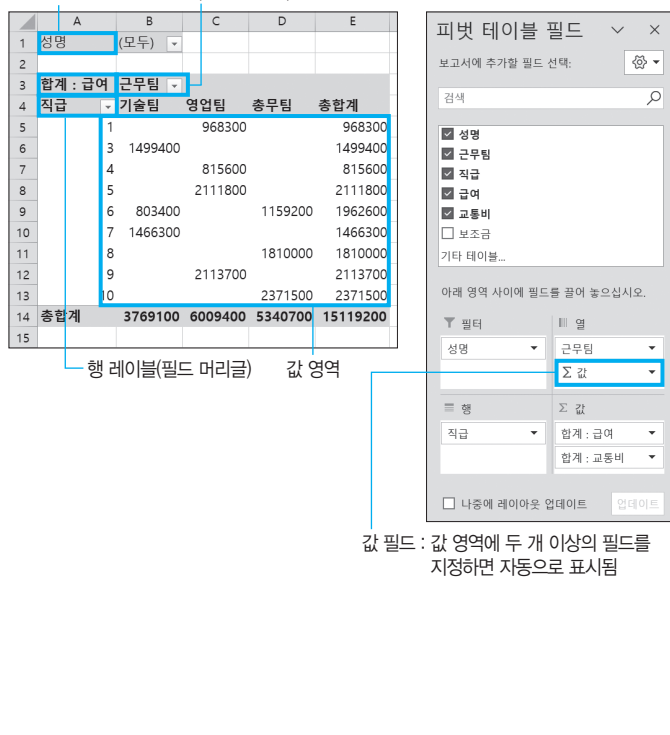

22.상시, 21.상시, 20.1, 18.2, 17.1, 16.2, 13.3, 13.1, 11.2, 10.2, 09.2, 07.4, 04.3, ·

피벗 차트 보고서

핵심) 151

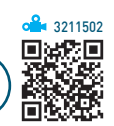

- 피벗 테이블의 데이터를 이용하여 작성한 차트로. 피벗 테이블에서 항목이나 필드에 변화를 주면 피벗 차트도 변경되고. 반대로 피벗 차트에서 변화를 주면 피벗 테 이블도 변경된다.
- 피벗 차트는 피벗 테이블을 작성할 때 함께 작성하거 나. 이미 작성된 피벗 테이블을 이용하여 작성한다.
- 피벗 차트를 추가하면 피벗 테이블이 있는 워크시트에 삽입된다.
- 피벗 테이블을 삭제하면 피벗 차트가 일반 차트로 변경 되지만. 피벗 차트를 삭제해도 피벗 테이블에는 아무 변화가 없다.
- 표준 차트의 항목, 계열, 데이터가 피벗 차트에서는 축 필드(항목). 범례 필드(계열). 값 필드에 해당한다.
- 분산형, 거품형, 주식형 차트는 피벗 차트로 만들 수 없다.

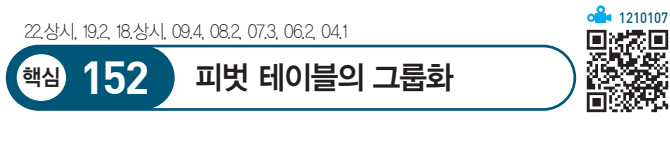

- 그룹화는 특정 필드를 일정한 단위로 묶어 표현할 때 사용하는 것으로, 문자, 숫자, 날짜, 시간 등 모든 필드 에서 사용할 수 있다.
- 숫자, 날짜, 시간 데이터 그룹 지정 : 그룹을 지정할 필드 의 바로 가기 메뉴에서 [그룹]을 선택하고, '그룹화' 대 화상자에서 시작, 끝, 단위를 지정함
- •문자 데이터 그룹 지정 : 그룹 지정할 셀을 블록으로 설 정한 후 바로 가기 메뉴의 [그룹]을 선택하고, 그룹명을 변경함
- 그룹 해제 : 그룹으로 설정된 영역의 바로 가기 메뉴 중 [그룹 해제] 또는 [피벗 테이블 분석] → [그룹] → [그룹 해제]를 클릭함

24.상시, 23.상시, 22.상시, 21.상시, 20.2, 20.1, 19.상시, 19.1, 17.1, 16.3, 15.1, … 시나리오

· 핵심 153

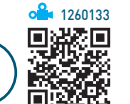

- 다양한 상황과 변수에 따른 여러 가지 결과값의 변화를 가상의 상황을 통해 예측하여 분석하는 도구이다.
- 이자율, 손익 분기점, 주가 분석 등에 많이 사용된다.
- 시나리오를 작성하면 현재 작업하는 워크시트의 왼쪽 에 새 워크시트를 삽입하고 그 시트에 시나리오 보고서 를 표시한다.
- 여러 시나리오를 서로 비교하기 위해 시나리오를 피벗 테이블로 요약할 수 있다.
- 시나리오 요약 보고서나 시나리오 피벗 테이블 보고서 를 만들 때에는 반드시 결과 셀을 지정해야 한다.
- 시나리오 병합을 통하여 다른 통합 문서나 다른 워크시 트에 저장된 시나리오를 가져올 수 있다.
- '시나리오 관리자' 대화상자에서 시나리오를 삭제해도 이미 작성된 시나리오 요약 보고서는 삭제되지 않고. 반대로 시나리오 요약 보고서를 삭제해도 시나리오는 삭제되지 않는다.
- 시나리오가 작성된 원본 데이터를 변경해도 이미 작성 된 시나리오 보고서에는 반영되지 않는다.
- '변경 셀'과 '결과 셀'에 이름을 지정한 후 시나리오 요약 보고서를 작성하면 셀 주소 대신 지정한 이름이 표시된 다.
- •실행 : [데이터] → [예측] → [가상 분석] → [시나리오 관리자] 선택

24.상시, 21.상시, 17.2, 16.1, 15.1, 12.2, 11.3, 11.2, 09.2, 08.4, 08.3, 08.2, 06.4, 목표값 찾기

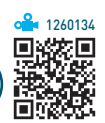

- 수식에서 원하는 결과(목표)값은 알고 있지만 그 결과 값을 계산하기 위해 필요한 입력값을 모를 경우에 사용 하는 도구이다.
- 목표값 찾기는 주어진 결과값에 대해 하나의 입력값만 변경할 수 있다.
- 결과값은 입력값을 참조하는 수식으로 작성되어야 한 다
- 실행 [데이터] → [예측] → [가상 분석] → [목표값 찾 기] 선택
- '목표값 찾기' 대화상자

핵심 154

|   | 목표값 찾기               | ? | $\times$ |
|---|----------------------|---|----------|
| 1 | 수식 셀( <u>E</u> ):    |   | <u>†</u> |
| 2 | 찾는 값(⊻):             |   |          |
| 3 | 값을 바꿀 셀( <u>C</u> ): |   | <u>†</u> |
|   | 확인                   | 4 | 취소       |

- 1 수식 셀 : 결과값이 출력되는 셀 주소로. 해당 셀에는 반드시 수식이 있어야 함
- 2 찾는 값 : 목표로 하는 값을 직접 입력해야 함
- 3 값을 바꿀 셀 : 목표값을 만들기 위해 변경되는 값이 들어 있는 셀 주소

| 24.상시, 22.상/ | 시, 21.상시, 18.2, 15.2, 13.3, 13.2, 12.1, 11.3, 11.2, 10.3, 10.2, 10.1, … |        |
|--------------|-------------------------------------------------------------------------|--------|
| 핵심 15        | 5 데이터 표                                                                 |        |
| • 특정 값       | 의 변화에 따른 결과값의 변화 과정을                                                    | 을 표의 형 |
| 태로 표⁄        | 시해주는 도구이다.                                                              |        |

- 결과값은 반드시 변화하는 특정 값을 포함한 수식으로 작성되어야 한다.
- 변화하는 값과 수식이 입력된 부분을 모두 포함되도록 범위를 설정한 후 데이터 표를 실행한다.
- 데이터 표 기능을 이용하여 계산된 결과는 참조하고 있 는 셀의 데이터가 수정되면 자동으로 갱신된다.
- 데이터 표의 결과는 일부분만을 수정할 수 없다.

- 설팽 [데이터] → [예측] → [가상 분석] → [데이터 표] 선택
- '데이터 테이블' 대화상자

| 데이터 테이블                      | ? | ×        |
|------------------------------|---|----------|
| <b>1</b> 행 입력 셀( <u>R</u> ): |   | 1        |
| <b>2</b> 열 입력 셀( <u>C</u> ): |   | <u>↑</u> |
| 확인                           | Ť | أ소       |

- 행 입력 셀 : 변화되는 값이 한 행에 있을 때 변화되는 셀의 주소를 지정
- 2 열 입력 셀 : 변화되는 값이 한 열에 있을 때 변화되는 셀의 주소를 지정

24.상시, 23.상시, 22.상시, 182, 15.1, 11.1, 10.3, 09.1, 08.4, 07.2, 04.1

데이터 통합

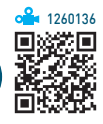

- 비슷한 형식의 여러 데이터를 하나의 표로 통합 · 요약 하여 표시해주는 도구이다.
- 사용할 데이터의 형태가 다르더라도 같은 이름표를 사 용하면 항목을 기준으로 통합할 수 있다.
- 통합 함수의 종류 : 합계, 개수, 평균, 최대, 최소, 곱, 숫 자 개수, 표본 표준 편차, 표준 편차, 표본 분산, 분산
- 다른 워크시트나 통합 문서의 데이터를 사용할 수 있다.
- 지정한 항목이나 위치를 기준으로 통합하거나 영역의 이름을 정의하여 통합할 수도 있다.
- 실행 [데이터] → [데이터 도구] → [통합] 클릭
- '통합' 대화상자

·핵심 156

| · · · · · · · · · · · · · · · · · · · |          |                  |   |
|---------------------------------------|----------|------------------|---|
| 통합                                    |          | ? >              | < |
| ❶함수(E):                               |          |                  |   |
| 합계 ~                                  |          |                  |   |
| 2 참조(R):                              |          |                  | _ |
|                                       | <u>↑</u> | 찾아보기( <u>B</u> ) |   |
| 모든 참조 영역(E):                          |          |                  | _ |
|                                       | ~3       | 추가( <u>A</u> )   |   |
|                                       |          | 삭제( <u>D</u> )   |   |
| 사용할 레이블                               |          |                  |   |
| 5 ☐ 첫 행(I)                            |          |                  |   |
| 6 ○ 왼쪽 열(L) 7 ○ 원본 데이터에 연결(S)         |          |                  |   |
|                                       |          | 1                | _ |
|                                       | 확인       | 닫기               |   |

- 함수 : 사용할 함수를 선택함
- 2 참조 : 통합할 데이터 범위를 지정함
- 3 추가 : 참조에서 지정한 데이터 범위를 추가함
- 4제 : '모든 참조 영역'에 추가된 범위 중 선택하여 삭제함
- 첫 행 : 참조된 데이터 범위의 첫 행을 통합된 데이터 의 첫 행(열 이름)으로 사용함
- 6 왼쪽 열 : 참조된 데이터 범위의 왼쪽 열을 통합된 데 이터의 첫 열(행 이름)로 사용함
- 원본 데이터에 연결 : 원본 데이터가 변경될 경우 통 합된 데이터에도 반영함
- ※ 통합할 데이터가 있는 워크시트와 통합 결과가 작성될 워크시트가 서로 다를 경우에만 '원본 데이터에 연결' 을 적용할 수 있음

24상시, 23상시, 22상시, 21상시, 202, 19상시, 192, 191, 142, 141, 133, … 핵심 157 매크로 기록

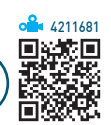

- 매크로는 엑셀에서 사용되는 다양한 명령들을 일련의 순서대로 기록해 두었다가 필요할 때 실행하면 기록해 둔 처리 과정이 순서대로 수행되도록 하는 기능이다.
- 매크로 기록에 사용된 명령과 함수는 Visual Basic 모듈 에 저장되므로 Visual Basic Editor를 사용하여 내용을 추가, 삭제, 변경할 수 있다.
- 매크로 기록 중에 선택된 셀의 주소는 기본적으로 절대 참조로 기록되지만 [개발 도구] → [코드] → [상대 참조 로 기록]을 이용하여 상대 참조로 변경하여 기록할 수 있다.
- 매크로를 상대 참조로 기록하면 매크로를 실행할 때 셀 포인터의 위치에 따라 매크로가 적용되는 위치가 달라 진다.
  - ☑ [A1] 셀이 선택된 상태에서 [A2:A5] 영역에 배경 색을 '노랑색'으로 지정하는 매크로를 작성한 경우 [C1] 셀을 선택하고 매크로를 실행하면 [A1] 셀에서 [C1] 셀, 즉 오른쪽으로 두 칸 이동한 [C2:C5] 영역 에 배경색이 '노랑색'으로 지정됨

### '매크로 기록' 대화상자

### • 매크로 이름

- '매크로1, 매크로2, …' 등과 같이 자동으로 부여되 지만, 사용자가 원하는 이름을 임의로 지정할 수 있 다.
- 이름 지정 시 첫 글자는 반드시 문자로 지정해야 하
   고, 두 번째 글자부터 문자, 숫자, 밑줄 문자(\_) 등
   을 사용할 수 있다.
- / ? ' '. ※ 등과 같은 문자와 공백은 매크로의 이 름으로 사용할 수 없다.
- •바로 가기 키
  - 바로 가기 키에는 영문자만 사용할 수 있으며, 지정 하지 않아도 매크로를 기록할 수 있다.
  - 기본적으로 [Ctrl]과 조합하여 사용하고, 대문자로 지 정하면 [Shift]가 자동으로 덧붙여 지정된다.
  - 지정된 바로 가기 키를 다른 문자로 수정하여 지정할
     수 있다.
  - 매크로에 지정된 바로 가기 키가 엑셀의 바로 가기 키보다 우선한다.
- 매크로가 저장되는 위치
  - 개인용 매크로 통합 문서 : PERSONAL.XLSB는 개인
     용 매크로 통합 문서로, 이 문서에 저장된 매크로는
     모든 통합 문서에서 실행할 수 있음
  - 새 통합 문서 : 새 통합 문서를 열어 매크로를 기록하고 적용함
  - 현재 통합 문서 : 현재 작업중인 통합 문서에 매크로를
     기록하고 적용함
- 설명 : 해당 매크로에 대한 간략한 설명으로, 사용자가 임의로 지정할 수 있음

### **잠깐만요 ●** 양식 컨트롤과 Activex 컨트롤

- 양식 컨트롤의 '단추'를 삽입하면 '매크로 지정' 대화상자가 자동 으로 표시되지만 ActiveX 컨트롤의 '단추'를 삽입하면 아무것도 표시되지 않습니다.
- 양식 컨트롤은 [디자인 모드]에서도 해당 컨트롤에 지정된 기능 을 실행할 수 있지만 ActiveX 컨트롤은 실행할 수 없습니다.

24.상시, 21.상시, 20.상시, 17.2, 16.3, 16.1, 14.1, 11.3, 11.2, 10.3, 10.1, 08.4, 07.3

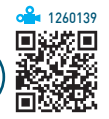

### 핵심 158 프로그래밍의 기본

| 모듈<br>(Module)      | <ul> <li>프로시저의 집합이며, 프로젝트를 구성하는 기본 단위</li> <li>표준 모듈 : 워크시트 모듈과 ThisWorkbook 모듈, 공<br/>용 모듈이 있음</li> <li>클래스 모듈 : 개체를 새롭게 정의해서 사용할 수 있<br/>도록 작성하는 모듈로, 개체의 속성, 메서드, 이벤트를<br/>정의하는 모듈임</li> </ul>                                                                                                    |
|---------------------|----------------------------------------------------------------------------------------------------|
| 프로시저<br>(Procedure) | <ul> <li>연산을 수행하거나 값을 계산하는 일련의 명령문과<br/>메서드의 모임으로, 모듈(Module) 안에 작성됨</li> <li>Sub ~ End Sub : 프로시저 내에 작성된 코드를 실행<br/>하는 가장 일반적인 형태로 결과값을 반환하지 않음</li> <li>Function ~ End Function : 프로시저 내에 작성된 코<br/>드를 실행하고 실행된 결과값을 반환함</li> <li>Property ~ End Property : 개체의 속성을 새로 정의<br/>할 때 사용되는 것으로, 결과값을 반환함</li> </ul> |
| 개체                  | 프로그래밍 과정에서 작업한 내용이 실제 적용되는 독                                                                                                    |
| (Object)            | 립된 대상을 말함                                                                                                    |
| 속성                  | 크기, 색, 화면 위치와 같은 개체의 특성이나 가능, 불가                                                                                                    |
| (Property)          | 능과 같은 개체의 상태를 말함                                                                                                    |
| 메서드                 | 개체가 실행할 수 있는 동작으로, 특정 개체에서만 실행                                                                                                    |
| (Method)            | 할 수 있는 프로시저를 의미함                                                                                                    |
| 이벤트<br>(Event)      | <ul> <li>프로그램 사용중에 일어나는 사건(마우스 클릭, 셀 이<br/>동 등)을 의미함</li> <li>이벤트가 일어났을 때 실행되도록 작성된 프로시저를<br/>이벤트 프로시저라고 함</li> </ul>                                                                                                    |

23.상시, 22.상시, 21.상시, 17.2, 12.3, 12.1, 07.2, 06.2, 05.3, 05.2, 05.1

159

핵심

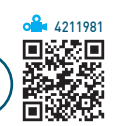

| 변수<br>(Variable) | <ul> <li>컴퓨터가 명령을 처리하는 도중 발생하는 값을 저장<br/>하기 위한 공간으로 변할 수 있는 값을 의미함</li> <li>변수의 선언에는 사용하기 전에 변수를 사용하겠다고<br/>선언하는 명시적(Explicit) 선언과 변수를 선언하지 않<br/>고 명령문 안에서 사용하는 묵시적(Implicit) 선언으로<br/>구분됨</li> </ul>                                                                                           |
|------------------|----------------------------------------------------------------------------------------------------|
| 배열<br>(Array)    | <ul> <li>동일한 데이터 유형을 여러 개 사용하는 경우, 모든 데이터를 하나의 변수 이름으로 정의해 사용하는 것을 말함</li> <li>배열은 선언할 때 변수 이름 다음에 괄호를 만들어 배열의 크기를 지정함</li> <li>배열의 위치(첨자)는 0부터 시작하지만 프로시저를 시작하기 전에 모듈의 처음에 'Option Base 1'을 선언 하면 배열의 위치(첨자)는 1부터 시작함</li> <li>1차원 배열은 행만으로, 2차원 배열은 행과 열로, 3차 원 배역은 며 해 역로 이르어지 배역의</li> </ul> |

VBA 문법 - 변수 / 배열

21.상시, 20.상시, 19.상시, 18.2, 15.3, 15.2, 13.1, 12.3, 12.2, 11.3, 11.2, 10.2, …

핵심 160 VBA 기본 문법 - For ~Next

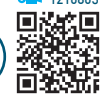

1210803

- For문으로 지정된 횟수만큼 For문 안에 수록된 명령 코드를 반복 실행한다.
- Exit For를 이용하여 반복문이 최종값에 이르기 전에 For ~ Next 명령문을 빠져나올 수 있다.
- 형식

For 반복변수 = 시작값 To 최종값 [Step 증가값] 실행문 ← 시작값에서 최종값이 될 때까지 증가값만큼 씩 증가하면서 실행문을 반복 실행

Next 반복변수

20.1, 15.3, 10.3, 10.2, 07.2, 03.3, 03.2

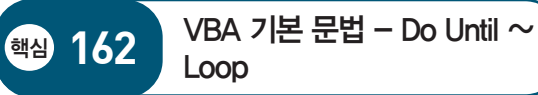

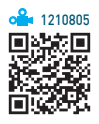

121100

- 조건을 만족할 때까지, 즉 만족하지 않는 동안 반복 실 행한다.
- Do Loop ~ Until은 무조건 한번은 실행된다.
- 형식 1

```
Do Until 조건식
```

실행문 ← 조건식의 결과가 거짓인 동안 실행문을 반복 실행

Loop 형식 2

Do

실행문 ← 실행문을 실행한 후 조건식을 검사 조건식이 거짓인 동안 반복 실행

```
Loop Until 조건식
```

유형으로 반환할 수 있다.

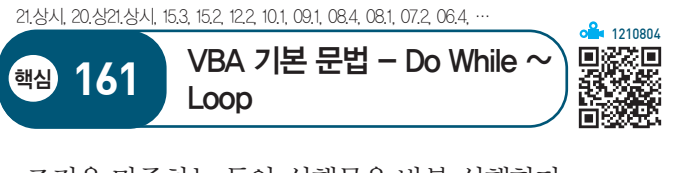

- 조건을 만족하는 동안 실행문을 반복 실행한다.
- 조건을 먼저 검사하는 Do While ~ Loop와 조건을 나 중에 검사하는 Do ~ Loop While로 구분된다.
- Do ~ Loop While은 무조건 한번은 실행된다.
- 형식 1

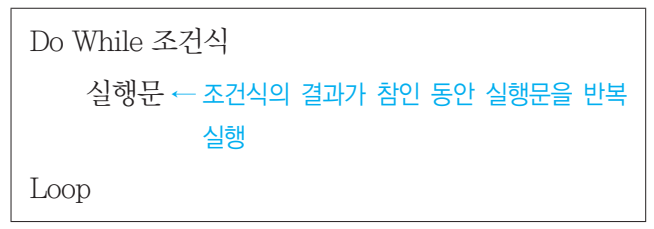

형식 2

Do 실행문 ← 실행문을 실행한 후 조건식을 검사 조건식이 참인 동안 실행문을 반복 실행 Loop While 조건식

- 22,상시, 21,상시, 17,2, 08,2, 05,4, 05,3 回編次回 VBA 기본 문법 - MsgBox 핵심 163 • 대화상자 안에 단순하게 메시지를 보여주거나 여러 단 추를 표시해 클릭된 단추에 대한 번호를 정수형 데이터
- 형식 : MsgBox(메시지[, 버튼종류] [,대화상자 타이틀] [.도움말 파일, 도움말 번호])
- 형식 예

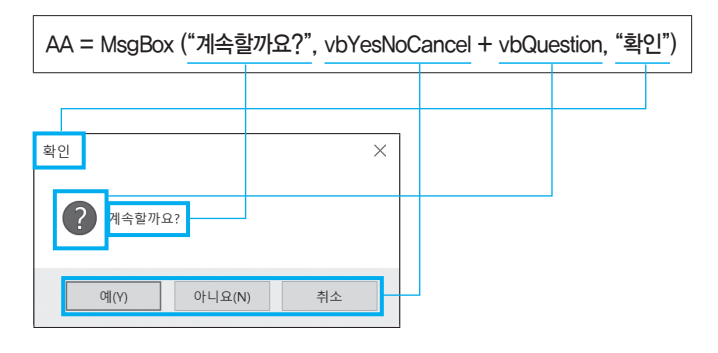

### • 버튼의 종류와 상수

| 상수                 | 값          | 설명                               |
|--------------------|------------|----------------------------------|
| vbOKOnly           | 0 또는<br>생략 | 〈확인〉 단추만 나타냄                     |
| vbOKCancel         | 1          | 〈확인〉과 〈취소〉 단추를 나타냄               |
| vbAbortRetrylgnore | 2          | 〈중단〉, 〈다시 시도〉 및 〈무시〉 단<br>추를 나타냄 |
| vbYesNoCancel      | 3          | 〈예〉,〈아니오〉 및〈취소〉 단추를<br>나타냄       |

### • 사용할 아이콘을 지정하는 상수

| 상수            | 값  | 설명                   | 그림           |
|---------------|----|----------------------|--------------|
| vbCritical    | 16 | '중대 메시지' 아이콘을<br>나타냄 | $\mathbf{X}$ |
| vbQuestion    | 32 | '질의 경고'아이콘을<br>나타냄   | ?            |
| vbExclamation | 48 | '메시지 경고' 아이콘을<br>나타냄 |              |
| vbInformation | 64 | '메시지 정보' 아이콘을<br>나타냄 | 0            |

## • Workbook의 주요 메서드

| Add    | 통합 문서를 생성함         |
|--------|--------------------|
| Close  | 통합 문서를 닫음          |
| Open   | 통합 문서를 염           |
| Save   | 통합 문서를 저장함         |
| SaveAs | 통합 문서를 다른 이름으로 저장함 |

### 21.상시, 18.상시, 17.2, 16.3, 15.1, 14.3, 13.2, 13.1, 11.2, 12.1, 10.2, 08.3, …

165 핵심 개체

Worksheet(Worksheets)

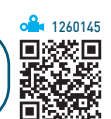

• 워크시트를 나타내며 Worksheets 컬렉션의 구성원이 다.

### • 주요 속성

| Cells        | 워크시트의 모든 셀     |
|--------------|----------------|
| Columns      | 워크시트의 모든 열     |
| Range        | 워크시트의 셀이나 셀 범위 |
| Rows         | 워크시트의 모든 행     |
| Entirecolumn | 지정된 범위 내의 모든 열 |
| Entirerow    | 지정된 범위 내의 모든 행 |
| Name         | 워크시트의 이름       |
| Visible      | 워크시트의 표시 여부 지정 |
|              |                |

• 주요 메서드

| Activate | 해당 워크시트를 활성화시킴 |
|----------|----------------|
| Сору     | 워크시트 복사함       |
| Protect  | 워크시트 보호함       |
| Select   | 워크시트 선택함       |

#### 19.2, 10.1, 09.1, 07.3, 07.1

164 핵심

Workbook(Workbooks) 개체

- 엑셀 통합 문서를 의미하며 Workbooks 컬렉션의 구성 원이다.
- Workbooks 컬렉션에는 엑셀에서 현재 열려 있는 Workbooks 개체가 모두 들어 있다.
- Workbook의 주요 속성

| Name       | 통합 문서 이름           |
|------------|--------------------|
| Saved      | 통합 문서 저장 여부        |
| Windows    | 지정한 통합 문서의 모든 창    |
| Worksheets | 지정한 통합 문서의 모든 워크시트 |

1260144

②回 口路

23.상시, 22.상시, 19.2, 17.1, 16.3, 16.2, 15.3, 14.2, 13.2, 12.3, 12.1, 11.3, 11.1, …

Range 개체

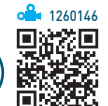

• 셀, 행, 열, 연속 셀 블록이 하나 이상 들어 있는 셀 선 택 영역을 나타낸다.

### • 주요 속성

·핵심 166

| Address       | 참조하는 셀 주소         |
|---------------|-------------------|
| Cells         | 지정된 범위의 모든 셀      |
| Count         | 지정된 범위의 셀 수       |
| Currentregion | 데이터가 있는 인접 영역의 범위 |
| End           | 지정된 범위의 마지막 셀     |
| Next          | 다음 시트나 셀          |
| Offset        | 지정된 범위에서 떨어진 범위   |
| Range         | 셀이나 영역 범위         |
| Value         | 지정된 셀             |
|               |                   |

### • 주요 메서드

| Select        | 선택     |
|---------------|--------|
| Clear         | 삭제     |
| ClearContents | 내용만 삭제 |
| ClearFormats  | 서식만 삭제 |
| Сору          | 복사     |

- 3과목 데이터베이스 일반 24상시 21상시 192 141 11.1 핵심 167 데이터베이스의 정의
- 통합된 데이터(Integrated Data) : 자료의 중복을 배제한 데이터의 모임
- 저장된 데이터(Stored Data) : 컴퓨터가 접근할 수 있는 저장 매체에 저장된 자료
- 운영 데이터(Operational Data) : 조직의 고유한 업무를 수행하는 데 존재 가치가 확실하고 없어서는 안 될 반 드시 필요한 자료
- 공용 데이터(Shared Data) : 여러 응용 시스템들이 공동 으로 소유하고 유지하는 자료

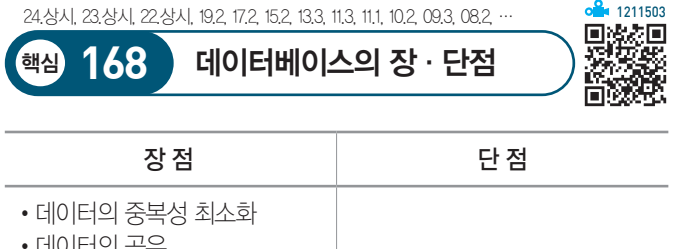

| • 데이터의 공유<br>• 데이터의 일관성 유지<br>• 데이터의 무결성 유지<br>• 데이터의 보안성 유지<br>• 데이터의 논리적 · 물리적 독립<br>성 유지<br>• 애플리케이션 개발 및 유지보<br>수 용이 | • 데이터베이스 전문가의 부족<br>• 전산화 비용 증가<br>• 데이터 유실 시 파일 회복이<br>어려움<br>• 시스템의 복잡화<br>• 처리 속도가 느림 |
|----------------------------------------------------------------------------------------------------|------------------------------------------------------------------------------------------|
|                                                                                                    |                                                                                          |

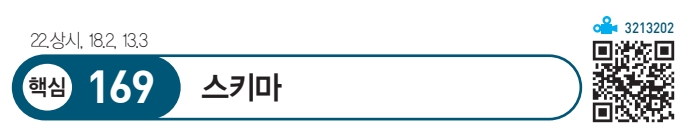

• 데이터베이스의 구조와 제약 조건에 관한 전반적인 명 세(Specification)를 기술(Description)한 메타 데이터 (Meta-Data)의 집합이다.

### • 스키마의 종류

| 외부 스키마<br>(=서브 스키마) | 사용자나 응용 프로그래머가 각 개인의 입장에<br>서 필요로 하는 데이터베이스의 논리적 구조를<br>정의한 것      |
|---------------------|--------------------------------------------------------------------|
| 개념 스키마              | 모든 응용 프로그램이나 사용자들이 필요로 하<br>는 데이터를 종합한 조직 전체의 데이터베이스<br>로, 하나만 존재함 |
| 내부 스키마              | 실제로 저장될 레코드의 형식, 저장 데이터 항<br>목의 표현 방법, 내부 레코드의 물리적 순서 등<br>을 나타냄   |

| 22.상시, 13.3 |        | o <b>≟</b> ∈ 1211631<br>■ 2015 |
|-------------|--------|--------------------------------|
| · 해심 170    | 데이터 사전 |                                |

- •데이터베이스에 저장되어 있는 모든 데이터 개체들에 대한 정보를 유지 · 관리하는 시스템이다.
- 시스템 카탈로그(System Catalog)라고도 한다.
- 데이터 사전은 시스템 데이터베이스(System Database) 에 해당한다.

| 핵심 1       | 71 G                       | 이터베이스 언어                                       |                                  |                      |
|------------|----------------------------|------------------------------------------------|----------------------------------|----------------------|
| 데이터<br>정의어 | • 데이터비<br>• 데이터비<br>• 데이터비 | 베이스를 생성하거나 수?<br>베이스 관리자나 데이터티<br>베이스의 논리적 구조와 | 성하는 데 사용도<br>베이스 설계자가<br>물리적 구조를 | 는 언어<br>사용함<br>· 정의할 |

20.1, 19.상시, 18.상시, 17.2, 16.3, 16.2, 14.2, 14.1, 13.1, 12.2, 12.1, 09.4, 08.1, …

| 정의어<br>(DDL) | •데이터베이스의 논리적 구조와 물리적 구조를 정의할<br>수 있음<br>•에 CREATE, ALTER, DROP |
|--------------|----------------------------------------------------------------|
|              | • 사용자가 응용 프로그램을 통하여 데이터베이스에 저장                                 |

| 정의어<br>(DDL)        | <ul> <li>데이터베이스의 논리적 구조와 물리적 구조를 정의할<br/>수 있음</li> <li>에 CREATE, ALTER, DROP</li> </ul>                                                                                                    |
|---------------------|----------------------------------------------------------------------------------------------------|
| 데이터<br>조작어<br>(DML) | <ul> <li>사용자가 응용 프로그램을 통하여 데이터베이스에 저장<br/>된 데이터를 실질적으로 처리하는 데 사용되는 언어</li> <li>데이터 처리는 데이터의 검색, 삽입, 삭제, 변경 등을 말<br/>함</li> <li>절차식 조작 언어와 비절차식 조작 언어로 구분됨</li> <li>사용자와 데이터베이스 관리 시스템 간의 인터페이스를<br/>제공함</li> <li>I SELECT, UPDATE, INSERT, DELETE</li> </ul> |
| 데이터<br>제어어<br>(DCL) | • 데이터 보안, 무결성, 데이터 회복, 병행 수행 제어 등을<br>정의하는 데 사용되는 언어<br>• 데이터베이스 관리자가 데이터 관리를 목적으로 사용함<br>• 웹 COMMIT, ROLLBACK, GRANT, REVOKE                                                                                                    |

23 상사 22 상사 21 상사 19 상사 19 2 18 상사 16 3 16 1 13 1 12 2 11 2

| 20.871, 22.871, 21.871 | , 18:87, 18,2, 10:87, 10,3, 10,1, 13,1, 12,2, 11,2                      |
|------------------------|-------------------------------------------------------------------------|
| 핵심 172                 | 관계형 데이터베이스의<br>Relation 구조                                              |
|                        |                                                                         |
| 테이블                    | 데이터들을 행과 열로 표현한 것으로 튜플(레코<br>드)의 집합(릴레이션)                               |
| 튜플(Tuple)              | 테이블의 행을 구성하는 개체(레코드)로, 여러 속<br>성들의 묶음                                   |
| 속성(Attribute)          | • 테이블의 열을 구성하는 항목(필드)으로, 데이<br>터베이스의 가장 작은 논리적 단위<br>• 개체의 특성이나 상태를 기술함 |
| 도메인(Domain)            | 하나의 속성에서 취할 수 있는 값의 범위(예를 들<br>어 성별의 도메인은 '남', '여'임)                    |
| 릴레이션<br>인스턴스           | 데이터 개체를 구성하고 있는 속성들에 데이터<br>타입이 정의되어 구체적인 데이터 값을 갖고 있<br>는 것            |
| 차수(Degree)             | 속성의 개수                                                                  |

| 23.상시, 22.상시, 21.상 | :X, 19.1, 17.2, 16.3, 14.1, 13.2, 13.1, 12.2, 12.1, 11.1, ··· | ■ 1260151 |
|--------------------|---------------------------------------------------------------|-----------|
| 핵심 173             | 키의 종류                                                         |           |
|                    |                                                               |           |

튜플의 개수

기수(Cardinality)

| 후보키          | <ul> <li>테이블을 구성하는 속성들 중에서 튜플을 유일하게 식<br/>별하기 위해 사용하는 속성들의 부분집합, 즉 기본키<br/>로 사용할 수 있는 속성들을 말함</li> <li>릴레이션에 있는 모든 튜플에 대해서 유일성과 최소성<br/>을 만족해야 함 <ul> <li>유일성(Unique): 하나의 키로 하나의 레코드만을 유<br/>일하게 식별할 수 있어야 하는 것</li> <li>최소성(Minimality): 모든 레코드들을 유일하게 식별<br/>하는 데 꼭 필요한 속성으로만 구성되어야 하는 것</li> </ul> </li> </ul> |
|--------------|----------------------------------------------------------------------------------------------------|
| 기본키          | <ul> <li>후보키 중에서 선택한 주키</li> <li>한 릴레이션에서 특정 레코드를 유일하게 구별할 수 있는 속성</li> <li>Null 값으로 둘 수 없음</li> <li>기본키로 정의된 필드(속성)에는 동일한 값이 중복되어 저장될 수 없음</li> <li>두 개 이상의 필드를 묶어서 기본키로 설정할 수 있음</li> </ul>                                                                                                    |
| 외래키<br>(외부키) | <ul> <li>관계를 맺고 있는 테이블 RI, R2에서 테이블 R1이 참조<br/>하고 있는 테이블 R2의 기본키와 같은 R1 테이블의 속<br/>성을 외래키라고 함</li> <li>하나의 테이블에는 여러 개의 외래키가 존재할 수 있음</li> <li>외래키로 지정된 필드에는 널(Nul) 값이나 중복된 값을<br/>입력할 수 있음</li> </ul>                                                                                                    |

1260149

回溯於回

| 대체키 | 후보키 중 기본키를 제외한 나머지 속성을 말함                                                                                                    |
|-----|----------------------------------------------------------------------------------------------------|
| 슈퍼키 | <ul> <li>한 릴레이션 내에 있는 속성들의 집합으로 구성된 키<br/>로서 릴레이션을 구성하는 모든 튜플들 중 슈퍼키로<br/>구성된 속성의 집합과 동일한 값은 나타나지 않음</li> <li>릴레이션을 구성하는 모든 튜플에 대해 유일성은 만족<br/>시키지만, 최소성은 만족시키지 못함</li> </ul> |

### 24.상시, 23.상시, 22.상시, 21.상시, 20.2, 19.1, 18.상시, 18.2, 17.1, 14.2, 13.2, · 정규화

핵심) 174

🔒 1260152 回殺犯 28 C

- 테이블 조작 시 애트리뷰트들 간의 종속성 및 중복성으 로 인해 예기치 못한 곤란한 현상이 발생하는데, 이를 이상(Anomaly)이라고 한다. 정규화란 이 이상 현상이 발생하지 않도록 중복성 및 종속성을 배제하는 원칙을 공식화한 이론이다.
- 정규화는 중복되는 값을 일정한 규칙에 의해 보다 단순 한 형태를 가지는 다수의 테이블로 분리한다.
- 데이터베이스의 논리적 설계 단계에서 수행한다.
- 속성(Attribute) 수가 적은 릴레이션(테이블)으로 분할 하는 과정이다.
- 릴레이션(테이블) 속성들 사이의 종속성 개념에 기반을 두고 이들 종속성을 제거하는 과정이라고 할 수 있다.
- 정규화를 수행해도 데이터의 중복을 완전히 제거할 수 는 없다.
- 이해하기 쉽고 확장하기 쉽도록 테이블을 구성하며, 무 결성 제약 조건의 구현을 용이하게 한다.
- 정규형에는 제 1 정규형에서부터 제 5 정규형까지 있으 며, 단계가 높아질수록 만족시켜야 할 제약조건이 늘어 나 높은 수준으로 간주된다.
- 정규화 과정
- 1NF(제1정규형) : 모든 도메인이 원자값만으로 된 릴레 이션
- 2NF(제2정규형): 부분 함수적 종속이 제거된 릴레이션
- 3NF(제3정규형) : 이행적 함수 종속이 제거된 릴레이 셙
- BCNF(Boyce-Cpdd 정규형): 결정자가 모두 후보키인 릴레이션

22.상시, 15.2, 15.1, 12.3, 11.1, 09.1, 07.4, 03.1

핵심 175 개체-관계(E-R) 모델

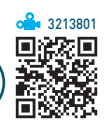

- 개체-관계 모델은 개념적 데이터 모델의 가장 대표적인 것으로, 1976년 피터 첸(Peter Chen)에 의해 제안되었다.
- 개체와 개체 간의 관계를 개념적으로 표시하는 방식으 로. 특정 데이터베이스 관리 시스템(DBMS)을 고려한 것은 아니다.
- 개체-관계 모델은 개체와 개체 간의 관계를 기본 요소 로 하여 현실세계를 개념적인 논리 데이터로 표현하는 방법이다.
- 실세계 데이터에 관해 일반 사용자. 프로그래머, 관리자 등의 서로 다른 인식을 하나로 통합하기 위해 설계한다.
- 개체(Entity), 관계(Relationship), 속성(Attribute) 등 으로 구성된다.

| 개체 | 현실 세계에 존재하는 객체에 대해 사람이 생각하는 개<br>념이나 정보 단위로서, 파일 구성 측면에서 보면 레코드<br>(Record)에 해당됨 |
|----|----------------------------------------------------------------------------------|
| 속성 | 개체를 구성하는 요소로, 파일 구성 측면에서 보면 필드<br>(Field)에 해당됨                                   |
| 관계 | 개체 간의 관계 또는 속성 간의 관계를 말하며, 관계의<br>형태에는 1:1, 1:N, N:M이 있음                         |

22.상시, 21.상시, 18.1, 14.3, 14.1, 12.3, 11.1, 09.1, 07.3, 05.2

핵심) 176

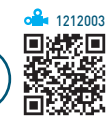

• E-R 다이어그램은 E-R 모델을 시각적으로 표현하기 위한 도구로, 개념적 설계 단계에서 작성한다.

E-R 다이어그램

• 다음과 같은 기호를 이용하여 그래프 방식으로 표현한다.

|            | 사각형           | 개체(Entity) 타입                  |
|------------|---------------|--------------------------------|
| $\bigcirc$ | 다이아몬드,<br>마름모 | 관계(Relationship) 타입            |
|            | 타원            | 속성(Attribute) 타입               |
|            | 밑줄 타원         | 기본키 속성                         |
|            | 복수 타원         | 복합 속성<br>에 날짜는 연, 월, 일로<br>구성됨 |
|            | 관계            | 1:1, 1:N, N:M 등의 개체<br>관계를 표시함 |

24.상시, 23.상시, 21.상시, 19.1, 07.3, 05.4

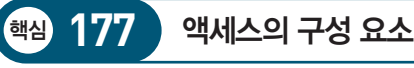

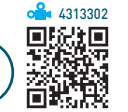

- 테이블 : 데이터를 저장하고 관리하는 것으로, 데이터베 이스에서 가장 기본이 되는 개체임
- 쿼리 : 테이블의 데이터를 다양한 조건으로 검색 · 추출 하거나 내용을 변경하는 개체임
- 폼 : 테이블이나 쿼리 데이터의 입·출력 화면을 작성 하는 개체임
- 매크로 : 반복적이고, 단순한 작업을 자동화하는 개체임
- •모듈 : 복잡한 작업을 위해 VBA(Visual Basic for Applications)로 실제 프로그램을 작성하는 개체임

22.상시, 20.2, 07.2, 06.4, 06.2, 05.1, 04.4, 04.3, 03.1

테이블 작성

핵심) 178

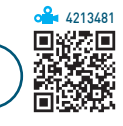

- 테이블 작성은 데이터를 입력할 수 있도록 테이블의 구 조를 설계하는 것이다.
- 각 필드와 입력될 데이터의 형식 및 속성 등을 지정할 수있다
- 디자인 보기, 데이터시트 보기, 테이블 서식 파일, 테이 블 가져오기, 테이블 연결 등을 이용하여 작성할 수 있다.
- '데이터시트 보기'에서는 데이터를 입력하면 입력한 데 이터에 맞게 필드의 개수 및 데이터 형식이 자동으로 지정된다

|  | 24.상시, 22.상시, | 21.상시, | 19.상시, | 15,3, | 12,1, | 04.4, | 04.1 |  |
|--|---------------|--------|--------|-------|-------|-------|------|--|
|--|---------------|--------|--------|-------|-------|-------|------|--|

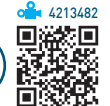

• 최대 64자까지 입력할 수 있다.

·핵심) 179

•. ! [ ]를 제외한 특수 기호, 공백, 숫자, 문자를 조합 한 모든 기호를 사용할 수 있으나 공백을 이름의 첫 문 자로 사용할 수 없다.

테이블과 필드의 이름 작성 규칙

- 테이블 이름과 필드 이름이 같을 수는 있지만 하나의 테이블 내에서 필드 이름이 중복될 수는 없다.
- 테이블 이름과 쿼리 이름은 동일하게 설정할 수 없다.

24.상시, 22.상시, 21.상시, 20.상시, 19.1, 18.1, 17.2, 16.2, 15.2, 15.1, 14.3, 14.2, 데이터 형식

핵심) 180

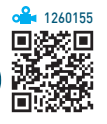

- 필드에 입력할 수 있는 데이터의 종류와 크기 등을 나 타낸다.
- 데이터 형식에 따라 필드가 갖는 속성이 달라진다.
- 테이블 '디자인 보기' 상태에서 데이터의 형식을 지정하 거나 확인할 수 있다.

| 짧은 텍스트 형식       | 텍스트나 텍스트와 숫자가 모두 들어 있는 데이<br>터를 입력할 수 있는 형식, 최대 255자까지 저장<br>할 수 있음                                                                                                    |  |
|-----------------|----------------------------------------------------------------------------------------------------|--|
| 긴 텍스트 형식        | 짧은 텍스트 형식과 비슷한 기능을 제공하며, 최<br>대 64,000자까지 입력할 수 있는 형식                                                                                                    |  |
| 숫자 형식           | <ul> <li>· 산술 계산에 사용되는 각종 크기의 숫자를 입<br/>력할 수 있는 형식</li> <li>· 숫자 형식을 선택하면 기본적으로 정수형<br/>(Long)이 지정됨</li> <li>· 숫자 형식의 종류 <ul> <li>- 바이트형(Byte) : 1Byte</li> <li>- 정수형(Integer) : 2Byte</li> <li>- 정수형(Long) : 4Byte</li> <li>- 실수형(Single) : 소수점 이하 7자리까지 표<br/>현, 4Byte</li> <li>- 실수형(Double) : 소수점 이하 15자리까지 표<br/>현, 8Byte</li> </ul> </li> </ul> |  |
| 큰 번호 형식         | • 숫자 형식 보다 큰 숫자를 입력할 수 있는 형<br>식으로, 필드 크기는 8바이트임<br>• 이전 버전의 Access와 호화되지 않음                                                                                                    |  |
| 통화 형식           | 화폐 계산에 사용될 자료를 저장할 때 사용하는<br>형식으로, 기본 필드 크기는 8바이트이며, 소수<br>점 이하 4자리까지 표현할 수 있음                                                                                                    |  |
| 날짜/시간 형식        | <ul> <li>날짜/시간을 입력할 수 있는 형식으로, 기본 필<br/>드 크기는 8바이트임</li> <li>미리 정의된 형식이나 사용자 지정 형식을 사<br/>용할 수 있음</li> <li>주요 날짜 형식 <ul> <li>기본 날짜 : 2015–11–12 오후 5:34:23</li> <li>자세한 날짜 : 2015년 11월 12일 목요일</li> <li>간단한 날짜 : 2015–11–12</li> </ul> </li> </ul>                                                                                                    |  |
| 날짜/시간 연장됨<br>형식 | <ul> <li>날짜/시간 형식보다 더 넓은 날짜 범위를 입력<br/>할 수 있는 형식으로, 필드 크기는 8바이트임</li> <li>날짜/시간 형식보다 더 큰 소수 정밀도를 갖음</li> <li>0001-01-01 00:00:00부터 9999-12-31<br/>23:59:59.9999999까지의 날짜와 시간 값을 저<br/>장할 수 있음</li> <li>이전 버전의 Access와 호환되지 않음</li> </ul>                                                                                                    |  |

## 64

**a** 1260156

汤

# 컴퓨터활용능력 1급 필기 핵심 요약

| 일련번호 형식   | <ul> <li>· 레코드가 추가될 때마다 일률적으로 번호를<br/>하나씩 증가시켜 주는 형식으로, 한번 부여된<br/>번호는 다시 부여되지 않으며, 업데이트나 수<br/>정이 불가능함</li> <li>· 기본 필드의 크기는 4바이트임</li> </ul>  |
|-----------|----------------------------------------------------------------------------------------------------|
| Yes/No    | <ul> <li>Yes/No, True/False, On/Off 등 두 값 중 하나<br/>만 입력하는 경우에 사용하는 형식으로, 기본<br/>필드 크기는 1비트임</li> <li>'예' 값에는 -101, '아니요' 값에는 001 저장됨</li> </ul> |
| OLE 개체 형식 | Microsoft Word 문서나 Microsoft Excel 스프레드<br>시트, 그래픽, 사운드, 기타 이진 데이터 등 다른<br>프로그램에서 만들어진 개체를 입력할 수 있는<br>형식으로, 기본 필드 크기는 1GB임                     |
| 첨부 파일     | 전자 우편에서와 같이 파일을 첨부하기 위한 형<br>식임                                                                                                    |

| 24.상시, 23.상 | 상시, 22.상시, 20.상시, 16.1, 15.3, 13.3 대장가 (************************************                                                                                                    |
|-------------|----------------------------------------------------------------------------------------------------|
| 핵심 1        | 32 사용자 지정 기호 - 날짜/시간                                                                                                    |
|             |                                                                                                    |
| m           | <ul> <li>m : 필요에 따라 한 자리 또는 두 자리 숫자로 1~12까<br/>지의 월을 표시함</li> <li>mm : 01~12까지 두 자리 숫자로 월을 표시함</li> <li>mmm : Jan~Dec까지 월의 처음 세 자리를 표시함</li> <li>mmmm : January에서 December까지 완전한 월 이름<br/>을 표시함</li> </ul>                                               |
| h           | • h : 한 자리 또는 두 자리 숫자로 0~23까지 시간을 표<br>시함<br>• hh : 두 자리 숫자로 00~23까지 시간을 표시함                                                                                                    |
| n           | • n : 한 자리 또는 두 자리 숫자로 0~59까지 분을 표시<br>함<br>• m : 두 자리 숫자로 00~59까지 분을 표시함                                                                                                    |
| AM/PM       | <ul> <li>AMPM(ampm) : "오전"이나 "오후" 글자를 포함한 12시<br/>간제로 표시함</li> <li>AM/PM : 대문자 AM이나 PM을 포함한 12시간제로 표<br/>시함</li> <li>am/pm : 소문자 am이나 pm을 포함한 12시간제로 표<br/>시함</li> <li>A/P : 대문자 A나 P를 포함한 12시간제로 표시함</li> <li>a/p : 소문자 a나 p를 포함한 12시간제로 표시함</li> </ul> |

22.상시, 13.1, 08.3, 06.1

핵심 181 테이블 구조 변경

### 필드 삭제

- 필드 삭제는 생성된 필드를 테이블에서 제거하는 것을 말한다.
- 필드를 삭제하면 필드에 입력된 모든 데이터도 함께 지 워지며, 삭제된 필드와 데이터는 되살릴 수 없다.
- 여러 개의 연속된 필드를 한꺼번에 삭제하려면 여러 개 의 행 선택기를 선택한 후 수행한다.

### 필드 이동

- 이동할 행의 행 선택기를 클릭한 후 행 선택기를 다시 한 번 클릭한 채 해당 위치로 드래그한다.
- 여러 개의 연속된 필드를 한꺼번에 이동시키려면 여러 개의 행 선택기를 선택한 후 수행한다.

24상시 23상시 22상시 21상시 20상시 202 201, 18상시 182 171, … 핵심 183 필드 속성 - 입력 마스크

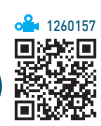

- 데이터 입력 시 데이터를 신속하고 정확하게 입력할 수 있도록 입력되는 데이터 형식에 맞게 입력틀을 만들어 주는 속성이다.
- 사용자 지정 기호

| 기호 | 설명                                                           | 입력 여부 |
|----|--------------------------------------------------------------|-------|
| 0  | • 0~9까지의 숫자만 입력 기능함<br>• 더하기, 빼기 기호를 사용할 수 없음                | 필수    |
| 9  | • 숫자나 공백의 입력이 가능함<br>• 더하기, 빼기 기호를 사용할 수 없음                  | 선택    |
| #  | • 숫자나 공백의 입력이 가능하지만 공백은<br>저장되지 않음<br>• 더하기, 빼기 기호를 사용할 수 있음 | 선택    |

**a** 1260159

입력 시 지정한 값을 선택하여 신속하고 정확하게 입력 할 수 있도록 설정하는 기능이다.

• 콤보 상자나 목록 상자 컨트롤에 값을 미리 지정한 후

24.상시, 23.상시, 22.상시, 21.상시, 18.2, 16.2, 12.2, 09.2, 09.1, 08.3, 07.1, 06.2, …

필드 속성 – 조회

핵심 185

| 유효성 검사<br>규칙 | 입력 네이터를 세한알 때 사용하는 속성<br>• 일련번호와 OLE 개체 데이터 형식에서는 사용할 수<br>없음<br>• 유효성 검사 규칙 예<br>- 〈 〉0:0이 아닌 값을 입력함<br>- 0 Cr >=100:0 또는 100 이상인 값을 입력함<br>- 〉=1 And 〈=99:1 이상이고 99 이하, 즉 1부터 99<br>까지의 숫자만 입력함<br>- Between 1 And 99:1부터 99까지의 숫자만 입<br>력함<br>- Like "*@*":입력되는 자료 중에 반드시 "@" 문<br>자가 포함되어 있어야 함<br>- Like "A-???":반드시 "A-"로 시작하는 5개의<br>문자를 입력함<br>- In("상", "중", "하"): "상", "중", "하" 중에서 입<br>력함 |
|--------------|----------------------------------------------------------------------------------------------------|
| 유효성 검사       | 데이터가 유효성 검사 규칙에 어긋날 경우 오류 메시                                                                                                    |
| 텍스트          | 지를 표시하기 위한 속성                                                                                                    |

| 핵심 184 | 필드 속성 - 기타 |  |
|--------|------------|--|
|        |            |  |

을 지정하는 속성

새 레코드가 만들어질 때 필드에 자동으로 입력되는 값

• 필드에 입력할 데이터의 종류나 범위를 지정하여

| а         | 영문자, 숫자, 한글만 입력할 수 있음 | 선택 |
|-----------|-----------------------|----|
| &         | 모든 문자나 공백을 입력할 수 있음   | 필수 |
| С         | 모든 문자나 공백을 입력할 수 있음   | 선택 |
| <         | 모든 문자를 소문자로 변환        |    |
| $\rangle$ | 모든 문자를 대문자로 변환        |    |
|           |                       |    |

영문자와 한글만 입력할 수 있음

영문자와 한글만 입력할 수 있음

영문자, 숫자, 한글만 입력할 수 있음

L

?

А

기본값

- 숫자, 큰 번호, Yes/No, 짧은 텍스트 형식에서 지정하 여 사용할 수 있다.
- 조회 속성

| 일반 조회      |        |
|------------|--------|
| 컨트롤 표시     | 콤보 상자  |
| 행 원본 유형    | 테이블/쿼리 |
| 행 원본       |        |
| 바운드 열      | 1      |
| 열 개수       | 1      |
| 열 이름       | 아니요    |
| 열 너비       |        |
| 행 수        | 16     |
| 목록 너비      | 자동     |
| 목록 값만 허용   | 아니요    |
| 여러 값 허용    | 아니요    |
| 값 목록 편집 허용 | 아니요    |
| 목록 항목 편집 폼 |        |
| 행 원본 값만 표시 | 아니요    |

| 컨트롤 표시   | 조회 속성을 설정하려면 콤보 상자나 목록 상자를<br>선택해야 함                                                                                                    |  |  |
|----------|----------------------------------------------------------------------------------------------------|--|--|
| 행 원본 유형  | 사용할 행 원본의 유형을 지정하는 것<br>•테이블/쿼리 : 테이블이나 쿼리의 데이터를 원본<br>으로 사용할 때<br>•값 목록 : 직접 입력한 값을 원본으로 사용할 때<br>•필드 목록 : 테이블이나 쿼리 등의 필드명을 원본<br>으로 사용할 때                                                    |  |  |
| 행 원본     | <ul> <li>행 원본 유형에서 선택된 값에 따라 설정 사항이 달라짐</li> <li>테이블/쿼리 선택 : 테이블 이름, 쿼리 이름, SQL 문을 지정함</li> <li>값 목록 선택 : 사용할 데이터를 세미콜론(;)으로 구분하여 입력함</li> <li>필드 목록 선택 : 테이블 이름, 쿼리 이름, SQL 문을 지정함</li> </ul> |  |  |
| 바운드 열    | 선택한 목록의 여러 열 중 해당 컨트롤에 저장되는<br>열을 지정함                                                                                                    |  |  |
| 열 개수     | 표시되는 열의 개수를 지정함                                                                                                    |  |  |
| 열 이름     | 열 이름의 표시 여부를 지정함                                                                                                    |  |  |
| 열 너비     | • 열의 너비를 지정하며, 열이 여러 개일 경우 세<br>미콜론(:)으로 구분함<br>• 열 너비를 0으로 지정하면 해당 필드를 숨길 수<br>있음                                                                                                    |  |  |
| 행수       | 행의 개수를 지정하는 것으로, 콤보 상자에서만 설<br>정할 수 있음                                                                                                    |  |  |
| 목록 너비    | 상자의 목록 너비를 지정하는 것으로, 콤보 상자에<br>서만 설정할 수 있음                                                                                                    |  |  |
| 목록 값만 허용 | 지정한 목록 값 이외의 데이터 입력 여부를 지정하<br>는 것으로, 콤보 상자에서만 설정할 수 있음                                                                                                    |  |  |

| 컴퓨터활용능력 1급 필기 | 핵심 요약 |
|---------------|-------|
|---------------|-------|

필수

선택

필수

1260158

24.상시, 23.상시, 22.상시, 21.상시, 20.상시, 19.2, 19.1, 18.1, 17.1, 12.3, 11.2, 10.3, ·

기본키

핵심 186

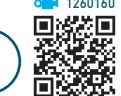

- 테이블에서 각 레코드를 고유하게 정의하는 필드나 필 드의 집합을 의미한다.
- 기본키로 지정된 필드에는 중복된 값이나 Null 값을 입 력할 수 없고, Null 값이나 중복된 값이 입력된 필드는 기본키로 지정할 수 없다.
- OLE 개체, 첨부 파일, 계산 형식의 필드에는 기본키를 설정할 수 없다.
- 특정 필드를 기본키로 지정하면 해당 필드의 인덱스 속 성이 '예(중복 불가능)'로 설정된다.
- 기본키로 지정하면 자동으로 인덱스가 설정되어 신속 하게 정보를 찾거나 정렬할 수 있다.
- 여러 개의 필드를 합쳐 기본키로 지정할 수 있지만 기 본키는 한 개만 지정할 수 있다.
- 자동으로 설정된 기본키 필드의 인덱스 속성인 '예(중 복 불가능)'를 변경하려면 먼저 설정된 기본키를 해제 해야 한다.
- 기본키를 설정하지 않아도 다른 테이블과 관계를 설정 할 수 있다.
- 관계가 설정된 테이블은 기본키를 해제할 수 없으므로 기 본키를 해제하려면 먼저 설정된 관계를 제거해야 한다.
- 데이터가 이미 입력된 필드도 기본키로 지정할 수 있지 만, 중복된 데이터가 입력된 경우에는 오류 메시지가 표시된다.
- 기본키로 지정하면 해당 필드 앞에 열쇠 모양의 아이콘 이 붙여진 걸 디자인 모드에서 확인할 수 있다.
- 액세스에서 정의할 수 있는 기본키의 종류에는 일련 번호 기본키, 단일 필드 기본 키, 다중 필드 기본키가 있다.

24.상시, 23.상시, 22.상시, 21.상시, 20.상시, 20.2, 19.상시, 16.2, 15.1, 14.3, 12.2, …

색인(Index)

187

핵심

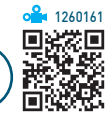

• 데이터의 검색이나 그룹화 등의 작업 속도를 향상시키 기 위해 데이터를 일정한 기준에 맞게 정렬되도록 설정 하는 기능으로, 검색을 자주하는 필드에 대해 설정하는 것이 바람직하다.

- 인덱스는 기본적으로 오름차순으로 정렬된다.
- 중복되는 값이 적은 필드를 인덱스로 지정하면 검색 속 도가 향상된다.
- 하나의 테이블에 32개까지 인덱스를 만들 수 있으며, 하나의 인덱스에서는 10개의 필드를 사용할 수 있다.
- 인덱스에서 설정할 수 있는 옵션에는 아니요, 예(중복 가능), 예(중복 불가능)가 있다.
- 아니요 : 인덱스를 설정하지 않음
- 예(중복 가능) : 중복된 값을 입력할 수 있음
- 예(중복 불가능) : 중복된 값을 입력할 수 없음
- OLE 개체, 첨부 파일, 계산 형식의 필드에는 인덱스를 설정할 수 없다.
- 인덱스는 테이블을 저장할 때 만들어지고, 레코드를 변 경하거나 추가할 때 인덱스 설정에 맞게 자동으로 업데 이트된다.
- 데이터 검색, 정렬 등의 작업 시간은 빨라지지만 데이 터 추가나 변경 시 속도가 느려진다.
- 데이터의 양이 많아질수록 인덱스를 이용한 검색의 효 과를 느낄 수 있다.
- 테이블 디자인 보기 상태에서 인덱스를 설정할 수 있다.

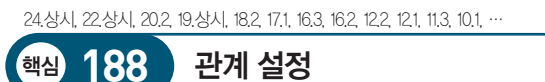

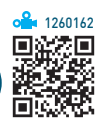

- 테이블에 데이터를 저장할 때 잘못된 데이터의 입력을 사전에 방지하고, 여러 테이블에 저장된 정보들은 연 결하여 가져올 수 있도록 테이블 간의 관계를 정의하는 것이다.
- '관계 편집' 대화상자

| 관계 편집                      |                       |   | ? ×            |
|----------------------------|-----------------------|---|----------------|
| 테이블/쿼리(T):<br>과목           | 관계 테이블/쿼리(R):         | ~ | 만들기(C)         |
| 과목코드                       | ∨ 과목코드                | ^ | 취소<br>조인 유형(J) |
|                            |                       | ~ | 새로 만들기(N)      |
| ❶☑ 항상 참조 무결                | !성 유지(E)              |   |                |
| 2 관련 필드 모두<br>3 → 관련 레코드 모 | - 업데이트(U)<br>!두 삭제(D) |   |                |
| 관계 종류:                     | 일대다 관계                |   |                |
|                            |                       |   |                |

- 기본(과목) 테이블에 존재하지 않는 과목코드를 연 결 테이블(성적)에 생성할 수 없도록 하고, 기본 테 이블의 레코드를 실수로 삭제하거나 변경되지 않도 록 규정한다.
- 2 기본 테이블에서 기본키 값이 바뀔 때마다 연결된 테이블의 해당 필드의 값이 자동으로 변경되도록 설 정한다.
- 3 기본 테이블에서 레코드를 삭제할 때마다 연결된 테 이블의 관련 레코드들이 자동으로 삭제되도록 설정 한다.
- ※ '관계 편집' 대화상자에 표시된 관계의 종류는 자동 으로 설정되는 것이며, 임의로 변경할 수 없습니다.

24.상시, 23.상시, 22.상시, 21.상시, 20.1, 19.1, 16.2, 10.1, 09.4, 08.4, 08.2, …

참조 무결성

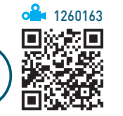

- 관련된 테이블 간의 관계를 유지하고, 사용자가 실수로 관련 데이터를 삭제하거나 변경하지 않도록 하기 위해 서 Microsoft Access가 사용하는 규칙을 말한다.
- 외래키 필드 값을 기본 테이블의 기본키 필드 값과 동 일하게 유지해 주는 제약 조건이다.
- 참조 무결성을 지정하려면 관계를 설정할 때 '관계 편 집'의 '항상 참조 무결성 유지'를 선택한다.
- 참조 무결성의 강화 규칙

핵심 189

- 기본 테이블의 기본키 필드에 존재하지 않는 데이터
   는 관계가 설정된 테이블의 외래키 필드 값으로 입력
   할 수 없다.
- 기본 테이블과 관계가 설정된 테이블에 일치하는 레 코드가 존재할 때는 기본 테이블에서 레코드를 삭제 할 수 없다.
- 기본 테이블과 관계가 설정된 테이블에 일치하는 레
   코드가 존재할 때는 기본 테이블에서 기본키를 바꿀
   수 없다.
- 기본 테이블의 기본키 필드 값이 바뀌면 자동으로 관 계가 설정된 테이블의 관련 필드의 값이 모두 수정되 도록 설정할 수 있다.
- 기본 테이블에서 레코드를 삭제하면 자동으로 관계
   가 설정된 테이블의 관련 레코드가 모두 삭제되도록
   설정할 수 있다.

21.상시, 10.3, 08.4, 05.3

### 핵심 190 · 레코드 추가/삭제

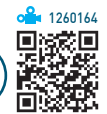

1550

### 레코드 추가

- 새로운 레코드를 추가하는 것으로, 항상 마지막에 추가 할 수 있다.
- 레코드를 추가할 때는 지정된 필드 속성에 맞게 데이터 를 입력해야 한다.
- 특정 필드나 레코드 선택기를 클릭한 후 다음과 같은 방법을 이용하면 레코드를 추가할 수 있도록 커서가 마 지막에 있는 빈 레코드로 이동한다.

| 리본 메뉴 이용    | [홈]→[레코드]→[새로 만들기]를 클릭함 |
|-------------|-------------------------|
| 바로 가기 메뉴 이용 | [새 레코드]를 선택함            |
| 키 이용        | Ctrl) + (+)를 누름         |
| 탐색 단추 이용    | ▶ 를 누름                  |
|             |                         |

### 레코드 삭제

| 리본 메뉴 이용    | [홈] → [레코드] → [삭제]를 클릭함  |
|-------------|--------------------------|
| 바로 가기 메뉴 이용 | [레코드 삭제]를 선택함            |
| 키이용         | [Ctrl] + □나 [Delete]를 누름 |

- 여러 레코드를 한꺼번에 삭제하려면 레코드 선택기를 드래그하여 여러 개의 레코드를 선택한 후 수행한다.
- 레코드를 삭제하면 삭제 여부를 묻는 대화상자가 표시 되며, 〈예〉를 클릭하면 삭제된다.
- 삭제된 레코드는 복원할 수 없다.

| 22.상시, 20.1, 18.상시<br>해시 101 | , 15.3, 13.1, 10.3, 08.3, 08.1, 07.4, 06.3, 06.1, 05.2, …<br>이브 데이터 기다이う |    |
|------------------------------|--------------------------------------------------------------------------|----|
|                              | 지구 데이티 가져도기                                                              | ノ驋 |

- 텍스트 파일이나 스프레드시트, 데이터베이스 등의 데이 터를 Microsoft Access 테이블로 만드는 작업을 말한다.
- 가져온 데이터를 사용해서 새 테이블을 만들 수 있으며, 데이터 구조가 일치할 경우 기존 테이블에 가져온 데이터를 추가할 수 있다.
- 데이터를 가져와도 원본 데이터는 변경되지 않으며, 가 져온 데이터를 변경해도 원본 데이터에 영향을 미치지 않는다.

- 액세스에서는 Access '데이터베이스'의 각 개체(데이 블, 쿼리, 폼, 보고서, 매크로 등), Excel, 텍스트 파 일, XML 파일, ODBC 데이터베이스, HTML 문서, dBASE 파일, Sharepoint 목록, Outlook 폴더 등의 데 이터 파일을 가져올 수 있다.
- Excel, 텍스트 파일, HTML 문서 등은 가져오기할 때 제외할 필드를 지정할 수 있다.
- 실행 방법

핵심

- 방법1 [외부 데이터] → [가져오기 및 연결]에서 가져올 파일 형식 선택
- 방법2 '탐색' 창의 바로 가기 메뉴의 [가져오기]에서 가 져올 파일 형식 선택

24.상시, 23.상시, 21.상시, 13.2, 12.1, 09.4, 07.1

192

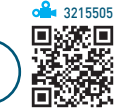

• 다른 응용 프로그램의 데이터를 Microsoft Access에 연 결하는 것으로, 연결된 프로그램과 Microsoft Access 양쪽에서 데이터를 입력하거나 편집할 수 있다.

외부 데이터 연결하기

- 연결된 테이블의 데이터를 변경하면 원본 데이터도 자 동으로 변경된다.
- 연결된 테이블을 삭제할 수 있으며, 연결된 테이블을 삭제하더라도 원본 데이터베이스의 테이블에는 아무런 영향을 주지 않는다.
- 원본 데이터베이스의 데이터(레코드)를 삭제하면 연결 된 테이블의 데이터도 삭제된다.
- ODBC를 이용하면 오라클이나 SQL 서버와 같은 외부 데이터베이스에 연결할 수 있다.
- 액세스에서 연결할 수 있는 형태에는 Access 데이터베 이스, dBASE 파일, Excel, 텍스트 파일, Outlook 폴 더, Sharepoint 목록, HTML 문서, ODBC 데이터베이 스 등이 있다.
- 가져오거나 연결된 테이블을 원본으로 하여 폼이나 보 고서를 생성할 수 있다.
- ④행 [외부 데이터] → [가져오기 및 연결] → [새 데이 터 원본] → [파일 형식 선택] → '외부 데이터 가져오기' 창에서 '연결 테이블을 만들어 데이터 원본에 연결' 옵 션을 선택하여 수행함

24.상시, 22.상시, 21.상시, 17.2, 14.2, 14.1, 13.3, 11.1, 10.2, 09.4, 08.2, 08.1, ·

핵심 193 데이터 내보내기

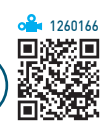

- 데이터베이스 개체를 다른 응용 프로그램에서 사용할 수 있도록 형식을 변경하여 출력하는 것을 말한다.
- Access, Excel, Word RTF 파일, 텍스트 파일, XML 파일, ODBC 데이터베이스, HTML 문서, dBASE 파일, SharePoint 목록, PDF/XPS 등의 형식으로 내보낼 수 있다.
- 테이블에 대한 데이터, 구조, 서식 등은 내보낼 수 있 지만 제약조건, 관계, 인덱스 같은 속성은 내보낼 수 없다.
- 쿼리를 내보낼 경우 실행 결과가 저장되며, 폼이나 보 고서를 서식 있는 텍스트 파일로 내보낼 경우 각 개체와 연결된 데이터가 표시된다.
- 개체별 내보내기할 수 있는 형식

| 테이블/쿼리 | Excel, Access, 텍스트 파일, XML 파일, ODBC 데<br>이터베이스, HTML 문서, dBASE 파일, Sharepoint<br>목록, Word RTF 파일, PDF/XPS, Word 병합 |
|--------|----------------------------------------------------------------------------------------------------|
| 폼      | Access, Excel, 텍스트 파일, XML 파일, HTML 문<br>서, Word RTF 파일, PDF/XPS                                                   |
| 보고서    | Excel, Access, 텍스트 파일, XML 파일, HTML 문<br>서, Word RTF 파일, PDF/XPS                                                   |

•실행 방법 : 개체를 선택한 후 다음과 같이 수행함

- 방법1 [외부 데이터] → [내보내기]에서 내보낼 파일 형 식 선택
- 방법2 '탐색' 창의 바로 가기 메뉴의 [내보내기]에서 내 보낼 파일 형식 선택

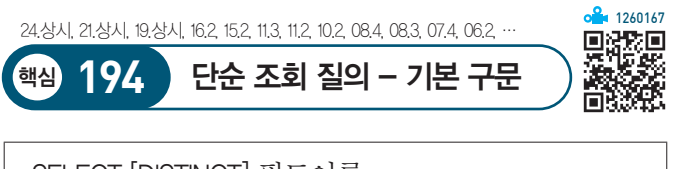

SELECT [DISTINCT] 필드이름 FROM 테이블이름 [WHERE 조건식];

- SQL문에서는 대·소문자를 구분하지 않으며, 마지막 에'; '을 입력해 SQL문의 끝임을 알린다.
- SELECT문에 'DISTINCT'를 입력하면 검색의 결과가 중복되는 레코드는 검색 시 한 번만 표시된다.

- 필드이름 : 테이블의 모든 필드를 검색할 경우에는 필드 이름 대신 '\*' 또는 'All'을 입력하고, 특정 필드들만 검 색할 경우 필드와 필드는 쉼표(,)로 구분하여 표시함
- WHERE 조건식 : 조건을 입력하여 특정 조건에 맞는 레 코드만 검색할 때 사용함
- 두 개의 테이블을 지정하여 레코드를 검색하려면 두 테 이블을 콤마(,)로 연결해야 한다.

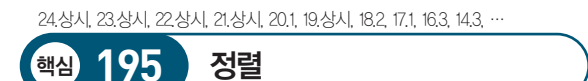

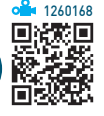

SELECT [DISTINCT] 필드이름 FROM 테이블이름 [WHERE 조건식] [ORDER BY 필드이름 정렬방식, …];

- ORDER BY문 : 특정 필드를 기준으로 레코드를 정렬하 여 검색할 때 사용함
- 정렬 방식

핵심) **196** 

- 'ASC'와 'DESC'가 있으며, 'ASC'는 오름차순, 'DESC'는 내림차순을 의미한다.
- 정렬 방식을 지정하지 않으면 기본적으로 오름차순 (ASC) 정렬이 수행된다.
- 오름차순으로 정렬할 경우 숫자, 한글, 영문(소문자
   → 대문자) 순으로 정렬된다.

24.상시, 23.상시, 22.상시, 21.상시, 20.1, 18.2, 18.1, 15.3, 15.1, 13.2, 13.1, 12.3, …

그룹 지정

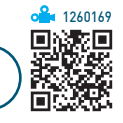

SELECT [DISTINCT] 필드이름 FROM 데이블이름 [WHERE 조건식] [GROUP BY 필드이름] [HAVING 그룹조건식];

- GROUP BY절
  - 특정 필드를 기준으로 그룹화하여 검색할 때 사용한
     다.
  - 일반적으로 GROUP BY는 SUM, AVG, COUNT 같
     은 그룹 함수와 함께 사용한다.
- HAVING 절
  - 그룹에 대한 조건을 지정할 때 사용한다.
  - 개개의 레코드에 조건을 지정할 때는 WHERE절을 사용한다.
- 일반적으로 GROUP BY는 SUM, AVG, COUNT 같은 그룹 함수와 함께 사용한다.
- WHERE절과 HAVING절의 차이를 보면 WHERE는 개개의 레코드에 조건을 지정하는 것이고, HAVING은 그룹에 대해 조건을 지정하는 것이다.

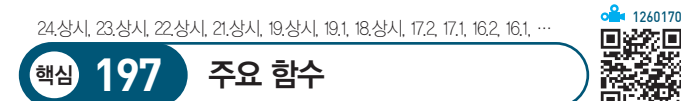

| AVG(필드 이름)             | 해당 필드를 기준으로 비어있지 않은 필드<br>를 대상으로 평균을 구함 |
|------------------------|-----------------------------------------|
| SUM(필드 이름)             | 필드의 합계를 구함                              |
| COUNT(필드 이름)           | 해당 필드를 기준으로 비어있지 않은 레코<br>드 수를 구함       |
| MIN(필드 이름)             | 필드에서의 최소값을 구함                           |
| MAX(필드 이름)             | 필드에서의 최대값을 구함                           |
| NOW()                  | 현재 날짜와 시간을 표시함                          |
| LEN(필드 이름)             | 필드에 저장된 문자열의 길이를 반환함                    |
| ROUND(필드 이름,<br>소수자릿수) | 필드의 숫자를 지정한 자릿수로 반올림함                   |
| LEFT(문자열, 자릿수)         | 문자열의 왼쪽에서 주어진 자릿수만큼 추<br>출함             |
| MID(문자열, 시작값,<br>자릿수)  | 문자열의 시작 위치에서 주어진 자릿수만<br>큼 추출함          |
| RIGHT(문자열, 자릿수)        | 문자열의 오른쪽에서 주어진 자릿수만큼<br>추출함             |
| STRCOMP(문자열1,<br>문자열2) | 문자열1과 문자열2를 비교하여 같으면 0,<br>다르면 -1을 반환함  |
|                        |                                         |

| <b>.CASE(문자열)</b> 문자열을 모두 소문자로 변환함 |                                                                                                    |
|------------------------------------|----------------------------------------------------------------------------------------------------|
| UCASE(문자열)                         | 문자열을 모두 대문자로 변환함                                                                                                    |
| INSTR(문자열, 찾는<br>문자)               | <ul> <li>문자열에서 찾는 문자 또는 문자열의 위<br/>치를 구함</li> <li>문자열에서 찾는 문자나 문자열이 없는<br/>경우에는 0을 반환함</li> </ul>                                                                                         |
| ISNULL(필드 이름)                      | 필드의 값이 NULL인지를 확인함                                                                                                    |
| IF(조건, 실행1, 실행2)                   | 조건이 참이면 실행1을, 거짓이면 실행2를<br>수행함                                                                                                    |
| DATEPART(형식, 날짜)                   | • 지정된 날짜에서 형식에 제시된 값만 표<br>시함<br>• 형식은 연(year), 월(month), 일(day)로 구<br>분됨                                                                                                    |
| DATEADD(형식, 값,<br>날짜)              | 지정된 날짜에서 형식(연, 월, 일)을 지정한<br>값만큼 증가함                                                                                                    |
| DATEDIFF(형식, 날짜1,<br>날짜2)          | 두 날짜 사이의 형식(연, 월, 일)의 경과값<br>을 표시함                                                                                                    |
| VAL(문자열)                           | 문자열로 표시된 숫자를 숫자 값으로 반환<br>함                                                                                                    |
| DATE()                             | 현재 날짜를 표시함                                                                                                    |
| TIME()                             | 현재 시간을 표시함                                                                                                    |
| WEEKDAY(날짜, 형식)                    | <ul> <li>지정된 날짜의 요일에 해당하는 숫자를 표시함</li> <li>반환 형식</li> <li>1 또는 생략 : 1(일요일)에서 7(토요일) 까지의 숫자로 표시</li> <li>2 : 1(월요일)에서 7(일요일)까지의 숫자 로 표시</li> <li>3 : 0(월요일)에서 6(일요일)까지의 숫자 로 표시</li> </ul> |
| DATEVALUE(날짜)                      | 텍스트 형식의 날짜를 일련번호로 변환함                                                                                                    |
| YEAR(날짜)                           | 지정된 날짜에서 연도만 표시함                                                                                                    |
| MONTH(날짜)                          | 지정된 날짜에서 월만 표시함                                                                                                    |
| DAY(날짜)                            | 지정된 날짜에서 일만 표시함                                                                                                    |
| HOUR(시간)                           | 지정된 시간에서 시만 표시함                                                                                                    |
| MINUTE(시간)                         | 지정된 시간에서 분만 표시함                                                                                                    |
| SECOND(시간)                         | 지정된 시간에서 초만 표시함                                                                                                    |
| MONTHNAME(인수)                      | 지정한 인수를 월을 나타내는 문자열로 반<br>환함                                                                                                    |
| DATESERIAL(연도, 월,<br>일)            | 지정된 연도, 월, 일에 해당하는 값을 날짜<br>형식으로 반환함                                                                                                    |
|                                    |                                                                                                    |

| TIMESERIAL(시, 분, 초)    | 지정된 시, 분, 초에 해당하는 값을 시간 형<br>식으로 반환함   |
|------------------------|----------------------------------------|
| TIMEVALUE(시간)          | 텍스트 형식의 시간을 일련번호로 변환함                  |
| WEEKDAYNAME(요일<br>번호)  | 요일 번호에 해당하는 요일명을 반환함                   |
| STRCOMP(문자열1,<br>문자열2) | 문자열1과 문자열2를 비교하여 같으면 0,<br>다르면 -1을 반환함 |
| StrReverse(문자열)        | 지정한 문자열을 역순으로 정렬한 문자열<br>을 반환함         |
|                        |                                        |
| 잠깐만요 🚺 DATEADD,        | DATEDIFF, DATEPART 함수의 형식              |

| 잠깐만요 🔒 | ) DATEADD, DATEDIFF, DATEPART 함수의 형 | 스 |
|--------|-------------------------------------|---|
| 잠깐만요 🛛 | ) DATEADD, DATEDIFF, DATEPART 함수의 형 | 1 |

| • yyyy : 연      | •q:분기          | •m:월     |
|-----------------|----------------|----------|
| •d:일            | • y : 일(일년 기준) | • w : 요일 |
| • ww : 주(일년 기준) | •h:시           | •n:분     |
| •s:초            |                |          |

| 24.상시, 23.상시, 22.성 | 당시, 21.상시, 20.2, 20.1, 19.상시, 19.1, 18.상시, 18.2, 18.1, · | <u> </u> |
|--------------------|----------------------------------------------------------|----------|
| 핵심 198             | 특수 연산자를 이용한 질의                                           |          |

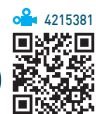

| 연산자     | • 산술 연산자 : +, -, *, /, ₩, mod, &, ^<br>• 관계 연산자 : 〉, 〈, =, 〉=, 〈=, 〈 〉<br>• 논리 연산자 : NOT, AND, OR                                                                      |
|---------|----------------------------------------------------------------------------------------------------|
| IN      | • 필드의 값이 № 연산자의 인수로 지정된 값과 같은 레<br>코드만 검색하는 것으로, OR 연산자를 수행한 결과와<br>같음<br>• 문법 : WHERE 필드 또는 필드를 나타내는 식 №(값I,<br>값2, …)                                                |
| Between | <ul> <li>· 필드의 값이 Between 연산자의 범위로 지정된 값 이<br/>내에 포함되는 레코드만 검색하는 것으로, AND 연산자<br/>를 수행한 결과와 같음</li> <li>· 문법 : WHERE 필드 또는 필드를 나타내는 식<br/>BETWEEN 값I AND 값2</li> </ul> |
| LIKE    | <ul> <li>대표 문자를 이용해 필드의 값이 패턴과 일치하는 레<br/>코드만 검색함</li> <li>문법 : WHERE 필드 또는 필드를 나타내는 식 LIKE '문<br/>자 패턴'</li> </ul>                                                    |
| NOT     | • 필드의 값이 NOT 다음에 기술한 연산자의 결과에 포<br>함되지 않는 레코드만 검색함<br>• 문법 : WHERE 필드 또는 필드를 나타내는 식 NOT 다<br>른 연산                                                                      |
|         |                                                                                                    |

잠깐만요 🕛 대표 문자

- \* 또는 % : 모든 문자를 대표함
- ? 또는 \_ : 한 자리 문자를 대표함

• # : 한 자리 숫자를 대표함

24.상시, 23.상시, 22.상시, 21.상시, 20.상시, 19.상시, 18.2, 16.1, 15.1, 14.2, 13.3,

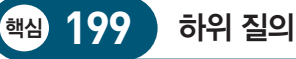

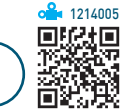

- 선택 질의(SELECT) 혹은 실행 질의(INSERT, UPDATE, DELETE) 안에 작성하는 SELECT문이다.
- 하위 질의 내에 또 다른 하위 질의를 만들 수 있다.
- 하위 질의를 기본 질의에 IN 연산자로 연결하면, 하위 질의의 결과가 기본 질의의 조건으로 사용된다.
- SELECT문의 필드 목록이나 WHERE절 또는 HAVING 절에서 식 대신에 하위 쿼리를 사용할 수 있다.

24.상시, 23.상시, 22.상시, 21.상시, 20.1, 17.2, 15.2, 14.1, 13.2, 11.2, 10.2, 09.1, …

<u>조인</u>

200

핵심

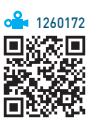

- 두 개 이상의 테이블에 나누어져 저장된 정보를 한 개 의 테이블처럼 사용하기 위해 연결하는 방법을 정의하 는 것이다.
- 조인에 사용되는 기준 필드의 데이터 형식은 동일하거 나 호환되어야 한다.
- 여러 개의 테이블을 조인할 경우 접근 속도의 향상을 위해 필드 이름 앞에 테이블 이름을 마침표(.)로 구분하 여 사용한다.
- 보통 연결될 양 테이블 간에 관계가 설정되어 있어야 하 지만, 관계가 설정되지 않아도 조인을 수행할 수는 있다.

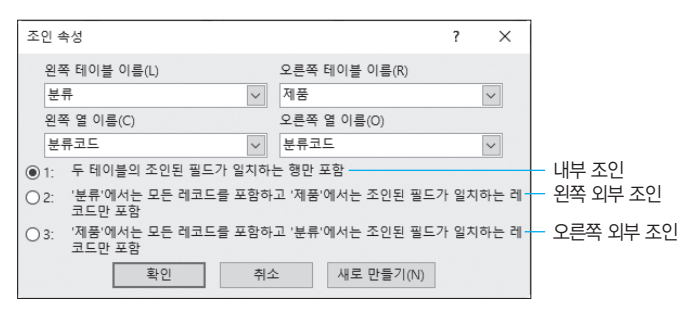

### 내부 조인(Inner Join)

SELECT 필드이름 FROM 테이블이름1 INNER JOIN 테이블이름2 ON 테이블이름1.필드이름=테이블이름2.필드이름 WHERE 조건;

- 가장 일반적인 조인의 형태이다.
- 관계가 설정된 두 테이블에서 조인된 필드가 일치하는 행만 질의에 포함된다.

### 왼쪽 외부 조인(Left Join)

SELECT 필드이름

FROM 테이블이름1 LEFT JOIN 테이블이름2 ON 테이블이름1.필드이름=테이블이름2.필드이름 WHERE 조건;

• 왼쪽 테이블에서는 모든 레코드를 포함하고, 오른쪽 테 이블에서는 조인된 필드가 일치하는 레코드만 질의에 포함된다.

### 오른쪽 외부 조인(Right Join)

SELECT 필드이름 FROM 테이블이름1 RIGHT JOIN 테이블이름2 ON 테이블이름1.필드이름=테이블이름2.필드이름 WHERE 조건;

• 오른쪽 테이블에서는 모든 레코드를 포함하고, 왼쪽 테 이블에서는 조인된 필드가 일치하는 레코드만 질의에 포함된다.

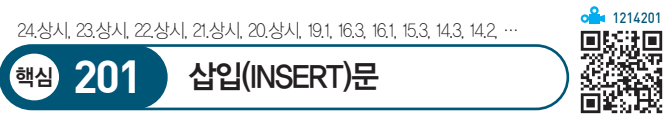

- 테이블에 레코드를 추가할 때 사용한다.
- 값을 직접 지정하여 추가할 수도 있고, 다른 테이블의 레코드를 추출하여 추가할 수도 있다.
- 직접 입력하여 추가하기

INSERT INTO 테이블 이름(필드이름1, 필드이름2, …) VALUES (필드값1, 필드값2, …);

• 테이블로부터 추가하기

INSERT INTO 테이블 이름(필드이름1, 필드이름2, …) SELECT 필드 이름 FROM 테이블 이름 WHERE 조건;

- 여러 개의 레코드를 동시에 추가할 수 있지만 한 번
   에 하나의 테이블에만 추가할 수 있다.
- 레코드의 전체 필드를 추가할 경우에는 필드 이름을
   생략할 수 있다.

24.상시, 23.상시, 22.상시, 21.상시, 20.상시, 19.상시, 19.2, 18.1, 17.1, 16.3, 15.3,

#### 핵심 202 수정(UPDATE)문

**a** 1214202

UPDATE 테이블 이름 SET 필드이름1=값1. 필드이름2=값2. … WHERE 조건;

- 테이블의 필드 값을 변경할 때 사용한다.
- 조건을 지정하여 한 번에 여러 레코드의 필드 값을 변 경할 수 있다.
- 조건을 지정하지 않으면 테이블 내의 전체 레코드에 대 해 변경이 이루어진다.

24.상시, 23.상시, 22.상시, 21.상시, 20.상시, 20.2, 19.1, 18.상시, 18.1, 17.2, 16.3, … 기타 질의

핵심) 203

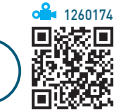

| <u>크로스탭</u><br>질의 | <ul> <li>테이블의 특정 필드의 요약값(합계, 개수, 평균 등)<br/>을 표시하고 그 값들을 그룹별로 한 집합은 데이<br/>터시트의 왼쪽에, 또 한 집합은 데이터 시트의 위<br/>쪽에 나열함</li> <li>열과 행 방향의 표 형태로 숫자 데이터의 집계를<br/>구함</li> <li>스프레드시트 프로그램의 피벗 테이블과 유사함</li> <li>행 머리글로 사용될 필드는 여러 개를 지정할 수<br/>있지만 열 머리글로 사용될 필드는 하나만 지정할<br/>수 있음</li> </ul> |
|-------------------|----------------------------------------------------------------------------------------------------|
| 매개 변수<br>질의       | <ul> <li>쿼리를 실행하면 매개 변수를 입력받을 수 있는<br/>대화상자가 나타나는 질의</li> <li>매개 변수 입력 대화상자에 검색조건으로 사용할<br/>값이나 필드에 삽입할 정보를 입력받아 질의를 수<br/>행함</li> <li>2가지 이상의 정보를 입력받는 매개 변수 질의문<br/>을 작성할 수 있음</li> <li>매개 변수 대화상자에 표시할 텍스트는 매개 변수<br/>를 적용할 필드의 조건 행에 대괄호([])로 묶어 입<br/>력함</li> </ul>             |
| 통합(Union)<br>질의   | <ul> <li>성격이 유사한 두 개의 테이블이나 질의의 내용을<br/>합쳐서 하나의 테이블을 만들기 위한 질의</li> <li>같은 레코드는 한 번만 기록</li> <li>두 테이블의 열(필드)의 개수가 다르면 통합되지<br/>않음</li> <li>형식</li> <li>SELECT 필드이름<br/>FROM 테이블 이름<br/>UNION SELECT 필드이름<br/>FROM 테이블 이름;</li> </ul>                                                |

24.상시, 23.상시, 22.상시, 15.2, 12.3, 11.3, 10.3

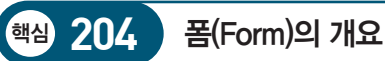

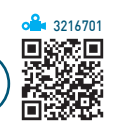

- 테이블이나 질의(쿼리)를 원본으로 하여 데이터의 입 력, 수정, 삭제, 조회 등의 작업을 편리하게 수행할 수 있도록 환경을 제공하는 개체이다.
- 폼에서 데이터를 입력하거나 수정하면 연결된 원본 테 이블/쿼리에 반영된다.
- 폼과 컨트롤의 여러 가지 이벤트 속성을 이용하여 원하 는 작업을 자동화할 수 있다.
- '레코드 원본' 속성을 이용하여 테이블이나 쿼리를 폼의 원본 데이터로 지정한다.
- Dlookup 함수를 이용하면 폼의 '레코드 원본'으로 설정 되지 않은 테이블의 필드 값을 표시할 수 있다.
- 테이블의 특정 레코드만을 폼에 표시하려면 조건을 설 정한 쿼리를 만든 후. 이 쿼리를 폼의 원본 데이터로 지 정하면 된다.
- 폼에는 원하는 데이터만 표시할 수 있으므로 데이터베 이스의 보안성을 높일 수 있다.
- 폼은 폼 머리글, 폼 바닥글, 세부 구역(본문), 페이지 머 리글, 페이지 바닥글 구역과 컨트롤, 각 구역의 선택기 등으로 구성되지만 모든 구역을 구성할 필요는 없다.

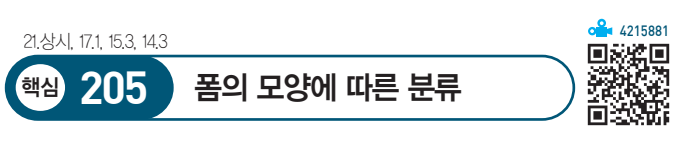

- 열 형식 : 각 필드가 왼쪽의 레이블과 함께 각각의 행에 표시되고 레이아웃이 자동으로 설정됨
- 테이블 형식 : 각 레코드의 필드들이 한 줄에 나타나며, 레이블은 폼의 맨 위에 한 번 표시됨
- •데이터시트 : 레코드는 행으로, 필드는 열로 각각 나타 나는 행/열 형식임
- 맞춤 : 필드 내용의 분량에 따라 각 필드를 균형 있게 배 치하는 형식임
24.상시, 23.상시, 21.상시, 19.2, 11.1, 10.3, 07.4, 07.1, 04.1

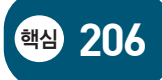

테이블/쿼리와의 연결 여부에 따른 분류

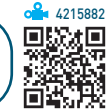

- 바운드(Bound) 폼
  - 테이블이나 쿼리의 레코드와 연결된 폼이다.
  - 테이블이나 쿼리의 데이터를 표시하거나 입력, 수
     정, 삭제 등의 편집 작업이 가능하다.
  - '레코드 원본' 속성을 이용하여 바운드시킨다.
- 언바운드(Unbound) 폼
  - 테이블이나 쿼리의 레코드와 연결되지 않은 폼이다.
  - 폼을 작성하면 기본적으로 언바운드 폼이 작성된다.
  - 주로 프로그램의 초기 화면, 검색 화면, 확인 화면 등
     을 위한 명령 단추로 이루어진 화면에 많이 사용된다.

| 폼 바닥글      | <ul> <li>폼 요약 정보 등과 같이 모든 레코드에 동일하게 적<br/>용될 정보가 입력되는 구역</li> <li>폼 보기(단일 폼)에서는 하단에 매번 표시되고, 인쇄<br/>미리 보기에서는 마지막 페이지 세부 구역 다음에 한<br/>번만 표시됨</li> </ul> |
|------------|----------------------------------------------------------------------------------------------------|
| 페이지<br>바닥글 | <ul> <li>모든 페이지의 하단에 동일하게 표시될 정보가 입력<br/>되는 구역으로, 날짜나 페이지 번호 등을 입력함</li> <li>매 페이지마다 페이지 하단에 표시됨</li> <li>인쇄 미리 보기 상태에서만 확인할 수 있음</li> </ul>           |

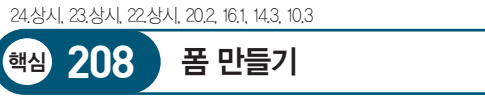

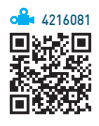

- 하나의 폼에 여러 개의 컨트롤을 만들 수 있다.
- 폼은 자동 폼 생성 도구, 폼 마법사를 이용하여 만들거 나 디자인 보기에서 사용자가 직접 만들 수 있다.
- 폼 디자인 보기(필드 목록) 이용하기
  - 필드 목록을 이용하여 연결된 원본 데이터의 필드를
     폼에 배치하여 표시할 수 있다.
  - 필드 목록의 필드를 폼에 배치하면 연결된 필드의 레
     코드와 레이블이 표시된다.
  - 동일한 필드를 여러 번 표시할 수 있으며, 추가나 수 정 등이 가능하다.
  - 필드 목록 창에서 필드를 드래그하면, 데이터 형식
     이 'Yes/No'인 컨트롤은 확인란으로, 'OLE 개체'인
     컨트롤은 바운드 개체틀로, 나머지 형식은 텍스트
     상자로 변환된다.
- 모달 대화상자
  - 사용자가 어떤 동작을 수행해야만 다음 작업이 가능
     한 대화상자로 모달 대화상자가 실행된 상태에서는
     다른 폼이나 개체를 선택할 수 없다.
  - 모달 대화상자 도구를 사용하여 폼을 만들면 〈확인〉
     과 〈취소〉 버튼이 자동으로 생성된다.

22.상시, 20.1, 14.1, 10.1, 09.3, 07.2, 07.1, 04.2

### 핵심 207 품의 구성 요소

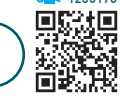

**Å** 1260176

- 폼은 폼 머리글, 폼 바닥글, 세부 구역(본문), 페이지 머 리글, 페이지 바닥글 구역과 컨트롤, 각 구역의 선택기 등으로 구성된다.
- 폼에는 기본적으로 세부 구역(본문)이 표시되며, 폼 머 리글/바닥글, 페이지 머리글/바닥글 구역을 표시하거 나 숨길 수 있다.

| 폼 머리글         | <ul> <li>· 폼 제목 등과 같이 모든 레코드에 동일하게 적용될<br/>정보가 입력되는 구역</li> <li>· 폼 보기(단일 폼)에서는 상단에 매번 표시되고, 인쇄<br/>미리 보기에서는 첫 페이지의 상단에 한 번만 표시됨</li> </ul>                         |
|---------------|----------------------------------------------------------------------------------------------------|
| 페이지<br>머리글    | <ul> <li>모든 페이지의 상단에 동일하게 표시될 정보가 입력<br/>되는 구역으로, 제목이나 날짜 등을 입력함</li> <li>페이지마다 페이지 상단에 표시되며, 첫 페이지에는<br/>폼 머리글 아래에 표시됨</li> <li>인쇄 미리 보기 상태에서만 확인할 수 있음</li> </ul> |
| 세부 구역<br>(본문) | <ul> <li>사용할 실제 내용을 입력하는 구역</li> <li>단일 폼에서는 한 화면에 하나의 레코드가 표시되고,<br/>연속 폼과 데이터시트 폼에서는 한 화면에 여러 개의<br/>레코드가 표시됨</li> </ul>                                          |

24.상시, 23.상시, 22.상시, 21.상시, 20.2, 20.1, 19.상시, 18.2, 18.1, 17.2, 16.1, …

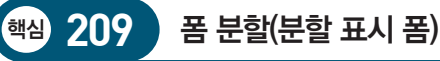

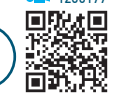

**Å** 1260177

- 하나의 원본 데이터를 하나의 폼에서 [폼 보기(열 형식)] 와 [데이터시트 보기]로 볼 수 있도록 폼을 작성한다.
- 두 보기는 하나의 원본 데이터를 사용하므로 서로 연결 되어 있어 항상 동기화 되며, 두 보기 중 하나에서 필드 를 선택하면 다른 보기에서도 동일한 필드가 선택된다.
- 폼 보기나 데이터시트 보기 상태 모두 데이터의 변경이 가능하다.
- 폼 분할 도구로 분할 표시 폼을 만든 직후에는 위쪽은 레이아웃 보기 형태로 표시되고 아래쪽은 데이터시트 보기 형태로 표시된다.
- 레이아웃 보기에서는 컨트롤의 크기 조정이나 이동이 가능하고 레코드 원본에 있는 필드를 추가할 수 있다.
- 폼 분할 도구로 분할 표시 폼을 만든 직후 표시되는 레 이아웃 보기는 폼 보기 상태로 전환이 가능하다.
- [디자인 보기] 상태로 열면 열 형식의 형태로 컨트롤들 이 표시된다.
- 폼 속성 창의 '분할 표시 폼 방향' 항목을 이용하여 데이 터시트가 표시되는 위치를 폼의 위쪽, 아래쪽, 왼쪽, 오 른쪽으로 설정할 수 있다.
- 실행 [만들기] → [폼] → [기타 폼] → [폼 분할] 클릭

24.상시, 23.상시, 22.상시, 21.상시, 15.3, 12.2, 11.3, 11.1, 10.2, 10.1, 09.1, 08.3, …

폼의 주요 속성 – 형식

210

핵심

| 레코드 선택기  | 레코드 선택기의 표시 여부를 지정함                                |
|----------|----------------------------------------------------|
| 자동 크기 조정 | 레코드를 모두 표시할 수 있도록 폼 창의 크기를<br>자동으로 조정할지의 여부를 지정함   |
| 테두리 스타일  | 폼의 테두리 스타일을 지정하는 것으로 없음, 가<br>늘게, 조정 가능, 대화상자가 제공됨 |
| 그림       | 폼의 배경으로 사용할 그림을 지정함                                |

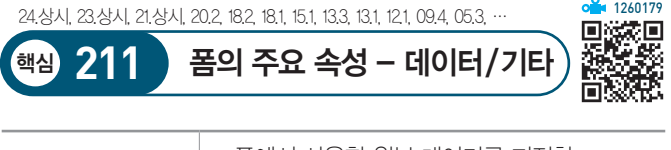

| 레코드 원본             | • 폼에서 사용할 원본 데이터를 지정함<br>• 테이블이나 쿼리(질의), SQL문을 레코드 원본<br>으로 지정함                                                                                                    |
|--------------------|----------------------------------------------------------------------------------------------------|
| 편집 · 추가 · 삭제<br>가능 | 폼 내용의 편집, 추가, 삭제 가능 여부를 지정함                                                                                                    |
| 레코드 잠금             | <ul> <li>두 명 이상의 사용자가 동시에 같은 레코드를 편집하려고 할 때 레코드를 잠그는 방법을 설정함</li> <li>잠그지 않음 : 기본 값이며 여러 사용자가 동시에 레코드를 편집할 수 있음</li> <li>모든 레코드 : 모든 레코드를 다른 사용자가 편집할 수 없도록 잠금</li> <li>편집한 레코드 : 한 번에 한 사람만 레코드를 편집할 수 있음</li> </ul> |

23.상시, 22.상시, 21.상시, 20.2, 19.2, 17.1, 15.1, 14.1, 12.2, 10.3, 10.1, 09.4,

컨트롤의 개요

핵심 <u>212</u>

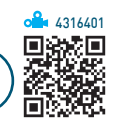

- 컨트롤은 폼이나 보고서에서 데이터를 표시하고, 매크 로나 함수 등의 명령을 실행하는 데 사용되는 그래픽 개체이다.
- 폼이나 보고서 안에서 동일한 이름의 컨트롤은 사용할 수 없다.
- 컨트롤은 바운드 컨트롤, 언바운드 컨트롤, 계산 컨트 롤로 분류할 수 있다.

| 캡션     | 제목 표시줄에 표시될 텍스트를 지정함                                                                                                    |
|--------|----------------------------------------------------------------------------------------------------|
| 기본 보기  | <ul> <li>몸 보기 형식을 지정하는 것으로 단일 폼, 연속</li> <li>폼, 데이터시트 등이 제공됨</li> <li>단일 폼 : 레코드를 한 번에 하나만 표시</li> <li>연속 폼 : 현재 창을 채울 만큼 여러 레코드를 표시</li> <li>데이터시트 : 행과 열로 구성된 형태로 표시</li> <li>분할 표시 폼 : 한 화면에 폼 보기와 데이터시<br/>트 보기 두 형태로 분할하여 표시</li> </ul> |
| 스크롤 막대 | 스크롤 막대의 표시 여부를 지정함                                                                                                    |
| 탐색 단추  | 탐색 단추의 표시 여부를 지정함                                                                                                    |
|        |                                                                                                    |

🔒 126017

• 테이블이나 쿼리의 필드가 컨트롤의 원본 데이터로 연

• 테이블의 데이터를 표시하고, 입력, 수정할 수 있음 • 바운드 컨트롤에는 텍스트 상자, 옵션 그룹, 토글 단추,

옵션 단추, 확인란, 콤보 상자, 목록 상자 등이 있음

• 하나의 필드를 여러 개의 컨트롤에 바운드 시킬 수 있

• 폼 디자인 보기 상태에서 '필드 목록' 창에 표시된 필 드를 폼으로 드래그하면 해당 필드가 바운드된 컨트롤

• 테이블이나 쿼리의 필드가 컨트롤의 원본 데이터로 연

• 언바운드 컨트롤을 작성한 후 바운드 컨트롤로 변경할

• 계산 컨트롤을 작성하려면 '컨트롤 원본' 속성에 '='을

• 언바운드 컨트롤에는 레이블, 명령 단추가 있음

• 데이터의 원본 데이터로 식을 사용하는 컨트롤

결된 컨트롤

음

이 생성됨

수 있음

결되지 않은 컨트롤

입력한 후 식을 지정함

• 값을 직접 입력할 수 없음

바운드

컨트롤

언바운드

컨트롤

계산

컨트롤

| 24;37, 23;37, 23;37, 21;37, 20;37, 19;37, 19;37, 19;37, 19;37, 14;3, 14;1, |                                                                                                    |  |
|----------------------------------------------------------------------------|----------------------------------------------------------------------------------------------------|--|
| 핵심 213 컨트롤의 종류                                                             |                                                                                                    |  |
|                                                                            |                                                                                                    |  |
| 레이블 제목이나 캡션, 설명 등과 같은 텍스트를 표시하는 컨<br>트롤로 다른 컨트롤에 덧붙일 수 있음                  |                                                                                                    |  |
| 텍스트 상자                                                                     | <ul> <li>· 폼이나 보고서의 데이터나 계산 결과를 표시하는<br/>컨트롤</li> <li>· 계산 결과를 표시하려면 컨트롤 원본에 '='로 시작<br/>하는 수식을 입력하면 됨</li> <li>· 필드에 바운드되었을 경우 컨트롤의 값을 수정하면<br/>필드의 값도 수정됨</li> </ul>         |  |
| 옵션 그룹                                                                      | <ul> <li>그룹 틀, 확인란, 옵션 단추, 토글 단추를 하나의 그<br/>룹으로 묶어 표시할 때 사용하는 컨트롤</li> <li>필드 크기가 정수인 숫자 데이터 형식이나 'Yes/No'<br/>로 설정된 필드에 설정함</li> <li>한 그룹에서는 한 번에 하나의 옵션만 선택할 수 있음</li> </ul> |  |
| <b>토글 단추</b> Yes나 No 중 하나를 선택할 수 있는 컨트롤                                    |                                                                                                    |  |
| <b>옵션 단추</b> 여러 개의 값 중 하나를 선택할 수 있는 컨트롤                                    |                                                                                                    |  |
| 확인란                                                                        | • 여러 개의 값 중 하나 이상을 선택할 수 있는 컨트롤<br>• 폼이나 보고서에 'Yes/No' 필드를 추가하면 '확인란'<br>컨트롴이 삽입됨                                                                                              |  |

| 콤보 상자 | <ul> <li>텍스트 상자와 목록 상자가 결합된 형태로, 좁은 공<br/>간에서 유용하게 사용되는 컨트롤</li> <li>데이터를 목록에서 선택하거나 직접 입력할 수 있음</li> <li>테이블/쿼리, 값 목록, 필드 목록 등을 콤보 상자의 값으로 사용함</li> <li>여러 개의 값 중 하나만 선택할 수 있음</li> </ul> |
|-------|----------------------------------------------------------------------------------------------------|
| 목록 상자 | • 콤보 상자와 비슷한 컨트롤인데 목록의 데이터만<br>사용할 수 있음<br>• 하나 이상의 값을 선택할 수 있지만 값을 직접 입력<br>할 수는 없음                                                                                                    |
| 명령 단추 | 레코드의 검색, 인쇄 등 특정 기능을 실행할 때 사용<br>하는 컨트롤로, 실행할 기능은 매크로나 이벤트 프로<br>시저로 작성함                                                                                                    |
|       | • 폼이나 보고서 안에 또 다른 폼이나 보고서를 작성                                                                                                    |

•일 대 다 관계에 있는 테이블이나 쿼리를 효과적으

24상시 23상시 22상시 21.상시 202 191, 18.상시, 163, 162 142 133 ··· 핵심 214 하위 폼

하는 컨트롤

로 표시할 수 있음

하위 폼/

**3217402** 

하위 보고서

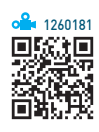

- 폼 안에 있는 또 하나의 폼을 의미하며, 기본이 되는 폼 을 상위(기본) 폼이라 하고, 상위(기본) 폼 안에 있는 폼 을 하위 폼이라 한다.
- 테이블, 쿼리, 다른 폼을 이용하여 하위 폼을 작성할 수 있다.
- 기본 폼과 하위 폼이 관련된 필드로 연결되어 있어서 하위 폼에는 기본 폼의 현재 레코드와 관련된 레코드만 표시된다.
- •일 대 다 관계에 있는 테이블이나 쿼리를 효과적으로 표시할 수 있으며, '일'은 기본 폼, '다'는 하위 폼에 해 당된다.
- 하위 폼은 단일 폼, 연속 폼, 데이터시트, 분할 표시 폼 형태로 표시할 수 있다.
- 기본 폼은 단일 폼 형태로만 표시할 수 있다.
- 사용할 수 있는 하위 폼의 개수에는 제한이 없으며, 하 위 폼을 7개의수준까지 중첩시킬 수 있다.

- ·기본 폼이 기본키를 가진 테이블을 사용하고, 하위 폼
   이 기본 폼의 기본키 필드와 같거나 호환되는 필드가
   포함된 테이블을 사용할 경우에는 관계가 설정되어 있
   지 않아도 하위 폼을 설정할 수 있다.
- 하위 폼은 폼 마법사, 하위 폼/하위 보고서 컨트롤을 이 용하여 만들 수도 있고, '탐색' 창에서 테이블, 쿼리, 폼 등을 기본 폼으로 드래그하여 만들 수도 있다.

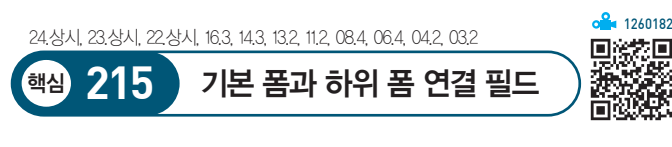

- 연결 필드의 데이터 종류는 반드시 같아야 하며, 데이 터 형식이나 필드 크기도 같거나 호환되어야 한다.
- 기본 폼과 하위 폼의 연결 필드 변경 : '하위 폼' 컨트롤의 속성 → '데이터' 탭 → '하위 필드 연결'과 '기본 필드 연 결'에서 변경할 수 있음
- 하위 폼/하위 보고서 속성 중에서 '원본 개체' 속성에는 하위 폼으로 사용될 폼을 지정한다.
- '하위 필드 연결' 속성에는 하위 폼의 필드를, '기본 필 드 연결' 속성에는 기본 폼의 필드를 지정한다.
- 연결 필드를 설정할 때, 속성란에 값을 직접 입력하거 나, 속성란의 작성기 단추를 클릭한 다음 '하위 폼 필드 연결기' 창에서 지정할 수 있다.
- 여러 개의 연결 필드를 지정하려면 세미콜론(;)으로 필 드 이름을 구분하여 입력하거나, '하위 폼 필드 연결기' 창에서 여러 필드를 선택한다.
- '하위 폼 필드 연결기' 창에서는 한꺼번에 기본 폼과 하 위 폼의 연결 필드를 지정할 수 있다.

24상시, 23상시, 22상시, 21.상시, 153, 151, 084, 063, 052, 051, 043, … 핵심 216 컨트롤 다루기

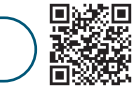

**4216681** 

- 하나의 컨트롤 선택 : 해당 컨트롤이나 레이블을 클릭함
- 연속적인 컨트롤 선택 : 마우스로 선택할 컨트롤이 포함 되도록 드래그함
- 선택
   • 비연속적인 컨트롤 선택 : (Shift)나 (Ctrl)을 누른 상태에서 컨트롤을 클릭함
  - 모든 컨트롤 선택 : 마우스로 모든 컨트롤이 포함되도록 드래그하거나 (Ctrl) + (A)를 누름

| 간격<br>조정 | <ul> <li>컨트롤 간의 간격을 일정한 기준에 맞춰 조정하는 것으로,<br/>[정렬] → [크기 및 순서 조정] → [크기/공간]을 이용함</li> <li>간격 같음 <ul> <li>컨트롤의 간격을 동일하게 맞추는 것</li> <li>가장 왼쪽과 오른쪽 또는 가장 위와 아래 컨트롤의 위<br/>치는 변함 없으며, 그 사이의 컨트롤 위치가 변경됨</li> </ul> </li> <li>간격 넓게 / 간격 좁게 <ul> <li>컨트롤의 간격을 동등하게 맞추되 가장 넓은/좁은 컨<br/>트롤을 기준으로 지정함</li> <li>가장 왼쪽 또는 가장 위쪽 컨트롤의 위치만 변함 없음</li> </ul> </li> </ul> |
|----------|----------------------------------------------------------------------------------------------------|
| 크기<br>조정 | <ul> <li>[크기] → [자동]을 선택하면 높이가 가장 높은 컨트롤과<br/>낮은 컨트롤을 기준으로 나머지 컨트롤들의 높이와 너비<br/>를 자동으로 조정함</li> <li>Shift)를 누른 채 방향키를 누르면, 컨트롤 크기를 세밀하<br/>게 조정할 수 있음</li> </ul>                                                                                                    |
| 그룹화      | <ul> <li>여러 컨트롤이 그룹화되면 하나의 개체로 취급되어 선<br/>택, 복사, 이동, 삭제, 크기 조정, 서식 지정 등의 작업을<br/>한꺼번에 수행할 수 있음</li> <li>그룹 설정 : 여러 컨트롤을 선택한 후 [정렬] → [크기 및<br/>순서 조정] → [크기/공간] → [그룹(圓))을 선택함</li> <li>그룹 해제 : 컨트롤을 선택한 후 [정렬] → [크기 및 순서<br/>조정] → [크기/공간] → [그룹 해제(配))를 선택함</li> </ul>                                                                                   |

24.상시, 23.상시, 22.상시, 17.2, 16.3, 12.2, 12.1, 09.1, 07.4, 07.3, 05.1, 03.3, …

(핵심) **217** 

핵심) 218

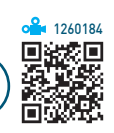

| 형식                     | 컨트롤에 표시되는 데이터의 표시 형식을 설정함                                             |  |
|------------------------|-----------------------------------------------------------------------|--|
| 소수 자릿수                 | 컨트롤의 데이터에 소수점 이하의 자릿수를 설정함                                            |  |
| 표시 화면에 컨트롤의 표시 여부를 지정함 |                                                                       |  |
| 중복 내용<br>숨기기           | 보고서에서 사용되는 것으로, 현재 컨트롤의 값이 이<br>전 컨트롤 값과 동일한 경우 데이터를 숨길지의 여부<br>를 지정함 |  |
| 확장 가능                  | 컨트롤에 표시될 데이터를 모두 볼 수 있도록 컨트롤<br>세로 높이의 자동 확장 여부를 지정함                  |  |

컨트롤의 주요 속성 – 형식

24.상시, 23.상시, 22.상시, 21.상시, 20.2, 16.3, 16.1, 15.3, 15.2, 11.3, 10.3, 09.3, …

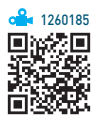

 · 컨트롤에 연결할(바운드 할) 데이터를 설정함
 ·계산 컨트롤을 만들려면 '='으로 시작하는 식을 입 력하면 됨
 · 함수나 수식 사용 시 문자는 큰따옴표(" ")로, 필드명
 은 대괄호([ ])로 묶어줌

컨트롤의 주요 속성 – 데이터

| 기본값          | 새 레코드가 추가될 때 컨트롤에 기본적으로 입력될<br>값을 설정함                             |
|--------------|-------------------------------------------------------------------|
| 입력 마스크       | 데이터를 정확하게 입력할 수 있도록 입력되는 데이<br>터 형식에 맞게 입력들을 설정함                  |
| 유효성 검사<br>규칙 | 컨트롤에 입력할 수 있는 데이터의 사양을 설정함                                        |
| 잠금           | 컨트롤에 입력된 데이터의 편집 여부를 설정함                                          |
| 사용 가능        | 컨트롤에 포커스를 이동시킬 수 있는지의 여부를 설<br>정함                                 |
| 행 원본<br>유형   | 콤보 상자, 목록 상자 컨트롤에서 사용할 데이터를 제<br>공하는 방법(테이블/쿼리, 필드 목록, 값 목록)을 지정함 |
| 행 원본         | 콤보 상자, 목록 상자 컨트롤에서 사용할 데이터를 설<br>정함                               |
| 바운드 열        | 콤보 상자, 목록 상자 컨트롤에 저장할 열을 설정함                                      |
| 목록 값만<br>허용  | 콤보 상자에서 지정된 목록 값만 사용할지의 여부를<br>지정함                                |

#### 잠깐만요 ● 컨트롤 원본 지정하기

219

핵심

컨트롤의 컨트롤 원본에는 일반적으로 테이블이나 쿼리의 필드를 지정하지만 다른 개체에 있는 컨트롤도 지정할 수 있습니다. 다음 과 같은 형식으로 지정합니다.

=개체!개체 이름!컨트롤 이름 =forms!상품!txt현재날짜 : 〈상품〉 폼에 있는 'txt현재날짜' 컨트롤을 참 조한다는 의미입니다.

컨트롤의 주요 속성 – 기타

24.상시, 23.상시, 19.2, 19.1, 18.상시, 18.2, 17.2, 16.3, 15.2, 15.1, 13.2, 13.1, 07.3

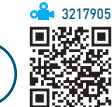

| 이름         | 컨트롤의 이름을 설정함                                                                                                    |
|------------|----------------------------------------------------------------------------------------------------|
| IME 모드     | 컨트롤이 포커스를 가질 때 한글, 영문 등의 입<br>력 모드를 설정함                                                                                                    |
| 상태 표시줄 텍스트 | 컨트롤이 포커스를 가질 때 상태 표시줄에 표<br>시할 텍스트를 설정함                                                                                                    |
| 컨트롤 팁 텍스트  | 컨트롤에 마우스 포인터를 이동시켰을 때 스크<br>린 팁으로 표시되는 텍스트를 설정함                                                                                                    |
| 탭 정지       | <ul> <li>「加)을 이용하여 포커스를 이동시킬 수 있는<br/>지의 여부를 지정함</li> <li>「加)을 사용할 경우에는 '예'를, 사용하지 않<br/>을 경우에는 '아니요'를 선택함</li> <li>기본 값은 '예'임</li> <li>폼 컨트롤에만 적용되고 보고서 컨트롤에는<br/>적용되지 않음</li> </ul> |

24.상시, 22.상시, 21.상시, 20.1, 19.2, 18.상시, 18.2, 17.2, 16.3, 14.3, 14.2, 12.1, …

탭 순서

핵심 220

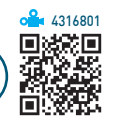

- 탭 순서는 폼의 컨트롤에 적용하는 기능으로, Tab이나 데베를 눌렀을 때 이동되는 컨트롤의 순서를 정하는 것 이다.
- 기본적으로 컨트롤을 작성한 순서대로 탭 순서가 설정 되지만 사용자가 변경할 수 있다.
- 레이블 컨트롤에는 탭 순서를 설정할 수 없다.
- 탭 정지 속성이 '아니요'로 설정된 컨트롤은 '탭 순서' 대 화상자에 표시되지 않는다.
- · 컨트롤 속성의 탭 인덱스를 지정하거나 [양식 디자인]
   → [도구] → [탭 순서]를 클릭하여 설정할 수 있다.
- '탭 순서' 대화상자에서 〈자동 순서〉 단추를 클릭하면 탭 이동 순서를 위쪽에서 아래쪽으로, 왼쪽에서 오른쪽 컨트롤로 자동 설정한다.

### 24상시 23상시 22상시 21상시 20상시 19상시 19.1 181, 172 17.1 162 … 핵심 221 조건부 서식

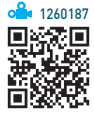

- 조건부 서식은 폼이나 보고서에서 조건에 맞는 특정 컨 트롤 값에만 서식을 적용하는 것을 말한다.
- 텍스트 상자와 같이 값을 표시하는 컨트롤에 대해 설정 할 수 있다.
- 컨트롤에 조건부 서식을 적용하면 컨트롤 값의 변경 사 항을 쉽게 파악할 수 있다.
- 필드 값이나 식, 포커스를 가지고 있는 컨트롤을 기준 으로 조건부 서식을 설정할 수 있다.
  - 필드 값이 : 특정 컨트롤의 값을 조건으로 지정함
  - 식이 : 식을 이용하여 조건을 지정함
  - 필드에 포커스가 있음 : 해당 필드로 포커스가 이동될
     때 적용할 서식을 지정함
- 컨트롤 값이 변경되어 조건에 만족하지 않으면 적용된 서식이 해제된다.
- 조건은 50개까지 지정할 수 있으며, 조건별로 다른 서 식을 적용할 수 있다.
- 지정한 조건 중 두 개 이상이 참이면, 첫 번째 조건에 대한 서식이 적용된다.

- 두 개 이상의 규칙이 설정되어 있는 경우 우선순위를 변경할 수 있다.
- 폼이나 보고서를 다른 파일 형식으로 변환하면 조건부 서식이 해제된 상태로 변환된다.
- 실행 [디자인 보기] 상태에서 컨트롤을 선택한 후 [서 식] → [컨트롤 서식] → [조건부 서식]을 클릭

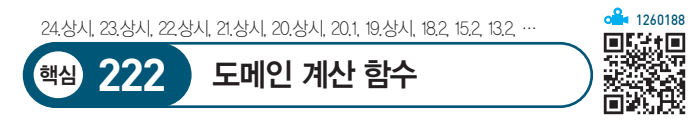

- 도메인 계산 함수는 레코드 집합에 대한 통계를 계산하 는 함수로, 인수에는 필드 이름, 폼의 컨트롤, 상수, 함 수, 도메인 등을 사용하며 도메인에는 테이블이나 쿼리 가 포함된다.
- 도메인 함수에 사용되는 인수들은 각각을 큰따옴표("") 로 묶어야 하며, 문자열을 연결할 때에는 &를 사용한다.
- 도메인 계산 함수 사용 형식
  - 기본 형식([]를 생략해도 됨)

=DLOOKUP("[필드]", "[도메인(테이블/쿼리)]", "조건")

- @1) =DLOOKUP("거래처명", "거래처", "거래처코드='A1'")
  - → 〈거래처〉 테이블에서 '거래처코드'가 "A1"인 레코드의 '거래처명'을 구한다.
- 예2 =DLOOKUP("거래처명", "거래처", "거래처코드=1")
  - → 〈거래처〉 테이블에서 '거래처코드'가 1인 레코 드의 '거래처명'을 구한다.
- 예3 =DLOOKUP("거래처명", "거래처", "거래처코드=txt거 래처코드") 또는

=DLOOKUP("거래처명", "거래처", "거래처코드=" & [txt거래처코드])

- → 〈거래처〉 테이블에서 '거래처코드'가 'txt거래 처코드' 컨트롤의 값(숫자 형식)과 같은 레코드 의 '거래처명'을 구한다.
- 에4 =DLOOKUP("거래처명", "거래처", "거래처코드=[txt거 래처코드]") 또는
  - =DLOOKUP("거래처명", "거래처", "거래처코드='" & [txt거래처코드] & "'")

- → 〈거래처〉 테이블에서 '거래처코드'가 'txt거래 처코드' 컨트롤의 값(문자 형식)과 같은 레코드 의 '거래처명'을 구한다.
- 도메인 함수 종류

| DAVG(인수, 도메인,            | 도메인에서 조건에 맞는 자료를 대상으로 |
|--------------------------|-----------------------|
| 조건)                      | 지정된 인수의 평균을 계산함       |
| DSUM(인수, 도메인,            | 도메인에서 조건에 맞는 자료를 대상으로 |
| 조건)                      | 지정된 인수의 합계를 계산함       |
| DCOUNT(인수, 도메            | 도메인에서 조건에 맞는 자료를 대상으로 |
| 인, 조건)                   | 지정된 인수의 개수를 계산함       |
| DMIN(인수, 도메인,            | 도메인에서 조건에 맞는 자료를 대상으로 |
| 조건)                      | 지정된 인수의 최소값을 계산함      |
| DMAX(인수, 도메인,            | 도메인에서 조건에 맞는 자료를 대상으로 |
| 조건)                      | 지정된 인수의 최대값을 계산함      |
| DLOOKUP(인수, 도<br>메인, 조건) | 도메인에서 조건에 맞는 인수를 표시함  |

#### **잠깐만요 ●** SQL 함수

AVG/SUM/COUNT/MAX/MIN은 필드의 평균/합계/개수/최대값/최 소값을 구합니다.

| 24.상시, | 23.상시, | 21.상시, | 19.1, | 15,2, | 13,1, | 12,3, | 12,2, | 11,3, | 11.1, | 10.2, | 09.3, | ••• |
|--------|--------|--------|-------|-------|-------|-------|-------|-------|-------|-------|-------|-----|
|        |        |        |       |       |       |       |       |       |       |       |       |     |

핵심 223 보고서의 개요

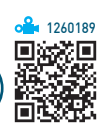

- 이미 만들어진 테이블이나 질의 등의 데이터를 요약하 거나 그룹화하여 종이에 출력하기 위한 개체이다.
- 사용자는 보고서를 통해 데이터베이스 안의 데이터를 재 조합하여 유용한 형태의 정보로 만들며, 이를 통해 어떤 사항에 대한 예측이나 결정 및 판단을 내릴수 있다.
- 폼과 동일하게 여러 유형의 컨트롤로 데이터를 표시하 고, 이벤트 프로시저를 작성할 수 있으나 데이터 입력, 추가, 삭제 등의 작업은 불가능하다.
- 보고서의 레코드 원본으로 테이블, 쿼리, SQL문 등을 지정할 수 있으며, 자료별 평균, 합계, 개수 등의 통계 자료를 표시할 수 있다.
- 외부 데이터를 연결한 테이블을 이용하여 보고서를 작 성할 수 있다.
- 보고서는 '디자인 보기' 상태에서 설정하거나 수정한 후 '인쇄 미리 보기'나 '레이아웃 보기' 상태에서 확인할 수 있다.

24.상시, 23.상시, 22.상시, 21.상시, 20.1, 18.상시, 17.2, 16.1, 15.3, 14.3

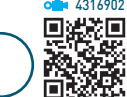

• 인쇄 미리 보기 : 종이에 출력되는 모양 전체를 미리 볼 때 사용함

보고서 보기 형태

• 보고서 보기

핵심 <u>224</u>

- 출력될 보고서를 미리보는 기능으로, 종이 출력용이
   아니라 화면 출력용이다.
- '인쇄 미리 보기'와 비슷하지만 페이지 구분 없이 보 고서를 모두 표시한다.
- 레이아웃 보기
  - '보고서 보기'와 '디자인 보기'를 혼합한 형태이다.
  - 보고서로 출력될 실제 데이터와 함께 보고서의 레이
     아웃을 보여주는 기능으로, 데이터를 보면서 컨트롤
     의 크기 및 위치, 그룹 수준 및 합계를 변경하거나 추
     가할 수 있다.
- 디자인 보기 : 컨트롤 도구를 이용하여 보고서를 만들거 나 수정할 수 있는 형태로, 실제 데이터는 표시되지 않음

| 24.상시, 23.상시, | 22.상시 21.상시 | . 20.1. 19.상시. | 19.1. 18.상시 | 18.2 18.1. 17.1 |
|---------------|-------------|----------------|-------------|-----------------|

### 핵심 225 보고서의 구성

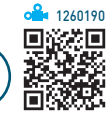

- 보고서는 기본적으로 보고서 머리글, 보고서 바닥글, 본문, 페이지 머리글, 페이지 바닥글 구역과 컨트롤, 각 구역의 선택기 등으로 구성된다.
- 보고서 머리글/바닥글, 페이지 머리글/바닥글 구역은 표시하거나 숨길 수 있으며, 그룹을 설정한 경우 그룹 머리글과 그룹 바닥글을 설정할 수 있다.

| 보고서 머리글 | • 보고서의 첫 페이지 상단에 한 번 표시됨<br>• 로고, 보고서 제목, 날짜 등을 삽입함                                    |
|---------|----------------------------------------------------------------------------------------|
| 페이지 머리글 | • 보고서 모든 페이지의 상단에 표시되며, 첫 페<br>이지에는 보고서 머리글 다음에 표시됨<br>• 열 제목 등을 삽입함                   |
| 그룹 머리글  | • 그룹이 지정될 경우 그룹의 상단에 반복적으로<br>표시됨<br>• 그룹의 이름, 요약 정보 등을 삽입함<br>• '그룹, 정렬 및 요약' 창에서 설정함 |
| 본문      | 실제 데이터가 반복적으로 표시되는 부분                                                                  |

| 그룹 바닥글  | • 그룹이 지정될 경우 그룹의 하단에 반복적으로<br>표시됨<br>• 그룹별 요약 정보 등을 삽입함<br>• '그룹, 정렬 및 요약' 창에서 설정함                                                                                       |
|---------|----------------------------------------------------------------------------------------------------|
| 페이지 바닥글 | 각 페이지 하단에 표시되며, 주로 날짜나 페이지<br>번호를 삽입함                                                                                                    |
| 보고서 바닥글 | <ul> <li>보고서의 맨 마지막 페이지에 표시됨</li> <li>보고서 총계나 평균 또는 안내 문구 등을 삽입함</li> <li>디자인 보기 상태에서는 가장 마지막 구역에 표<br/>시되고 인쇄 미리 보기 상태에서는 마지막 페이<br/>지의 페이지 바닥글 위쪽에 한 번만 표시됨</li> </ul> |

24상시, 23.상시, 22.상시, 21.상시, 20.2, 18.상시, 17.2, 14.1, 05.2, 04.3 핵심 226 보고서 만들기

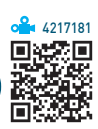

- 보고서에 표시될 필드나 컨트롤 등을 보고서에 배치하 는 작업이다.
- 보고서는 테이블, 쿼리, SQL문을 레코드 원본으로 하 여 작성한다.
- 마법사 이용하기
  - 정해진 절차에 따라 설정 사항을 지정하면 보고서를 자동으로 만들어 준다.
  - 레코드 원본, 필드, 레이아웃, 서식 등을 직접 선택
     하여 보고서를 작성할 수 있다.
  - 여러 개의 테이블이나 쿼리를 대상으로 필드를 선택
     하여 보고서를 작성할 수 있다.
  - 최대 4개의 필드를 대상으로 오름차순, 내림차순 기
     준으로 정렬을 설정할 수 있다.
  - 1단계(원본 데이터와 필드 선택) → 2단계(데이터 표시 형식 선택) → 3단계(그룹 수준 선택) → 4단계(요약 옵션 선택) → 5단계(보고서 모양 선택) → 6단계(보고서 이름 지정)
  - 보고서 마법사 도구 : 보고서 마법사, 레이블, 업무 문
     서 양식 마법사, 우편 엽서 마법사

• 그룹화 옵션

- 그룹으로 지정할 필드의 그룹화 간격을 지정한다.
- 그룹 수준을 지정한 후에만 그룹화 옵션을 선택할 수 있다.

### 요약 옵션

- 숫자 필드를 요약하여 합계, 평균, 최소, 최대 값을 계산해 준다.
- 요약한 그룹의 내용과 요약 결과를 모두 출력하거나 요약 결과만을 출력할 수 있다.
- 전체 합계에 대한 그룹 합계의 비율을 계산한다.

#### - '열' 탭

| 눈금 설정  | <ul> <li>여러 열로 구성된 보고서나 레이블을 인쇄할<br/>때 눈금선 설정을 조절함</li> <li>열 개수는 한 페이지에 인쇄할 열의 개수, 행<br/>간격은 레코드와 레코드 사이의 간격, 열 간<br/>격은 열과 열 사이의 간격을 의미함</li> </ul> |
|--------|----------------------------------------------------------------------------------------------------|
| 열 크기   | <ul> <li>여러 열로 구성된 보고서나 레이블을 인쇄할<br/>때 열의 크기를 조절함</li> <li>본문과 같게 : 열의 너비와 높이를 본문의 너<br/>비와 높이에 맞춰 인쇄함</li> </ul>                                     |
| 열 레이아웃 | <ul> <li>여러 열로 구성된 레코드의 배치 순서를 설정함</li> <li>행 우선은 출력할 레코드를 왼쪽 열부터 다음<br/>열로 이동하여 배치하고, 열 우선은 한 행의<br/>열을 모두 배치한 후 다음 행으로 이동하여<br/>배치하여 출력함</li> </ul> |

24.상시, 22.상시, 15.2, 14.2, 13.3, 11.1, 10.2, 09.1, 08.2, 03.3 ·핵심 227 페이지 설정하기

1260192 

- 페이지 설정은 쿼리나 폼, 보고서 등을 인쇄하기 위해 여백, 용지 방향 등을 설정하는 작업이다.
- 쿼리나 폼, 보고서마다 용지의 방향, 크기, 여백 등을 다 르게 지정할 수 있다.
- 페이지 설정할 개체를 실행한 후 [파일] → [인쇄] → [인
- 쇄 미리 보기]를 선택한 다음 [인쇄 미리 보기] → [페이 지 레이아웃] → [페이지 설정]을 클릭하여 수행한다.
- '페이지 설정' 대화상자
  - '인쇄 옵션' 탭

| 여백      | 밀리미터 단위로 위쪽, 아래쪽, 왼쪽, 오른쪽<br>의 여백을 설정함                                                                                                    |
|---------|----------------------------------------------------------------------------------------------------|
| 보기      | 설정한 여백을 미리 볼 수 있음                                                                                                    |
| 데이터만 인쇄 | <ul> <li>인쇄시 레이블과 컨트롤 테두리, 눈금선 및<br/>선이나 상자 같은 그래픽의 출력 여부를 지<br/>정함</li> <li>데이터시트를 인쇄할 경우에는 '데이터만 인<br/>쇄' 옵션 대신 '머리글 인쇄' 옵션이 표시됨</li> </ul> |
| 분할 표시 폼 | 분할 표시 폼 인쇄시 폼만 인쇄할지, 데이터<br>시트만 인쇄할지 여부를 지정함                                                                                                  |

### - '페이지' 탭

| 용지 방향을 세로 또는 가로로 선택함 |
|----------------------|
| 용지 크기와 용지 공급 방법을 선택함 |
| 프린터 유형을 선택함          |
|                      |

| 22.상시, 21.상시, 18.1, 1 | 5.3, 13.2, 12.2, 11.3, 10.3, 10.1, 09.2, 07.4, 07.2, ·· |  |
|-----------------------|---------------------------------------------------------|--|
| · 핵심 228              | 보고서의 주요 속성                                              |  |

|   | <b>1260193</b> |
|---|----------------|
|   |                |
| ) | <b>K</b> izi   |
|   | 0.0000         |

| 레코드 원본   | • 사용할 데이터의 원본을 설정함<br>• 테이블, 쿼리, SQL문 등을 지정함                                                                                                    |
|----------|----------------------------------------------------------------------------------------------------|
| 필터       | 추출 조건으로 사용할 필터 설정                                                                                                    |
| 필터 사용    | 지정된 필터의 사용 여부 설정                                                                                                    |
| 정렬 기준    | 정렬할 기준 설정                                                                                                    |
| 반복 실행 구역 | 그룹 머리글의 속성으로 해당 머리글을 매 페이지<br>마다 표시할지의 여부를 지정함                                                                                                    |
| 기본 보기    | <ul> <li>보고서 보기 형식을 지정하는 것으로, '보고서 보<br/>기'와 '인쇄 미리 보기' 중 하나를 선택할 수 있음</li> <li>보고서 보기 : 인쇄 미리 보기와 비슷하지만 페<br/>이지의 구분 없이 화면에 보고서를 표시함</li> <li>인쇄 미리 보기 : 보고서 전체를 종이에 출력되</li> </ul> |

는 형태 그대로 화면에 보여줌

핵심) 229

**a** 1260194

• 그룹화란 특정한 필드의 값을 기준으로 데이터를 구분 하여 표시하는 기능이다.

보고서의 정렬 및 그룹화

24.상시, 23.상시, 22.상시, 21.상시, 20.1, 19.2, 18.상시, 17.1, 16.3, 16.2, 13.3, …

• 그룹화의 기준이 되는 필드를 선택하면 기본적으로 정 렬 순서가 오름차순으로 설정되어 표시되지만 사용자 가 정렬 기준을 임의로 변경할 수 있다.

- 그룹을 만들려면 머리글 구역이나 바닥글 구역 중 하나 이상을 설정해야 한다.
- 그룹을 삭제하면 그룹 머리글이나 바닥글 구역에 삽입 된 컨트롤들도 모두 삭제된다.
- 보고서에서는 필드나 식을 기준으로 10개까지 그룹화 할 수 있다.
- 날짜 데이터는 연도별, 분기별, 월별, 주별, 일별로 그룹 화할 수 있다.
- 문자열 데이터는 첫 문자, 처음 두 문자, 사용자 지정 문자 등을 기준으로 그룹화 할 수 있다.
- · 숫자 데이터는 지정한 간격내의 값으로 그룹화할 수 있으며, 함수를 사용하면 첫 번째 숫자를 기준으로도 그 룹화할 수 있다.
- •실행 방법 : 디자인 보기 상태에서 다음과 같이 수행함

방법1 [보고서 디자인] → [그룹화 및 요약] → [그룹화 및 정렬] 클릭

방법 2 보고서의 바로 가기 메뉴에서 [정렬 및 그룹화] 선택

24.상시, 23.상시, 22.상시, 21.상시, 20.상시, 20.2, 19.상시, 18.2, 18.1, 17.2, 17.1, …

보고서의 종류

수 있음

산을 수행한 것

• 우편 발송용 레이블을 만드는 기능

필드의 개수는 최대 10개임

• 레이블 크기, 레이블 형식, 텍스트 모양, 사용 가 능한 필드, 정렬 기준, 보고서 이름 등을 지정함

• 사용자가 크기와 형식을 지정하여 레이블을 만들

• 우편물 레이블 마법사에서 한 줄에 추가 가능한

거래명세서, 세금계산서 등과 같은 표준으로 정의

• 보고서를 가로, 세로 방향으로 모두 그룹화하고, 그룹화한 데이터에 대해 합, 개수, 평균 등의 계

•여러 개의 열로 이루어지고, 그룹 머리글과 그룹

바닥글, 세부 구역이 각 얼마다 나타나는 형태임

• 크로스탭 쿼리를 레코드 원본으로 지정함

된 업무용 문서 양식에 맞게 출력하는 기능

핵심

레이블

보고서

보고서

크로스탭

보고서

업무 문서 양식

230

|        | • 보고서 안에 삽입되는 또 하나의 보고서를 의미  |
|--------|------------------------------|
|        | 하는 것으로, 일대다 관계에 있는 테이블이나 쿼   |
|        | 리를 효과적으로 표시할 수 있음            |
|        | •하위 보고서가 포함된 보고서에서 '일'에 해당하  |
|        | 는 보고서가 주(기본) 보고서이고, '다'에 해당하 |
|        | 는 보고서가 하위 보고서임               |
|        | • 주 보고서와 하위 보고서는 관련된 필드로 연결되 |
|        | 어 있으므로 하위 보고서에는 주 보고서의 현재    |
|        | 레코드와 관련된 레코드만 표시됨            |
| 이쉬 모끄지 | •테이블, 쿼리, 폼, 다른 보고서를 이용하여 하위 |
|        | 보고서를 작성할 수 있음                |
|        | • 보고서에 삽입된 하위 보고서도 일반 컨트롤과   |
|        | 동일하게 디자인 보기 상태에서 크기 조절 및 이   |
|        | 동이 가능함                       |
|        | • 일반적으로 사용할 수 있는 하위 보고서의 개수  |
|        | 에는 제한이 없고, 하위 보고서를 7개의 수준까지  |
|        | 중첩시킬 수 있음                    |
|        | • 그룹화 및 정렬 기능을 설정할 수 있음      |

### 24상시, 23.상시, 22.상시, 21.상시, 20.상시, 20.2, 19.상시, 19.1, 18.2, 16.2, 15.2, … 머리글/바닥글에 페이지 번호

표시

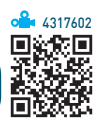

- 보고서에 현재 날짜와 시간, 인쇄 페이지 수를 표시하
   는 기능으로, 주로 페이지 머리글과 페이지 바닥글을
   이용한다.
- [보고서 디자인] → [머리글/바닥글]의 '國(날짜 및 시 간)', '副(페이지 번호)' 등을 이용하여 쉽고 간단하게 삽 입할 수 있다.
- '페이지 번호' 대화상자

231

핵심

**1**260195

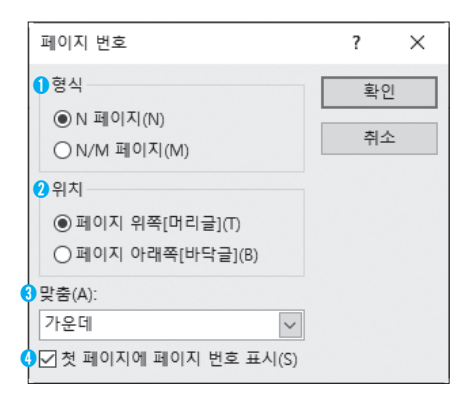

### 형식

- N 페이지 : 현재 페이지 번호만 표시함 = "페이지 " & [Page] → 페이지 1
- N / M 페이지 : '현재 페이지 / 전체 페이지' 형식으 로 표시함
- =[Page] & "/" & [Pages] & "페이지" → 1/10페이지
- 2 위치 : 페이지 번호가 표시될 위치를 지정함(위쪽. 아래쪽)
- 3 맞춤 : 페이지 번호의 정렬 방식을 지정함(왼쪽, 가 운데, 오른쪽, 안쪽, 바깥쪽)
- 4 첫 페이지에 페이지 번호 표시 여부를 지정한다.
- 텍스트 상자 컨트롤을 페이지 머리글이나 바닥글에 생 성한 후 컨트롤 원본에 페이지 번호 표시 형식을 직접 입력할 수도 있다.
- 큰따옴표(""): 큰따옴표("") 안의 내용을 그대로 표시함
- [Page]: 현재 페이지를 표시함
- [Pages]: 전체 페이지를 표시함
- -&: 식이나 문자열을 연결함
- Format 함수를 사용하면 형식을 지정하여 표시할 수 있다. - Format(인수, 형식): 인수를 형식에 맞게 표시함

24.상시, 23.상시, 22.상시, 21.상시, 19.2, 19.1, 13.1, 11.2, 10.3

표시

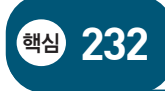

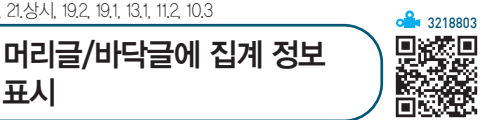

- 텍스트 상자 컨트롤을 이용하여 합계. 평균. 레코드 개 수 등과 같은 요약 정보를 표시할 수 있다.
- 집계 정보를 그룹 머리글/바닥글에 입력하면 각 그룹마 다. 보고서 머리글/바닥글에 입력하면 보고서의 맨 앞/ 마지막 페이지에 집계 정보가 표시된다.
- 페이지 머리글/바닥글에는 함수를 이용하여 레코드의 개수, 합계, 평균 등의 요약 정보를 표시할 수 없다.
- NOW(): 현재 날짜와 시간을 표시함
- DATE(): 현재 날짜만 표시함
- TIME(): 현재 시간만 표시함
- COUNT(인수) : 인수의 개수를 계산함
- SUM(인수) : 인수의 합계를 계산함
- FORMAT(인수, 형식) : 인수를 형식에 맞게 표시함

24.상시, 23.상시, 22.상시, 14.1, 13.2, 12.3, 11.2, 07.4, 07.1, 06.3, 05.1, 04.1, …

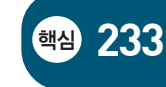

머리글/바닥글에 누적 합계 표시

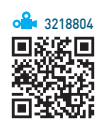

- 보고서 텍스트 상자 컨트롤에만 적용되는 속성으로 보 고서에서 레코드나 그룹별로 누적값을 계산하는 기능 이다
- 컨트롤 속성에서 '데이터' 탭의 '누적 합계' 속성을 이용 하다

| 아니요 | 기본값으로, 현재 레코드의 원본으로 사용하는 필<br>드의 데이터를 텍스트 상자에 표시함 |
|-----|---------------------------------------------------|
| 그룹  | 그룹별로 누적 합계를 계산하여 표시함                              |
| 모두  | 그룹에 관계없이 보고서의 끝까지 값이 누적됨                          |

• 컨트롤 원본을 =1로 설정하고 누적 합계 속성을 '그룹' 으로 설정하면 그룹별로 일련번호가 입력되고, '모두'로 설정하면 전체에 대한 일련번호가 입력된다.

24.상시, 22.상시, 21.상시, 20.1, 19.상시, 19.2, 18.2, 18.1, 17.2, 16.1, 12.1, 11.2, ·

·핵심) 234 매크로

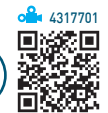

- 액세스에서 매크로란 테이블, 쿼리, 폼, 보고서 등 액 세스 각 개체들을 효율적으로 자동화할 수 있도록 미리 정의된 기능을 사용하는 것이다.
- 매크로 함수는 주로 컨트롤의 이벤트에 연결하여 사용 하다
- 하나의 매크로 그룹에 여러 개의 매크로를 만들 수 있 고, 하나의 매크로에 여러 개의 매크로 함수를 지정할 수 있다.
- 선택된 매크로 함수가 여러 개인 경우 실행 시 위에서 아래의 순서로 실행된다.
- 조건에 맞는 경우에만 실행되도록 하는 조건 매크로를 작 성할 수 있다.
- •데이터베이스 파일이 열릴 때 자동으로 실행되는 자동 매크로를 정의하려면 매크로 이름 란에 AutoExec를 입 력하다
- 자동 실행 매크로가 실행되지 않게 하려면 [Shift]를 누른 채 데이터베이스 파일을 연다.
- 매크로 개체는 탐색 창의 '매크로'에 표시되지만 폼이나 보고서에 포함된 매크로는 표시되지 않는다.

24.상시, 23.상시, 22.상시, 21.상시, 20.2, 14.3, 12.1, 11.2, 05.4, 03.3, 02.3

핵심 235

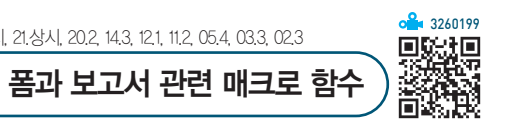

| ApplyFilter    | 테이블이나 쿼리로부터 레코드를 필터링함                                           |
|----------------|-----------------------------------------------------------------|
| FindNextRecord | 특정 조건을 만족하는 레코드 중 현재 검색된 레<br>코드의 다음 레코드를 검색함                   |
| FindRecord     | 특정 조건을 만족하는 레코드 중 첫 번째 레코드<br>를 검색함                             |
| GoToControl    | 특정 컨트롤로 포커스를 이동시킴                                               |
| GoToPage       | 현재 폼에서 커서를 지정한 페이지의 첫 번째 컨<br>트롤로 이동시킴                          |
| GoToRecord     | • 특정 레코드로 포인터를 이동시킴<br>• First, Last, Previous, Next 등의 인수가 사용됨 |

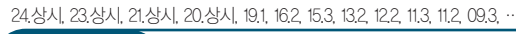

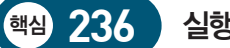

실행 관련 매크로 함수

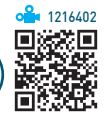

| RunMenuCommand | 액세스에서 제공하는 명령을 실행함                            |
|----------------|-----------------------------------------------|
| QuitAccess     | 액세스를 종료함                                      |
| RunCode        | 프로시저를 실행함                                     |
| RunMacro       | 매크로를 실행함                                      |
| RunSQL         | SQL문을 실행함                                     |
| RunApplication | 메모장, 엑셀 등의 응용 프로그램을 실행함                       |
| CancelEvent    | • 이벤트를 취소함<br>• 인수가 없음                        |
| OpenQuery      | 쿼리를 데이터 시트 보기, 디자인 보기, 인쇄<br>미리 보기 등으로 엶      |
| OpenForm       | 폼을 폼 보기, 디자인 보기, 인쇄 미리 보기,<br>데이터 시트 보기 등으로 엶 |
| OpenReport     | 보고서를 데이터 시트 보기, 디자인 보기, 인<br>쇄 미리 보기 등으로 엶    |
| CopyObject     | 데이터베이스 개체를 복사함                                |
| Requery        | 개체의 컨트롤 원본을 갱신함                               |
| CloseWindow    | 폼이나 테이블, 쿼리 등 활성화되어 있는 데<br>이터베이스 개체를 닫음      |
| MessageBox     | 메시지 상자를 통해 경고나 알림 등의 정보<br>를 표시함              |

24.상시, 23.상시, 21.상시, 14.2, 13.3, 12.1, 11.2, 10.1, 09.4, 08.2, 07.1, 03.3, 02.3

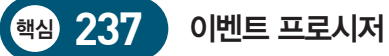

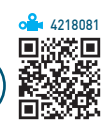

• 이벤트는 마우스 클릭이나 키 누름과 같이 개체에 의해 인식되는 동작이며, 이벤트 프로시저는 특정 개체에 설 정된 이벤트가 발생할 때 자동으로 수행되는 프로시저 이다.

### • 주요 이벤트

| 이벤트          | 이벤트 속성           | 발생 시기                                                                      |
|--------------|------------------|----------------------------------------------------------------------------|
| AfterUpdate  | After Update     | 컨트롤이나 레코드의 데이터<br>가 업데이트된 후에 발생함                                           |
| BeforeUpdate | Before Update    | 컨트롤이나 레코드의 변경된<br>데이터가 업데이트되기 전에<br>발생함                                    |
| AfterInsert  | After Insert     | 새 레코드가 추가된 후에 발<br>생함                                                      |
| BeforeInsert | Before Insert    | 새 레코드에 첫 문자를 입력<br>할 때(레코드가 실제로 만들<br>어지기 전) 발생함                           |
| Current      | On Current       | 포커스가 임의의 레코드로<br>이동되어 그 레코드가 현재<br>레코드가 되거나 폼이 새로<br>고쳐지거나 다시 질의될 때<br>발생함 |
| Change       | On Change        | 텍스트 상자의 내용이나 콤<br>보 상자의 텍스트 부분이 바<br>뀔 때, 탭 컨트롤에서 다른 페<br>이지로 이동할 때 발생함    |
| Click        | On Click         | 컨트롤을 마우스 왼쪽 단추<br>로 클릭할 때 발생함                                              |
| DblClick     | On Dbl Click     | 컨트롤을 마우스 왼쪽 단추<br>로 두 번 클릭할 때 발생함                                          |
| Activate     | On Activate      | 폼이나 보고서가 활성화될<br>때 발생함                                                     |
| Deactivate   | On Deactivate    | Access의 활성 창이 다른 창<br>으로 바뀔 때, 다른 창이 활성<br>창이 되기 전에 발생함                    |
| GotFocus     | On Got Focus     | 컨트롤이나 사용 가능한 컨<br>트롤이 없는 폼이 포커스를<br>받을 때 발생함                               |
| LostFocus    | On Lost<br>Focus | 폼이나 컨트롤이 포커스를<br>잃을 때 발생함                                                  |

#### 24.상시, 23.상시, 22.상시, 21.상시, 19.상시, 19.1, 14.2, 12.1, 11.1, 10.1, 08.1

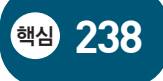

ACCESS의 개체 - Form(Forms 컬렉션) 개체

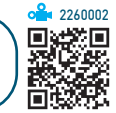

- Forms 컬렉션은 Microsoft Access 데이터베이스에 현 재 열려 있는 모든 폼을 의미한다.
- 이름이나 컬렉션 내의 인덱스를 참조하여 각 Form 개 체를 참조한다.
- 주요 속성

| RecordSource | 폼의 데이터 원본을 지정함            |
|--------------|---------------------------|
| Visible      | 폼, 보고서, 컨트롤 등의 표시 여부를 결정함 |

• 주요 메서드

| Requery  | 데이터 원본을 다시 쿼리하여 데이터를 업데이트 함     |
|----------|---------------------------------|
| Refresh  | 데이터 원본으로 사용하는 레코드를 즉시 업데이<br>트함 |
| SetFocus | 포커스를 옮김                         |

#### 24.상시, 23.상시, 22.상시, 21.상시, 19.상시, 18.상시, 17.1, 15.2, 13.3, 12.2, 09.2 ...

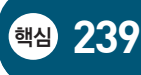

ACCESS의 개체 - DoCmd 개체

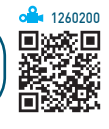

- Microsoft Access 매크로 함수를 Visual Basic에서 실 행하기 위한 개체이다.
- 주요 메서드

| OpenReport | 작성된 보고서를 호출하는 매크로 함수를 수행<br>함          |
|------------|----------------------------------------|
| OpenForm   | 작성된 폼을 호출하는 매크로 함수를 수행함                |
| OpenQuery  | 작성된 쿼리를 호출하는 매크로 함수를 수행함               |
| RunSQL     | SQL문을 실행하는 매크로 함수를 수행함                 |
| RunCommand | 액세스 내부에서 제공하는 명령을 실행시키는<br>매크로 함수를 수행함 |
| RunMacro   | 매크로를 실행하는 매크로 함수를 수행함                  |

| OutputTo   | 데이터베이스 개체를 엑셀, 텍스트 등으로 내보<br>내는 매크로 함수를 수행함 |
|------------|---------------------------------------------|
| GoToRecord | 특정 레코드로 이동하는 매크로 함수를 수행함                    |
| Close      | 활성화되어 있는 데이터베이스 개체를 닫는 매크<br>로 함수를 수행함      |
| Quit       | 액세스 프로그램을 종료하는 매크로 함수를 수<br>행함              |
| Requery    | 개체의 데이터를 수정한 후 그 결과를 반영함                    |

#### 22.상시, 18.상시, 16.3, 14.1, 13.2, 09.1, 08.3, 08.1, 05.3, 04.1, 03.2

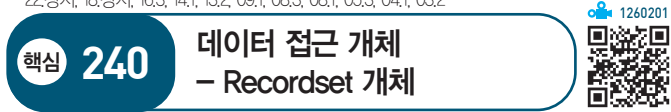

- 기본 테이블이나 명령 실행 결과로 얻어진 데이터를 임 시로 저장해 두는 레코드 집합이다.
- Recordset 개체는 레코드(행)와 필드(열)를 사용하여 구성된다.
- Recordset 개체는 언제나 현재 설정된 레코드 집합에 서 단일 레코드만 참조한다.
- ADO를 사용할 때 Recordset 개체를 사용하여 거의 대 부분의 데이터를 조작한다.
- 공급자가 지원하는 기능에 따라 Recordset 개체의 일 부 속성이나 메소드를 사용할 수 없다.
- 주요 속성 / 메서드

| BOF/EOF | 현재 레코드 위치가 Recordset 개체의 첫째/마지막<br>레코드 앞/뒤에 온다는 것을 나타냄                                                                    |
|---------|----------------------------------------------------------------------------------------------------|
| Open    | 연결된 레코드셋을 엶                                                                                                    |
| Close   | 열려 있는 개체와 관련된 종속 개체를 모두 닫음                                                                                                |
| Update  | Recordset 개체의 변경 사항을 저장함                                                                                                  |
| AddNew  | 업데이트 가능한 Recordset 개체를 위한 새 레코드<br>를 만듦                                                                                   |
| Delete  | 현재 레코드나 레코드 그룹을 삭제함                                                                                                    |
| Find    | Recordset에서 특정 조건에 맞는 레코드를 검색함                                                                                            |
| Seek    | <ul> <li>Recordset의 인덱스를 검색하여 특정 조건에 맞<br/>는 레코드를 검색하고, 현재 레코드 위치를 해당<br/>레코드로 변경함</li> <li>Find에 비해 검색 속도가 빠름</li> </ul> |